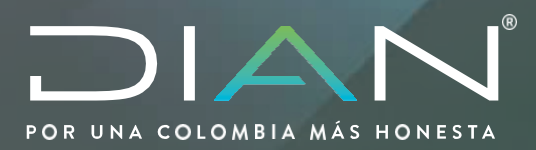

## TOMO 2 SERVICIO WEB INTEGRA SANCIONES Y LIQUIDACIONES

MN-COT-0047 Versión 2.0

Proceso Cumplimiento de Obligaciones Tributarias Subproceso Fiscalización y Liquidación

## 2021

Dirección de Gestión de Fiscalización Subdirección de Fiscalización Tributaria

Dirección de Impuestos y Aduanas Nacionales

 $\bigcirc$ 

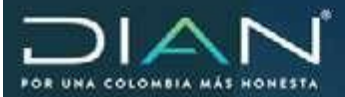

MANUAL MN-COT-0047 SERVICIOWEBINTEGRASANCIONESYLIQUIDACIONES Versión 2.0 - Tomo 2

## **CONTENIDO**

## Tomo 1

| 1. Introducción4                                            |
|-------------------------------------------------------------|
| 2. Objetivos del servicio5                                  |
| 3. Ingreso al servicio                                      |
| 4. Interfaz general7                                        |
| 4.1. Funcionalidades generales de la interfaz del servicio8 |
| 5. Funcionalidades y flujo general del servicio10           |
| 6. Ordenar Apertura Caso o Investigación 11                 |
| 7. Aceptación o rechazo del caso18                          |
| 8. Apertura de Caso o Investigación25                       |
| 8.1. Identificación del Investigado30                       |
| 8.2. Responsable por el Investigado                         |
| 8.3. Origen                                                 |
| 8.4. Datos del Proceso35                                    |
| 8.5. Tributario asociado de Formulario/formato35            |
| 8.6. Tributario inclusión del hecho sancionable40           |
| 8.7. Cambiario asociación de la infracción42                |
| 8.8. Datos Corporativos44                                   |
| 8.9. Garante                                                |
| 8.10. Apoderado del Garante53                               |
| 8.11. Otros investigados55                                  |
| 8.12. Firma Auto de Apertura63                              |

 $\sum$ 

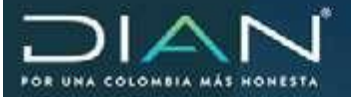

| 8.13. Generar Auto de Apertura                                             | 66  |
|----------------------------------------------------------------------------|-----|
| 9. Reasignación o Activación de tareas o expedientes                       | 72  |
| 10. Consulta de Asuntos                                                    | 78  |
| 11. Procedimiento de sustanción                                            | 88  |
| 11.1. Requerimiento información destinatario investigado                   | 95  |
| 12. Proyección – Acto de Formulación de Cargos                             | 98  |
| 12.1. Generación de documento contextual del Acto de Formulación de Cargos | 106 |

## Tomo 2

 $\langle$ 

| 13. Proyección – Acto de Formulación de Cargos (Fiscalización cambiaria)112          |
|--------------------------------------------------------------------------------------|
| 13.1. Generación de documento contextual del Acto de Formulación de Cargos117        |
| 13.2. Generación de documento contextual del Auto de archivo126                      |
| 13.3. Generación Resolución de terminación allanamiento 40% y 60%131                 |
| 14. Proyección Resolución sanción en materia tributaria138                           |
| 15. Remisión de expedientes entre dependencias145                                    |
| 16. Determinación oficial de impuestos152                                            |
| 16.1. Liquidación Oficial de Aforo152                                                |
| 16.2. Liquidación Oficial de Revisión158                                             |
| 17. Traslado de Expediente y Cambio tipo de Investigacion Preliminar a Definitiva167 |
| 17.1. Generacion de Planilla y Traslado del Expediente                               |
| 17.2. Aceptacion y Formalizacion planilla de Remision - Seccional de Destino178      |
| 18. Proyección actos administrativos Liquidación cambiaria195                        |
| 18.1. Auto de pruebas195                                                             |
| 18.2. Resolución sanción201                                                          |
| 18.3. Resolución que resuelve recurso205                                             |
| 18.4. Resolución de terminación por aceptación del allanamiento del 75%210           |
| 18.5. Resolución no acepta pago de sanción reducida212                               |
|                                                                                      |

>

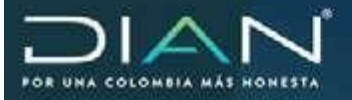

## 13. Proyección – Acto de Formulación de Cargos (Fiscalización cambiaria)

Es el acto intermedio que permite al funcionario que desarrolla la investigación realizar la formulación de cargos dentro del procedimiento de Determinación Sanciones.

El desarrollo provee los formatos de acuerdo con el código de materia así:

En materia Tributaria y Cambiaria: Pliego de Cargos Formulario 1194.

Para iniciar con la proyección del acto de Formulación de Cargos, seleccione el expediente desde la bandeja de tareas.

|    |                    |            |            | Expediente     | s Asignados      |                 |             |                  |
|----|--------------------|------------|------------|----------------|------------------|-----------------|-------------|------------------|
|    |                    |            |            |                | Filtro           | de Consulta     |             |                  |
|    | No Expediente      | Subprocess | Materia    | Fecha Apentura | Fecha Infracción | Fecha de Cierre | investigado | No identificació |
| ¢. | 201182350100000639 | Sanciones  | Tributario | 2011/1102      | 20100818         |                 |             |                  |
| •  | 201102350100001103 | Sanciones  | Tributario | 20111212       | 20110418         |                 | AX2SA       | 830846427        |

|                                       |                                                                                                    |            | Bandeja d                               | e Tareas               |                      |               |
|---------------------------------------|----------------------------------------------------------------------------------------------------|------------|-----------------------------------------|------------------------|----------------------|---------------|
| A continuación,<br>haga clic sobre el | Desarrollar investiga                                                                                                    | tión de Ca | iso de Fiscal                           | ización.               |                      |               |
| asunto relacionado                    | (e) Bussporda de Tárea                                                                                                    | 62         |                                         |                        |                      |               |
| con la tarea que                      | Description                                                                                                    | Estado     | Yecha de<br>Expiración                  | Fecha de<br>Asignación | Asurbo -             | Detaile Tarea |
| para desarrollar<br>investigación.    | Adoptado el Caso<br>201182360300000851 para<br>desarrollar orverlágación de<br>Determinación a finiposición de<br>Tanotanes | Activa     | 30-nev-2011                             | 20-oc9-2011            | 2011102/201100000001 | 2001070000000 |
|                                       |                                                                                                    |            | 1 ( ( ( ( ( ( ( ( ( ( ( ( ( ( ( ( ( ( ( | 1 1 ( Lipsenia         |                      |               |

| Operación                            |                                                                                                    | $\neg$ |            |
|--------------------------------------|----------------------------------------------------------------------------------------------------|--------|------------|
| Estrejar Custolia a Sacretaria       |                                                                                                    |        | Una vez    |
| Extado del Experiente                |                                                                                                    |        | tarea c    |
| Estracia de Oteonaciones             |                                                                                                    |        | investigad |
| inclusion Acto Administrative Manual |                                                                                                    |        |            |
| Proyectar Acto Administrativo        |                                                                                                    |        | la lupa    |
| Fiustanciasi dei                     |                                                                                                    |        | sobre el a |
|                                      | 100                                                                                                    |        |            |
|                                      | and the second second se |        |            |

aceptada la desarrollar

ción ingresa por

е

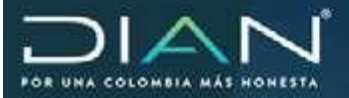

El servicio le muestra la pantalla de Proyectar acto administrativo. En "Seleccione el documento", escoja Pliego de Cargos y continuación clic en el botón Proyectar.

| Proces                     | ko angen                       |                  | Procedimu                 | oine                   | Nateria                                                   |            |
|----------------------------|--------------------------------|------------------|---------------------------|------------------------|-----------------------------------------------------------|------------|
| Fiscalización              | n y Likauldarción              | t5-Dete          | irminación a Impe         | sición de Sancones     | 1 - Tributar                                              | 10         |
| 140                        | Expediente                     |                  | Pedia del                 | Expediente             | Investigad                                                | <b>0</b> 0 |
| 20198                      | 235010000084                   |                  | 09-01                     | -2018                  | Definitive                                                |            |
| Delactoria el<br>Decumento | Plego de Cargos                | 18               | (and the second           |                        |                                                           |            |
| No Documents               | Nonbra                         | De               | cumentos en l             | Elaboración<br>Reduión | Firma                                                     | Alarmon    |
| 11027000095770             | Requermiento da<br>Información | Audits<br>09-03- | r Tributaria i PJ<br>2018 |                        |                                                           | Į          |
| 13221000035237             | Auto de Apirtura               | Au 310<br>03-03  | r Tribubario ( PJ<br>2018 |                        | JEFE DRISION<br>FISCALIZACION PJ<br>ROAMING<br>09-00-2010 | ł          |
| 113580000038673            | Datos del Asunto               | Audito           | CHICKBOOL PJ              |                        |                                                           | 8          |

En general el acto que propone cargos tanto en materia tributaria como en cambiaria está compuesto por secciones similares, como: Investigado, Apoderado, Datos Corporativos y Datos del proceso.

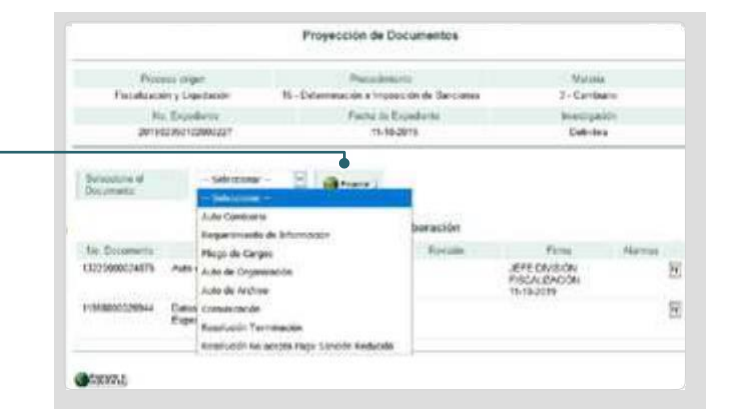

El sistema despliega un mensaje indicando que se generará un documento nuevo prediligenciado con la información de los datos del expedientes, para continuar se selecciona "Si".

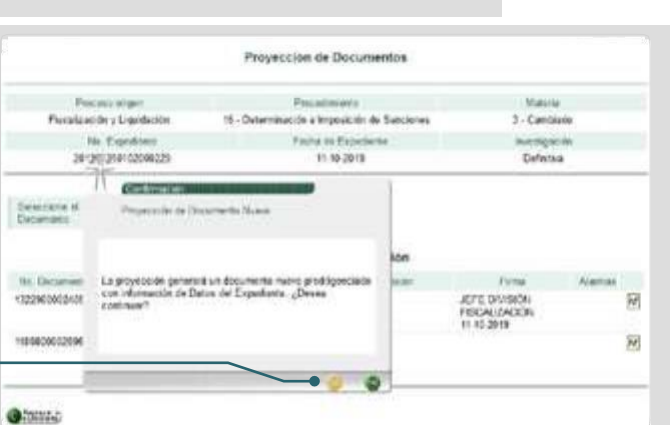

Dirección de Impuestos y Aduanas Nacionales

>

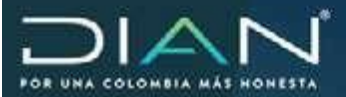

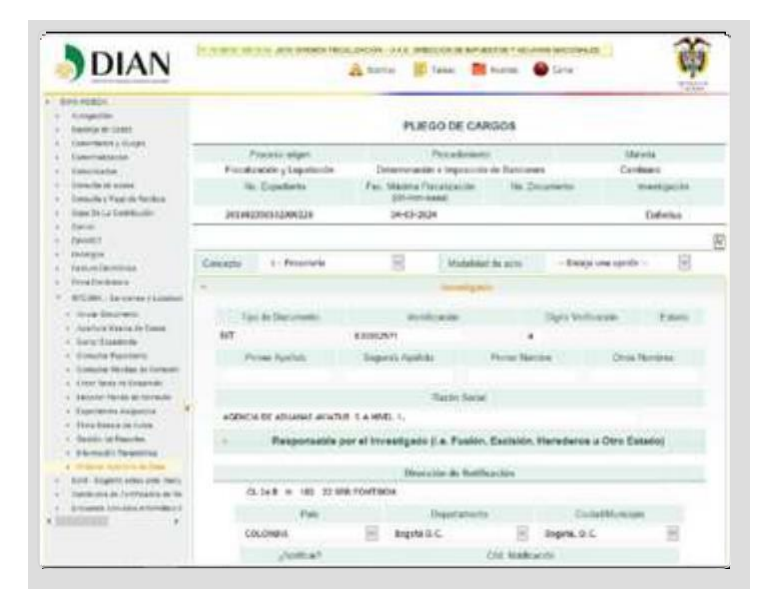

Se deberá escoger la modalidad del acto administrativo que se va a proyectar, así:

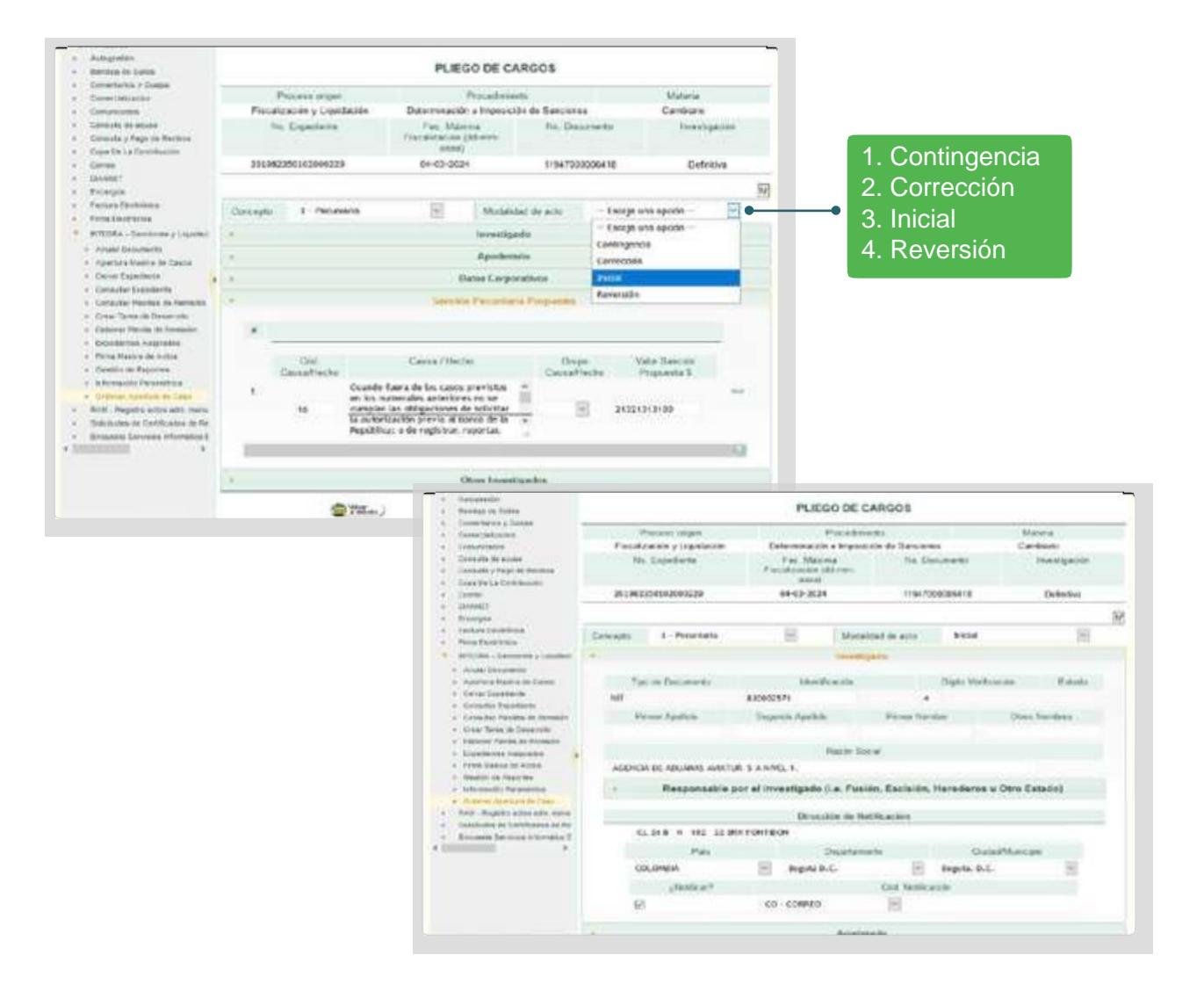

Dirección de Impuestos y Aduanas Nacionales "Una vez impresoeste documento se consideraCopia noControlada"  $\geq$ 

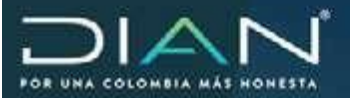

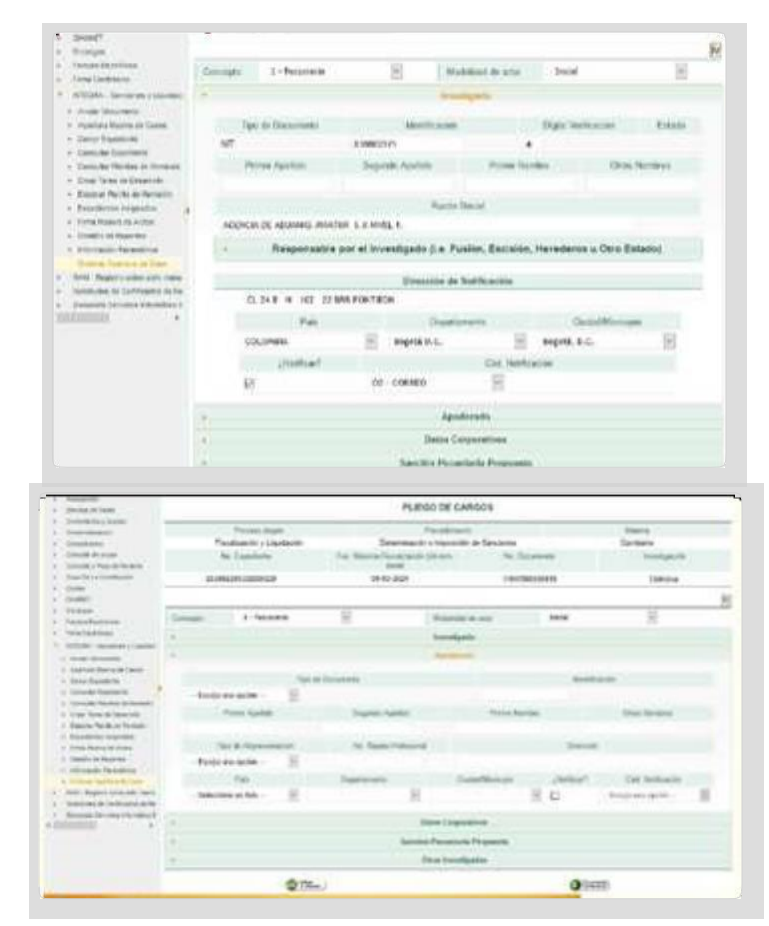

En esta pantalla, el funcionario la consulta del Pdf del formato 1186 "Datos de Expediente", para verificar el hecho sancionable definido en la apertura.

Una vez efectuada la consulta, de acuerdo con el tipo de sanción que ocasiona la ocurrencia del hecho, el funcionario seleccionará en la casilla "Concepto" el que corresponda. Para seleccionar de la tabla dispuesta en esta casilla, se debe tener en cuenta que los hechos sancionables han sido clasificados en sanciones pecuniarias o no pecuniarias, de acuerdo con la sanción que le haya sido establecida en la norma, así:

- 1. Pecuniaria
- 2. Pecuniaria reducida
- 3. Suspensión
- 5. Cierre
- 6. Pecuniaria y cierre
- 7. Pecuniaria en cambio de cierre
- 8. Declaratoria de insolvencia
- 9. Proveedor ficticio
- 10. Declaratoria de deudor solidario

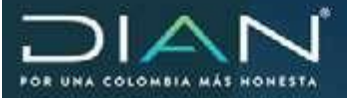

1

El acto administrativo será prediligenciado con información que se encuentra en el formato 1186 Datos del Expediente/ Asunto, en general se puede decir que los datos de cada casilla se cargan en forma automática, facilitando la expedición del acto y evitándole la digitación al funcionario, quien en todo caso asume la obligación de verificar los datos aplicados y tiene la posibilidad de modificar algunas casillas, como por ejemplo: razón social, estado, dirección, diligenciar o cambiar el apoderado y en datos del proceso podrá confirmar, cambiar o adicionar más hechos sancionables.

En materia cambiaria se selecciona el concepto correspondiente a "Pecuniaria". Para ver los datos de la sanción propuesta y el valor de la sanción reducida, se debe diligenciar el valor en la sanción pecuniaria propuesta en el ítem siguiente.

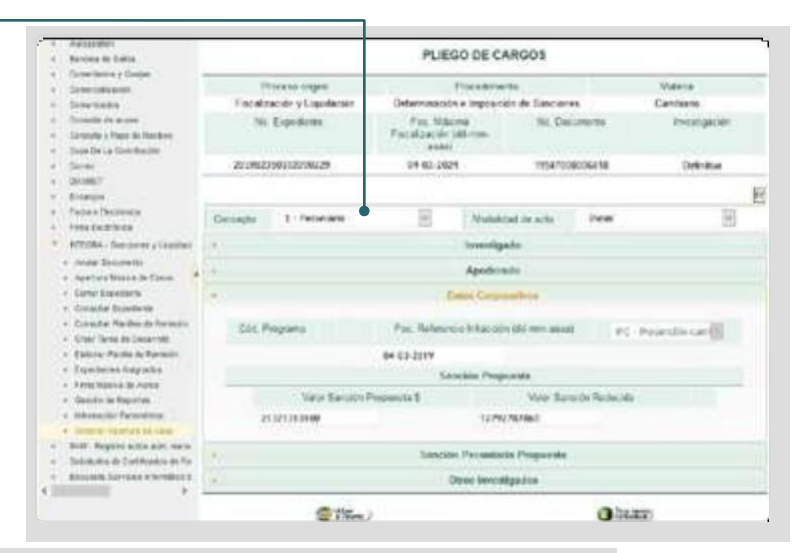

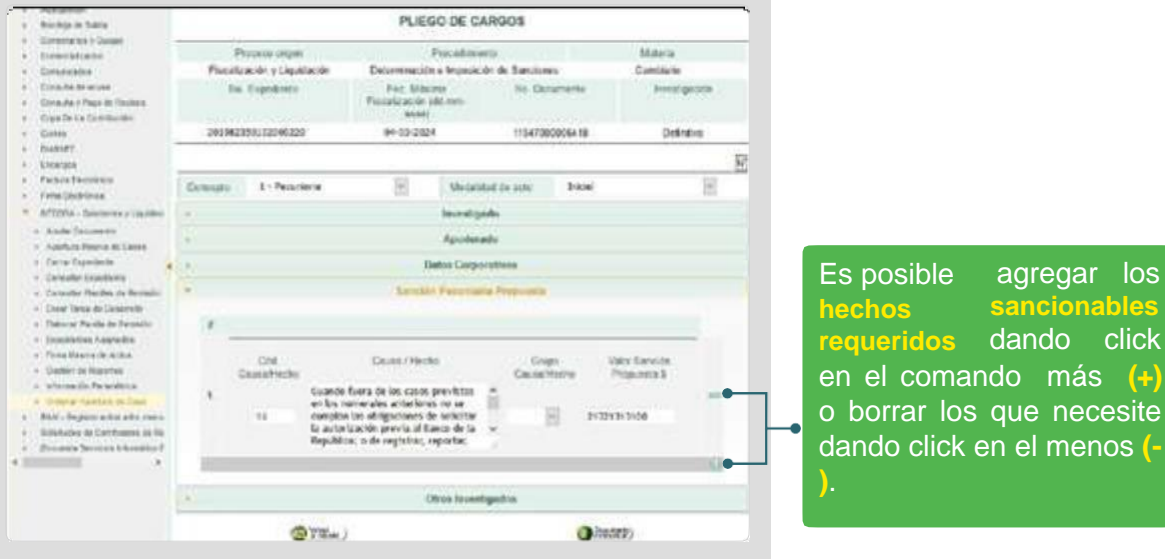

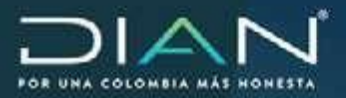

117

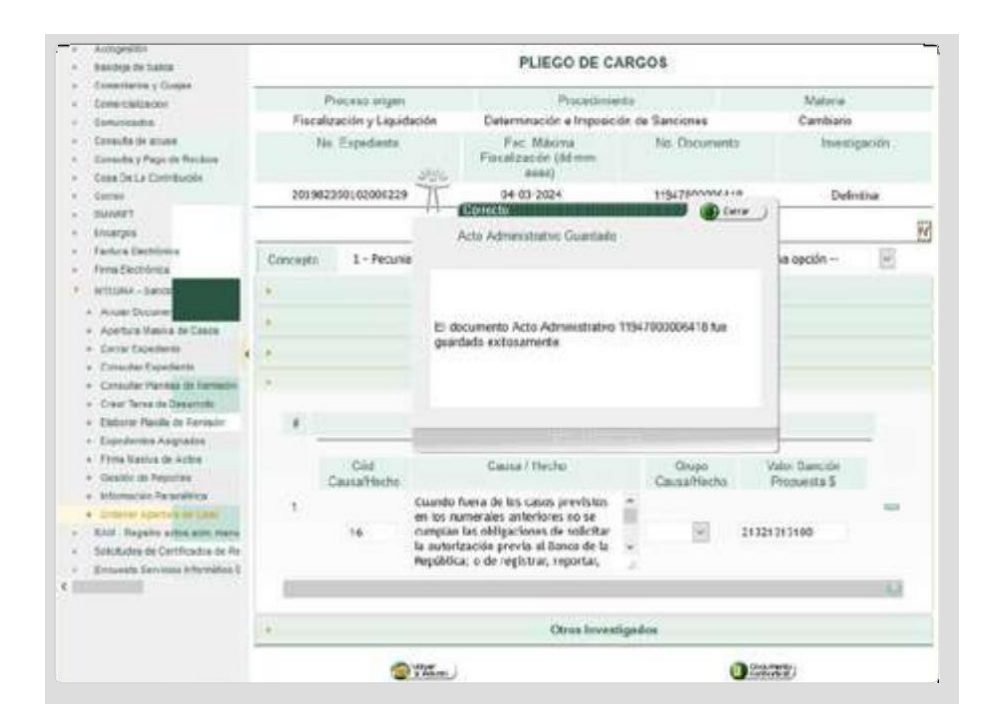

## 13.1 Generación de documento contextual del Acto de Formulación de Cargos.

Terminado el diligenciamiento del documento estructurado de formulación de cargos, requerimiento especial o pliego de cargos, el servicio informático muestra dos botones en la parte inferior de la pantalla; estos permiten volver al asunto o generar el Documento contextual. Al hacer clic en el botón de Documento contextual, el servicio informático muestra los botones en la parte inferior de la pantalla; estos tienen un orden lógico de funcionamiento así: Volver a asunto, Archivo Pdf, Enviar a revisión, Enviar para firma, Documento contextual y Guardar. A continuación, se explica la funcionalidad del Archivo Pdf y Documento contextual:

## Archivo Pdf

El Pdf que se visualiza en borrador con toda la información de cada una de las secciones previamente diligenciadas. El Pdf contiene la información de los documentos estructurado y contextual y esta no es editable.

### **Documento contextual**

El **Documento contextual** del acto administrativo se conforma con los datos del acto estructurado, los cuales se cargan a una plantilla preestablecida de acuerdo con la estructura del acto. Esta plantilla permite proyectar el acto jurídico que será notificado.

Dentro de un editor de textos se realiza el acto contextual o jurídico, el cual permite la edición, corrección ortográfica, adición de cuadros, imágenes y demás elementos que conforman el documento que será enviado a notificar. El servicio informático contribuye al diligenciamiento de

Dirección de Impuestos y Aduanas Nacionales

"Una vez impresoeste documento se considera Copia no Controlada"

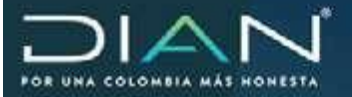

este acto administrativo, trasladando del documento estructurado (pdf) la información que allí se registró. El servicio además permite llevar control de cambios sobre el documento que servirá para las etapas de revisión y firma que se surten en el proceso.

La conformación del acto contextual o acto administrativo contiene el Número de Acto Administrativo, el cual se genera en forma automática por el sistema con un consecutivo a nivel nacional.

Una vez se ha terminado la proyección del acto de formulación, el funcionario guarda el archivo y tiene la opción de Envía a revisión o Envía para firma.

Si escoge la opción Enviar a revisión, el servicio despliega la pantalla para elegir al funcionario que se le asignará la tarea de revisar.

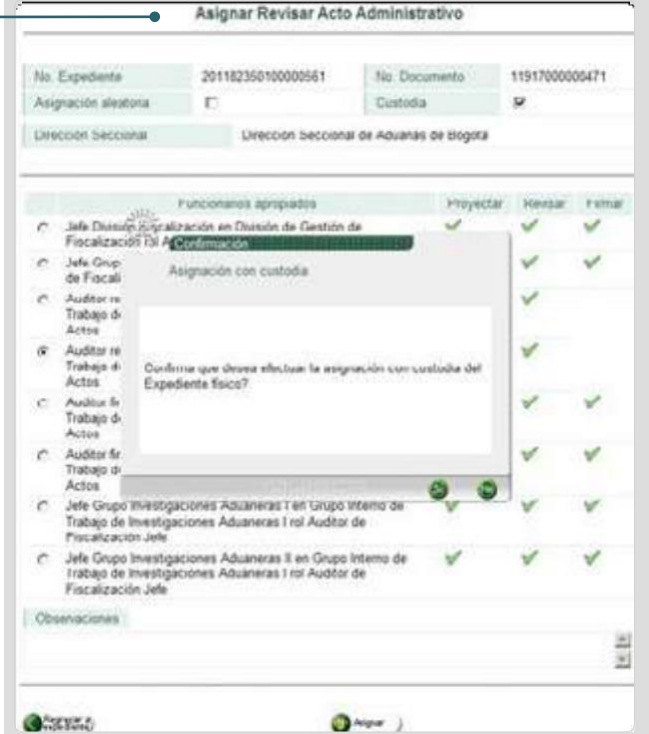

A continuación, deberá ingresar al servicio el auditor que revisa.

En la Bandeja de Tareas, tipo de tarea Revisar Acto Administrativo en Fiscalización, se selecciona para que se despliegue en la columna Descripción el acto objeto de revisión.

|                                                                                                    |             |                         | Bandeja d              | de Tareas          |                 |                       |
|----------------------------------------------------------------------------------------------------|-------------|-------------------------|------------------------|--------------------|-----------------|-----------------------|
| Revisar                                                                                                    | Acto Adr    | ninistrativo            | en Fiscaliz            | ación.             |                 |                       |
| (i) Butiqu                                                                                                    | oda de Tari | ùs:                     |                        |                    |                 |                       |
| Descripcion                                                                                                    | Estado      | *Fecha de<br>Esperación | Fecha de<br>Asignación | Asurto             | Detale Tarea    | Detaile<br>Asignación |
| El Acto Admenistratives<br>11917000006471 -<br>Requerimiento<br>Especial le ha sido<br>asignado para<br>Revesión | Actva       |                         | 25-oct-2011            | 201182350100000581 | 200117000015968 | 200007000016570       |
|                                                                                                    |             |                         | Anterior ) 1           | 1 tentete)         |                 |                       |

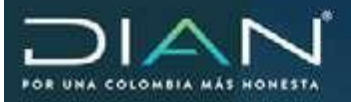

Surtida la aceptación de la tarea, el servicio informático muestra la pantalla **Revisión de Actos Administrativos**.

| No Expediente | 201182350100000561          | No Documento    | 119170000004 | 71 |
|---------------|-----------------------------|-----------------|--------------|----|
| Proyectó      | Auditor firma Investigacion | es Aduaneras I  |              |    |
| Revisó        |                             |                 |              |    |
| *             | Identificación del Investig | ado/Responsable |              |    |
| ÷             | Datos Corpor                | ativos          |              | 2  |

En esta labor el funcionario podrá utilizar cualquiera de los botones dispuestos en la parte inferior, según la labor que va a realizar así: Volver a Asunto, Archivo Pdf, Enviar para firma, Devolver a proyección, y Modificar el acto.

Si la opción es **Modificar el acto**, el servicio presenta la pantalla del documento estructurado, en el cual pueden ser modificados los datos de las casillas a excepción de algunas casillas como identificación del investigado.

| Pri       | oceso origen        |                                  | Procedimie               | nto              |         | Materia       |
|-----------|---------------------|----------------------------------|--------------------------|------------------|---------|---------------|
| Fiscaliza | ición y Liquidación | Determ                           | inación e Im<br>Sancione | posición de<br>S |         | Tributario    |
| No        | Expediente          | Fec Már<br>Fiscalización<br>aaaa | ima<br>(dd-mm-<br>)      | No. Doc          | umento  | Investigación |
| 2019823   | 5010000064          | 07-08-202                        | 20                       | 1194700          | 0009527 | Definitiva    |
|           |                     |                                  |                          |                  |         | Coservaciones |
| Concepto  | 1 - Pecuniaria      | 0                                | Modalid                  | ad de acto       | Inicial | (v)           |
|           |                     |                                  | Investiga                | do               |         |               |
|           |                     |                                  | Apodera                  | do               |         |               |
|           |                     |                                  | Entidad Gar              | ante             |         |               |
|           |                     | Ap                               | oderado del              | Garante          |         |               |
|           |                     | p                                | Nation Corpor            | rativos          |         |               |
|           |                     | Sanció                           | n Pecuniari              | a Propuesta      |         |               |

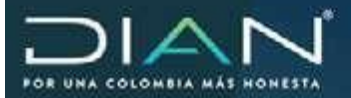

| 🔮 Riddl - Milling - Minister Firston       |                             |   | + 0                    | ۲.      |                                       |          |             |
|--------------------------------------------|-----------------------------|---|------------------------|---------|---------------------------------------|----------|-------------|
| (7) 10258.18.189.10/mil/issection-sticite  | eurooch, kan                |   | © ¢                    | -       | 8                                     | © ☆      | Q, hutor    |
|                                            |                             | 3 | Anumacian and a second | 1       | LIEGO DE CARGOS                       |          |             |
| Edición de Document                        | os Contextuales             |   |                        | Ē       | Protection                            |          | there a     |
|                                            |                             |   |                        | ~       | wolde e Imperiolen de lliencom        |          | Canataleet  |
| Información de Plantifie                   | Goetico de plantillo        |   |                        | 00.00   | Marena 18: Do<br>cér áld-ren-<br>nat) | Linett's | livestigac  |
| Parmata 1134                               |                             |   |                        | 1       | 1154706                               | 8152030  | Definition  |
| Reprinted de Concamente - Herresterungs te | Continue                    |   |                        | 1.1     |                                       |          |             |
| Decemento Cartenbul 80006328               |                             |   |                        | 1       | Mocaulal de acho                      | Jacob .  |             |
|                                            |                             |   |                        | - 6     | lowestigade                           |          |             |
|                                            |                             |   |                        |         | Applaceto                             |          |             |
|                                            |                             |   |                        | - 6     | Datas Corporation                     |          |             |
|                                            |                             |   |                        |         | note Propriets Diversets              |          |             |
|                                            |                             |   |                        | 1       |                                       |          |             |
|                                            |                             |   |                        |         |                                       |          |             |
|                                            |                             |   |                        | - 6     | Hote De                               | N N      | er lech     |
|                                            |                             |   |                        |         | Cause?                                | sets: 1  | Propanata 3 |
|                                            |                             |   |                        | 10      | artorias ano pe                       |          | 11100       |
|                                            |                             |   | and the s              | and the | al Revolde la 🤝                       | - 1073   |             |
|                                            | · Stores between the stores | - | - appender F           | a rega  | Tan Tiger un                          |          |             |
|                                            |                             |   |                        |         |                                       |          |             |
|                                            |                             | + |                        |         | Otros leventigades                    |          |             |
|                                            |                             | - | 0.000                  |         |                                       |          |             |

Una vez revisados los datos de la estructura, el sistema permite visualizar el documento jurídico proyectado por el funcionario a través del botón Documento Contextual.

|                          | THE Street is inputting there is the set                                                                        |  |
|--------------------------|----------------------------------------------------------------------------------------------------|--|
|                          | <i>h</i> :                                                                                                    |  |
|                          |                                                                                                    |  |
|                          |                                                                                                    |  |
|                          | PLIEGO DE CARGOS                                                                                                |  |
|                          | Número:                                                                                                    |  |
|                          | de fecha                                                                                                    |  |
|                          |                                                                                                    |  |
|                          |                                                                                                    |  |
| EXPEDIENTE:              | 201982350100000084                                                                                              |  |
| FECHA DEL<br>EXPEDIENTE: | 9 de Septembre de 2019                                                                                          |  |
| INVESTIGADO:             | UNIVERSAL MUSIC COLOMBIA S A S                                                                                  |  |
| NIT:                     | 800246963 6                                                                                                    |  |
| DIRECCIÓN:               | CL 103 19 60 P 3                                                                                                |  |
| CIUDAD / MUNICIPIO:      | Bogotá, D.C.                                                                                                    |  |
| DEPARTAMENTO:            | Bogotá D.C.                                                                                                    |  |
| PAIS:                    | COLOMBIA                                                                                                    |  |
|                          | CONTRACTOR OF CONTRACTOR OF CONTRACTOR OF CONTRACTOR OF CONTRACTOR OF CONTRACTOR OF CONTRACTOR OF CONTRACTOR OF |  |
| CÓDIGO DE MATERIA:       | Tributario                                                                                                    |  |

Dirección de Impuestos y Aduanas Nacionales

 $\geq$ 

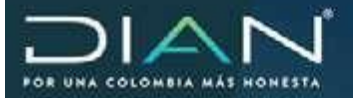

Si se desea ver el control de cambios del editor de contextuales, el funcionario podrá resaltar cambios para aceptarlos o comentarlos.

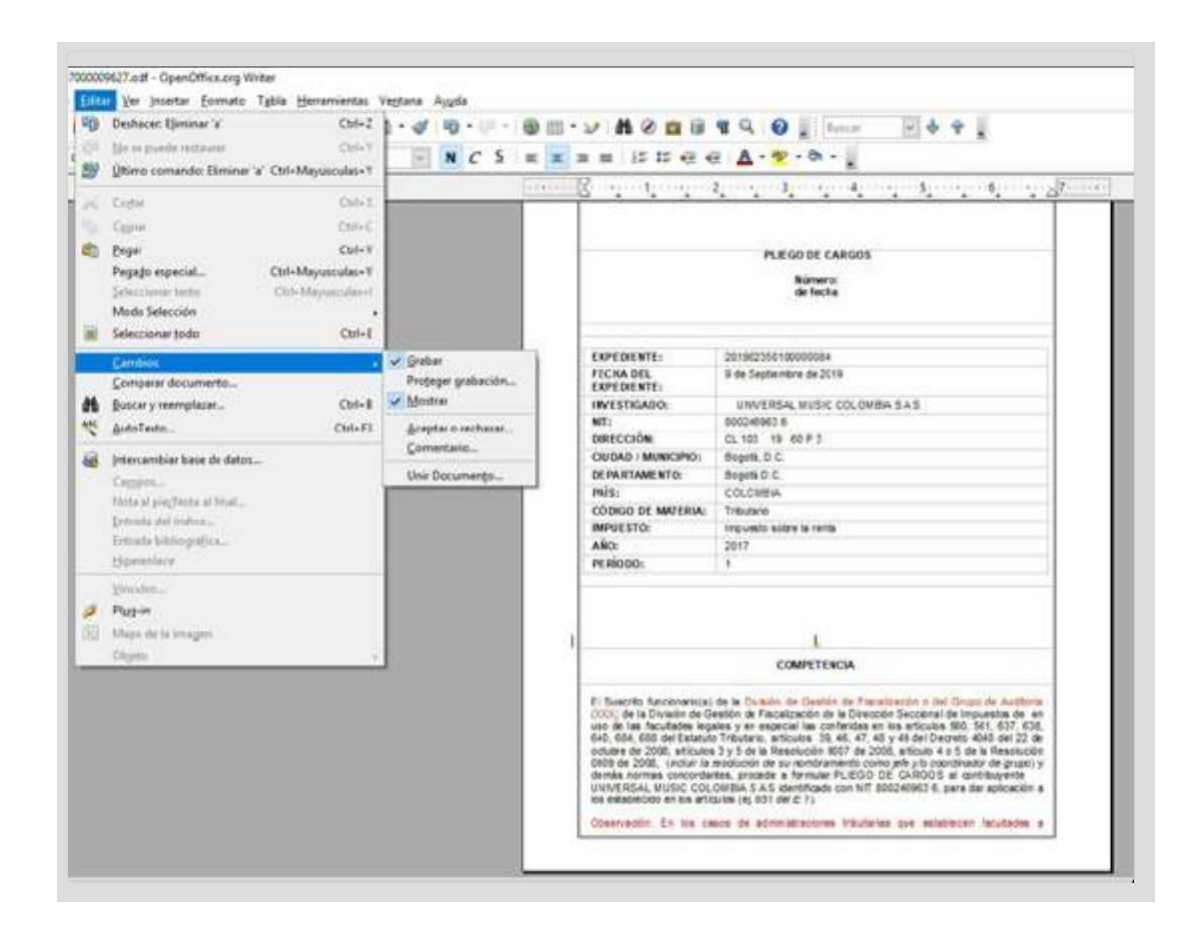

Una vez realizados los cambios, se guarda el acto administrativo. El sistema confirma con el siguiente mensaje: "El documento de acto 11917000000471 fue guardado exitosamente".

|            | Documento o              | le acto guard | ado exitosar | merte.      | Certer |
|------------|--------------------------|---------------|--------------|-------------|--------|
|            |                          |               |              |             |        |
|            |                          |               |              |             |        |
| l d<br>sat | locumento de<br>osumente | acto 119170   | 00000471 fu  | ie guardadk | ·      |
|            |                          |               |              |             |        |
|            |                          |               |              |             |        |

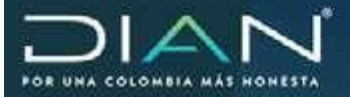

Realizada la revisión y corrección del acto, se selecciona el botón Enviar para firma, el sistema despliega la lista de funcionarios con Rol de firma para que se realice la selección.

| Te) Expedianta<br>Adignación aleatoria                            | 201162350100000561                                                      | His Documer<br>Currodia                  | 49 1         | 1191700000471<br>P |            |  |  |
|-------------------------------------------------------------------|-------------------------------------------------------------------------|------------------------------------------|--------------|--------------------|------------|--|--|
| Dirección Seccional                                               | Drecode Seconal                                                         | Dirección Seccional de Aduanas de Bogitá |              |                    |            |  |  |
| ,                                                                 | uncionantes para la asignación                                          |                                          | Proyectar    | Revisar.           | Ferrar     |  |  |
| 8 Jele Dviside Flocal<br>Author de Flocaliza                      | zación an División de Gastión de I<br>ción Jafa                         | Fiscalización rel                        | V            | V                  | V          |  |  |
| C Autitor firma Investi<br>Tobajo de Imentiga                     | gaciones Aduaneras II en Grupo I<br>ciones Aduaneras Lirol Auditor - II | tems de<br>Irma de Actos                 | ¥.           | *                  | 4          |  |  |
| C Auditor ferra Investo<br>de Investigaciones I                   | gaciones Aduaneras I en Grupo In<br>Aduaneras I nil Auditor - Firma de  | terno de Trabajo<br>Actos                | V            | *                  | Y          |  |  |
| C Jele Grupo Investiga                                            | ciones Aduanaras I an Grupo Inte<br>Aduanaras I ini Auditor da Fiacaliz | mo de Trabajo                            | v            | v                  | V          |  |  |
| <ul> <li>Jele Grupo Investiga<br/>de Investigaciones /</li> </ul> | ciones Aduaneras II en Grupo Inte<br>Aduaneras I nil Auditor de Fiscalo | v                                        | ¥            | V                  |            |  |  |
| Otermaciones                                                      |                                                                         | 0200                                     |              |                    |            |  |  |
| (Carrado                                                          | 0                                                                       | ····                                     |              |                    |            |  |  |
| ada la tarea, s<br>la pregunta de                                 | Se Asy                                                                  | ación con cust                           | lodia        | A III I            |            |  |  |
| a asignación co<br>pediente físico                                | Confirma                                                                | que desea efec                           | tuar la asig | nación co          | n custodia |  |  |

## Firma acto administrativo.

El funcionario a quien se le asignó la tarea de Firma acto ingresa al servicio y en su bandeja de tareas encontrará las que tiene asignadas como Usuario jefe división fiscalización y liquidación:

| Organización                   | E.A.S. DREEDON DE                                                                                                   | ILAS, DRECCON DE IMPLIETES Y ADVANAE NACIONALES |                                            |  |  |  |  |  |
|--------------------------------|----------------------------------------------------------------------------------------------------|-------------------------------------------------|--------------------------------------------|--|--|--|--|--|
| Usuane                         | Jarka (Indusin Pangalan                                                                                             | 28-10-2011/09:46:34 191.1.1.123                 |                                            |  |  |  |  |  |
|                                |                                                                                                    |                                                 |                                            |  |  |  |  |  |
|                                | Bandeja de Tareas                                                                                                   |                                                 |                                            |  |  |  |  |  |
|                                | Bandeja de Tareas                                                                                                   | filamens de T                                   | areas "Fecha de Espración                  |  |  |  |  |  |
| Asignación de                  | Bandeja de Tareas<br>Teo Tarea<br>caso de Fincalización para Apentara                                               | Mamoria de T                                    | lareas "Fecha de Espiración<br>30-sep-2011 |  |  |  |  |  |
| Asignación de<br>Evaluar devol | Bandeja de Tareas<br>Tipo Tarea<br>cano de Fincalización para Apentara<br>ación o techazo de Casio de Fincalización | Numero de T<br>T                                | fareas "Fecha de Espiración<br>30-sep-2011 |  |  |  |  |  |

**Dirección de Impuestos y Aduanas Nacionales** 

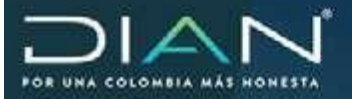

Dentro de las tareas asignadas aparece el listado de actos administrativos pendientes de firma en la columna Descripción.

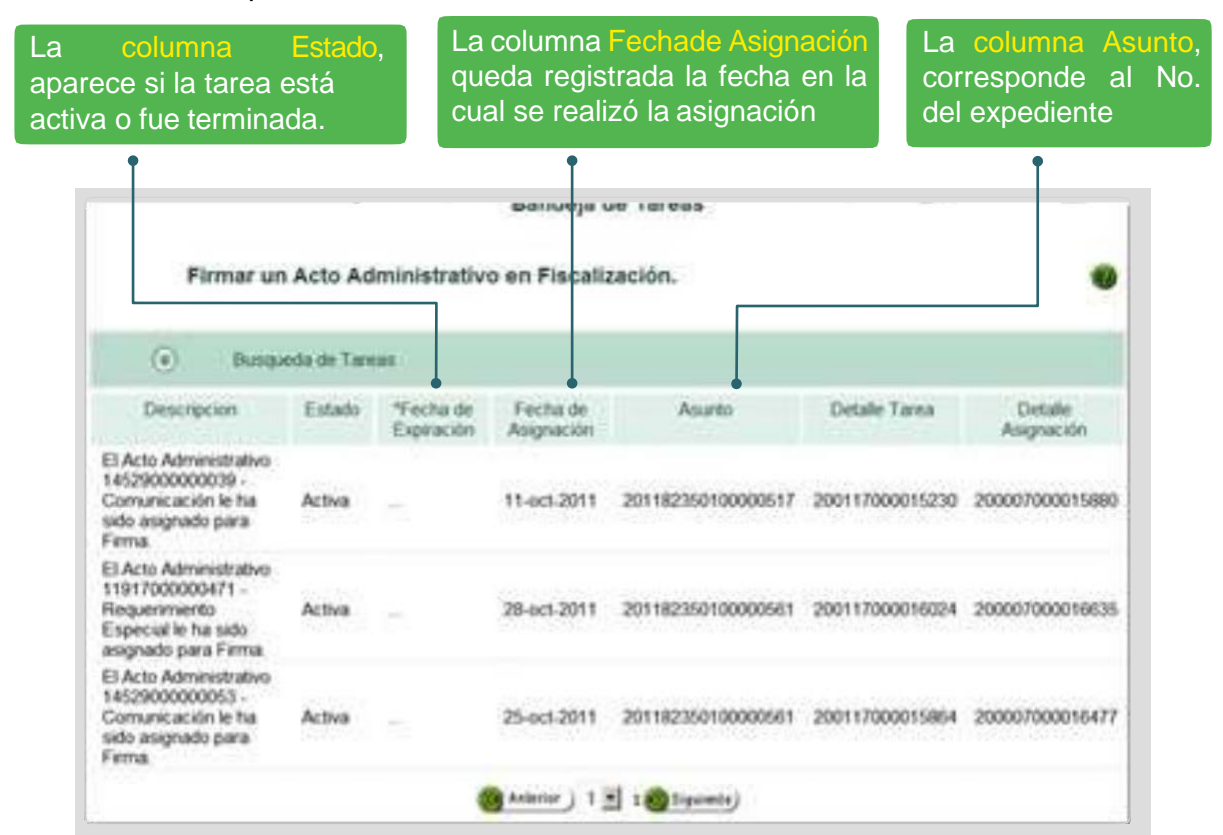

Surtido de manera exitosa el proceso de firma del acto administrativo, el servicio informático presenta la posibilidad de su envío para la gestión notificación de Actos Administrativos.

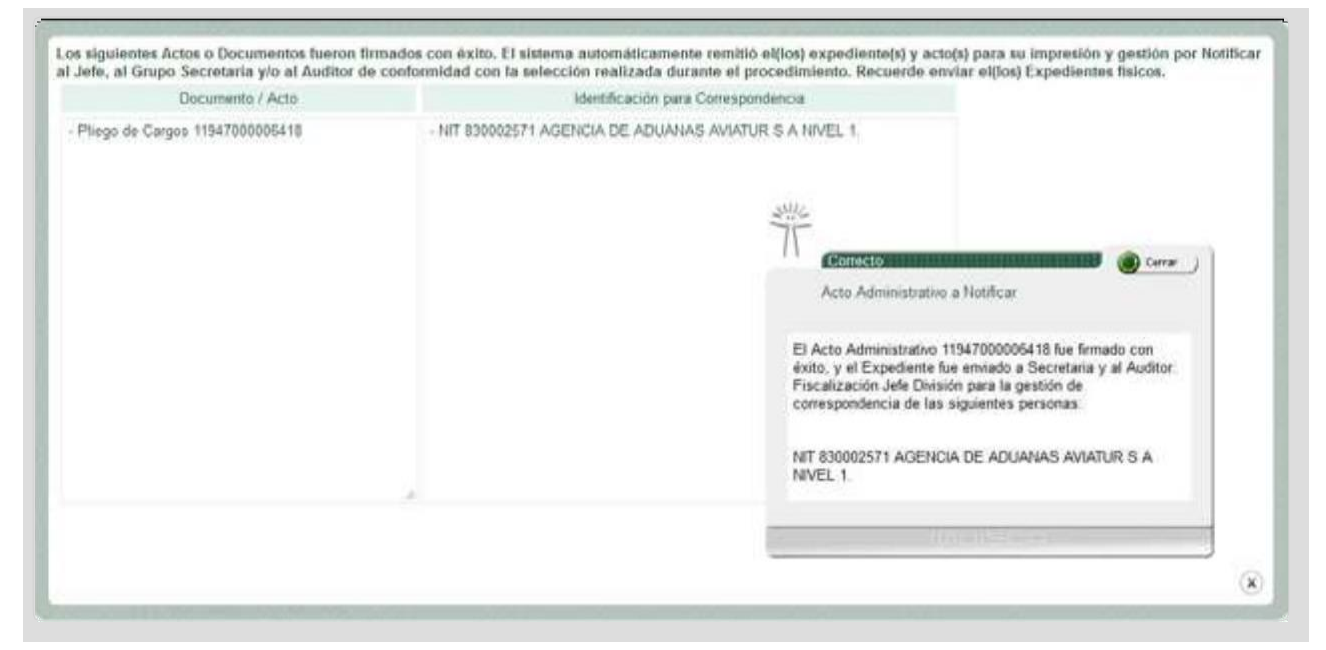

Le saldrá en actividades pendientes la impresión del acto administrativo.

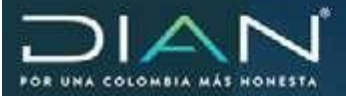

 $\langle$ 

| C DAVE-RETURN                                                                                        |                |                                                    |                      |                      |                                 |                          |                         |                        |                  |               |                             |
|----------------------------------------------------------------------------------------------------|----------------|----------------------------------------------------|----------------------|----------------------|---------------------------------|--------------------------|-------------------------|------------------------|------------------|---------------|-----------------------------|
| A (interfactory) (Adjor                                                                              | The strength   |                                                    |                      | -                    | The second second               |                          |                         |                        |                  |               |                             |
| · · · · · · · · · · · · · · · · · · ·                                                                | 11 August      |                                                    |                      |                      | the states of                   |                          |                         |                        |                  |               |                             |
| * Division                                                                                           | Thursday (     | Porto :                                            |                      | Detro                | www.clise.organica              | er in for                | PERMIT                  |                        |                  |               |                             |
| - Includes the property                                                                              | Adu Aper       | futs                                               |                      | 3615                 |                                 |                          | Family                  |                        |                  | Abato         |                             |
| a Dona Paul a Consideration                                                                          | Adapte:        |                                                    |                      | 21.321               | 212.106                         |                          | Trave day               | And and a second       |                  | Expade        |                             |
|                                                                                                    | R. meters      | per:                                               |                      |                      |                                 |                          |                         |                        |                  | A Contraction |                             |
| <ul> <li>Insept.</li> <li>Tetradestricut</li> </ul>                                                  | Rosting        |                                                    |                      |                      | 1                               |                          |                         |                        |                  |               |                             |
| <ul> <li>Prop Hardsone</li> <li>HTMLN: Associate y Lawrence</li> </ul>                               | Ver<br>Danaler | Description                                        | Facta Inc.           | 16 (dr.<br>19 (dr.   | Factor in Fill<br>(domains and) | Card<br>Shria            | ded do                  | Cathlan de<br>Parsonas | Overlie.         | Extent:       | -of Service<br>Paralletters |
| · Annual Company                                                                                     | *              | Coacile in cost                                    | 11-16-2019.21<br>AVA | 98.14                | 11/10-20197<br>09:14:4M         | ۴.                       |                         |                        | 3H 901 UR.       | -             | 1                           |
| <ul> <li>Seite Assertere</li> <li>Sander Gooderes</li> </ul>                                         | ۹.             | Asignar Cans (Pars<br>separate)                    | 11-16-28+5.1<br>AVA  | 98-54                |                                 | χ.                       |                         |                        | 011101125        | Terrendo      | x                           |
| <ul> <li>United Partice &amp; Beracle #</li> <li>United Travela Reservable</li> </ul>                | 4              | Elaboración Auto<br>(Auto de Apeticia)             | 15.86.7019.10<br>AM  | ØĖ 15                |                                 |                          |                         | 1                      | -                | Terranate     |                             |
| <ul> <li>Salarra Haili A Armalii</li> <li>Salarra Haipinto</li> <li>Stat Maria Internetic</li> </ul> | ۹.             | Asigne Caso (Para<br>Assemble de<br>interrigentini | 17.46.00187<br>454   | 09.76                |                                 |                          |                         | 1                      | DH 1868 1855     | Alavera       | 1                           |
| <ul> <li>Second All Revenue</li> <li>Information Revenue Revenue Revenue Revenue</li> </ul>          | 4,             | Elsborar Alba<br>(Marmalia)                        | 15-16(2018)/<br>AM   | 01.13                | 11.18331922<br>28.25.4M         | 1                        |                         |                        | 21/74 155        | Terreriate    | 1                           |
| · Non-August lots and some                                                                           | 4              | Asignacias<br>Cometa                               | 15-36-00157<br>AM    | 10.35                | 11-10-2019/<br>09:30-4M         | ٠                        |                         | F                      | 0.0010           | Alexte        | k                           |
| Brought Service Streeting 1                                                                          |                |                                                    |                      |                      |                                 |                          | 0.144                   |                        |                  |               |                             |
|                                                                                                    | Antoine        | Para Vanalizzation                                 |                      |                      |                                 |                          |                         |                        |                  |               |                             |
|                                                                                                    | Mr.            | - North                                            | 9                    | iter                 | -                               |                          |                         | See                    |                  |               | Falado                      |
|                                                                                                    | 258            | Deraitio de Ce<br>Fiscalización                    | entito de Ta         | antiona<br>actuality | afisting mil                    | ecquarte<br>latification | 1.800 (15)<br>(40% ACT) | ATALINA IN ATALANA     | NAMES OF TAXABLE | A USF2 1      | a Active                    |
|                                                                                                    | Q 1            | 0                                                  |                      |                      |                                 |                          |                         |                        |                  |               |                             |

| DIAN                                                                                                    |       |                   | 120-500 M62-L3-000 |              | 04 -09-40705                                | doved worder                      | LAS      |            | T               | Ģ      |
|----------------------------------------------------------------------------------------------------|-------|-------------------|--------------------|--------------|---------------------------------------------|-----------------------------------|----------|------------|-----------------|--------|
| Amir Maldol<br>Autopation<br>Decreption (Same<br>Construction of Same                                                                                                    | Inlec | cione el documen  | to para imprenie   |              |                                             |                                   |          |            |                 |        |
| - Constantiant                                                                                                    | 1     | harmen            | Charter mapping    | Danama .     | Automatical Strength                        | -                                 | 14       | -          | Telef.          | hain   |
| Conside de alcone<br>Esconde y Pays de Pacilies<br>Deserte (n.) a Constantin                                                                                                    | EE.   | 10190301016206204 | (record, with      | 104100301415 | AUDICA 18<br>ADUDING<br>AVAILAS A<br>MAIL 1 | il ja Christ<br>Li SHE<br>Toromia | LILINYA. | copet D.C. | 22 <sup>m</sup> | BECOM. |
| Decell<br>Compa<br>Holter Holtenson<br>Proc Statistics<br>Holtenson<br>Holtenson<br>Austral Statistics of Statist<br>Austral Australia of Statist<br>Compa Statistics<br>Compa Statistics<br>Compa Statistics<br>Compa Statistics                                                                                                    |       |                   |                    |              |                                             |                                   |          |            |                 |        |
| Consider Reside of Research     Consider Research (Conservation     Research (Conservation     Re |       |                   |                    |              |                                             |                                   |          |            |                 |        |
| A Distance Property of Long.                                                                                                    |       |                   |                    |              |                                             |                                   |          |            |                 |        |

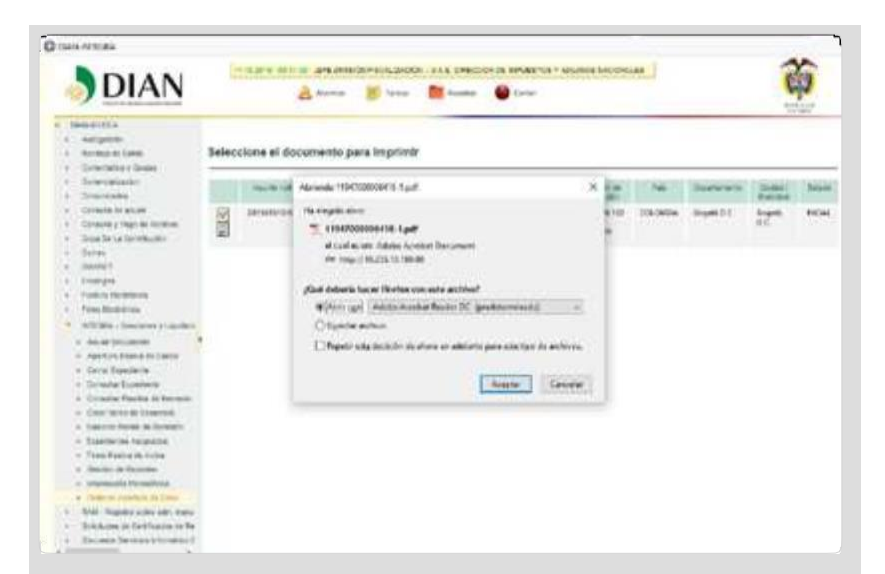

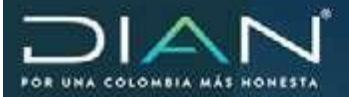

| e téc       | ien iw<br>Herran                               | Veta<br>nierita | ia Jyel                       | +++++                                | cecier4                     | (D W                            |                          |                    |           |                     |           |                       |                         |        |               |                  |          |             |         |         |
|-------------|------------------------------------------------|-----------------|-------------------------------|--------------------------------------|-----------------------------|---------------------------------|--------------------------|--------------------|-----------|---------------------|-----------|-----------------------|-------------------------|--------|---------------|------------------|----------|-------------|---------|---------|
| P           | ⊜                                              |                 | q                             | 00                                   | 0                           | 19                              |                          | 0                  | 00        | 9 ( 190             | et (      | 3 0                   | 13                      | Ŧ      | Ø             | l.               |          |             |         |         |
| [           |                                                |                 |                               |                                      |                             |                                 |                          | Pla                | ego de Ci | argos               |           |                       |                         | Í      |               |                  |          | 1'          | 19      | 4       |
| S ADUA      | a Conta<br>XOENCI<br>2 24 B<br>OMENA<br>Suntos | A DE<br>Neg     | 1<br>ADGAN<br>22 ER<br>201982 | WY<br>RAS AVID<br>R FONTI<br>9501020 | ATUR :<br>IBON, I<br>IBO229 | S A NEV<br>Jogotá, I<br>Notě 20 | е, 1<br>D.C., В<br>Н9615 | ogotá D<br>1010200 | 90204     | ,                   | 1         | Nûmero d              | de Kormul<br>icht aders |        | 1 20          | 19470            | 00008    | 418<br>007A |         |         |
|             | 3                                              | 1 8             | 8 100 100                     | 0 a deta                             | tatile                      |                                 | 8.0<br>  4               | K 7.70             | ner speik | 85<br>1141-111-11-1 |           | Septembri<br>Hereiter | apetidu<br>             | ****** | 8.94<br>(a.5) | 14 13 14<br>1000 | <        | 10          | Olivy N | cos     |
| 1000        | N.S.C.                                         | NC 14           | Nime                          | s de identifi                        | tasife                      |                                 | TOV                      | 20. flattis        | NG¥ M     | idad.               |           |                       |                         | -      |               |                  |          |             |         |         |
| or of lines | 28.71                                          | the ap          | 49.00                         |                                      |                             |                                 | . Segird                 | io agadico         |           |                     |           | Printeer ro           | -                       | mile   | Ser 1         |                  | 0.00 w 1 |             |         |         |
| 1           | 12.2                                           | 4 II N          | 102 22                        | BRREFO                               | NTEO                        | N                               |                          |                    |           |                     |           | 1.30                  | 15                      | 70     | 7             |                  |          |             |         |         |
| Times       | SH PH                                          | en<br>MBMC      |                               |                                      |                             | 04                              | 55 Dep<br>Bogold         | D.C.               |           |                     | 1 1       | N. Cuite<br>BogBGA    | pic.                    | 3      |               | 1                | H 22.1   | ProMort 1   | x       | C O     |
|             | SS TA                                          | NO 38           | 0 Nama                        | 0 at raints                          | ***                         |                                 | 41 Pan                   | ur 20480           |           |                     | 42.500    | e de aplica           | and y                   |        | 42.2054       | C NOTION         |          |             | CROKING | #19745  |
| and a set   | 46. 14                                         | 00 Se H3        | ine cardio                    | (9)                                  |                             |                                 | 044                      | 45.50              | Taliena a | professional        | 47.049    | pee .                 |                         |        |               |                  |          |             |         |         |
|             | 40 20                                          | A               |                               |                                      |                             | 1000                            | 100                      | 1205               |           | 1                   | and and a | and starting          | Automa California       |        |               |                  |          | A           |         | fd Civi |

| ian Edicie in Terlara Ayude                                                                            |                                          |  |
|----------------------------------------------------------------------------------------------------|------------------------------------------|--|
| icia Herramientas 1194200000418-, 4                                                                    |                                          |  |
| 1 A B B Q B B + 14 1 1 (                                                                               | 500 ··· · · · · · · · · · · · · · · · ·  |  |
|                                                                                                    |                                          |  |
| AGENCIA DE ADUANAS AVIATUR: S A NIVEL 1<br>CL 24 B N 102 22 BRR FONTIBON, Bogoli, D C., Bogo<br>LOMDIA | aDC.CO                                   |  |
| Asuntos Neg 201982350102000229, No67 20198151010                                                       | 12000294                                 |  |
| A                                                                                                    | CTO DE FORMULACION DE CARGOS             |  |
| 12387                                                                                                  | No. 2019001030000078                     |  |
|                                                                                                    | (11 de Octubre de 2019)                  |  |
|                                                                                                    |                                          |  |
| CODIGO ACTO:                                                                                           | 301                                      |  |
| EXPEDIENTE:                                                                                            | 201982350102000229                       |  |
| PROGRAMA / ACCION DE CONTROL:                                                                          | Presunción cambiaria                     |  |
| INVESTIGADO:                                                                                           | AGENCIA DE ADUANAS AVIATUR IS A NIVEL 1. |  |
| TIPO DOCUMENTO:                                                                                        | NIT                                      |  |
| NUMERO:                                                                                                | 830002571 4                              |  |
| DIRECCION:                                                                                             | CL 24 B N 102 22 BRR FONTIBON            |  |
| MUNICIPIO :                                                                                            | Bogotá, D.C.                             |  |
| DEDADTAMENTO                                                                                           | Pageté D.C.                              |  |

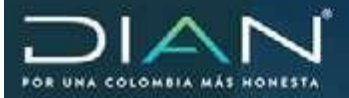

En alarmas le saldrá el mensaje cuando el acto ha sido notificado.

| DIAN                   | ***********                                         | U.A.F. DAROLON DE MINURANDE Y ADURAN MÁCEDE                                                                                   | ACR8   |                           | -                        |
|------------------------|-----------------------------------------------------|----------------------------------------------------------------------------------------------------|--------|---------------------------|--------------------------|
| DIAN                   | <i>k</i>                                            | ant sharen sokuskear                                                                                                    |        |                           | (CP)                     |
| - Sector has also year |                                                     | Bandeja de Alarmas                                                                                                    |        |                           |                          |
|                        | (a) Disgusta i                                      | la Alaimae                                                                                                    |        |                           |                          |
|                        | Tips Tares                                          | Description                                                                                                    | friate | Fiche de<br>Auguación     | Parina bad<br>Presida    |
|                        | Notificación Electivada                             | Ratificado el Acto 119/7800000778 en fecha<br>1010/11 12 00 AM. El Senga limite de<br>responsta en la Techa Final Perintaj,   | Activa | 2019-13-11<br>36:58:54:8  | 2019-32-18<br>68 69 00 0 |
|                        | Notificación Electronite                            | Notificativ el Ario 11877000002485 en fecha<br>1019/15 12 00 AM, El tiango Imés de<br>respuesta es la Techa Final Prevata,    | Activa | 2019-15-10<br>12:54 03 8  | 2015-50-16<br>00 80 00 0 |
|                        | Mathumbrid Electronic                               | Notificade el Acto 1194/80806085 en lesha<br>10/30/19 12 80 AM. El tiengo tinte de<br>respuesta es la Trocha Final Previstaj. | Adra   | 3015-13-10<br>12:25:48:0  | 2015-12-10<br>09-82-92-0 |
|                        | Formatzación/Objeción<br>Investigación Defectiva    | La esticitad pasa el paso dal Expediente<br>201982910102000143 a Investigación Definitiva<br>14529000002364 los Aceptado      | Adha   | 2019-89-07<br>12:20:31.6  | 2019-06-11<br>00:00:00.0 |
|                        | FormatizacidwCbycids<br>Investigación Deficitiva    | La suficitat para el para del Espediente<br>20198/050102800005 a lonestigación Definition<br>14/2/3000002237 los Aceptato     | Activa | 2019-04-23<br>\$0:23:52:6 | 2019-07-31<br>60 80 00.0 |
|                        | Formatizacciel Objecide<br>Investigación Definitiva | La solicitat pasa el pasa del Capediente<br>201782350100930080 a investigación Definition<br>1452900002067 No Acestado        | Activa | 2017-89-10<br>17:27.49.8  | 2013-00-32<br>00 00 00.0 |
|                        | Formalización Objeción<br>Investigación Defentiva   | La solicitat para el paso del Expediento<br>201683050100800043 o terestigación Definition                                     | Activa | 2016-07-15<br>14:02:24:9  | 2015-07-21 09-89-90.0    |

13.2 Generación de documento contextual del Auto de archivo

En materia cambiaria, una vez abierto el caso o expediente, el auditor al cual le ha sido asignado el desarrollo o continuación de la investigación, ingresa al servicio, ver guía Ingreso al Servicio y selecciona por **Expedientes Asignados** el expediente que va agestionar.

El servicio le muestra la pantalla de Proyectar acto administrativo.

|                            | DIAN                                                                                                    | HE RELEASE OF THE DRIVE AND DESCRIPTION                                          | abadela ilan menancin in eksevites varianen kat<br>Alemen 🕌 teren 📑 kunter 🚇                                                                                                    | toucus<br>Cenar                                              |
|----------------------------|----------------------------------------------------------------------------------------------------|----------------------------------------------------------------------------------|----------------------------------------------------------------------------------------------------|--------------------------------------------------------------|
| En "Colossiano ol          | BANKARDER     Auflighten     Sentra in Collin     Tomorisans ; Banes                                                                                                    |                                                                                  | Proyección de Documentos                                                                                                    |                                                              |
| en Seleccione el           | Constalization     Constalization                                                                                                    | Process aligne                                                                   | Wateriente                                                                                                    | Maria                                                        |
| documento, escoja Auto     | <ul> <li>Consulte de Acean</li> </ul>                                                                                                    | Pistalización y Liquidación                                                      | 75 - Dotarmaración a impessorion da Sancionea                                                                                                    | 2 Cathone                                                    |
| de archivo y continuación  | <ul> <li>Dipit la La Derritanio</li> </ul>                                                                                                    | Se Expedente                                                                     | Fectu de Expedience                                                                                                    | Prestigation.                                                |
| lic en el botón Proyectar. | + Darres                                                                                                    | 201082350162883227                                                               | 15-30-2019                                                                                                    | Defretes                                                     |
|                            | Superior     Superior     Approx Sectors     Approx Sectors     Approx Sectors     Approx Sectors     Approx Sectors     Approx Superior     Approx Superior     Construction     Construction                                                                                                    | Selections of<br>Decensors<br>Mar Decensors<br>10229000024376 Areas Auto do Arch | r - Constant of Constant of Co | Firma Alastiaa<br>IETE DAISION<br>MICOLENACIÓN<br>TH 10.2215 |
|                            | <ul> <li>Creat Spirit St Danastrik;</li> <li>Datarry Hards, in Scientific</li> <li>Superiorder Antyristics</li> <li>From Many III John</li> </ul>                                                                                                    | 11868830026964 Dates Comunicación<br>Experi<br>Resolución T<br>Resolución II     | n<br>Annanozila<br>III adapti Pago Santtila Reducide                                                                                                    | N                                                            |
|                            | Control of Presence     Advanced Presence     Control of Presence of Presence of Pres | <b>.</b>                                                                         |                                                                                                    |                                                              |

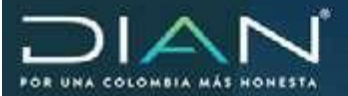

 $\langle$ 

### MANUAL MN-COT-0047 SERVICIOWEBINTEGRASANCIONESYLIQUIDACIONES Versión 2.0 - Tomo 2

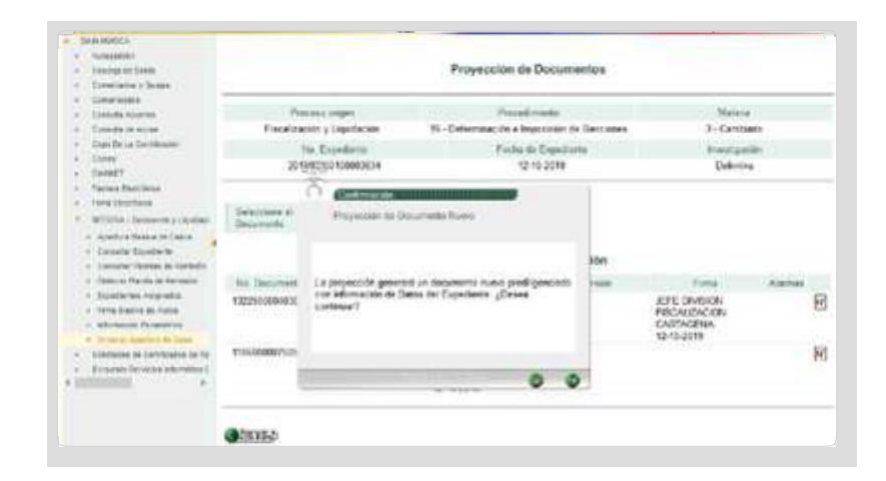

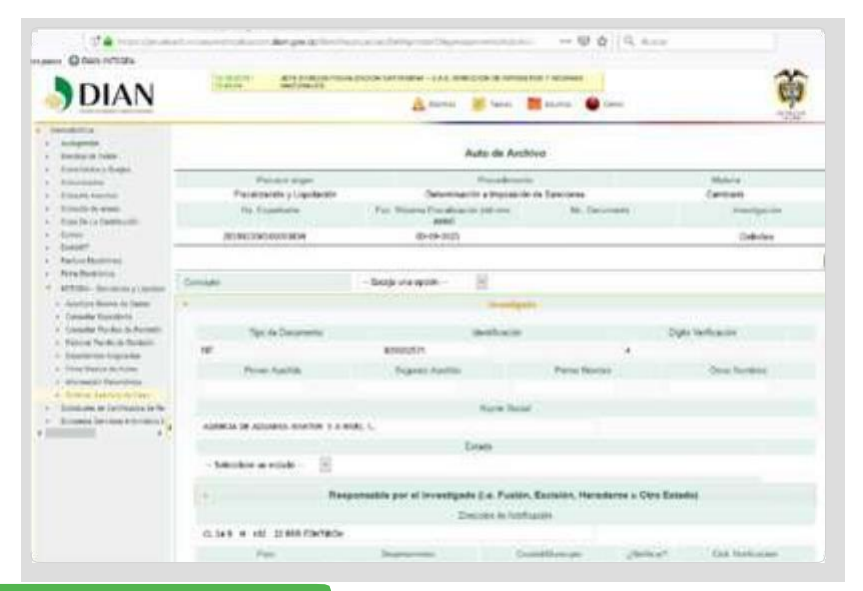

### Selecciones en la lista de conceptos

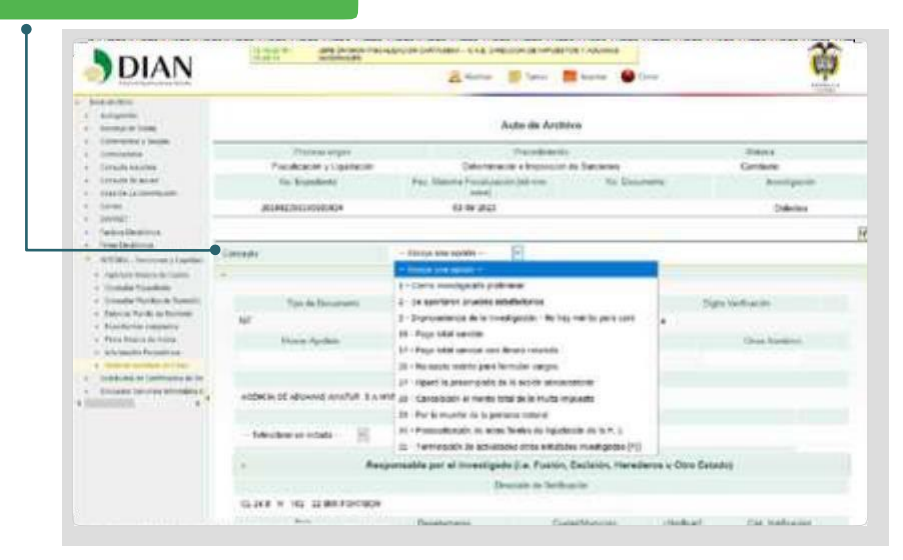

**Dirección de Impuestos y Aduanas Nacionales** 

127

 $\sum$ 

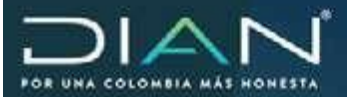

 $\langle$ 

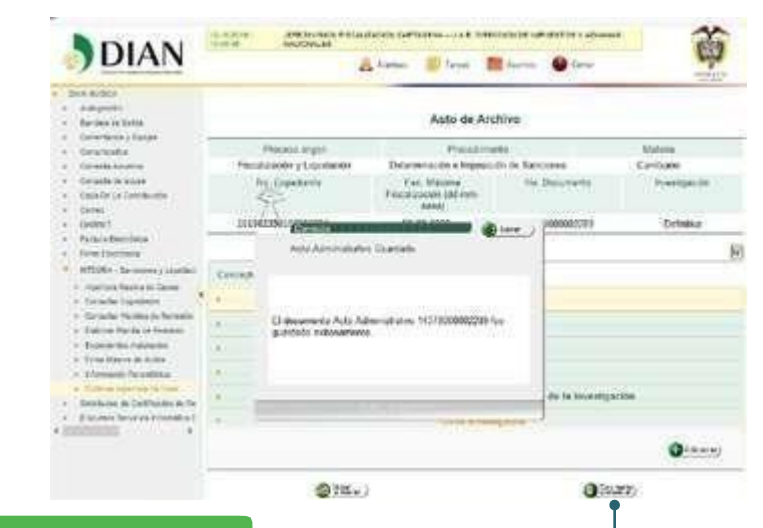

Seleccione documento contextual

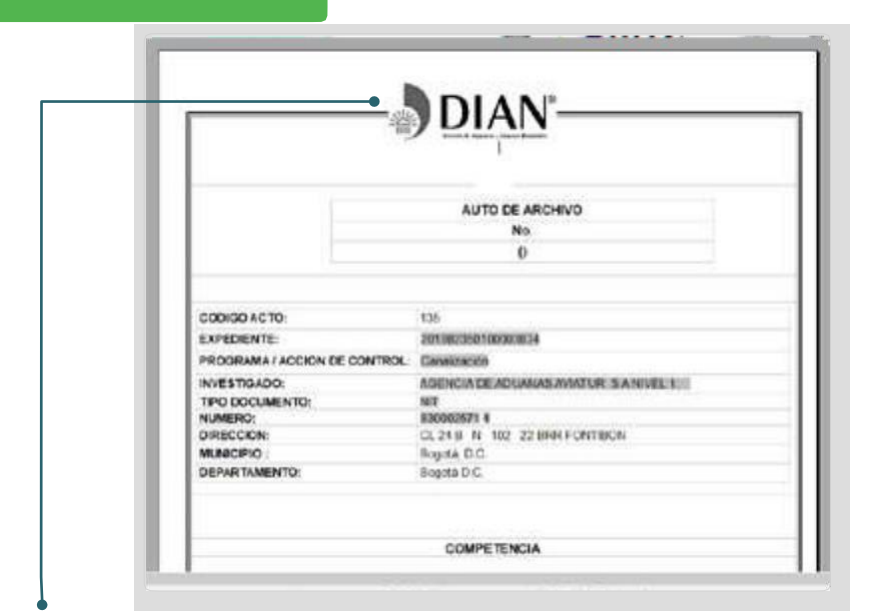

# Se utiliza el botón de guardar en open office y continuar

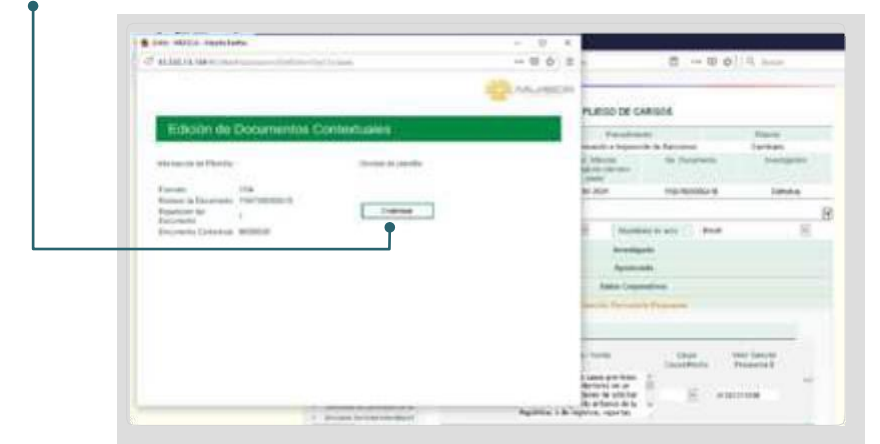

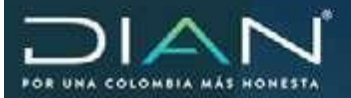

#### Selecciona a quien se le asigna para firma. Detretate Assessment · Donoriania de Salata - Comerciania y Colegae Asignar Firma de Acto Administrativo · Completation Complete Adurting No. Experience 201302350100003034 Ne Doureets \$437999332205 Consum de extense Contata alla Cran Do La Cortellevelle Cerne Fecha final provide and and and 0 🖉 (arm ) - DAVIET · Packets Decisions • Parts Decisions Acto Administrativo Quardedo Director et agana WINDAA - Banamora y Line Preynous Railear Fernar Cargo (1144) · Apertura masore im Canin Selacous + Create Operate · Cornulty Parishes the Barraulty El decumento Acta Administrative 14379000002269 Net 4 · Entern Parts in Annual ¢ - Expedientes Jurgramin · Ferni Hanna An Poten Obeinaci - Morreación Personitoria · Sublimer in Section in the Rendered Territoria to barrishing 7 · Contraction CANALS O HAVE ]

### Selecciona si asigna custodia.

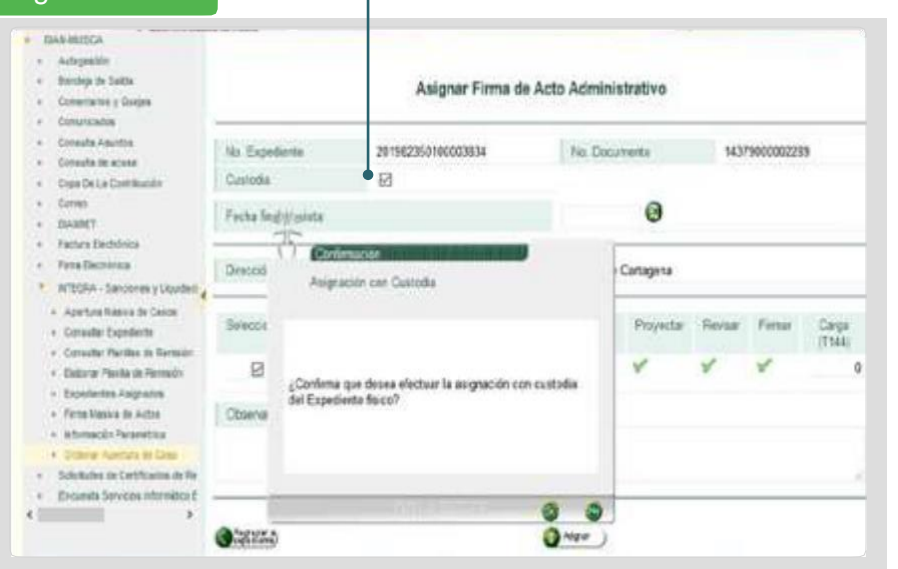

## El rol asignado entra al sistema en tareas para firmar el acto y da click en firmar

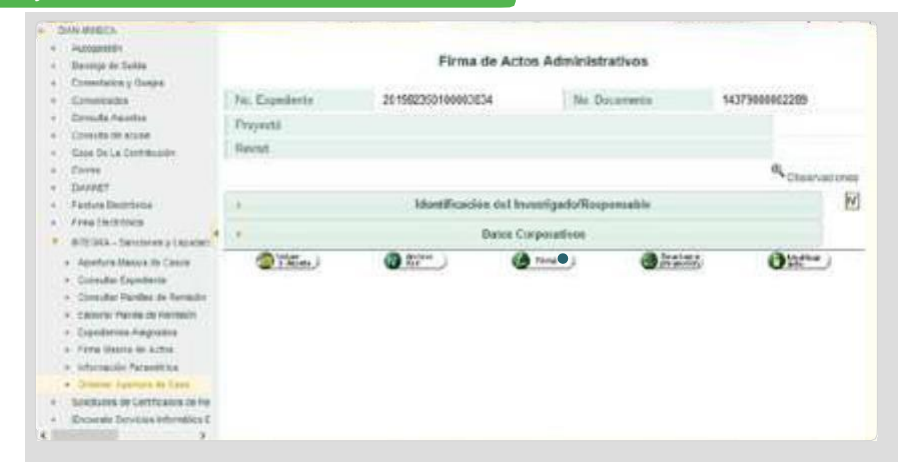

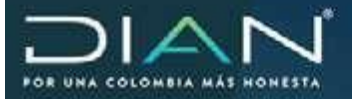

El sistema solicita la confirmación de la custodia. Se considera tener la custodia del caso al momento de la asignación de la investigación, con la posesión del antecedente que sustenta el posible incumplimiento o infracción.

Usted tiene la custodia del Expediente, antes de firmar el documento 1437900006289 por favor indique a quien será nviado el Expediente después O Auditor: Fiscalizacion Cartagena Jele Devision O Grupo Secretaria Oceanitation ( **(R**) luego en su pantalla aparece el cuadro firmar

| · Devidual dis Jupite                                                                                                    |                                                                       | Firma de Actos Administra                                                                      | ethica.                                                        |           |
|----------------------------------------------------------------------------------------------------|-----------------------------------------------------------------------|------------------------------------------------------------------------------------------------|----------------------------------------------------------------|-----------|
| Constant of constant     Constant of constant     Constant     Constant     Constant | Firmar de<br>regins pa her to aga<br>Códgo electronico<br>Contrauella | ocumento<br>Intel: tano para la forme<br>deserve antiga eletro como<br>fore combaiado<br>remar | 14<br>17<br>17<br>17<br>17<br>17<br>17<br>17<br>17<br>17<br>17 | Alexandra |

Al enviar a firma, el sistema informa que el acto administrativo fue firmado exitosamente e indica el usuario a quien le será asignado para continuar con la investigación.

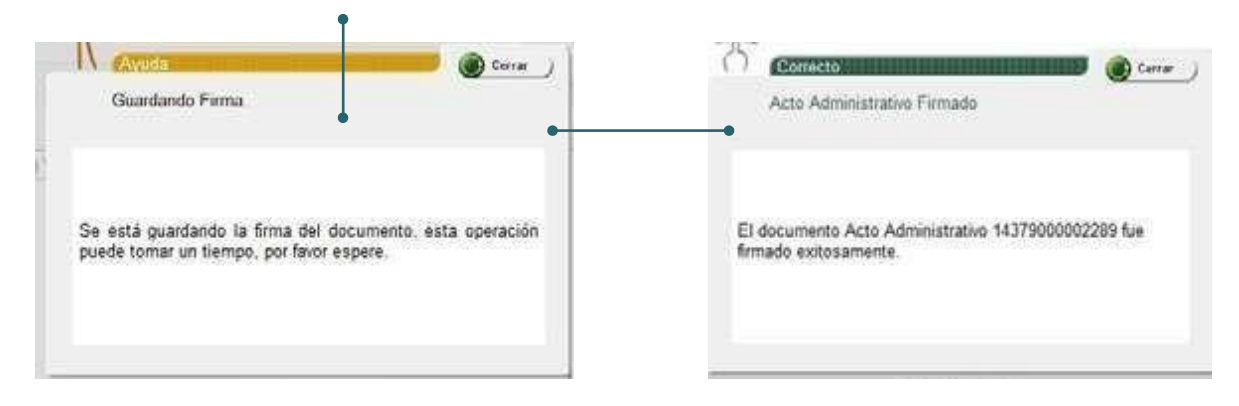

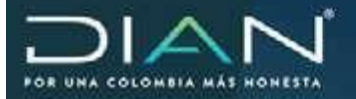

## 13.3 Generación Resolución de terminación allanamiento 40% y 60%

Para iniciar con la proyección de Resolución de terminación por allanamiento a los cargos.

Seleccione el expediente desde la bandeja de tareas, en Resolución terminación.

| DIAN                                                                                                    | Same a                        | ALL SALES                                          | as personi<br>A r                                                                                                    | Tares                     | inis artastini i nia   | nters:                                        | Ť          |
|----------------------------------------------------------------------------------------------------|-------------------------------|----------------------------------------------------|----------------------------------------------------------------------------------------------------|---------------------------|------------------------|-----------------------------------------------|------------|
| Antoniala<br>A Acogodio<br>C Surged Date<br>C Surged Date<br>C Surged Date                                                                           |                               |                                                    | Proye                                                                                                    | cción de De               | cumentos               |                                               |            |
| <ul> <li>Constants</li> <li>Constants</li> <li>Constants</li> </ul>                                                                                  | Paulaci                       | es sign<br>in y Ligadesian                         | 15-Diame                                                                                                    | Enclother<br>autors impos | eta<br>com de Sancomes | Manur<br>J - Carriè                           | 9.<br>1810 |
| <ul> <li>Cost Selectionities</li> <li>Germit</li> <li>Germit</li> </ul>                                                                              | 754<br>20170                  | Copelante<br>Q'Alertoossiam                        |                                                                                                    | Factor de D.<br>10-10-2   | operforme<br>2010      | Defen                                         | elle .     |
| And Annual Continue     Annual Continue     Plant Continue     Plant Continue     Approach Reason of Context     Context Context     Context Context | Scientees of<br>Discontents   | Salarryana<br>Control Salar<br>Again Commercia     | E a                                                                                                    | ntos en E                 | laboración             |                                               |            |
| <ul> <li>Alterer (1918) in formite</li> <li>Developing repeater</li> <li>Anne (internet) at a det</li> <li>Alterentic Repeaters</li> </ul>           | No Decembra<br>13201000640398 | Auto an Organi<br>Auto an Organi<br>Auto an Organi | es anno es estadores estadores esta | 000<br>2<br>81            | Reals                  | Pero<br>JUTE DV90N<br>P85AL2ACION<br>CNR3425A | Aaros      |
|                                                                                                    | venancements                  | Comunicación                                       | -                                                                                                    | 1                         |                        | 1210-2019                                     | 5          |

El sistema despliega un mensaje indicando que se generará un documento nuevo prediligenciado con la información de los datos del expedientes, para continuar se selecciona "Si".

| DIAN                                                                                                    | Antipation                |                       | A Arta                | P tener 💼 Au       |          | 242                                                        | ch3     |
|----------------------------------------------------------------------------------------------------|---------------------------|-----------------------|-----------------------|--------------------|----------|------------------------------------------------------------|---------|
| <ul> <li>Mathematica</li> <li>Antonicality</li> <li>Territoria (C.2000)</li> <li>Territoria (C.2000)</li> <li>Territoria (C.2000)</li> </ul>                                                                                                    |                           |                       | Proyer                | ción de Docume     | maa      |                                                            | 1945    |
| <ul> <li>Conversation</li> <li>Conversation</li> </ul>                                                                                                    | 20                        | terco organ           |                       | Pacebrares         |          | Mater                                                      | ж       |
| <ul> <li>Calcula in acute</li> <li>Calcula Lo Caminumiti</li> </ul>                                                                                                    | THERE                     | in Principality       | 15 - Determine        | Factor in Function | 2010/001 | E-Larg                                                     | um      |
| 4. Carer<br>- Decent                                                                                                    | 201                       | ACARENDO FOR 000 100  |                       | 12.12.2018         |          | Datesi                                                     | -       |
| Today Continue     Today Continue     Today Continue     Prove Continue     Prove Continue     Prove Continue     Control Continue     Control Continue                                                                                                    | Belaccasa e<br>Carcanento | Properties of C       | Constant New          |                    | ton      |                                                            |         |
| <ul> <li>Endorse Paretta da Eserentia</li> </ul>                                                                                                    | No Deumen                 | Capity activity games | ialà un documento na  | ero preligenciais  | -        | Farma                                                      | Alertes |
| <ul> <li>Romi Paline de Altre</li> <li>Romi Paline de Altre</li> <li>Antenado Revalidores</li> </ul>                                                                                                    | 10090106401               | contract)             | Carlos est E-pellanto | - Comme            |          | ACFE DIVIDION<br>FRICALIZACION<br>CARDACIENA<br>REISACIENA |         |
| · Sectores de Destinados de Re-                                                                                                    | 1181806087526             |                       |                       |                    |          |                                                            | 1       |
| a management to reach a second second s |                           |                       |                       | 0 0                | P        |                                                            |         |
|                                                                                                    | (hourse)                  |                       |                       |                    |          |                                                            |         |

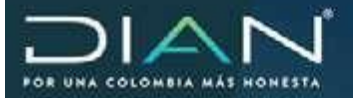

 $(\langle$ 

# Para la notificación escoger un código (opción) de notificación.

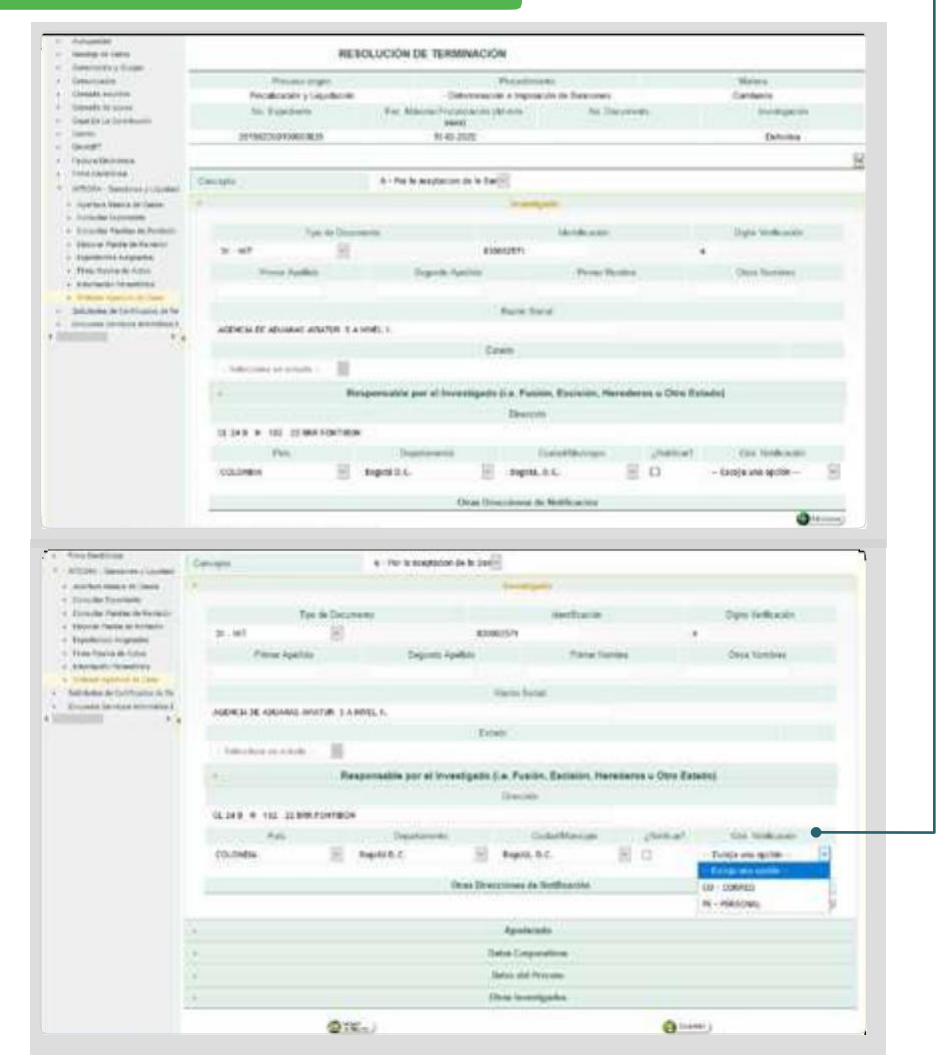

Relacionar formulario, recibo oficial de pago y fecha de formulario, valor sanción, seleccionar el porcentaje de sanción. El sistema valida el recibo oficial de pago, se coloca el valor total de la sanción y el sistema calcula la reducción.

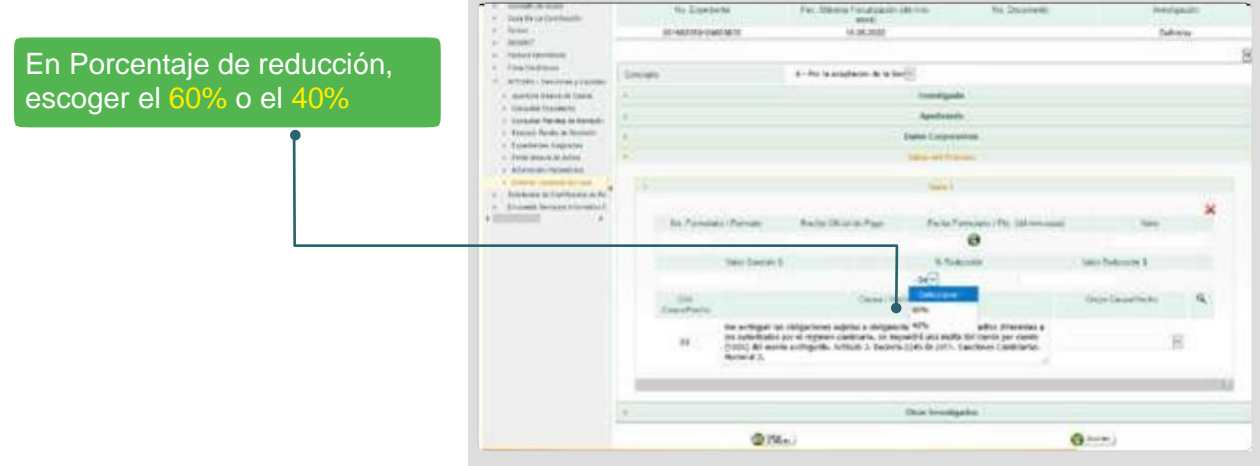

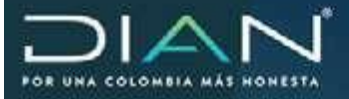

### Hecho sancionable

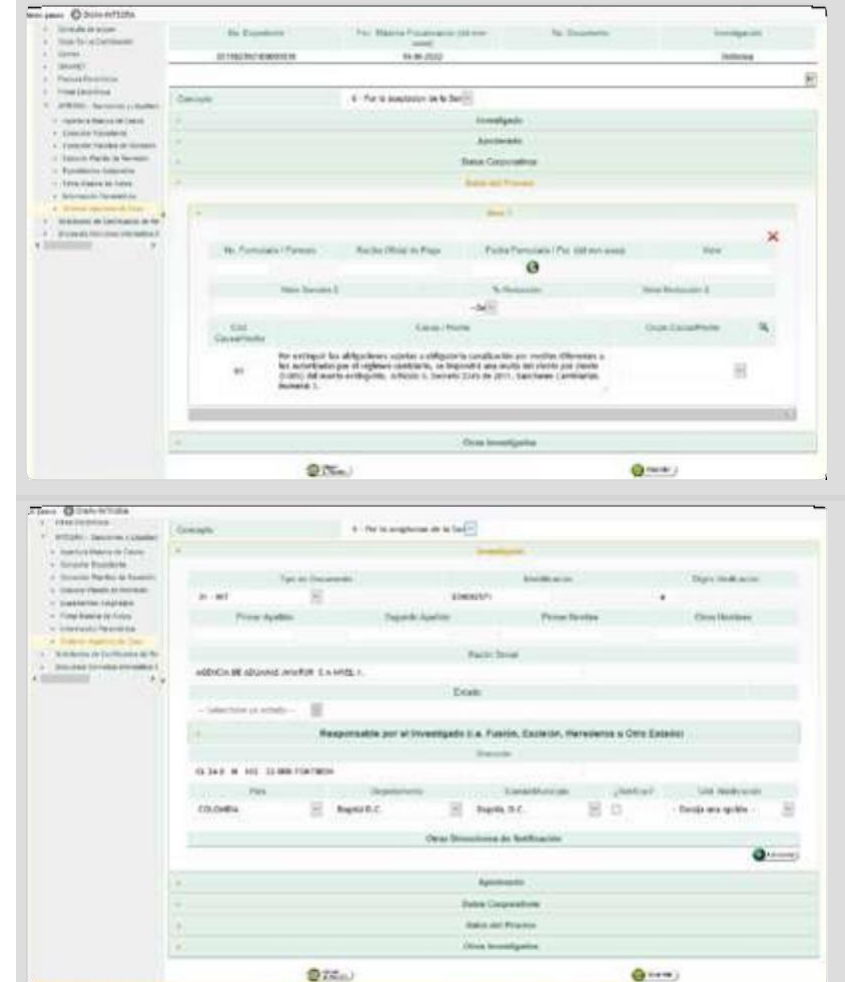

Una vez realizados los cambios, se guarda y el sistema confirma con el siguiente mensaje: "El documento de acto administrativo No. XX fue guardado exitosamente".

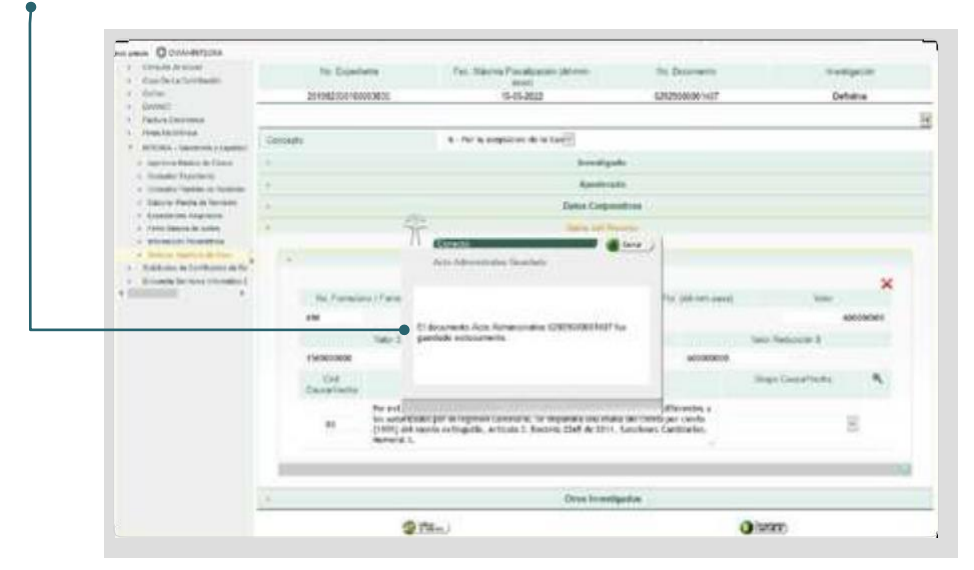

Dirección de Impuestos y Aduanas Nacionales "Una vez impresoeste documento se considera Copia no Controlada"  $\geq$ 

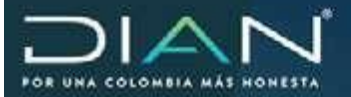

## A continuación, se genera el documento contextual

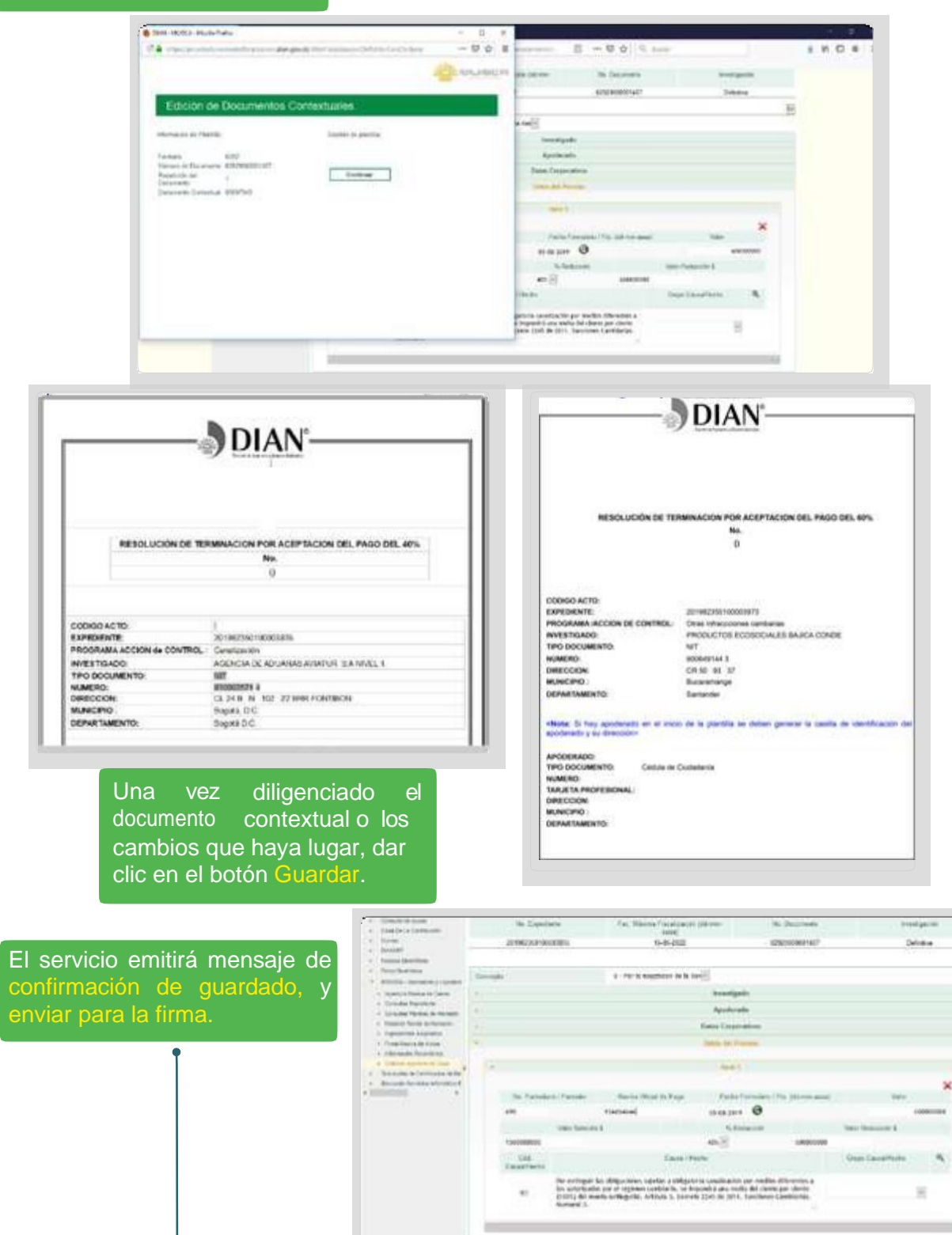

GIEs.)

0.17

**Dirección de Impuestos y Aduanas Nacionales** 

0 mm

-

Olana)

alles

B

 $\sum$ 

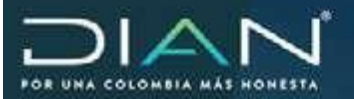

 $\langle \langle$ 

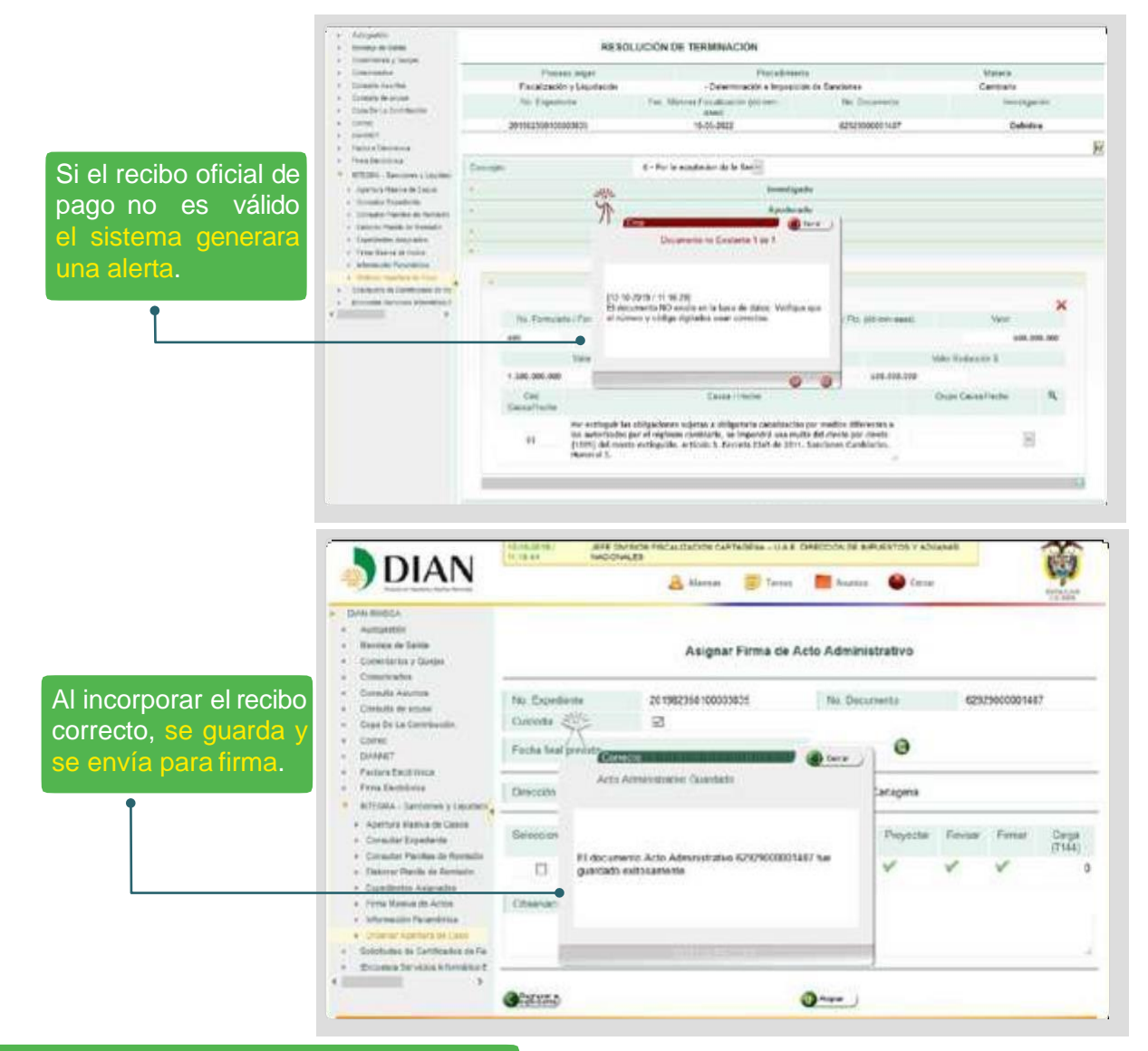

## Seleccionar la persona a asignar para firma.

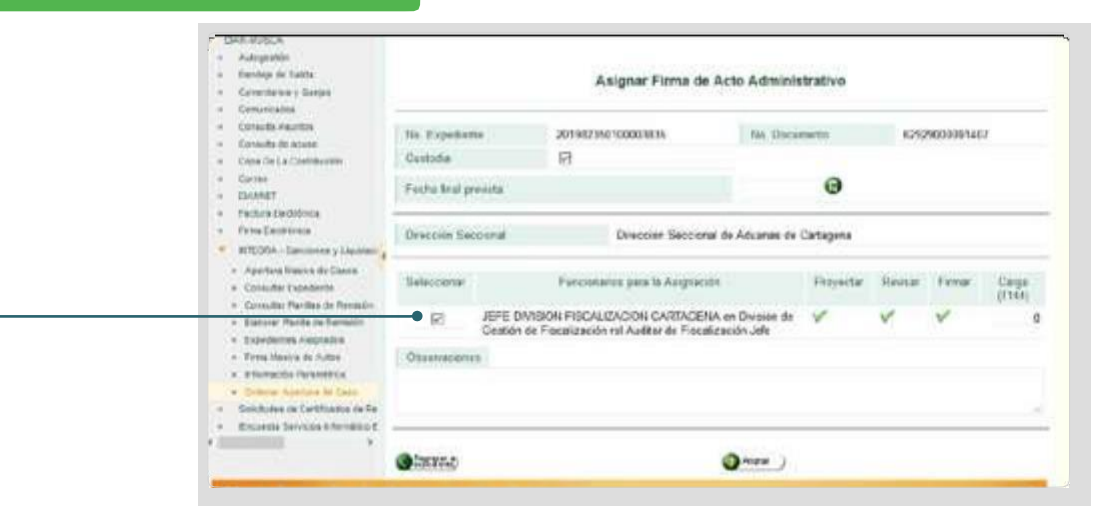

**Dirección de Impuestos y Aduanas Nacionales** 

135

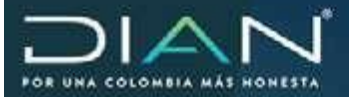

 $\geq$ 

## Se indica si va con custodia del expediente.

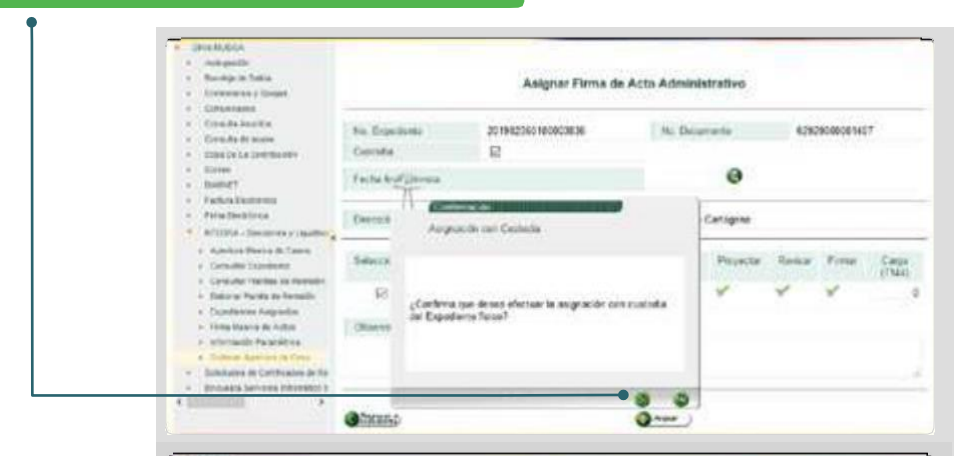

| · Antonio                                                                                                    |                                                              |                                                   |                         | De                                 | omusA ellan                                   |                      |                 |                                  |                        |
|----------------------------------------------------------------------------------------------------|--------------------------------------------------------------|---------------------------------------------------|-------------------------|------------------------------------|-----------------------------------------------|----------------------|-----------------|----------------------------------|------------------------|
| Conversion (Conversion)     Conversion     Conversion     Conversion     Conversion     Conversion     Conversion     Conversion     Conversion     Conversion     Conversion     Conversion     Conversion                                                                                                    | N <sup>2</sup> And<br>Standard<br>Martin<br>Martin<br>Martin | <u>र</u><br>स                                     | 10<br>10<br>11<br>11    | NUSENNERN<br>Arminister e men<br>M | code de Dancoenes<br>Inneie<br>las de Ancello |                      | Asers<br>Equite | 44<br>9. <sub>1900</sub> artised | n paint di handa       |
| <ul> <li>Residence</li> <li>RESIDENCE</li> </ul>                                                                                                    | -                                                            | and J. Agences    De                              | com I was               |                                    |                                               |                      |                 |                                  |                        |
| <ul> <li>Apprices Proteins to Casso</li> <li>Total Apprication</li> </ul>                                                                                                    | Dealer                                                       | - Description                                     | Factor Incord           | 6. Tacha le To<br>(Fri alturn      | Caritda) de<br>Documentos                     | Cartial Is<br>Promat | Descine .       | Exail                            | Ar Sames<br>Frederites |
| · Include the standard at Human                                                                                                    | . 5.                                                         | Asigne Date (Peak<br>spelled)                     | 15-19-39-19-1941<br>A07 | ta .                               | 2                                             | . 4                  | U+ 11M 103      | formation of the                 |                        |
| <ul> <li>A comparison of a company of a company of a</li></ul> | 5                                                            | Orecto Score                                      | 12-18-2915 / 111<br>405 | 10-10-2011 /<br>11 (2 AW           |                                               |                      | IN ON US        | Territori                        | ř                      |
| · Administrative Parameters                                                                                                    | 5                                                            | Ratestation Acts<br>(Auto de Agertura)            | 12-14-20-19 1 H1<br>AM  | 64                                 | ÷                                             | +                    | UH 10M 325      | Terminals                        | ¥                      |
| <ul> <li>Second a la biographical de la contra de la contra de la</li></ul> | •                                                            | Asigna Casa Pare<br>desirentia ile<br>imentgacile | 12-19-2010 / 11<br>AU   | ы                                  |                                               | 4                    | 0+ 30M #3       | Abarbi                           | ł.                     |
|                                                                                                    | 5                                                            | Sincula (Anharitte<br>  Ecopet                    | STARSHICK<br>AR         | τr.                                | 1                                             |                      | 01 MH 225       | Terrorado                        | 8                      |
|                                                                                                    |                                                              |                                                   |                         | 14114                              | = 1 1474                                      |                      |                 |                                  |                        |
|                                                                                                    | G-1                                                          | 9                                                 |                         | (4)4                               | 2 1 11/4                                      |                      |                 |                                  |                        |

La persona con el rol de firma, ingresa a la opción firmar acto administrativo.

|                            | Operation |     |
|----------------------------|-----------|-----|
| Estado del Espetienta      |           |     |
| Former Acte Administration |           |     |
|                            |           | (2) |

### Selecciona la opción firma.

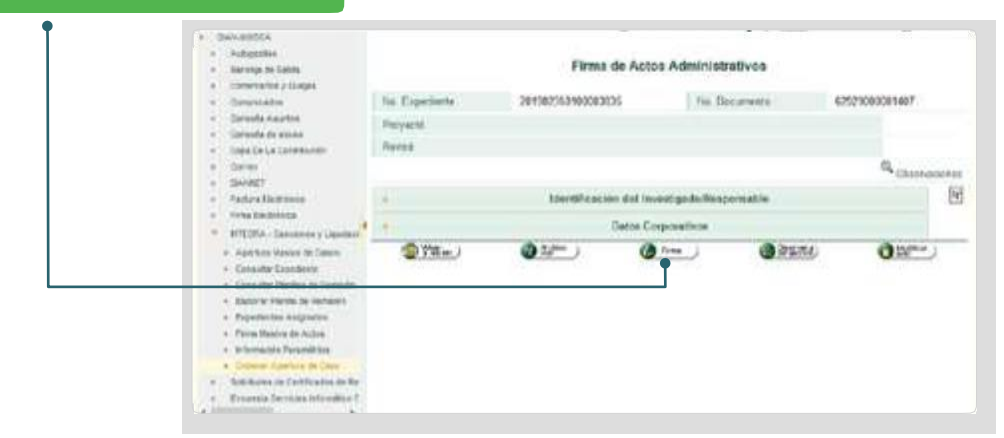

Dirección de Impuestos y Aduanas Nacionales "Una vez impresoeste documento se consideraCopia noControlada"

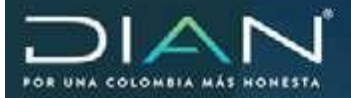

Solicita indicar a quien se le entrega la custodia del expediente

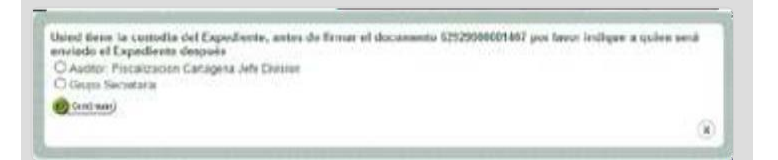

Enviarlo para firma a quien tiene la facultad o rol de firmar. Una vez utilizada la opción, el sistema emite el mensaje guardando firma

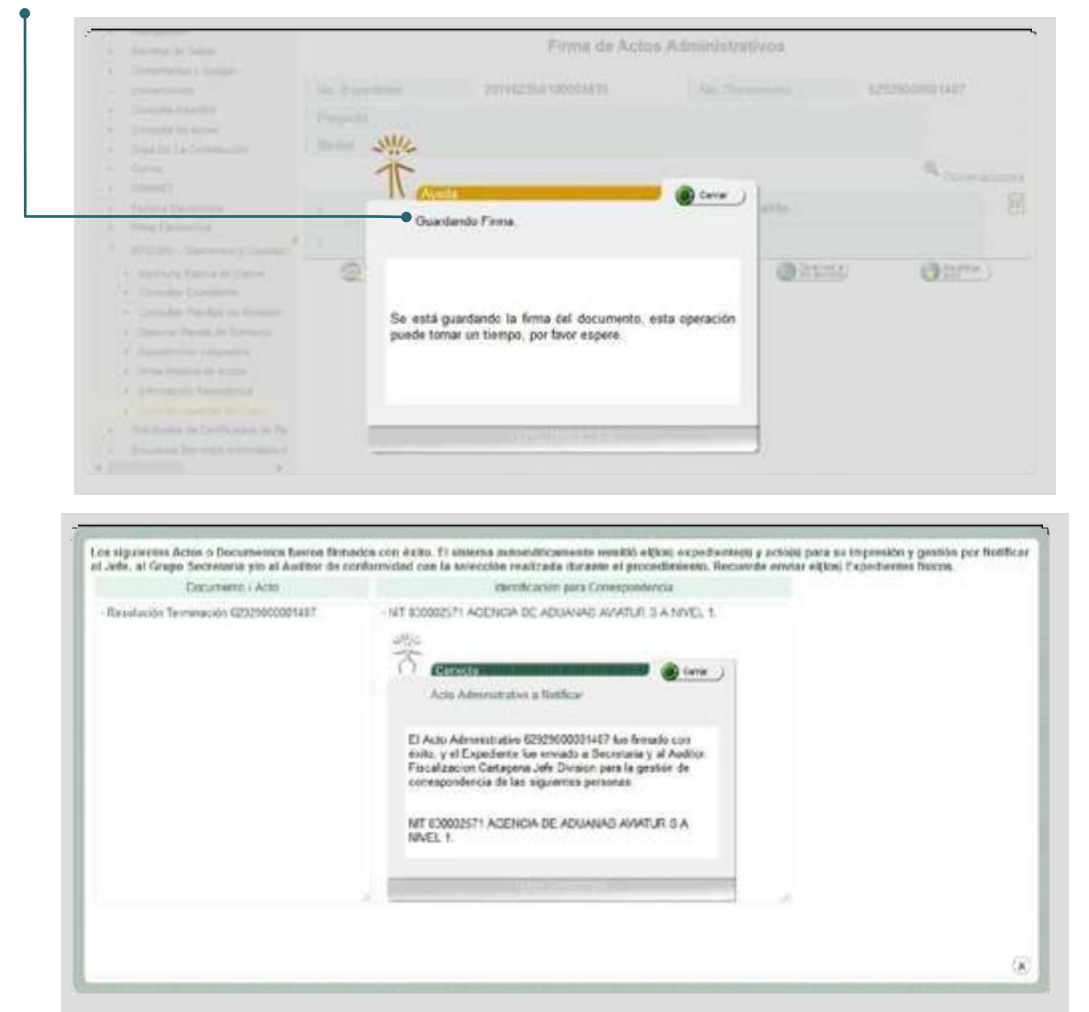

Para la remisión de expedientes entre dependencias, se procede a elaborar la planilla de remisión. Para ello ingrese por la opción de menú denominada "Elaborar Planilla de Remisión, *señalada en el punto 14 de este manual*.

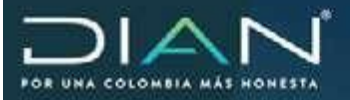

•

## 14. Proyección Resolución sanción en materia tributaria

En materia tributaria, una vez abierto el caso o expediente, el liquidador al cual le ha sido asignado el desarrollo o continuación de la investigación, ingresa al servicio, ver guía Ingreso al Servicio y selecciona por **Expedientes Asignados** el expediente que va a gestionar.

| - |                        |           |            |                |                  |                 |                                                                |             |
|---|------------------------|-----------|------------|----------------|------------------|-----------------|----------------------------------------------------------------|-------------|
|   |                        |           |            |                | Filmo            | de Coundta      |                                                                |             |
|   | No. Expediente         | Subpresso | Materia    | Facto Apertura | Fecha Infraccion | Fecha da Cierra | beetigada                                                      | No. Married |
| • | 201102260100001144     | Sanciones | Tributaria | 20111201       | 20101201         |                 | ADULAR SANCHEZ LUIS<br>NEME                                    | 41106       |
|   | 201982960100000536     | Secones   | Tributaria | 20110990       |                  |                 |                                                                |             |
| é | 201102360100001154     | Sancionas | Tributerio | 30111201       | 20111102         |                 | TRANSAERED LTDA                                                | 060029      |
| 6 | 20110220601000010000   | Earcones  | Tributanii | 20141129       | 20101029         |                 |                                                                |             |
|   | 201102360102001118     | Secones   | Tributiens | 20111209       | 20100415         |                 | CORPORACION DE LA<br>INDUCTIRIA AERONALITICA<br>COLOMBIANA S.A | 1999010     |
|   | 2011/12/07/12/02/14/02 | Services. | Tributane  | 20111212       | 20110418         |                 | AX25A                                                          | 800046      |

En la ventana Detalle Asunto, busca la tarea de "Desarrollar investigación" por la pestaña Personas, y da clic en el vínculo dispuesto en la columna Tarea para evaluar la aceptación o rechazo.

| Antipetter                              | _             |                                  |                                                      | Detaile Asunto            |                                                                                      |                            |
|-----------------------------------------|---------------|----------------------------------|------------------------------------------------------|---------------------------|--------------------------------------------------------------------------------------|----------------------------|
| Contacturior - Ocean                    | 11" Asunto    |                                  | 20118225                                             | 210001183                 |                                                                                      |                            |
| L. Consider to assume                   | Alomiters A   | and a                            | Determina                                            | cide e ingesiede de Sance | ines - Canssil Fecha Notifica                                                        | ación                      |
| Country was                             | Als spirit    | 12                               | 2011                                                 | Extent                    |                                                                                      | Abierto                    |
| , trans                                 | Mores         |                                  |                                                      | Tate de Asi               | He.                                                                                  | Caso                       |
| Province in a Logistation               | Q. ve imp     |                                  |                                                      |                           |                                                                                      |                            |
| Ouffin in Maranese Digita               | Personal      | Transw D                         | Acarente    Jennate                                  |                           |                                                                                      |                            |
| in Dis-<br>Brown in Devenue internation | Ver<br>Detale | N <sup>a</sup><br>identificación | NontrelPacter Social                                 | Responsable               | Tana                                                                                 | Extado<br>Tarea            |
|                                         | 4             | 2500000118                       | Jefe Dimaion Fracaltoicoð<br>PJ                      | * funcionario             |                                                                                      |                            |
|                                         | 4             | 2500000120                       | Jide Orupo Decretaria<br>Filocalización Tributario P | Functionaria              |                                                                                      |                            |
|                                         | 4             | 2500000121                       | Forcionario Decretaria<br>Piecefeacile Tribulacia P  | , Functionamic            |                                                                                      |                            |
|                                         | 4             | 2500000128                       | Jelle Orugo Auditima II PJ                           | Functionartic             |                                                                                      |                            |
|                                         | 4             | 2500000129                       | Auditor Tributano 3.PJ                               | funcionario.              |                                                                                      |                            |
|                                         | 4             | 2500000130                       | Hevisor Tributane 8 PJ                               | Functionante.             |                                                                                      |                            |
|                                         | 4             | 2500000155                       | Jefe Dwistin Liquidación                             | Fancinaria                |                                                                                      |                            |
|                                         | 4             | 2530000158                       | Liquidador Tribularia<br>Sancionatorio               | Fundamenta                | esto el Crese 2011/8/29/000<br>militar investigación de Catem<br>scoles de Catempoli | teres of the second second |

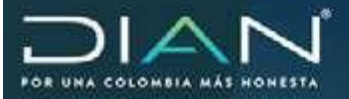

Ingresando por el vínculo, aparece la ventana **Aceptar / Rechazar caso**, que le permite considerar inhabilidades, incompatibilidades o situaciones administrativas frente a la tarea (Ver la Guía Acepta/ **Rechaza caso**), con base en los datos del caso incluidos en la lupa de **Observaciones**, el archivo Pdf del formato 1186 y los datos que conforman las secciones del **Investigado, Datos Corporativos** y **Datos del Proceso**.

| Le ha sido asignado<br>mposición de Sancio<br>Expediente físico. | ) el Caso 201182350100001193 para desarrollar investigación de Determinación e<br>nes Por favor indique si acegta o rechaza el Caso. La asignación incluye la Custodía de |  |
|------------------------------------------------------------------|----------------------------------------------------------------------------------------------------|--|
| nformación para Ges                                              | dionar el Cano                                                                                                    |  |
| Proceso                                                          | Fiscalización y Liquidación                                                                                                    |  |
| Subproceso                                                       | Determinación e Imposición de Sanciones                                                                                                    |  |
| Materia                                                          | Tributario                                                                                                    |  |
| Tipo Investigación                                               | Definitiva                                                                                                    |  |
|                                                                  | Conversion                                                                                                    |  |
|                                                                  | Identificación del Investigado                                                                                                    |  |
|                                                                  | Dates Corporatives                                                                                                    |  |
|                                                                  | Datos del Procese                                                                                                    |  |

| N* Asuré       | 0                               |                                | De<br>101182350100001183                               | talie Asunto              |                         |                        | U<br>la<br>la<br>A<br>fu<br>p<br>C | na ve<br>tarea, e<br>formátic<br>panta<br>sunto pa<br>uncionari<br>or la<br>Operacior | z aceptada<br>el servicio<br>o muestra<br>illa Detalle<br>ara que el<br>o ingrese<br>lupa de<br>nes sobre el |
|----------------|---------------------------------|--------------------------------|--------------------------------------------------------|---------------------------|-------------------------|------------------------|------------------------------------|---------------------------------------------------------------------------------------|----------------------------------------------------------------------------------------------------|
| Nombre         | Asunto:                         | t                              | eterminación e imposición de Sanciones: . Acegtar caso |                           |                         |                        | A                                  | sunto.                                                                                |                                                                                                    |
| Año Aper       | tura:                           | 3                              | 2011 Estado:                                           |                           |                         |                        | bierto                             |                                                                                       |                                                                                                    |
| Monto:         |                                 | 0                              |                                                        | Tipo de Asun              | to:                     | 0                      | 380                                |                                                                                       |                                                                                                    |
| R Ver Imag     | per l                           |                                |                                                        |                           |                         | $\leq$                 | Corración                          | es sobre at Aure                                                                      | •                                                                                                    |
| Procedimie     | réoz Personar                   | Documentos Jen                 | spia                                                   |                           |                         |                        |                                    |                                                                                       |                                                                                                    |
| Ver<br>Detaile | Descripción                     | Fecha Inicial<br>(d-m-alth.mm) | Fecha Final<br>(d-m-a/hh/mm)                           | Cantidad de<br>Documentos | Cantidad de<br>Personas | Duración<br>(hh.mm.se) | Estado                             | N* Tareas<br>Pendientes                                                               |                                                                                                    |
| a,             | Creación de<br>caso             | 05-12-2011 /<br>02:29 PM       | 05-12-2011 /<br>02:29 PM                               | 0                         | 2                       | 00:00:00               | Terminado                          | 0                                                                                     |                                                                                                    |
| ۹              | Asignar Caso<br>(Para apertura) | 06-12-2011 /<br>02:29 PM       | 06-12-2011 /<br>02:29 PM                               | 0                         | 2                       | 00:00:00               | Terminado                          | ö                                                                                     |                                                                                                    |

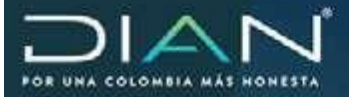

Aparece la ventana que contiene la opción **Proyectar Acto Administrativo** y otras opciones según necesite el funcionario, como **Sustanciación** (ver la Guía **Sustanciación**) o **Devolver caso o expediente**.

| Por favor seleccione un Link   |   |
|--------------------------------|---|
| Operación                      |   |
| Devolver Caso                  |   |
| Entregar Custudia a Secretaria |   |
| Proyectar Acto Administrativo  |   |
| Sustanciación                  |   |
|                                | x |

Al ingresar por Proyectar Acto Administrativo, le da acceso a la siguiente ventana Proyección de Documentos, que le permite seleccionar la Resolución Sanción, entre otros actos.

|                           |                                                    | Proyección de l                                                          | Decumentos                              |                                                                       |         |
|---------------------------|----------------------------------------------------|--------------------------------------------------------------------------|-----------------------------------------|-----------------------------------------------------------------------|---------|
| . 19                      |                                                    | Subarro                                                                  |                                         | Wateria                                                               |         |
| Flecatbació               | e y Uquidación                                     | 15 - Determinación<br>Sancio                                             | e trigozzilén de<br>nes                 | 7 - Tributario                                                        |         |
| 160<br>20116              | Egerberia<br>2350105001183                         | Faitu B<br>06-1                                                          | Epedenta<br>12-2011                     | anie stigació<br>Definitiva                                           |         |
| Balazzone at<br>Oscumento | - Selacciente<br>Auto de Archive<br>Reculación sen | Cocumentos en                                                            | Elaboracion                             |                                                                       |         |
| NA Documente              | Nombre                                             | Proyection                                                               | Revealers                               | Fema                                                                  | Acarman |
| 1194700002157             | Plingo de Cargos                                   | Auditor Tributiens is P2<br>84-01-2012                                   | Revision Tributania 8 Fiz<br>64-01-2012 | Jahle Grupe Audderia II<br>IPJ<br>54-01-2012                          | R       |
| 12229000003311            | Planila Milliple de<br>Remission                   |                                                                          |                                         | Jele Ovopo Bacretaria<br>Lieu dación Tributaria<br>84-01-2012         | R       |
| 1323900000018184          | Adu de Apetura                                     | Functionamu Sacretaria<br>Fini altzaciółi<br>Tributaria FU<br>12-12-2011 |                                         | Jele Orupo Secretaria<br>Foscalización<br>Tributario FJ<br>52-12-2011 | E       |
|                           | Status and Ro. office                              | Entering and Encoded                                                     |                                         |                                                                       |         |

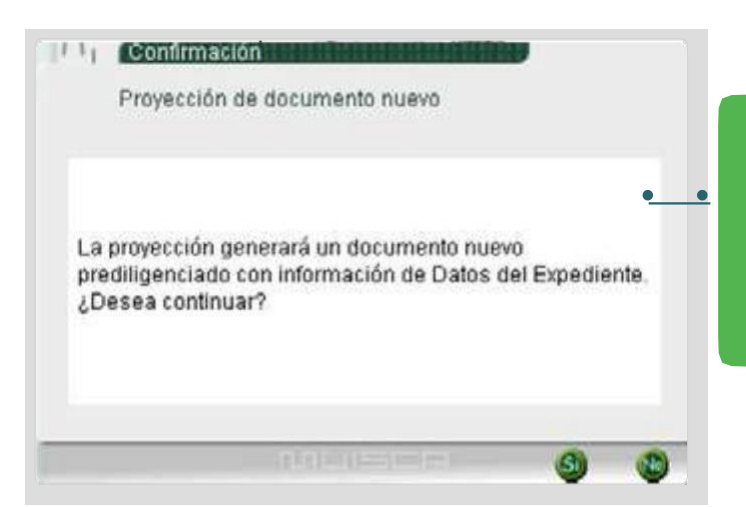

Una vez seleccionada la Resolución Sanción, se da clic en el botón Proyectar y aparece un mensaje que le pregunta si desea que la Resolución sea prediligenciada con datos del formato 1186 "Datos de Expediente".

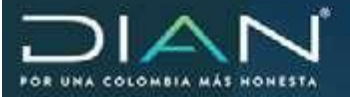

Si se confirma el mensaje, el servicio informático llenará la Resolución Sanción con la identificación y ubicación de la persona investigada y a notificar, del formato Datos de Expediente, y las secciones de **Datos corporativos** y de **Sanción pecuniaria** o S**anción no pecuniaria** con información del Pliego de Cargos.

La casilla **Concepto** se llenará de acuerdo con el concepto o Tipo de sanción diligenciado en el Pliego de Cargos. El liquidador podrá cambiarlo según el hecho sancionable y la respuesta dada por el contribuyente, teniendo en cuenta lo siguiente:

La casilla **Concepto** contiene una tabla conformada por 10 conceptos o tipos de sanción, que clasifican los hechos en sanciones pecuniarias o no pecuniarias, de acuerdo con la sanción establecida en la norma, así:

- 1. Pecuniaria
- 2. Pecuniaria reducida
- 3. Suspensión
- 5. Cierre
- 6. Pecuniaria y cierre
- 7. Pecuniaria en cambio de cierre
- 8. Declaratoria de insolvencia
- 9. Proveedor ficticio
- 10. Declaratoria de deudor solidario

Si la sanción del hecho es de tipo pecuniario, el servicio trae del pliego 1. "Pecuniaria" y el liquidador puede cambiarlo a 2. "Pecuniaria reducida", cuando el hecho sancionable tiene la opción legal de una reducción y el contribuyente cumple los requisitos para la aceptación de la misma.

Si la sanción del hecho es de tipo pecuniario reducida, el servicio trae del pliego 2. "Pecuniaria reducida" y el liquidador puede cambiarlo a 1. "Pecuniaria", cuando el hecho sancionable tiene la opción legal de una reducción, pero el contribuyente no cumple los requisitos para la aceptación de la misma.

Si la sanción del hecho es de cierre, pero la norma permite determinar una sanción de tipo pecuniario en cambio del cierre, el servicio trae del pliego 5. "Cierre" y el liquidador puede cambiarlo a 7. "Pecuniaria en cambio de cierre".

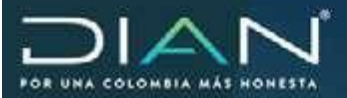

| Process                     | Subprocess                              |                | Materia       |  |
|-----------------------------|-----------------------------------------|----------------|---------------|--|
| Fiscalización y Liquidación | Determinación e Imposición              | de Sanciones   | Tributario    |  |
| No. Expediente              | Fec. Máxima Liquidadora<br>(dd-mm-axaa) | No. Documento  | Investigación |  |
| 201182350100001183          |                                         | 62999000001102 | Definitiva    |  |
|                             | Anadered                                |                |               |  |
| Lincepts                    | 1. Parana                               |                |               |  |
| 8                           | Apadecad                                | •              |               |  |
| 9                           | Dates Corpora                           | dives.         |               |  |
|                             | Sanchin Pece                            | danta          |               |  |
|                             | Page                                    |                |               |  |
|                             | Acuerdo Pa                              | 90             |               |  |
|                             | Passbuilin de Cam                       | a second line  |               |  |

Lasseccionesdel **Responsable porel Investigado** ydel **Apoderado** sellenaránautomáticamente, si el formato 1186, Datos de Expediente, contiene información al respecto.

Si en la instancia de la proyección de la Resolución Sanción, el investigado informa acerca de un **Apoderado** o si de la verificación efectuada se encuentra que tiene un **Responsable**, el funcionario podrá diligenciar los datos, dando clic en la sección correspondiente.

En la sección del **Investigado, Responsable** o **Apoderado**, se deberá diligenciar la casilla **Notificar** y verificar el **Tipo de notificación** a efectuar, por defecto aparecerá Correo.

| -          |                             |                      | Resolucion S               | anción              |              |
|------------|-----------------------------|----------------------|----------------------------|---------------------|--------------|
|            | Perren                      |                      | Subjective                 | 4                   | Materia      |
|            | Fracalización y Liquidación | Dette                | iminación a Imposici       | te de Sancières     | Tributario   |
|            | No Experiente               | Fait Marmo<br>(60-mm | e Ciquidadora<br>ni assas) | No. Documento       | heitgicar    |
| 2          | 51182350100001183           |                      |                            | \$2999000001102     | Detritine    |
| Criscophia |                             | 1-Pecunete           | 2                          |                     |              |
|            |                             |                      | Transfer                   | 10-                 |              |
|            | Tex ils Documento           | 10                   | etfcacite.                 | Digita Verificación | Estato       |
| WT:        |                             | 83004e427            |                            | 0                   |              |
|            | Prener Apellula             | Separati Ap          | ellale                     | Prima: Northre      | Orss Nentres |
|            |                             |                      | Rappe Sal                  | 4                   |              |
| 4.821      | LA.                         |                      |                            |                     |              |
| 100        |                             |                      | Responsable por            | el Investigado      |              |
|            |                             |                      | Direccon de Not            | Academ              |              |
| CR.9       | NA 32 OF 203                |                      |                            |                     |              |

Las casillas de **Impuesto, Año, Periodo, No. formulario/formato, y Fecha formulario/formato**, serán de obligatorio diligenciamiento cuando el hecho sancionable esté asociado a un formulario de declaración. En la instancia de la Resolución Sanción serán diligenciadas automáticamente a partir de la información contenida en los formatos Datos de Expediente y Pliego de Cargos.

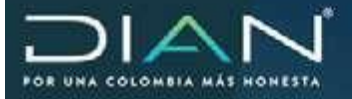

1

Las casillas **Tipo de obligación y Cod. Programa** serán diligenciadas por el servicio con la información del formato 1186.

Las casillas No. Resolución Devolución y/o Compensación y Valor Devuelto y/o Compensado.

**Improcedente,** serán diligenciadas por el liquidador para el hecho sancionable relacionado con éstas.

Las casillas de Valor total sanción \$, Valor total sanción reducida/Allanamiento \$ y valor sanción No pecuniaria de la sección Datos corporativos, serán diligenciadas automáticamente, con base en los valores contenidos en el Pliego de Cargos

|        | Disease                                                                                                    | e.                              | hameses               |                              |                       | 14            | annia             |  |
|--------|----------------------------------------------------------------------------------------------------|---------------------------------|-----------------------|------------------------------|-----------------------|---------------|-------------------|--|
| Fi     | Proceso<br>icalización y Liquidación<br>No. Expediente<br>182350100001183<br>o<br>Tipo de Obligación<br>IT-SANCTONES INDEPER<br>No. Resolución Devoluci | Determinación e l               | mposición d           | e Sanciones                  |                       | Tel           | asersa<br>butario |  |
| .,     | No. Expediente Fec. Máxima Liquidado<br>(dd-tom-aasa)                                                                                                   |                                 | adora                 | a No. Documento              |                       | Investigación |                   |  |
| 201    | 1182350100001183                                                                                                    |                                 |                       | 62999000001102               |                       | Definitiva    |                   |  |
| Concep | to                                                                                                    | 1 - Pecuniaria                  | -                     |                              |                       |               |                   |  |
| •      |                                                                                                    | h                               | westigado             |                              |                       |               |                   |  |
|        |                                                                                                    | ,                               | poderado              |                              |                       |               |                   |  |
|        |                                                                                                    | Data                            | Corporatio            | 105                          |                       |               |                   |  |
|        | Tipo de Obligación                                                                                                    | Cód. Progra                     | ma                    | lmp                          | uesto                 | Año           | Perioda           |  |
| 50     | 01-SANCIONES INDEPEN                                                                                                    | RS - RELIQUIDACION              | -                     | 1001                         | - Renta               | 2009          | 1                 |  |
|        | No. Resolución Devoluc                                                                                                    | ión y/o Compensación            | VI                    | Valor Devuetto y/o Compensad |                       | ensado Im     | Improcedente      |  |
|        |                                                                                                    |                                 |                       |                              |                       |               |                   |  |
| -      | 5                                                                                                    | anción Pecuniaria               |                       |                              | Sanción No Pecuniaria |               |                   |  |
| • ٧    | alor Total Sanción \$                                                                                                    | Valor Total Sancin<br>Allanamie | in Reducida<br>nto \$ | /                            |                       | No Pecun      | iaria             |  |
| 19     | 50000                                                                                                    |                                 |                       |                              |                       |               |                   |  |

Los valores de las casillas **Cód hecho, Causa/Hecho, Fecha Ocurrencia del hecho, Valor sanción \$, Valor sanción reducida/Allanamiento \$** de la sección **Sanción pecuniaria** serán diligenciados automáticamente por el servicio informático.

Los valores de las casillas **Valor sanción \$ y Valor sanción reducida/Allanamiento \$** podrán ser modificados a un valor menor, atendiendo la respuesta del contribuyente al Pliego de Cargos, mediante el botón de lupa que aparece en la casilla **Valor sanción \$**. La modificación cambiará los valores de las casillas Valor total sanción \$ y **Valor total sanción reducida/Allanamiento \$** de la sección **Datos corporativos**.

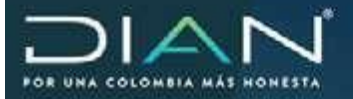

Los valores de las casillas **Sanción no pecuniaria**, **Término** y **Unidad de tiempo**, serán diligenciados automáticamente y no podrán ser modificados.

|       | Procese                    |                              | Exbprocess.                   |                       |              | Materia                          |   |
|-------|----------------------------|------------------------------|-------------------------------|-----------------------|--------------|----------------------------------|---|
| 1     | Fiscalización y Ligaidacio | fer Determinación            | e Imposición                  | de Sancienes          |              | Tributario                       |   |
|       | No Espadante               | Fec: Máxima Lig<br>(dómm-aai | iquidedota No Documi<br>Iaaa) |                       |              | Investigació                     |   |
| 2     | 01182350100001183          |                              |                               | 6299900000110         | 2            | Definitiva                       | 2 |
| Conce | gto .                      | 1 - Peculiaria               | 2                             |                       |              |                                  |   |
| a)    |                            |                              | Investigad                    | ).                    |              |                                  |   |
| ÷1    |                            |                              | Agederada                     | ę.                    |              |                                  |   |
| ¥.    |                            | D                            | ston Corporat                 | éves .                |              |                                  |   |
| 8     |                            | 54                           | nilin kecan                   | fanla                 |              |                                  |   |
|       | No. Formulario / For       | nato Fecha Formul            | lane / Fto (DC                | (AAAAAAAA)            | Wa F         | omaio.                           |   |
|       | 1109600744421              | 16-04-2010                   | 18-04-2010                    |                       |              |                                  |   |
|       | cot.<br>Causa/Heitho       | c                            | eusa / Hecho                  |                       |              | Feitha<br>Ocumencia del<br>Hecho |   |
| L     | No Rould<br>51 701 E.T.    | ar en la declaración las sar | iclones a que                 | estuviere obligado. / | wrticule .   | 16-06-2010<br>🕑                  | - |
|       |                            | San                          | don Pecania                   | ela                   |              |                                  |   |
|       | Valor Swici<br>1950000 年   | in §                         | Value Sa                      | nción Reducida / Ab   | vnamiento \$ |                                  |   |

Cuando la casilla Concepto o Tipo de sanción sea 1. Pecuniaria, 2. Pecuniaria Reducida o 6. Pecuniaria y cierre, se habilitarán las secciones de **Pago**, **Acuerdo de Pago** y **Resolución de Compensación**, con el fin de relacionar los recibos oficiales de pago, acuerdos de pago y/o resoluciones de compensación, allegados por el contribuyente en cumplimiento de los requisitos para la evaluación de la reducción de la sanción.

| Process        |                                                                        |                                                                                                    |                                                                                                    | Materia                                                                                                    |
|----------------|------------------------------------------------------------------------|----------------------------------------------------------------------------------------------------|----------------------------------------------------------------------------------------------------|----------------------------------------------------------------------------------------------------|
| sitecidis Deb  | Determinación e Imposición de S                                        |                                                                                                    |                                                                                                    | Tributiario                                                                                                    |
| Fec. b         | Fec. Mäxme Liquidadora<br>(bh.mm-aaas)                                 |                                                                                                    | dá .                                                                                                    | Investigación                                                                                                    |
| 0              | dense (ch. A                                                           | 62999000001                                                                                                    | 102                                                                                                    | Definitiva                                                                                                    |
| 1+Pecunie      | via 🖃                                                                  |                                                                                                    |                                                                                                    |                                                                                                    |
|                | hevestigad                                                             | *                                                                                                    |                                                                                                    |                                                                                                    |
|                | Apoderad                                                               | •                                                                                                    |                                                                                                    |                                                                                                    |
|                | Datos Corposa                                                          | dives                                                                                                    |                                                                                                    |                                                                                                    |
|                | Sanchin Pecu                                                           | ularia                                                                                                    |                                                                                                    |                                                                                                    |
|                | Page                                                                   |                                                                                                    |                                                                                                    |                                                                                                    |
| Okcial de Pago | Facha                                                                  |                                                                                                    | Value S                                                                                                    |                                                                                                    |
| 17.8           | 20-11-2009                                                             | 238000                                                                                                    |                                                                                                    |                                                                                                    |
|                |                                                                        |                                                                                                    |                                                                                                    | 4                                                                                                    |
|                | ofacida Deti<br>Fac: 5<br>3<br>1 - Piecunit<br>Oficial de Plage<br>178 | Bideproces<br>efacelin Determinancin e Imposcul<br>Fei: Macres Lugadatina<br>(Mamma aana)<br>I + Pecunianis J<br>Neverligad<br>Bates Cerpera<br>Sandike Proo<br>Page<br>Chund de Prop Fecha<br>(2) | Subprocess<br>Interdet<br>Per: Macres Liputations<br>(httms-sass)<br>1+Processes<br>Liputations<br>Sandilla Person<br>Chinal de Plage<br>Partis<br>Chinal de Plage<br>Partis<br>Partis<br>Partis | Subprocess<br>Ifacola Determinancian e Imposicione de Sanciarem<br>Fei: Maxime Lagadativa (No Decarventis<br>(ditorio-sana)<br>0 E299000001102<br>1+Pecumiente ()<br>Nevertigade<br>Agrederation<br>Dative Cerposatives<br>Sanchis Pecumients<br>Feije<br>Chinal de Page Fecha Valie S<br>(2) |
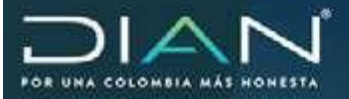

145

Una vez diligenciadas las casillas a que haya lugar, el liquidador da clic en el botón **Guardar.** El servicio emitirá mensaje de confirmación de guardado, asignando el número de la Resolución y se habilitarán otros botones, **Archivo Pdf** y **Documento contextual.** 

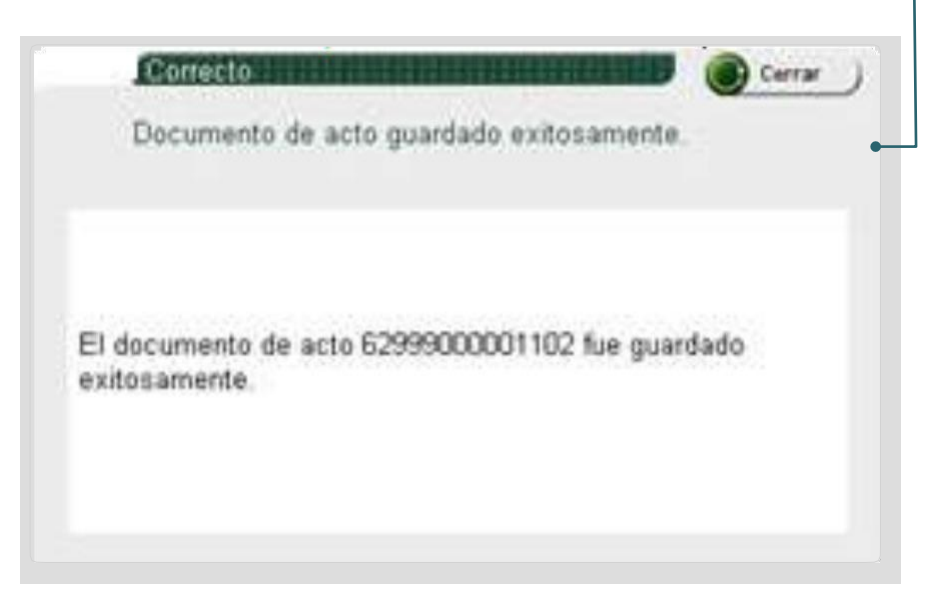

El liquidador dará clic en el botón **Documento contextual** para proyectar el acto jurídico o administrativo en el que sustentará la imposición de la sanción, el cual se notificará al contribuyente.

#### R

15.

#### Remisión de expedientes entre dependencias

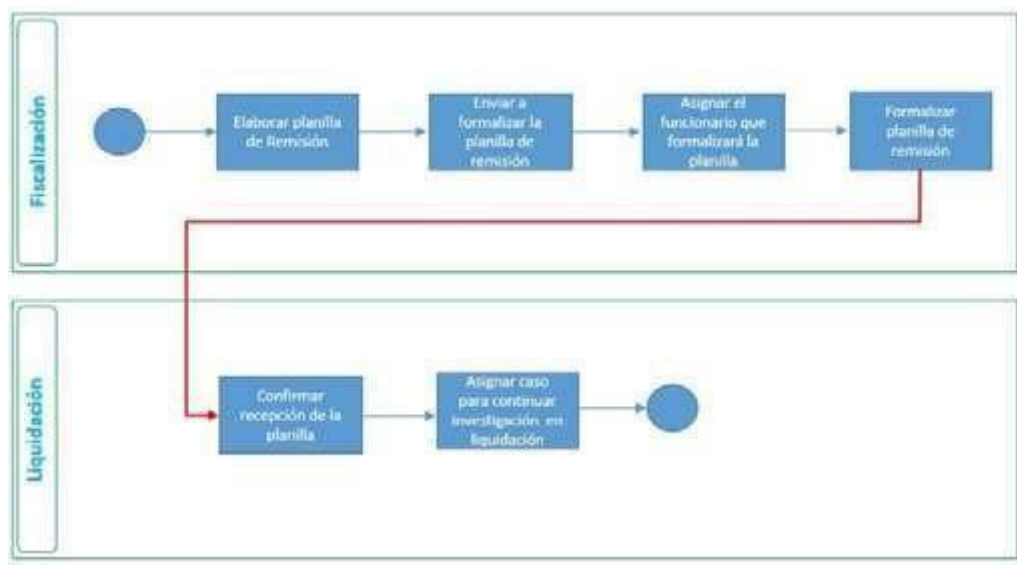

Flujo del procedimiento

La remisión de expedientes entre dependencias es una de las tareas que frecuentemente se realizan en el servicio. Usted encontrará en esta sección el paso a paso para desarrollar el procedimiento de forma correcta.

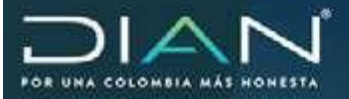

Tenga en cuenta que la remisión de un expediente se inicia previo a la proyección de actos administrativos como el Emplazamiento para Declarar o Requerimiento Especial en la dependencia de Fiscalización y en materia cambiaria se inicia con el acto de formulación de cargos.

Una vez firmado uno de los actos administrativos ya referidos, proceda de la siguiente forma:

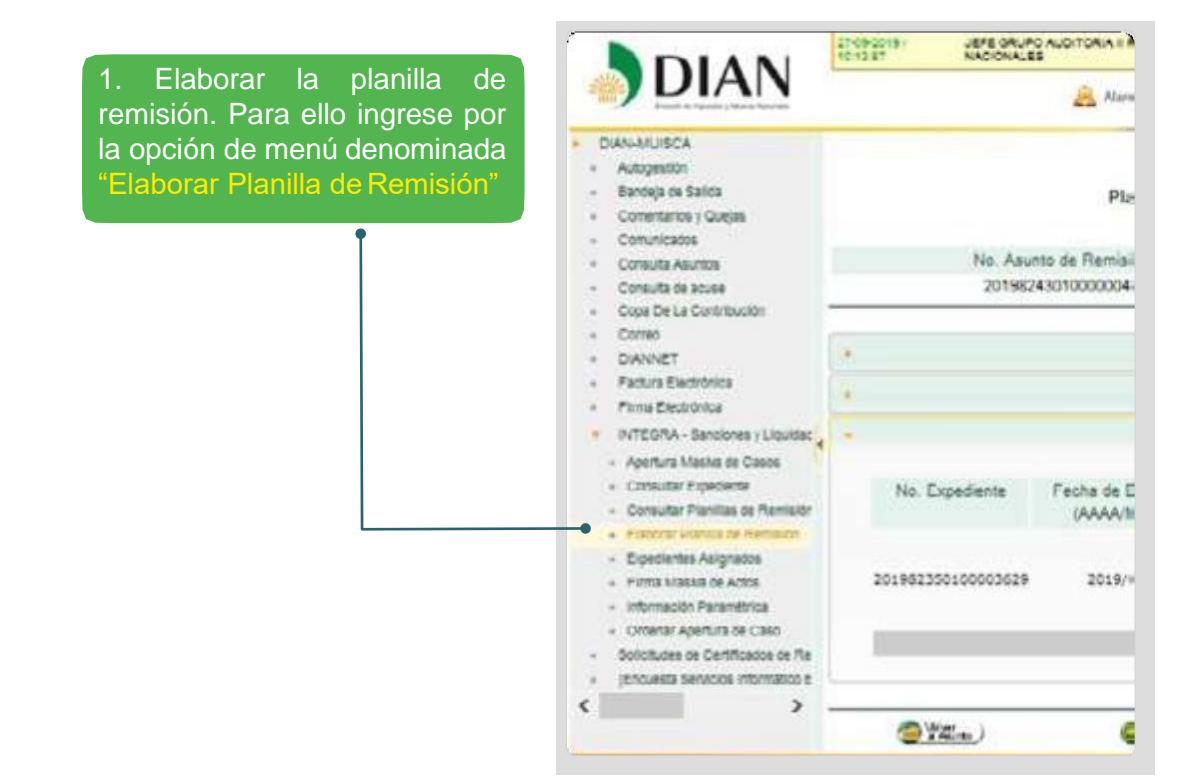

A continuación, el servicio presenta las secciones para la captura de la información necesaria para la remisión del expediente.

| En Datos Generales seleccione<br>Envío Expediente de Fiscalización<br>a Liquidación.                                                                                                    |                                                                                                    |
|----------------------------------------------------------------------------------------------------|----------------------------------------------------------------------------------------------------|
| 1 12020.<br>Spennika<br>Jakya ka Karana<br>Serenaka<br>Serenaka<br>Serenaka                                                                                                    | Planitias de Remisión Diligenciadas                                                                                                    |
| Contractions     Contractions     C | Precoverence      Precoverence      Precove |

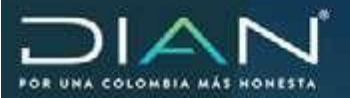

|                     | 100CA<br>specific<br>depa de Set de<br>enteries y Gauge                                                                                                    |                | Manillas d                        | e Remain Diagenciasas                                                                                                    |                                                  |                                  |
|---------------------|----------------------------------------------------------------------------------------------------|----------------|-----------------------------------|----------------------------------------------------------------------------------------------------|--------------------------------------------------|----------------------------------|
| En Datos Destino    | aprilation<br>au tai baseline                                                                                                    | NA, Assants St | Recolde                           | Net. D                                                                                                    | ng up tom else                                   |                                  |
| seleccione el Lugar | A TA LA ROTTANTA                                                                                                    | r:             |                                   | Datos Gasarates                                                                                                    |                                                  |                                  |
| Administrativo y la | ure Electron                                                                                                    |                |                                   | Carbon Constitute o                                                                                                    |                                                  |                                  |
| Dependencia a la    | ADA Second physics on a                                                                                                    | Dependencia    | 12 - Dirección<br>141 - Dirección | Secclional de Impuestos de Bogotá<br>de Geuclón de Unaklación                                                                                                    | 8                                                |                                  |
| cual se enviara el  | North Constants<br>North Parties in Tarasite<br>mail Parties in Tarasite                                                                                                    | •              |                                   | Econdesian                                                                                                    |                                                  |                                  |
| oxposione.          | res States of Addis<br>or water Programming<br>around Programming<br>form National States<br>excess do Carrinantes do Taxonomo,<br>same aparente internation Disented<br>S D |                |                                   | (and the second second |                                                  |                                  |
|                     |                                                                                                    |                |                                   | En la                                                                                                    | sección                                          | de                               |
| Exped               | ientos                                                                                                    | ſ              |                                   | Expedientes<br>muestra una<br>la búsqueda<br>a remitir. H                                                                                                    | , el se<br>a pantalla<br>del expec<br>aga clic o | rvicic<br>para<br>diente<br>en e |
|                     |                                                                                                    | L              | •                                 | símbolo de 4                                                                                                    |                                                  |                                  |

El sistema mostrará la pantalla que permite realizar la búsqueda del expediente a remitir.

| Una vez realizada<br>la búsqueda, haga<br>clic en el botón de                                                            | Belección de Expedientes                                                                                                    | 2000 NUTRON                                     |
|----------------------------------------------------------------------------------------------------|----------------------------------------------------------------------------------------------------|-------------------------------------------------|
| verificación ubicado al<br>lado izquierdo de los<br>datos del expediente<br>y seguidamente clic<br>en el botónContinuar. | Ale Soperante Proto Agencia Interreptio Statuta Proponta Proto Agencia<br>International<br>Martin Recordson al Societaria<br>MARTIN<br>MARTIN<br>Contraction<br>Contraction<br>Contract | REINFOLDER<br>E DANGLER PROJEKTION PRAF<br>MENO |
|                                                                                                    |                                                                                                    | 0                                               |

El servicio regresa a la pantalla de Expedientes para que se ingresen los datos correspondientes al No. de folios y Anexos si hay lugar a ello.

|   | No. Abunto a       | e Ramisión                            |    |                  | No.0    | Discumento                                     |     | Si hay algun       |
|---|--------------------|---------------------------------------|----|------------------|---------|------------------------------------------------|-----|--------------------|
| ŝ |                    |                                       |    | Datos Generatura |         |                                                |     | se nuede proced    |
|   |                    |                                       |    | Datos Destiso    |         |                                                |     | borror of registro |
|   |                    |                                       |    | Coperforment     |         |                                                |     |                    |
|   | No. Expediente     | Fecha de<br>Espediente<br>(AAAAMIEDO) |    | hin. de Folios   | Anexos? | Descripción anexos                             |     |                    |
|   | 201981690100000182 | 2019/09/18                            | .5 |                  | Ø       | Se remite para<br>continuar<br>investigacion.( | × • |                    |
|   |                    |                                       |    |                  |         |                                                | 83  |                    |
| - |                    |                                       |    | O Damer I        |         |                                                |     |                    |

**Dirección de Impuestos y Aduanas Nacionales** 

"Una vez impresoeste documento se considera Copia no Controlada"

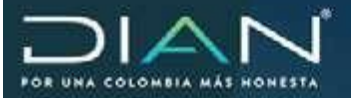

А continuación, haga botón Guardar. Esto activará los botones Archivo PDF y Enviar

|    | No: Asunto<br>20198243 | de Remisión<br>0100000027            |   |                 | No.<br>123 | Documento<br>29000010408                     |   |
|----|------------------------|--------------------------------------|---|-----------------|------------|----------------------------------------------|---|
|    |                        |                                      | 1 | Datos Generales |            |                                              |   |
|    |                        |                                      |   | Datos Destino   |            |                                              |   |
| Q. |                        |                                      |   | Expediment      |            |                                              |   |
|    | No Espedente           | Facha de<br>Expediente<br>(AAAAMMOD) |   | No. de Folios   | Anesos?    | Descripción anexos                           |   |
|    | 201981690100000182     | 2019/09/18                           | 5 |                 | 8          | Se remite para<br>continuar<br>mvestigación. | × |
| 1  |                        |                                      |   |                 |            |                                              | - |

**Nota:**Tenga en cuenta que, al guardar, el sistema genera un número de asunto diferente al asunto del expediente. Este será el número de asunto para la planilla de remisión.

2. El segundo paso es enviar a formalizar planilla. Haga clic en el botón Enviar a formalizar. El sistema informa que enviará la planilla al funcionario competente para formalizarla.

|     | No. Asunto<br>20198243 | i de Remaide<br>I010000027                                                                            | No. Document<br>1232900001040 |
|-----|------------------------|----------------------------------------------------------------------------------------------------|-------------------------------|
| 0   |                        | Datos Gesetales                                                                                       |                               |
| 1.0 |                        | Datos Destino                                                                                         |                               |
| 1-  |                        | 2Ma Experientes                                                                                       |                               |
|     | No. Expediente         | Ender a Revasion                                                                                      | 00                            |
| 1   | ********               | A cordinaación se enviará la Planita or<br>funcionario competente para tormatica<br>gDesea continuar? | Remisión al<br>la remisión    |
| _   | <b>O 2 1</b>           | -                                                                                                    | -                             |

| No. Asures      | 201962430                                                                | 10000027                                           | No. Documento                                    |           | 1232900 | 0010438 |                 |
|-----------------|--------------------------------------------------------------------------|----------------------------------------------------|--------------------------------------------------|-----------|---------|---------|-----------------|
| Devición Se     | ccamal                                                                   | Direcclin Se                                       | cconal de Impuestos de Br                        | -         |         |         |                 |
| Filtre por Unit | tat Ameriatrativa                                                        | ·Todes ·                                           |                                                  |           | 8       | 2       |                 |
| Seleccenar      |                                                                          | funcionarles Apropie                               | do 4                                             | Proyectar | Revisar | Fernal  | Cargs<br>(7823) |
|                 | JEFE DIVISION FISCAL<br>Gestión de Fiscalizaci<br>Auditor de Fiscalizaci | JZACION PMAT ROA<br>ôn para personas na<br>br Jafe | SING en División de<br>furates y asmiladas rol   | ¥.        | 4       | × .     | 2               |
|                 | Jefe Division Fiscaliza<br>Fiscalización para per<br>Fiscalización Jefe  | celn PNAT en Divisió<br>sonas naturales y a        | n de Gestiln de<br>Jimlades nil Auditor de       | *         | ~       | 4       | 3               |
|                 | USUARIO DE PRUEBA<br>Fiscalización para per<br>Fiscalización Jefe        | S ROAMING en Oivie<br>sones nefursites y er        | ilin de Gestión de<br>Jimlades rol Auditor de    | ×         | ×       | V       |                 |
|                 | Jelle Grupo Secretaria<br>Interno de Trabajo de<br>FisiLioj              | Fiscalización Tribuli<br>Secretaria de Fiscali     | aria MLAT en Grupo<br>cación nil Jefe Secretaria | 4         | Y       |         | 2               |
|                 | JEFE GRUPO SEC. FS<br>Grupo Interno de Trat<br>Secretaria Fai/Lig        | CALIZACION TREUT<br>ajo de Secretaria de           | ARD PNAT RDAMING en<br>Fiscalización nil Jefe    | V         | V       |         |                 |
|                 | Jerle Grupo Auditoria<br>Auditoria Tributaria Er                         | I PNAT en Grupo Inte<br>ol Auditor de Fisicaliz    | mo de Trabajo de<br>ación Jefe                   | v.        | *       | *       |                 |
|                 | JEFE GRUPO AUOITO<br>Trabajo de Auditoria T                              | lia s Muat ROAMBIC<br>Restaria E rol Auditor       | I en Grupo Interno de<br>de Fiscalización Jefe   | v         | *       | *       |                 |
| Observacion     | es                                                                       |                                                    |                                                  |           |         |         |                 |
|                 |                                                                          |                                                    |                                                  |           |         |         |                 |

3. A continuación, el sistema muestra la pantalla con los funcionarios a los que se le puede Asignar para formalizar.

**Dirección de Impuestos y Aduanas Nacionales** "Una vez impresoeste documento se considera Copia no Controlada"

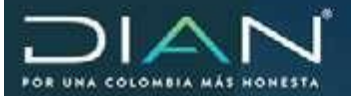

4. El siguiente paso es formalizar la planilla. Para realizar esta actividad el funcionario al cual se le asignó el caso en el paso anterior, debe ingresar al servicio y a través de la tarea denominada Formalizar la remisión de actos o expedientes mediante Planilla Múltiple, buscar el asunto correspondiente.

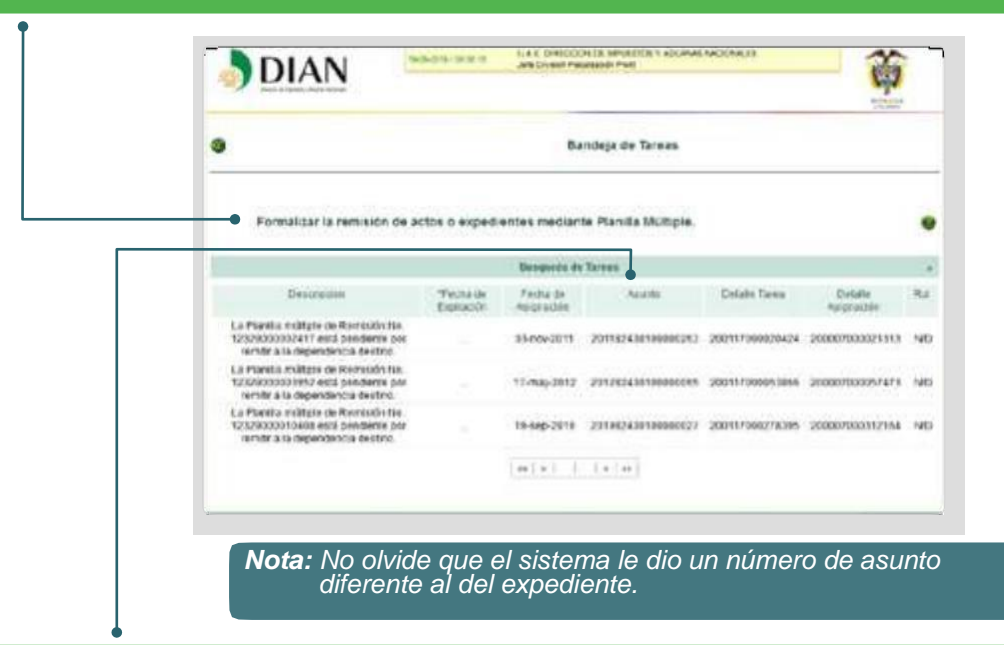

Haga clic en el asunto. El sistema mostrará la pantalla y botón para formalizar la planilla.

|   | Dianascusca<br>Autopaston<br>Bandeja da Salista<br>Comentantos y Quagas        |               | Planillas de Rem                             | isión Diligenciadas                      |                     |
|---|--------------------------------------------------------------------------------|---------------|----------------------------------------------|------------------------------------------|---------------------|
|   | Comunication<br>Comulta Auriton<br>Comulta de aluxes<br>Cope De La Combinuiton |               | No. Asunto de Remisión<br>201982430100000027 | No Do<br>1232900                         | cumento<br>10910498 |
|   | Corean<br>DAMART<br>Factors Destroyees<br>Factors Destroyees y Logistis        | +<br>Concepto | Delor<br>1 - Ensis Expediente de Fiscaliza   | Generales<br>Ión a Liquidación 🔛         |                     |
|   | Solutionale de Cartilidades de R<br>IENSURA Dervicios Informáticos             | (**)          | Date                                         | is Destino                               |                     |
| 6 | •                                                                              | 1. C          | Esp                                          | edivetes                                 |                     |
|   |                                                                                | () Water      | j 🙆 Onema j                                  | () () () () () () () () () () () () () ( | () (main )          |

Al hacer clic en el botón Formalizar envío, el sistema muestra una pantalla indicando que a continuación se formalizará el envío de la Planilla a la Dependencia Destino.

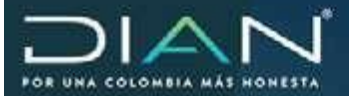

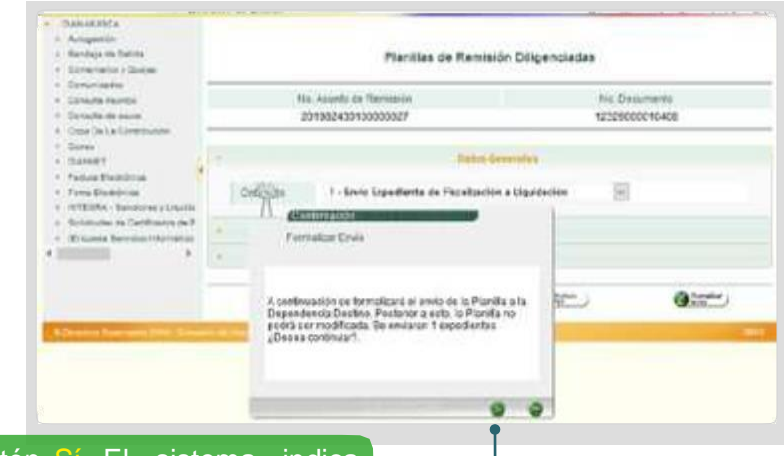

#### Haga clic en el botón Sí. El sistema indica que la Planilla de Remisión fue formalizada y enviada a la Dependencia destino.

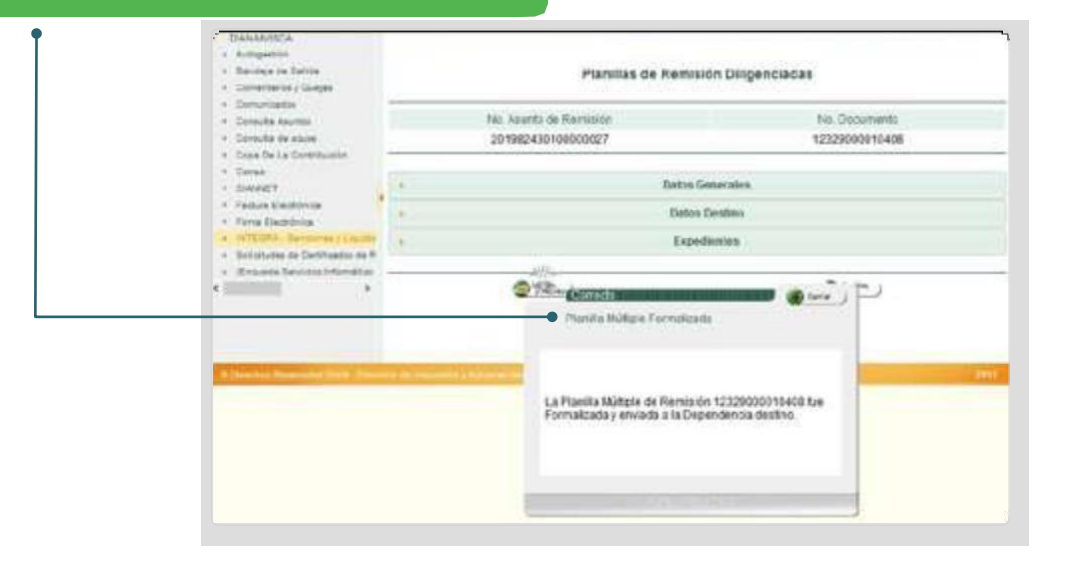

5. Con esto se culmina el proceso de remisión del expediente desde Fiscalización. El siguiente paso se lleva a cabo en la Liquidadora y corresponde a confirmar recepción de la planilla. Para ello, el funcionario debe ingresar al servicio y buscar la planilla en la tarea denominada Confirmar recepción de actos o expedientes en una Planilla Múltiple.

Dirección de Impuestos y Aduanas Nacionales "Una vez impresoeste documento se consideraCopia noControlada"

| •                                                                                   |                     |                          | Bandeja ile Tara    | **            |                   |                                      |
|-------------------------------------------------------------------------------------|---------------------|--------------------------|---------------------|---------------|-------------------|--------------------------------------|
| Confirmer recepción                                                                 | de actos o e        | quedentes e              | n una Piacila Milti | ÷.,           |                   |                                      |
|                                                                                     |                     | . Ante                   | units for Series    |               |                   |                                      |
| Desceptor                                                                           | Talla it<br>Fareste | Petry In<br>Angeneration | 4400                | Carolin Trees | Debits<br>Reports | **                                   |
| La Parda militare de farcado foi<br>Colatocoloxíal sera perdiarte por<br>Sanforsar  | 14                  | 21494228                 | 21805010000         | 20120324913   |                   | Curlenar<br>Hantai IN<br>Remaile     |
| La Parile rollose de Remain No.<br>Intériorentes<br>confernar.                      |                     | 18-10-274                | 11-120-1210440040   | 201-1002-001  | -                 | Carlina<br>Parles re<br>Renate       |
| La Panile mitoie de Remaio No.<br>COMMUNICIÓN está perdena ser<br>confernar.        |                     | 8-621                    | 21020101000000      | 22+1002+901   | 200231012219036   | Confernar<br>Panilas de<br>Remain    |
| La Navila militale de Rectanio Ro.<br>121280002868 es á pendiente por<br>pentinnar. |                     | 15-56-32%                | 21800000000         | 200-1002-1002 | 30279027943       | Contine<br>Parties in<br>Particip    |
| La Fanita multos de Terreuit No.<br>OLIZIONO (0001) está perdiente por<br>partonae  |                     | 15-49-274                | 2180-121304030      | 229-10029488  | 2022/9128209      | Contornal<br>Paritas in<br>Naroccia  |
| La Panila militale de Terris de No.<br>Oblacco d'Une esté perdente per<br>partiment | 12                  | 24601                    | 2-180-12-10480000   | 2011003142    |                   | Confertar<br>marmas os<br>Revolutio  |
| ja fanta mätyle de famale fis.<br>(3236000220° and persare po<br>Serfima            |                     | G-42/218                 | D-MEN-STORAGETY     | 20-202260     | Determination w   | Contemp<br>Panilae IN<br>Remain      |
| La Parita nuture de Remach No.<br>12/2000/07/19 esté perferre per<br>conferne       |                     | 15-ep-219                | 2102-01000019       | 2011/0227-044 | 20221024-06       | Contenar<br>Planika da<br>Planika da |
| La Partie voltare de Ransade No.<br>1222000/1000 es la peritaria per<br>parternal   |                     | 549279                   | 2.90-0104002        | 20170025414   | 2002790270220     | Carlos A<br>Parla A<br>Terrols       |
| La Manda múltore de Ramado No.<br>Intellecco Color ana sectiones bor                |                     | 54023                    | 2180/2100000        | 201-10021007  | 200007961212420   | Daling Parties in                    |

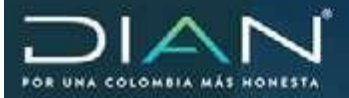

#### El sistema muestra la siguiente pantalla con el botón para Confirma planilla.

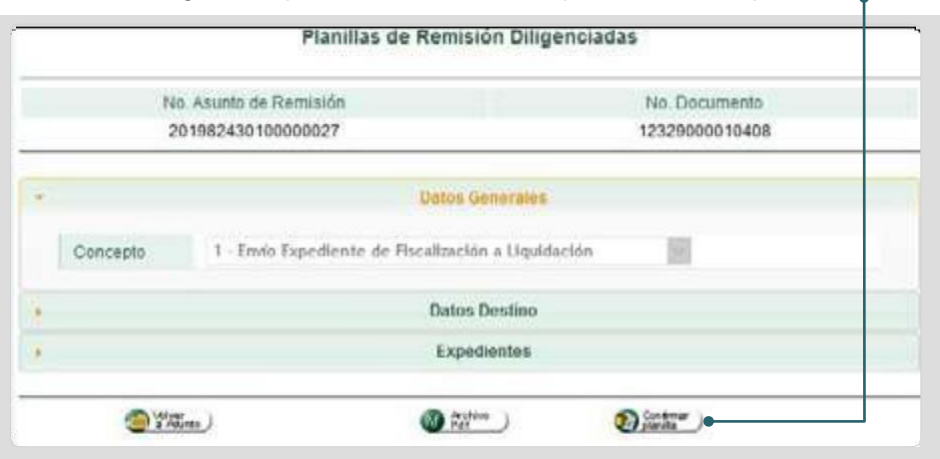

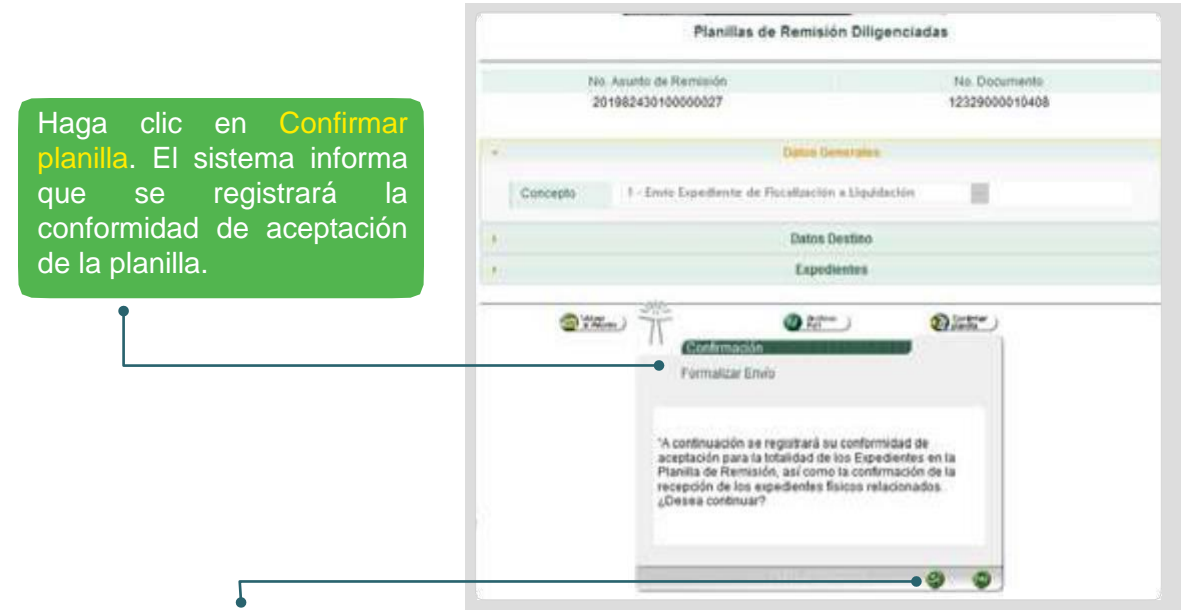

Al hacer clic en Si el sistema informa que la planilla ha sido confirmada y que el caso queda a disposición del Jefe para su asignación y continuación de la investigación.

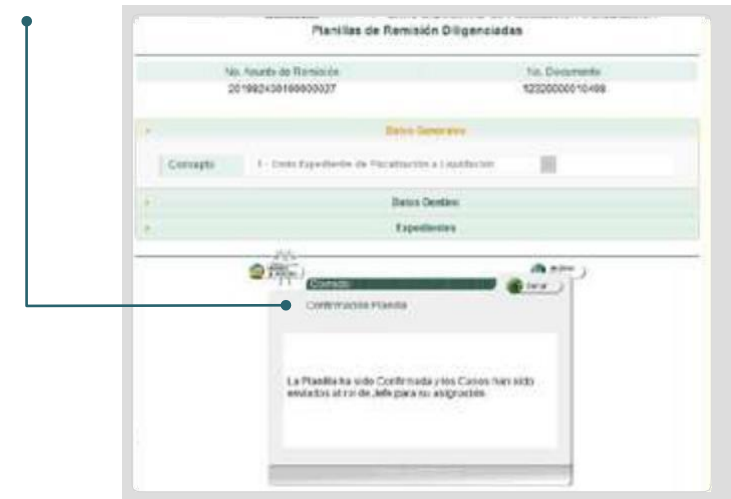

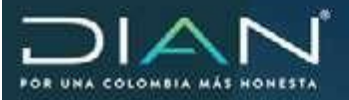

#### 16. Determinación oficial de impuestos

Dentro del procedimiento de determinación oficial de impuestos, el servicio permite proyectar liquidaciones oficiales de aforo y de revisión.

Para efectos de este manual, la proyección de la liquidación oficial de revisión se explicará una vez surtida la etapa del Requerimiento Especial. En lo referente a Liquidación Oficial de Aforo, una vez se haya surtido la etapa de la Resolución Sanción por no Declarar.

#### 16.1. Liquidación oficial de Aforo

En relación con la determinación oficial de impuestos, es importante tener en cuenta que lo correspondiente a la Liquidación Oficial de Aforo inicia con una investigación en la División de Fiscalización y Liquidación o quien haga sus veces, una vez agotada le etapa prevista en Fiscalización.

De acuerdo con lo anterior, y para efectos de este manual, la proyección de la Liquidación Oficial de Aforo, se explica desde el momento en que se captura la información del formato 1186 (Datos del expediente). Es decir, previo a esta etapa, se debió ordenar la apertura de la investigación. Si requiere conocer aspectos relacionados con este procedimiento, remítase a la sección correspondiente en este manual.

Par dar inicio a la captura de los datos del formato 1186 (DATOS DEL EXPEDIENTE), sección Datos del Proceso, en Tipo de Liquidación Oficial, se debe seleccionar Liquidación Oficial de Aforo. A continuación, indique el formulario relacionado con la investigación que se desarrollará, el hecho que da origen a la investigación y la fecha del mismo.

|                                              |                                | DATOS D                                        | EL EXPEDIENTE                                  |                                 |                   |         |                  |
|----------------------------------------------|--------------------------------|------------------------------------------------|------------------------------------------------|---------------------------------|-------------------|---------|------------------|
| Process orige                                | 9                              | Pn                                             | cediments                                      |                                 | (Uum              | eria    |                  |
| 6 - Fiecalcación y Lig                       | undación                       | 65 - Determ<br>Gravomenes y                    | naciós del Impues<br>Liquidaciones Ofic        | ta.<br>Sales                    | 1-780             | onition |                  |
| No. Expediente                               | Yec MJ<br>FEID                 | ediente (55-mm-<br>azza)                       | Fec Māsma Lig<br>(dó-mm-as                     | nitoethu<br>(Ma                 | No.<br>Documento  | Inves   | Cide<br>Ibgación |
| 201981660100000183                           |                                |                                                |                                                |                                 |                   | Defr    | eva 🔲            |
|                                              |                                |                                                |                                                |                                 |                   | R. (1   |                  |
| ¥))                                          |                                | Mentifica                                      | ción del Investiga                             | 69                              |                   |         |                  |
| - 1                                          | terponsable                    | por el Investigado (l                          | n Funda, Escande                               | . Herederos e                   | Otro Estadoji     |         |                  |
| e                                            |                                |                                                | Origen                                         |                                 |                   |         |                  |
| •)                                           |                                | 34                                             | uc dei Process                                 |                                 |                   |         |                  |
| Cód Formulario / f                           | ormato                         | Na Formulato?<br>Formate                       | Fedta<br>Formularis r<br>Flo. (dd-mm-<br>aaaa) | Tipo de L                       | iquicación Ofici  | ****    | lechos           |
| - brouge are spone -                         | 193                            |                                                |                                                | 2-Lipitacia                     | Official de Minro | 10      | a, •             |
| desiaties are to pre-<br>83 venta y complete | entación de l<br>starios, esta | a declaración del Impue<br>vio obligado a réo. | sta sotre la                                   | Fecta de<br>Hecho<br>13-05-2017 | II - Mec          | hai 👽   | -                |
| 1                                            |                                |                                                |                                                |                                 |                   |         | -                |
| 63                                           |                                | Dati                                           | re Corporativos                                |                                 |                   |         |                  |
| •1                                           |                                |                                                | Gerante                                        |                                 |                   |         |                  |
| * L                                          |                                | Apodi                                          | viado del Gacante                              |                                 |                   |         |                  |

Dirección de Impuestos y Aduanas Nacionales

"Una vez impresoeste documento se consideraCopia noControlada"

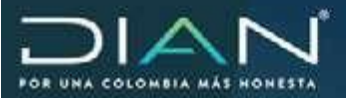

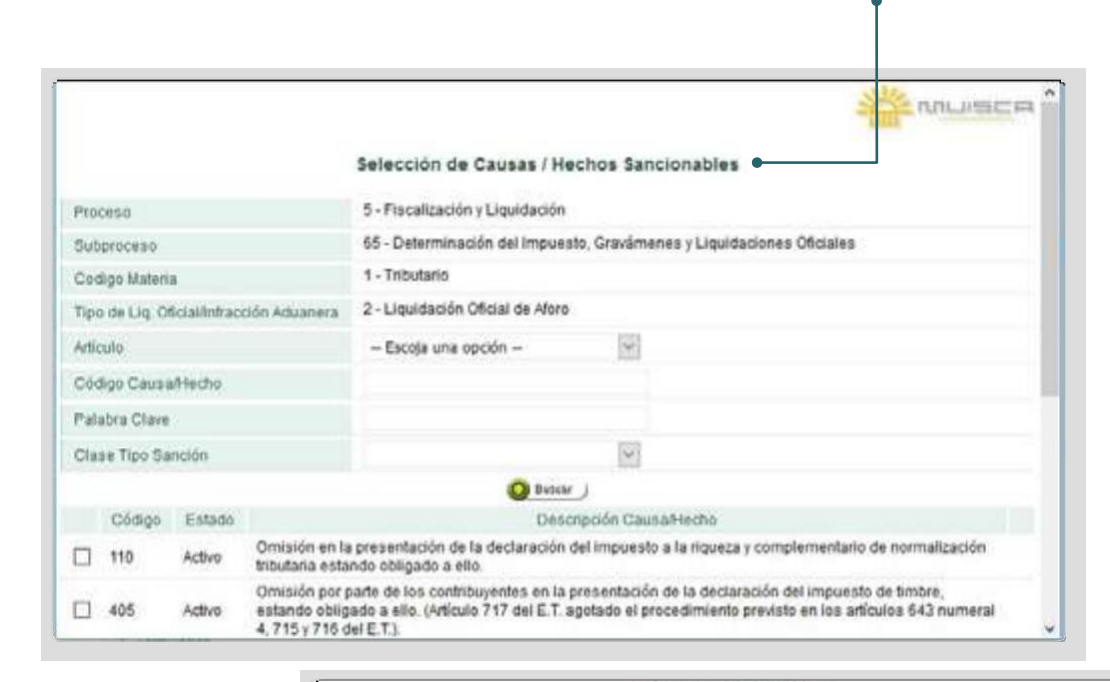

En la sección Datos Corporativos se debe seleccionar Fec Referencia Infracción. La Fec Máxima Liquidación se calcula a u to máticamente, seleccione Impuesto, Año, Periodoyprograma correspondientes a la investigación.

|         | Proceso origen              |                   | Pr                                          | ocedimiento                    |                            | Mate             | wita.                |
|---------|-----------------------------|-------------------|---------------------------------------------|--------------------------------|----------------------------|------------------|----------------------|
| 5-FI    | scalización y Liqui         | dación            | 65 - Determ<br>Gravamenas y                 | inación del In<br>Liquidacione | npuesto,<br>la Oficiales   | 1 - Trib         | utario               |
| No.     | Expediente                  | Fec Máx<br>o Expe | ma Investigación<br>diente (dd-mm-<br>asaa) | Fec Mäxin<br>(dd-n             | na Liquidación<br>nm-aasa) | No.<br>Documento | Cód<br>Investigación |
| 2019816 | 90100000183                 | 13-09-20          | 122                                         | 13-09-202                      | 2                          |                  | Definitiva 🤗         |
|         |                             |                   |                                             |                                |                            |                  | Q Ceservacien        |
| 8       |                             |                   | Wentific                                    | ación del Inve                 | stigado                    |                  |                      |
|         | Re                          | spoesable p       | or el Investigado (i                        | i.e. Fusión, Es                | cisión, Herederos          | u Otro Estado)   |                      |
|         |                             |                   |                                             | Origen                         |                            |                  |                      |
| (4)     |                             |                   | Da                                          | tos del Proce                  | 50                         |                  |                      |
| ×       |                             |                   | Dat                                         | os Corporativ                  | 1016                       |                  |                      |
| P.      | rc. Referencia Infr<br>sast | acción (dd-n      | m- Fec. M                                   | láxima Liquidi<br>2888)        | ación (dd-mm=              | Venci<br>Espi    | mientos<br>Iciales   |
| 13-01   | -2017                       | 0                 | 13-09-202                                   | 12                             |                            | t0.Moses         | 10                   |
|         | Impuesto                    |                   | Aña                                         |                                | Periodicidad               | Pe               | niodo                |
| 1001    | · Impuesto sob              | 2                 | 016                                         | *                              | - Escoja una o 😒           | 1                | *                    |
| 1001    |                             |                   | NL - Onisos Para I                          | liquidaciones                  | De Aforo                   | 4                |                      |
| Pri     | ograma                      |                   | THE WORLDAR CHERNE                          | 76                             |                            |                  |                      |
| Pri     | ograma                      |                   | TTP CONTRACTOR OF                           | Garante                        |                            |                  |                      |

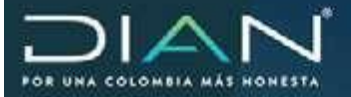

Unavezsehacomplementado la información de DATOS DEL EXPEDIENTE, haga clic en el botón Guardar. El sistema informará que el acto administrativo se guardó exitosamente.

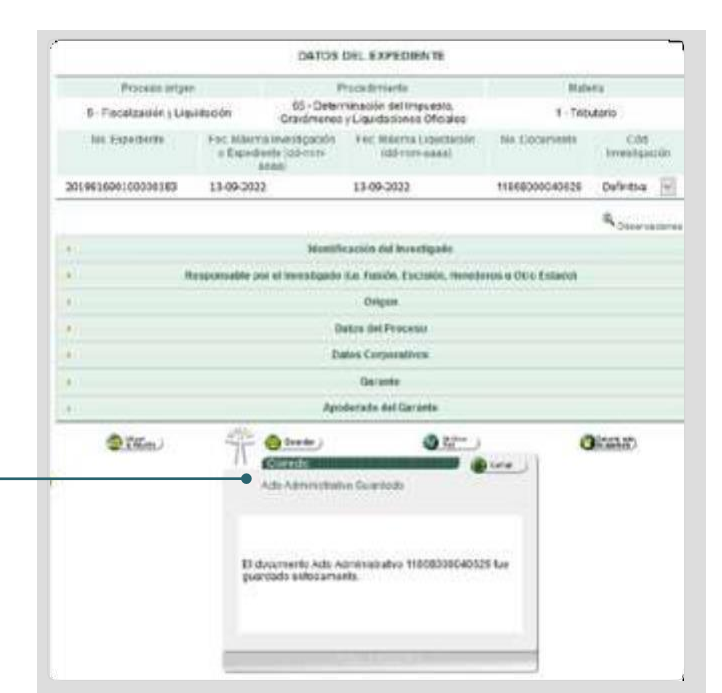

De esta forma, se termina el proceso de captura de la información del formato 1186 (DATOS DEL EXPEDIENTE). El paso siguiente será generar el Auto de Apertura. Para ello, el sistema presenta el botón Generar el auto de apertura.

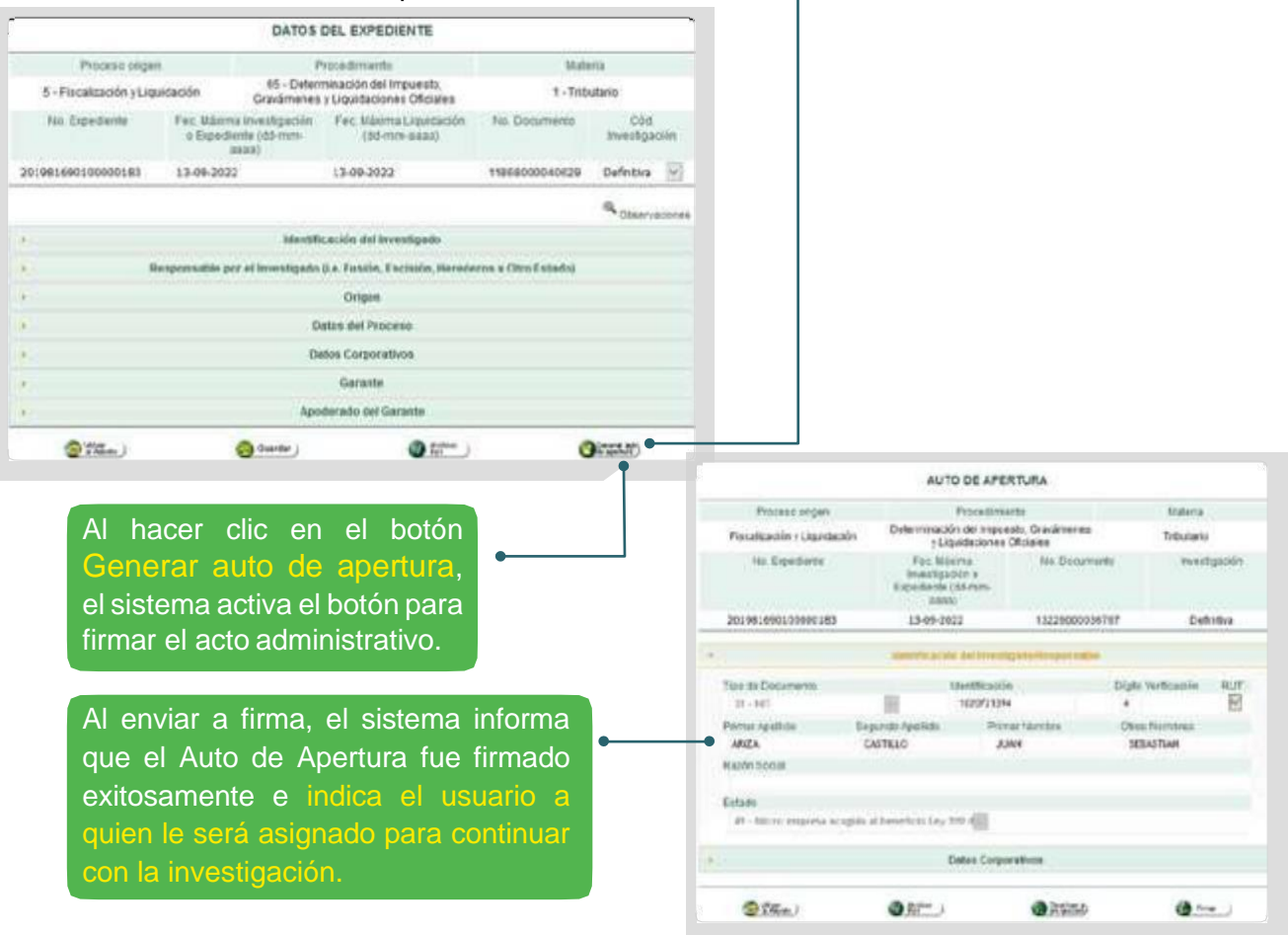

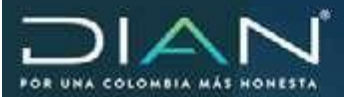

 $(\langle$ 

| Proceso organ                                                                                                 | Procedman                                                                                                    | nto                                                                                                 | Hateria                                                               |
|----------------------------------------------------------------------------------------------------|----------------------------------------------------------------------------------------------------|----------------------------------------------------------------------------------------------------|-----------------------------------------------------------------------|
| Fiscalización y Liquidación                                                                                   | Determinación del Impue<br>y Liguidaciones (                                                                               | sto, Gravámenes<br>Miciales                                                                         | Tributario                                                            |
| No. Expediente                                                                                                | Fec. Másima<br>anvestipación o<br>Expediente (dd-mm-<br>axax)                                                              | Ne. Documente                                                                                       | Investigación                                                         |
| 201981690100000183                                                                                            | 13-09-2022                                                                                                    | 13229000036767                                                                                      | Definitiva                                                            |
| Tipo de Documento<br>31 HIT<br>Primer Apellido 1<br>ANIZA                                                     | Discumento de Acto de A                                                                                                    | portura lirmado exitosam                                                                            | ecto cación RUT                                                       |
| Tipo de Documento<br>31 NIT<br>Primer Apellido 1<br>ARIZA<br>Rado 50cial<br>Estado<br>49 Micro empresa acopia | Convento<br>Documento de Acto de A<br>El documento de Acto de A<br>timado exitosamente. El ca<br>tuncionano dEFE D1rt9On L | pertura timado extosam<br>entura 1323900003/J797 N<br>Iro fur asignado al<br>ICQUIDACION PJ ROAMING | vel kardon RUT<br>Infrees<br>Nel RUT<br>Nel RUT<br>Nel RUT<br>Nel RUT |

Una vez firmado el Auto de Apertura, se puede continuar con el desarrollo de la investigación. Para ello, se debe ingresar a la tarea denominada Desarrollar o continuar investigación de caso de Fiscalización/Liquidación/Jurídica.

| Desarrollar o continuar in                                                                                                    | vestigación             | de Caso de F           | iscalización/Liquida | ción/Juridica   |                       |                           |
|----------------------------------------------------------------------------------------------------|-------------------------|------------------------|----------------------|-----------------|-----------------------|---------------------------|
|                                                                                                    |                         | Buse                   | queda de Tareas      |                 |                       |                           |
| Description                                                                                                    | "Fecha de<br>Expiración | Fecha de<br>Asignación | Asunto               | Detaile Tarea   | Detaile<br>Asignación | Røl                       |
| Asignado el Caso<br>201981690100000168 para<br>desarrollar investigación de<br>Determinación del Impuesto.<br>Gravámenes y Liquidaciones<br>Oficiales | 30-<br>sep-2019         | 17-000-2019            | 201981690100000168   | 200117000274360 | 200007000307827       | Auditor di<br>Fiscalizaci |
| Asignado el Caso<br>201981690100000169 para<br>desartollar investigación de<br>Determinación del Impuesto.<br>Gravámenes y Liquidaciones<br>Oficiales | 30-<br>sep-2020         | 17-sep-2019            | 201981590100000169   | 200117000274496 | 200007000307952       | Auditor d<br>Fiscalizaci  |
| Asignado el Caso<br>201981690100000171 para<br>desarrollar investigación de<br>Determinación del Impuesto,<br>Gravámenes y Líquidaciones<br>Oficiales | 30-<br>sep-2019         | 17-sep-2019            | 201981690100000171   | 200117000275043 | 200007000308563       | Auditor d<br>Fiscalizad   |
| Asignado el Caso<br>201981690100000173 para<br>desarrollar investigación de<br>Determinación del Impuesto,<br>Gravámenes y Liquidaciones<br>Oficiales | 30-<br>sep-2019         | 17-sep-2019            | 201961690100000173   | 200117000275321 | 200007000308871       | Auditor d<br>Fiscalizad   |
| Asignado el Caso<br>201981690100000163 para<br>desarrollar investigación de<br>Determinación del Impuesto.<br>Gravienes y Liguidaciones<br>Oficiales  | 17-<br>sep-2021         | 18-sep-2019            | 201981690100000183   | 200117000276793 | 200007000310483       | Auditor d<br>Fiscalizad   |

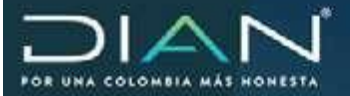

Al hacer clic en el asunto, se muestra la pantalla que permite seleccionar el tipo de acto administrativo a proferir, que para el caso se trata de Liquidación Oficial, a continuación, se debe hacer clic en el botón de Proyectar.

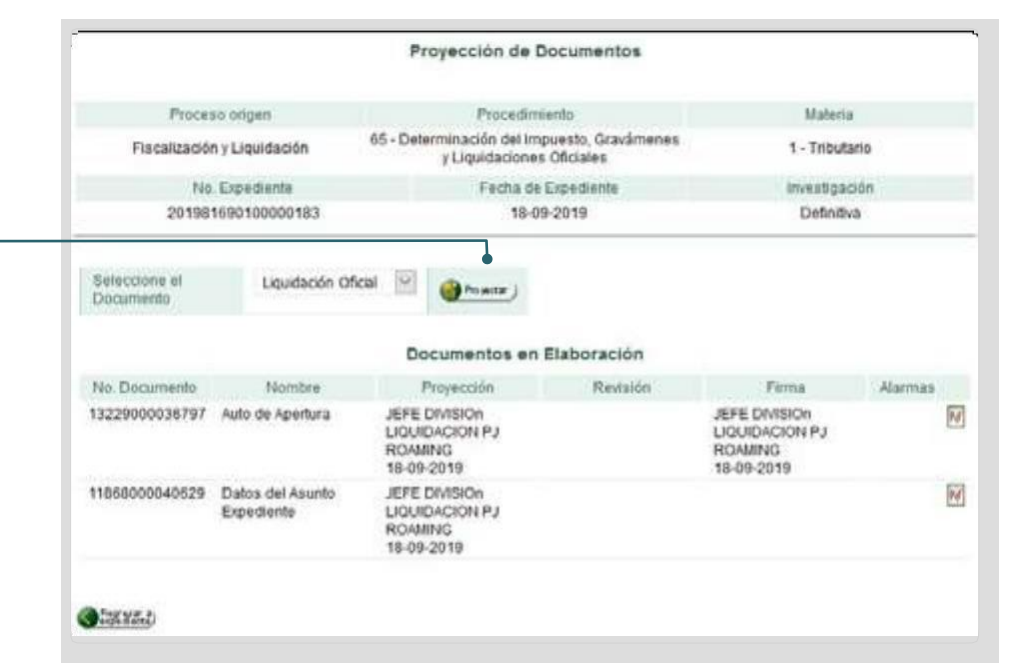

Automáticamente el sistema lo llevará a la pantalla de captura de los datos correspondientes a la LIQUIDACION OFICIAL, se selecciona como modalidad de acto Inicial y a continuación se diligencia la información referida a Datos del Proceso: Formato (formulario correspondiente a la investigación que se desarrollará), Tipo de Liquidación y hecho sancionable. La información de las secciones restantes viene prediligenciada con los datos del formato 1186 (Datos del expediente).

|                                                 | LIGUIDACION OF                                     | RCIAL                              |                            |
|-------------------------------------------------|----------------------------------------------------|------------------------------------|----------------------------|
| Process anges                                   | Priceitment                                        | 0                                  | Baheria                    |
| Prycalicación y Liquidación                     | Determinación del Impuesto.<br>Liguidaciones Ofici | Gravamenes y<br>alez               | Tributario                 |
| No Expediente                                   | Exordeme Pec Name Ocadadm (30-mm- NC Documents     |                                    |                            |
| 28109163910060383                               | 13-09-2322                                         |                                    | Definitiva                 |
|                                                 |                                                    |                                    |                            |
| Anduktad on with                                | 1 - 3HOM                                           | 8                                  |                            |
|                                                 | hovenilipati                                       | Ê.                                 |                            |
|                                                 | Appende                                            |                                    |                            |
|                                                 | Tethlat Gen                                        | da .                               |                            |
|                                                 | konterato del G                                    | acanta                             |                            |
|                                                 | Dates Common                                       | Durine .                           |                            |
|                                                 |                                                    |                                    |                            |
|                                                 |                                                    |                                    |                            |
| Formato Ven                                     | sās                                                | Tare do Lig. Of coality fracción / | dianna Hethi               |
| 110 - Declaración de Ranta 👘                    | 2 Uquédachie C                                     | Noted the Adapte                   | 4                          |
| 83 : Oeisión en la presentación de<br>Numeral 1 | i la doclaración del inguesto sobra la ravia ;     | y complementarias, estarido a      | bligado a ulla.            |
| 7                                               |                                                    |                                    |                            |
| Base Valor Senote Pro                           | domith & Tanta Gaon                                | Sanción                            | Valer Sancton Programata B |
| -<br>                                           | Datalar de L'epuidación                            | Propuesta                          |                            |
|                                                 |                                                    |                                    |                            |

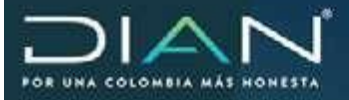

(<

Dentro de la sección Datos del Proceso se encuentra la pestaña denominada Detalle de Liquidación Propuesta.

| Al hacer clic en ella se<br>muestra el formato para<br>diligenciar los valores<br>correspondientes a la<br>Liguidación Oficial de | 110 - Dec<br>81 - Onios<br>Humeral | Formate Versión<br>laractós de Renta 🗐<br>ón en la presentación de la declaración del impues<br>I | Oaton del Proceso<br>Tips da Lia<br>2- Liquidación Oficial de A<br>to sobre la renta y conpliane | Oficialitritacedes Aductora | Hero<br>Q     |
|----------------------------------------------------------------------------------------------------|------------------------------------|---------------------------------------------------------------------------------------------------|--------------------------------------------------------------------------------------------------|-----------------------------|---------------|
| Aforo.                                                                                                    |                                    | Base Valor Sanodel Propusata S                                                                    | Tarifa Base Sanoón                                                                               | Valor Sanció                | n Proponsta S |
|                                                                                                    |                                    | Det                                                                                               | elle de Liquidación Propuesta                                                                    | L.                          |               |
|                                                                                                    |                                    | ,                                                                                                 | io Formulailo Propuesto                                                                          |                             |               |
|                                                                                                    |                                    | Valor Phepuedlo&                                                                                  |                                                                                                  | Valur Salición 5            |               |
|                                                                                                    | 0                                  |                                                                                                   | 0                                                                                                |                             |               |
|                                                                                                    | Polis.<br>Balany                   | Casilla                                                                                           | Declaración Privada                                                                              | Liquidación Propuesta       | Diference     |
|                                                                                                    | 1                                  | Tetal costos y gastos rómina                                                                      |                                                                                                  | 1.234.000                   | 1.234.000     |
|                                                                                                    | 2                                  | Aportes al sistema de segundad social                                                             |                                                                                                  | 0                           | 0             |
|                                                                                                    | 3                                  | Aportes al SENA, ICBF cajas de compensación                                                       |                                                                                                  | 0                           | 0             |
|                                                                                                    | 4                                  | eventarios                                                                                        |                                                                                                  | 20.000.000                  | 20.000.000    |
|                                                                                                    | 5                                  | Otros activos                                                                                     |                                                                                                  | 900.060                     | 500,000       |
|                                                                                                    |                                    | Takal matrianomic broke                                                                           |                                                                                                  | 20 500 000                  | 26 500,000    |

Una vez se haya completado la información con los valores correspondientes, en la parte inferior del formato aparece el botón para guardar la información.

| 31       Total impuesto a cargo       0         32       Total impuesto a cargo       0         33       Anticipo renta por el año gravable que declara       0         34       Anticipo sobretasa año antenior       0         35       Anticipo sobretasa año antenior       0         36       Anticipo sobretasa año antenior       0         37       Saldo a favor año gravable antenior sin solicitud de devio comp       0         38       Autorretenciones       0         39       Otras retenciones       0         41       Antipipo renta por el año gravable siguiente       0         42       Saldo a pagar por impuesto       0         43       Saldo a pagar por impuesto       0         44       Santones       0         45       Total saldo a pagar       0         46       Total saldo a pagar       0         47       o Total saldo a pagar       0         48       o Total saldo a pagar       0         46       Total saldo a pagar       0         47       o Total saldo a favor       0         48       o Total saldo a favor       0         49       Pago Total       0         40                                    | 31       total impuesto a cargo       0         32       total impuesto a cargo       0         33       Anticipo renta por el año gravable que declara       0         34       Anticipo sobretasa año antenior       0         35       Anticipo sobretasa año antenior       0         36       Anticipo sobretasa año antenior       0         37       Saldo a favor año gravable antenior sin solicitud de devolución o compensación       0         38       Autornetenciones       0         39       Otras retenciones       0         30       Otras retenciones       0         41       Anticipo renta por el año gravable siguiente       0         42       Saldo a pagar por impuesto       0         43       Saldo a pagar por impuesto       0         44       Anticipo renta por el año gravable siguiente       0         43       Saldo a pagar por impuesto       0         44       Ganciones       0         45       Total saldo a pagar       0         46       Total saldo a pagar       0         47       o Total saldo a favor       0         48       Pago Total       0         49       Pago Total       0                                                                                                    | 444 | ganancias ocas                                                                    |               |  |
|----------------------------------------------------------------------------------------------------|----------------------------------------------------------------------------------------------------|-----|-----------------------------------------------------------------------------------|---------------|--|
| 32       Total impuesto a cargo       0         33       Anticipo renta por el año gravable que deciara       0         34       Anticipo sobretasa año antienior       0         35       Anticipo sobretasa año antienior       0         36       Saido a favor año gravable antienior sin solicitud de devo comp       0         37       Saido a favor Renta CREE año gravable anterior sin solicitud de devo comp       0         38       Autorretenciones       0         39       Otras retenciones año gravable siguiente       0         41       Anticipo renta por el año gravable siguiente       0         42       Saido a pagar por impuesto       0         43       Saido a pagar por impuesto       0         44       Sanciones       0         45       Total saido a pagar       0         46       Total saido a pagar       0         47       o Total saido a favor       0         48       Pago Total       0       0         49       Pago Total       0       0         40       Total saido a favor       0       0         41       Anticipo renta por el año gravable       0       0         42       Saido a pagar       0 | 32       fotal impuesto a cargo       0         33       Anticipo renta por el año gravable que declara       0         34       Anticipo sobretasa año antenior       0         35       Anticipo sobretasa año antenior       0         36       Anticipo sobretasa año antenior       0         37       Saldo a tavor Ano gravable antenior sin solicitud de devo ucom       0         38       Autornetenciones       0         39       Ottas retenciones       0         39       Ottas retenciones       0         40       Total intenciones año gravable siguiente       0         41       Anticipo renta por el año gravable siguiente       0         42       Saldo a pagar por impuesto       0         43       Saldo a pagar por impuesto       0         44       Sanciones       0         45       Total saldo a pagar       0         46       Total saldo a pagar       0         47       o Total saldo a favor       0         48       Pago Total       0         49       Pago Total       0                                                                                                    | 31  | Total impuesto a cargo                                                            | 0             |  |
| 33       Anticipo renta por el año gravable que declara       0         34       Anticipo sobretasa año antenor       0         35       Anticipo sobretasa año antenor       0         36       Anticipo sobretasa año antenor       0         36       Anticipo sobretasa año antenor       0         37       Saldo a favor Alto gravable anterior sin solicitud de devo comp       0         38       Autoretenciones       0         39       Otras retenciones       0         40       Total retenciones año gravable siguiente       0         41       Anticipo renta por el año gravable siguiente       0         42       Saldo a pagar por impuesto       0         43       Saldo a pagar por impuesto       0         44       Sanciones       0         45       Total saldo a pagar       0         46       o Total saldo a pagar       0         47       o Total saldo a favor       0         48       o Total saldo a favor       0         49       Pago Total       0         49       Pago Total       0         40       O Total saldo a favor       0         41       O Total saldo a favor       0                               | 33     Anticipo renta por el año gravable que deciara     0       34     Anticipo sobretasa año antenior     0       35     Anticipo sobretasa año antenior     0       36     Saldo a favor año gravable antenior sin solicitud de<br>devolución o compensación     0       37     Saldo a favor Renta CREE año gravable antenior sin<br>solicitud de dev o comp     0       38     Autoretenciones     0       39     Otras retenciones     0       41     Anticipo renta por el año gravable siguiente     0       42     Saldo a pagar por impuesto     0       43     Saldo a pagar por impuesto     0       44     Sanciones     0       45     Total saldo a pagar     0       46     Total saldo a pagar     0       47     o Total saldo a pagar     0       48     o Total saldo a favor     0       49     Pago Total     0                                                                                                    | 32  | Total impuesto a cargo                                                            | 0             |  |
| 34       Anticipo sobretasa año antenor       0         35       Anticipo sobretasa año antenor       0         36       Saldo a favor año gravable antenior sin solicitud de devo compensación       0         37       Saldo a favor Renta CREE año gravable antenior sin solicitud de devo comp       0         38       Autoretenciones       0         39       Otras retenciones       0         40       Total retenciones año gravable siguiente       0         41       Anticipo renta por el año gravable siguiente       0         42       Saldo a pagar por impuesto       0         43       Saldo a pagar por impuesto       0         44       Sanciones       0         45       Total saldo a pagar       0         46       Total saldo a pagar       0         47       o Total saldo a favor       0         48       o Total saldo a favor       0         49       Pago Total       0         49       Pago Total       0                                                                                                    | 34     Anticipo sobretasa año antenior     0       35     Anticipo sobretasa año antenior     0       36     Saldo a favor año gravable antenior sin solicitud de<br>devolución o compensación     0       37     Saldo a favor Renta CREE año gravable antenior sin<br>solicitud de dev o comp     0       38     Autoretenciones     0       39     Otras retenciones     0       41     Anticipo renta por et año gravable siguiente     0       42     Saldo a pagar por impuesto     0       43     Saldo a pagar por impuesto     0       44     Sanciones     0       45     Total retenciones     0       46     Sanciones     0       47     o Total saldo a pagar     0       48     Sanciones     0       49     Pagar Total saldo a favor     0       40     Total saldo a favor     0       41     Anticipo renta por et año gravable     0       42     Saldo a pagar por impuesto     0       43     Saldo a pagar     0       44     Social saldo a favor     0       45     Total saldo a favor     0       46     o Total saldo a favor     0       47     o Total saldo a favor     0                                                                                                    | 33  | Anticipo renta por el año gravable que declara                                    | 0             |  |
| 35       Anticipo sobretasa año antenior       0         36       Saldo a favor año gravable antenior sin solicitud de devolución o compensación       0         37       Saldo a favor Renta CREE año gravable antenior sin solicitud de devo comp       0         38       Autornetenciones       0         39       Otras retenciones       0         40       Total retenciones año gravable siguiente       0         41       Anticipo renta por el año gravable siguiente       0         42       Saldo a pagar por impuesto       0         43       Saldo a pagar por impuesto       0         44       Sanciones       0         45       Total saldo a pagar       0         46       Total saldo a pagar       0         47       o Total saldo a favor       0         48       Pago Total       0         49       Pago Total       0                                                                                                    | 35     Articipo sobretasa año antesior     0       36     Saldo a favor año gravable anterior sin solicitud de<br>devolución o comensación     0       37     Saldo a favor Renta CREE año gravable anterior sin<br>solicitud de dev o comp     0       38     Autorntenciones     0       39     Otras retenciones     0       40     Total retenciones año gravable     0       41     Anticipo renta por el año gravable siguiente     0       42     Saldo a pager por impuesto     0       43     Saldo a pagar por impuesto     0       44     Sanciones     0       45     Total saldo a pagar     0       46     o Total saldo a favor     0       47     o Total saldo a pagar     0       48     o Total saldo a favor     0       49     Pago Total     0                                                                                                    | 34  | Anticipo sobretasa año anterior                                                   | 0             |  |
| 36       Saldo a favor afto gravable anterior sin solicitud de devolución o compensación         37       Saldo a favor Renta CREE año gravable anterior sin solicitud de devolución o compensación         38       Autoratenta CREE año gravable anterior sin solicitud de devolución o compensación         38       Autoratenta CREE año gravable anterior sin solicitud de devolución o compensación         38       Autoratenta CREE año gravable anterior sin solicitud de devolución o compensación         38       Autoratenta CREE año gravable anterior sin solicitud de devolución o compensación         39       Otras retenciones         40       Total retenciones año gravable siguiente         41       Anticipo renta por el año gravable siguiente         42       Saldo a pagar por impuesto         43       Saldo a pagar por impuesto         44       Sanciones         45       Total saldo a pagar         46       Total saldo a favor         47       o Total saldo a favor         48       O Total saldo a favor         49       Pago Total                                                                             | 36       Saldo a favor año gravable anterior sin solicitud de devolución o compensación       0         37       Saldo a favor Renta CREE año gravable anterior sin solicitud de devolución o comp       0         38       Autorratenciones       0         39       Otras retenciones       0         40       Total retenciones año gravable siguiente       0         41       Antripo renta por el año gravable siguiente       0         42       Saldo a pagar por impuesto       0         43       Saldo a pagar por impuesto       0         44       Sanciones       0         45       Total saldo a pagar       0         46       Total saldo a favor       0         47       o Total saldo a favor       0         48       o Total saldo a favor       0         49       Pago Total       0         40       Total saldo a favor       0         41       Autor       0         42       Saldo a favor       0         43       Saldo a favor       0         44       Sanciones       0         45       Total saldo a favor       0         46       Total saldo a favor       0         47       Tota                                                                                                    | 35  | Anticipo sobretasa año anterior                                                   | 0             |  |
| 37       Saldo a favor Renta CREE año gravable anterior sin solicitud de dev o comp         38       Autorretanciones       0         39       Otras retenciones       0         40       Total retenciones año gravable       0         41       Anticipo renta por et año gravable siguiente       0         42       Saldo a pagar por impuesto       0         43       Saldo a pagar por impuesto       0         44       Sanciones       0         45       Total saldo a pagar       0         46       Total saldo a tavor       0         47       o Total saldo a favor       0         48       O Total saldo a favor       0         49       Pago Total       0         Contral saldo a favor                                                                                                    | 37       Saldo a favor Renta CREE año gravable anterior sin<br>solicitad de dev o comp       0         38       Autorretenciones       0         39       Otras retenciones       0         40       Total retenciones año gravable       0         41       Anteipo renta por el año gravable siguiente       0         42       Saldo a pagar por impuesto       0         43       Saldo a pagar por impuesto       0         44       Sanciones       0         45       Total saldo a pagar       0         46       Total saldo a pagar por impuesto       0         47       o Total saldo a pagar       0         48       o Total saldo a favor       0         49       Pago Total       0         49       Pago Total       0                                                                                                    | 35  | Saldo a favor año gravable anterior sin solicitud de<br>devolución o compensación | 0             |  |
| 38     Autometenciones     0       39     Otras retenciones     0       40     Total retenciones año gravable     0       41     Antripo renta por et año gravable siguiente     0       42     Saldo a pagar por impuesto     0       43     Saldo a pagar por impuesto     0       44     Sanciones     0       45     Total saldo a pagar     0       46     Total saldo a pagar     0       47     o Total saldo a favor     0       48     O Total saldo a favor     0       49     Pago Total     0                                                                                                    | 38     Autorstenciones     0       39     Otras retenciones     0       40     Total retenciones año gravable siguiente     0       41     Antripo renta por et año gravable siguiente     0       42     Saldo a pagar por impuesto     0       43     Saldo a pagar     0       44     Sanciones     0       45     Total saldo a pagar     0       46     Total saldo a pagar     0       47     o Total saldo a favor     0       48     o Total saldo a favor     0       49     Pago Total     0                                                                                                    | 37  | Saldo a favor Renta CREE año gravable anterior sin<br>solicitud de dev o comp     | 0             |  |
| 39       Otras retenciones       0         40       Total retenciones año gravable siguiente       0         41       Antripo renta por et año gravable siguiente       0         42       Saldo a pagar por impuesto       0         43       Saldo a pagar por impuesto       0         44       Sanciones       0         45       Total saldo a pagar       0         46       Total saldo a pagar       0         47       o Total saldo a favor       0         48       O Total saldo a favor       0         49       Pago Total       0                                                                                                    | 39     Otras retenciones     0       40     Total retenciones año gravable siguiente     0       41     Anticipo renta por et año gravable siguiente     0       42     Saldo a pagar por impuesto     0       43     Saldo a pagar por impuesto     0       44     Sanciones     0       45     Total saldo a pagar     0       46     Total saldo a pagar     0       47     o Total saldo a favor     0       48     o Total saldo a favor     0       49     Pago Total     0                                                                                                    | .38 | Autometenciones                                                                   | 0             |  |
| 40       Total retenciones año gravable       0         41       Antripo renta por et año gravable siguiente       0         42       Saldo a pagar por impuesto       0         43       Saldo a pagar por impuesto       0         44       Sanciones       0         45       Total saldo a pagar       0         46       Sanciones       0         47       o Total saldo a pagar       0         48       o Total saldo a favor       0         49       Pago Total       0                                                                                                    | 40       Total retenciones año gravable       0         41       Anticipo renta por et año gravable siguiente       0         42       Saldo a pagar por impuesto       0         43       Saldo a pagar por impuesto       0         44       Sanciones       0         45       Total saldo a pagar       0         46       Total saldo a pagar       0         47       o Total saldo a pagar       0         48       Total saldo a favor       0         49       Pago Total       0         49       Pago Total       0                                                                                                    | 39  | Otras retenciones                                                                 | 0             |  |
| 41     Anticipo renta por et año gravable siguiente     0       42     Saldo a pagar por impuesto     0       43     Saldo a pagar por impuesto     0       44     Sanciones     0       45     Total saldo a pagar     0       46     Total saldo a pagar     0       47     o Total saldo a favor     0       48     o Total saldo a favor     0       49     Pago Total     0                                                                                                    | 41     Anticipo renta por el año gravable siguiente     0       42     Saldo a pagar por impuesto     0       43     Saldo a pagar por impuesto     0       44     Sanciones     0       45     Total saldo a pagar     0       46     Total saldo a pagar     0       47     o Total saldo a favor     0       48     o Total saldo a favor     0       49     Pago Total     0                                                                                                    | 40  | Total retenciones año gravable                                                    | 0             |  |
| 42     Saldo a pagar por impuesto     0       43     Saldo a pagar por impuesto     0       44     Sanciones     0       45     Total saldo a pagar     0       46     Total saldo a pagar     0       47     o Total saldo a favor     0       48     o Total saldo a favor     0       49     Pago Total     0                                                                                                    | 42     Saldo a pagar por impuesto     0       43     Saldo a pagar por impuesto     0       44     Sanciones     0       45     Total saldo a pagar     0       46     Total saldo a pagar     0       47     o Total saldo a favor     0       48     o Total saldo a favor     0       49     Pago Total     0                                                                                                    | 41  | Anticipo renta por el año gravable siguiente                                      | 6             |  |
| 43     Saldo a pagar por impuesto     0       44     Sanciones     0       45     Total saldo a pagar     0       46     Total saldo a pagar     0       47     o Total saldo a favor     0       48     o Total saldo a favor     0       49     Pago Total     0                                                                                                    | 43 Saldo a pagar por impuesto 44 Sanciones  5 Total saldo a pagar  5 Total saldo a pagar  5 Total saldo a pagar  6 Total saldo a pagar  7 o Total saldo a favor  6 Pago Total  6 Total saldo a favor  6 Occurrence  6 Occurrence                                                                                                    | 42  | Saldo a pagar por impuesto                                                        | 0             |  |
| 44     Sanciones     0       45     Total saldo a pagar     0       46     Total saldo a pagar     0       47     o Total saldo a favor     0       48     o Total saldo a favor     0       49     Pago Total     0                                                                                                    | 44     Sanciones     0.       45     Total saldo a pagar     0       46     Total saldo a pagar     0       47     o Total saldo a favor     0       48     o Total saldo a favor     0       49     Pago Total     0                                                                                                    | 43  | Saldo a pagar por impuesto                                                        | 0             |  |
| 45     Total saido a pagar     0       46     Total saido a pagar     0       47     o Total saido a favor     0       48     o Total saido a favor     0       49     Pago Total     0                                                                                                    | 45 Total saldo a pagar<br>46 Total saldo a pagar<br>47 o Total saldo a favor<br>48 o Total saldo a favor<br>49 Pago Total<br>0<br>0<br>0<br>0<br>0<br>0<br>0<br>0<br>0<br>0<br>0<br>0<br>0                                                                                                    | 44  | Sanciones                                                                         | 0             |  |
| 46     Total saldo a pagar     0       47     o Total saldo a favor     0       48     o Total saldo a favor     0       49     Pago Total     0                                                                                                    | 46     Total suldo a pagar     0       47     o Total suldo a favor     0       48     o Total suldo a favor     0       49     Pago Total     0                                                                                                    | 45  | Total saldo a pagar                                                               | 0             |  |
| 47 o Total saldo a favor 0<br>68 o Total saldo a favor 0<br>69 Pago Total 0<br>0<br>0<br>0<br>0<br>0<br>0<br>0<br>0<br>0<br>0<br>0<br>0<br>0                                                                                                    | 47 o Total saldo a favor 0<br>48 o Total saldo a favor 0<br>49 Pago Total 0<br>Contraction of the saldo a favor 0<br>49 Pago Total 0<br>Contraction of the saldo a favor 0<br>Contraction of the saldo a favor 0<br>Contraction | 45  | Total saido a pagar                                                               | 0             |  |
| 68     o Total saldo a favor     0       49     Pago Total     0                                                                                                    | 48     o Total saldo a favor     0       49     Pago Total     0                                                                                                    | 47  | o Total saldo a favor                                                             | 0             |  |
| 49 Pago Total 0                                                                                                    | 49 Pago Total 0                                                                                                    | 48  | o Total saldo a favor                                                             | 0             |  |
| Counter)                                                                                                    | (a) (francés)                                                                                                    | 49  | Pago Total                                                                        | 0             |  |
|                                                                                                    |                                                                                                    | _   |                                                                                   | (a) Guardar ( |  |
| clic en el botón guardar, se activa el botón del                                                                                                    |                                                                                                    | nto | contextual para continuar con el pr                                               |               |  |
| clic en el botón guardar, se activa el botón del                                                                                                    | nto contextual para continuar con el proceso de-                                                                                                    | πυ  | Contextual para continual con el pro                                              |               |  |
| clic en el botón guardar, se activa el botón del<br>nto contextual para continuar con el proceso de                                                                                                    | nto contextual para continuar con el proceso de                                                                                                    |     |                                                                                   |               |  |

Dirección de Impuestos y Aduanas Nacionales

AI h doc firm otra  $\langle$ 

| Costos por ganancias ocasionales                                                                                                    | 0                                                                                                    | 8                                                                                                    |
|----------------------------------------------------------------------------------------------------|----------------------------------------------------------------------------------------------------|----------------------------------------------------------------------------------------------------|
| Ganancias ocasionales no gravadas y exertas                                                                                                    | D                                                                                                    | •                                                                                                    |
| Garancias ocasionales gravables                                                                                                    | 1.245.000.000                                                                                                    | 1.245.000.000                                                                                                    |
| impuesto sobre la renta líquida gravada                                                                                                    | 0                                                                                                    | 0.                                                                                                    |
| Descuertos tributarios                                                                                                    | 0                                                                                                    |                                                                                                    |
| Impuesto neto de renta                                                                                                    | 0                                                                                                    | 0                                                                                                    |
| Impuesto de ganancias acasionales                                                                                                    | 1.240.000                                                                                                    | 1,240.000                                                                                                    |
| Descuento por impuestos pagados en el exterior por<br>gariancias ocas                                                                                                    | 0                                                                                                    | 0                                                                                                    |
| Total implaesto a cargo                                                                                                    | 1,240,000                                                                                                    | 1.240.000                                                                                                    |
| Total impuesto a cargo                                                                                                    | 1.2:40.000                                                                                                    | 1.240.000                                                                                                    |
| Anticipo resta por el año gravable que declara                                                                                                    | 0                                                                                                    |                                                                                                    |
| Anticipo sobretasa año anterior                                                                                                    | 0                                                                                                    |                                                                                                    |
| Anticipo sobretasa año anterior                                                                                                    | 0                                                                                                    | 0                                                                                                    |
| Salés a tavor año gravatte antenor sin solicitud de<br>devolución o compensación                                                                                                    | 0                                                                                                    |                                                                                                    |
| tialén a favor Ranta CRSE año gravable antenor sos<br>solicitud de dev o comp                                                                                                    | 0                                                                                                    |                                                                                                    |
| Automatericiones                                                                                                    | 0                                                                                                    | 0                                                                                                    |
| Otras referciones                                                                                                    | 0                                                                                                    | 0                                                                                                    |
| Total retenciones año gravable                                                                                                    |                                                                                                    |                                                                                                    |
| Anticipo renta por el año pravable siguente                                                                                                    | Ð                                                                                                    |                                                                                                    |
| Saldo a pagar poi impuesto                                                                                                    | 5.2.41.000                                                                                                    | 1,240,000                                                                                                    |
| Salito a pagar poi impuesto                                                                                                    | 1.340.000                                                                                                    | 1.2.40.000                                                                                                    |
| Banciones                                                                                                    | 0                                                                                                    | ¢.                                                                                                    |
| Total saido a pagar                                                                                                    | 1.2.61.000                                                                                                    | 1,240,000                                                                                                    |
| Total saldo a pagar                                                                                                    | 1.241.000                                                                                                    | 1.240.000                                                                                                    |
| o Total saldo a favor                                                                                                    | 0                                                                                                    |                                                                                                    |
| o Total salda a tevor                                                                                                    |                                                                                                    |                                                                                                    |
| and a strain strain and a strain a strain a st |                                                                                                    | 4                                                                                                    |
|                                                                                                    | Costo pol ganarcias ocasionales<br>Garancias ocasionales no gravadas y exertas<br>Garancias ocasionales no gravadas y exertas<br>Impuesto sobre la renta iguida gravade<br>Descuento pol ganarcias ocasionales<br>Impuesto de ganarcias ocasionales<br>Descuento pol enguestos pagados en el extentor por<br>ganancias ocas<br>Total impuesto o cargo<br>Total impuesto o cargo<br>Total impuesto o cargo<br>Anticop enta por el allo gravate que declars<br>Anticop estoretas año antenor<br>Notopo sobretas año antenor<br>taléo a otivor año gravate antenos sin solicitud de<br>devolución o compensación<br>Usián e faver Renta CREE año gravate setenter sen<br>solicitud de dev o comp<br>taléo nella o gravate siguente<br>Saléo a pagar pol impuesto<br>Saléo a pagar pol impuesto<br>Saléo a pagar pol impuesto | Conserved poly parameters occasionales         0           Caranetizes occasionales in o gravados y exertas         0           Caranetizes occasionales inpuesto sobre la renta iguida gravadre         0           Impuesto sobre la renta iguida gravadre         0           Descuentos tributorios         0           Impuesto rendo de renta         0           Impuesto de grancias occasionales         1.340.000           Descuentos tributorios pagados en el enterior por garanetizas occas         1.340.000           Total impuesto a cargo         1.340.000           Total impuesto a cargo         1.340.000           Anticipo sobretas año anterioo         0           Anticipo sobretas año anterioo         0           Anticipo sobretas año anterioo         0           Usán a favor filor anatize anterior sin autochod de divoluccino compensador         0           Utation a favor filor anterio         0           Utation a favor poi año gravable sintenine um solicitud de divo comp         0           Total intenciones         0         0           Total renconores año gravable sintenine um solicitud de divo a comp         0         0           Saléo a pagar poi impuesto         1.340.000         1.340.000         0           Total renconones año gravable siguente         0         0 |

#### 16.2. Liquidación Oficial de Revisión

Para efectos de la proyección de una Liquidación Oficial de Revisión, el procedimiento se explicará desde el momento de la captura del Requerimiento Especial, etapa previa en Fiscalización. Para ello, seleccione como modalidad de acto Inicial, luego verifique y complete la información relativa a la notificación del acto administrativo. Tenga en cuenta que la información de las demás secciones viene prediligenciada de los Datos del expediente, formato 1186.

|                        | RE                | QUERIMIENTO                                                     | ESPECIAL       |                    |              |
|------------------------|-------------------|-----------------------------------------------------------------|----------------|--------------------|--------------|
| Proceso origen         |                   | Procedim                                                        | arts:          |                    | lateria      |
| Fiscaldación y Liquida | ición Deterri     | ninación del Impuesto, Gravároenes<br>y Liquidaciones Oficiales |                | 505 Tr             | ibutario     |
| f45 Expediente<br>Fis  |                   | Fec. Máxima No. Docu<br>Fiscalitación (dd-mm-<br>sana)          |                | imento             | Investgación |
| 20198169010000018      | 2 14              | -11-2020                                                        |                |                    | Definitiva   |
|                        |                   |                                                                 |                |                    |              |
| Andabdad de acta       |                   | 1 - Inicial                                                     | 14             | 1                  |              |
|                        |                   | Manufa                                                          | and a          |                    |              |
| Tipo de Documento      | Identificación    | Dists with                                                      | carión         | Falado             | 807          |
| NT                     | 1020713833        | 2                                                               | -54            | leccione un estado | - 121 127    |
| Primer Apellido        | Second            | Apellido                                                        | Primer North   | tre Otto           | s Nombres    |
| EA512.                 | TADIECO           | U                                                               | ζa.            | WARTH              |              |
|                        |                   | Razón Socia                                                     | ii .           |                    |              |
| Responsa               | ble por el Invest | igado (I.e. Fusi                                                | ión, Escisión, | Herederos u Otro   | Estado)      |
|                        |                   | Dirección de No                                                 | Micación       |                    |              |
| CR 69 A 49 48 MZ 3     | OF 270            |                                                                 |                |                    |              |
| Pale                   |                   | Departame                                                       | inio           | Crudaditily        | recipie      |
| COLOMEIA               | 1 Be              | gotá D.C.                                                       | 1              | Bogotá, D.C.       | 100          |
| (Notificar?)           |                   |                                                                 | Cód Notic      | ación              |              |
| 53                     | 00-00             | OFRED                                                           |                |                    |              |

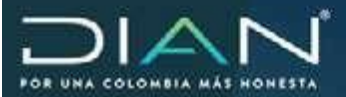

|        |                                                                                                    | REQUERIMEN                                                                                             | TO ESPECIAL                                                         | ŝ.                                                  |                            |                           |  |         |  |
|--------|----------------------------------------------------------------------------------------------------|----------------------------------------------------------------------------------------------------|---------------------------------------------------------------------|-----------------------------------------------------|----------------------------|---------------------------|--|---------|--|
|        | Process crigen                                                                                                    | Procede                                                                                                | riveritit.                                                          |                                                     | Materia                    |                           |  |         |  |
| - )    | Fiscalización y Lieuxdación                                                                                                    | Determinación del Imp<br>Ligardadore                                                                   | Determinación del Impueste, Gravámenes y<br>Ligardaciones Oficiales |                                                     |                            | Inbutano                  |  |         |  |
|        | his Expedients                                                                                                    | Fac Milaima Piocalizardin 199. Docurrento<br>(docurrenteazar)                                          |                                                                     | ma Piocalización Ne Docurrente                      |                            | Nv. Docurrente investigad |  | rkgsode |  |
| - 3    | 0158169010000182                                                                                                    | 14-11-2020                                                                                             |                                                                     |                                                     | De                         | dmittea                   |  |         |  |
|        |                                                                                                    |                                                                                                    |                                                                     |                                                     |                            |                           |  |         |  |
| Rotald | bet dis acto                                                                                                    | 1 - Initial                                                                                            | 19                                                                  | ģ                                                   |                            |                           |  |         |  |
|        |                                                                                                    | invest                                                                                                 | ingentin .                                                          |                                                     |                            |                           |  |         |  |
| 8      |                                                                                                    | àpor                                                                                                   | lecado                                                              |                                                     |                            |                           |  |         |  |
| 1      |                                                                                                    | Extidad                                                                                                | Getarée                                                             |                                                     |                            |                           |  |         |  |
|        |                                                                                                    | Apoderada                                                                                              | dad Gargerije                                                       |                                                     |                            |                           |  |         |  |
|        |                                                                                                    | Datos Ca                                                                                               | poratives                                                           |                                                     |                            |                           |  |         |  |
|        |                                                                                                    | Dates to                                                                                               | e Pitterati                                                         |                                                     |                            |                           |  |         |  |
|        | Cód Formulario (Formato                                                                                                    | his Permitant (Permate                                                                                 | Fische<br>Pormulans/<br>Fis. (35-mm-<br>osss)                       | Tips de Lite Off<br>Adapt                           | patitivitocarde<br>vera    | liede                     |  |         |  |
|        | 210 - Declaración de Renta 🏢                                                                                                    | 2111620896251                                                                                          | 04/08-2017                                                          | 4 Lipsidactie O                                     | ficial da Ravilli          | а,                        |  |         |  |
|        | BID1 - Ordislon de Ingresos o II<br>o en tracciones succeptibles de<br>peges, o un never selde e fero<br>Sercitos por Increactificad. LOR | epuestos generados por las<br>s praveres, que das lugar a<br>r aera el contribuyento, ag<br>Nuescral 1 | operaciones pri<br>un menor impo-<br>onte rotonadar                 | nadat, de bienes<br>ato o caldo a<br>o responsable. | Fector del H<br>14 11-2018 | etro<br>O                 |  |         |  |
|        | 2                                                                                                    | Detaile de Linxide                                                                                     | cule Propagate                                                      | 5                                                   |                            |                           |  |         |  |

A continuación, haga clic en la pestaña denominada Detalle de Liquidación Propuesta, esto le permitirá ingresar al formato de captura de los valores correspondientes al Requerimiento Especial.

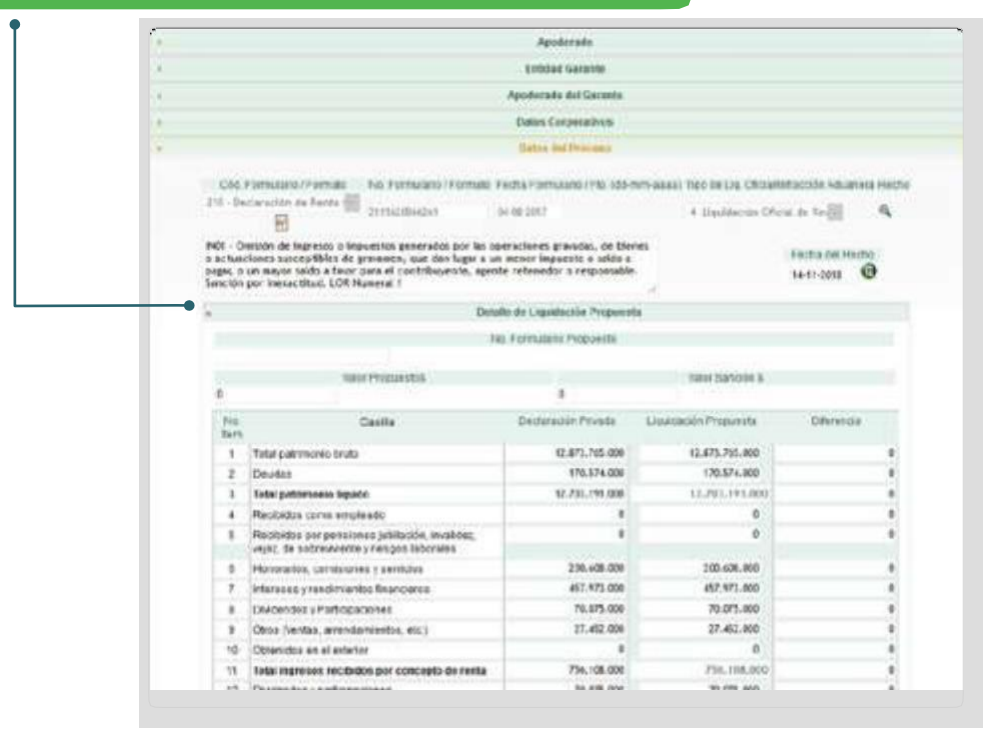

| 52  | Indemnitationes y otros Lit. () Art 332 ET.                                                       | 0           | 0           | 0  |
|-----|---------------------------------------------------------------------------------------------------|-------------|-------------|----|
| 53  | Retiros fondos de pens, de jubliac: e invalidez;<br>fidos cesantías y cuentas AFC                 | 0           | 0           | 0  |
| 54  | Renta Gravable Alternativa (Base del IMAN)                                                        | 0           | 0           | 0  |
| 55  | Impuesto sobre la renta líquida gravable                                                          | 92.525.000  | 92.525.000  | 0  |
| 56  | Impuesto Minimo Alternativo Nacional -MAN,<br>empleados                                           | 0           | 0           | 0  |
| 57  | Impuestos pagados en el exterior sobre dividendos y participaciones lit a), b) y c) art. 254 E.T. | 0           | 0           | 0  |
| 58  | Impuestos pagados en el exterior sobre<br>dividendos y participaciones lit d) art. 254 E.T.       | 0           | 0           | 0  |
| 59  | Por impuestos pagados en el elderior, distintos a<br>tos registrados anteriormente                | 2.759.000   | 2.759.000   | 0  |
| 60  | Qros                                                                                              | 0           | 0           | 0  |
| 61  | Total descuentos tributarios                                                                      | 2,759.000   | 2.759.000   | 0  |
| 62  | Impuesto neto de renta                                                                            | 89.766.000  | 89.766.000  | ō. |
| 63  | Impuesto de ganancias ocasionales                                                                 | D           | 0           | 0  |
| 64  | Descuento por impuestos pagados en el exterior<br>por ganancias ocasionales                       | 0           | 0           | 0  |
| 65  | Total impuesto a cargo                                                                            | \$9,766.000 | #9.766.000  | 0  |
| 60  | Anticipo renta por el año gravable que declara                                                    | 11.767.000  | 11.767.000  | 0  |
| 67  | Saldo a favor año anterior sin solicitud de<br>devolución o compensación                          | 0           | 0           | 0  |
| 60  | Total retenciones año gravablegue declara                                                         | 217,520.000 | 217.520.000 | 0  |
| 6.9 | Anticipo renta por el año gravable siguiente                                                      | 0           | 0           | 0  |
| 70  | Saldo a pagar por impuesto                                                                        | 0           | 0           | 0  |
| 71  | Sanciones                                                                                         | 0           | 9           | 0  |
| 72  | Total saldo a pagar                                                                               | 0           | 0           | 0  |
| 73  | o Total saldo a favor                                                                             | 139.521.000 | 139.571.000 | 0  |
| 74  | PAGO TOTAL                                                                                        | 0           | 8           | 0  |
|     | (a) William (                                                                                     |             | 🧑 Guarder j | _  |

Una vez firmado el requerimiento especial, se debe proceder con la remisión virtual del expediente a la dependencia de liquidación, quien continuará con la investigación.

Dado que el procedimiento de remisión de un expediente entre dependencias involucra varios pasos, en este manual encontrará una sección dedicada exclusivamente a su explicación desde el momento de la firma del acto administrativo previo. Para el caso de ejemplo, una vez firmado el Requerimiento Especial, proceda con los pasos indicados en la sección denominada remisión de expedientes entre dependencias. Una vez terminada esta etapa, el funcionario competente podrá continuar con la investigación en la dependencia de liquidación.

El siguiente paso, una vez realizado el procedimiento de remisión, es asignar el funcionario que continuará con la investigación en la dependencia de liquidación.

Para ello, el Jefe que tiene a cargo de la investigación, debe ingresar por la tarea de Asignar Caso de FIS/LIQ/JUR para desarrollar o continuar investigación pendiente.

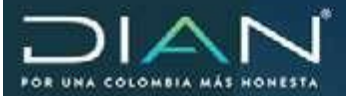

| av at https://processionesoira                                                                                                    | iconscienzación                | usengov.co.m                                                                                                | remarkamentara/methan                                                                                                    | ndamen (ave)                                                                                                   | 0                                     | 14 =                                                                                                    |
|----------------------------------------------------------------------------------------------------|--------------------------------|----------------------------------------------------------------------------------------------------|----------------------------------------------------------------------------------------------------|----------------------------------------------------------------------------------------------------|---------------------------------------|----------------------------------------------------------------------------------------------------|
| <b>DIAN</b>                                                                                                    | 19-09-2018                     | 18.927                                                                                                    | A.E. DIRECCION DE IMPUESTO<br>UNCIONARIO REPORTES RUT                                                                                                    | S Y ADUANAS NACIONAL                                                                                           |                                       |                                                                                                    |
| Bandeja de Tarea                                                                                                    | 25                             |                                                                                                    |                                                                                                    |                                                                                                    |                                       | () tu                                                                                                    |
|                                                                                                    |                                |                                                                                                    |                                                                                                    |                                                                                                    |                                       |                                                                                                    |
|                                                                                                    | Tipo T                         | area                                                                                                    |                                                                                                    | Numero di                                                                                                    | e Taress                              | *Fech                                                                                                    |
| Desarrollar o continuar investigaci                                                                                                    | ón de Caso de                  | FiscalizaciónLi                                                                                             | quidación/Jurídica                                                                                                    | 73                                                                                                    |                                       | 24-ago-                                                                                                    |
| Asignación de Caso de Fiscalizaci                                                                                                    | ion para Apertur               |                                                                                                    |                                                                                                    |                                                                                                    |                                       | 30-004-0                                                                                                    |
| Hevis ar Acto Administrativo en Fisc                                                                                                    | Cardiacion Eliqui              | dación/Jundica                                                                                              |                                                                                                    | 1                                                                                                    |                                       | 20-nov-3                                                                                                    |
| Firmal un Acto Administrativo en Fi                                                                                                    | is calizacion Liq              | urdacion/Jundic                                                                                             | a section bications                                                                                                    | 20                                                                                                    |                                       | 13-Sep-                                                                                                    |
| Confirmar para notificación (                                                                                                    | occumentos a t                 | raves de la aplic                                                                                           | cación reconcar.                                                                                                    | 0/                                                                                                    |                                       |                                                                                                    |
| commar recepción de actos o ex                                                                                                    | homeoies eu n                  | na manita MUD                                                                                               |                                                                                                    | 21                                                                                                    |                                       |                                                                                                    |
| Asigonatión de la custada de un la                                                                                                    | machania Reise                 | en Decelinert                                                                                               | of hundling                                                                                                    | 42                                                                                                    |                                       | -                                                                                                    |
| Harghacion de la custodia de un El                                                                                                    | Ap-e-Grenne Inseco             | En FISCHIZACIÓN                                                                                             | numpica.                                                                                                    | 42                                                                                                    |                                       |                                                                                                    |
| Alammas y Alemas                                                                                                    |                                |                                                                                                    |                                                                                                    | 10                                                                                                    |                                       | 144                                                                                                    |
| tionene de vionerte de la terra, en uterrio race                                                                                                    | conversale a la fact           | ta keni en me in Aik                                                                                        | e constir la shilanchin essenada es                                                                                                    | in terms                                                                                                    |                                       |                                                                                                    |
|                                                                                                    |                                |                                                                                                    |                                                                                                    |                                                                                                    |                                       |                                                                                                    |
|                                                                                                    |                                |                                                                                                    |                                                                                                    |                                                                                                    |                                       |                                                                                                    |
|                                                                                                    |                                |                                                                                                    |                                                                                                    |                                                                                                    |                                       |                                                                                                    |
|                                                                                                    |                                |                                                                                                    |                                                                                                    |                                                                                                    | _                                     | 3                                                                                                    |
| DIAN - MUISCA - Mozilia Feefox                                                                                                    |                                |                                                                                                    |                                                                                                    |                                                                                                    | - 0                                   | ×                                                                                                    |
| DIAN - MUSCA - Mozilla Feefox                                                                                                    | lesfocalization                | .dian.gov.co/\/                                                                                             | /ebArguitectura/DefBan                                                                                                    | dejaTurea (90%)                                                                                                | - 0                                   | ×<br>☆ Ξ                                                                                                    |
| DIAN - MUISCA - Mozilla Frefox<br>T A https://pruebastundonal                                                                                                    | lesfiscalizacion               | dian.gov.co/V                                                                                               | AebArquitectura/DefBan<br>AE снесссон ос имчезто<br>инстоние немотез вит                                                                                                    | deja Tareo (192%)<br>5 y aduanad Nacionaci                                                                     | - 0                                   | ×<br>☆ Ξ                                                                                                    |
| DIAN - MUISCA - Mozilla Feefox<br>The https://pruebastuncional                                                                                                    | lesfiscalization<br>heterature | .dian.gov.co/V<br>∙srass y<br>n                                                                             | ArbArquitectura/DefBan<br>A E prescoro et Infrustro<br>Inconvelo refortes nut<br>Bandeja de Ta                                                                                  | dejaTareo (99%)<br>5 y aduanad Nacionaci<br>Ireas                                                              | - 0<br>(2)<br>13                      | x<br>☆ Ξ                                                                                                    |
| DIAN - MUISCA - Meetilla Ferfex<br>Dian - MUISCA - Meetilla Ferfex<br>DIAN<br>DIAN                                                                                                    | Instruction                    | dian.gov.co/V                                                                                               | AchArquitectura/DefBan<br>A.E. SIRECCION DE INFLESTO<br>INCIONARIO REPORTES RUT<br>Bandeja de Ta                                                                                | dejaTares (90%)<br>Smađuanad nacionaci<br>Ireas                                                                | - 0                                   | ×<br>☆ Ξ                                                                                                    |
| Clasy - MUISCA - Mostilla Freefox<br>Clasy - MUISCA - Mostilla Freefox<br>DIAN<br>Asignar Caso de FIS/LIQ                                                                                                    | Issistation<br>Issistant       | dian.gov.co./V<br>otstass y<br>n<br>esarrollar o o                                                          | AebArquitectura/DefBan<br>AE DIRECCION DE IMPLESTO<br>LINCIONARIO REPORTES RUT<br>Bandeja de Ta<br>continuar investigaci                                                        | dejaTarea (90%)<br>s y aduanas hacionaci<br>ireas<br>ón pendiente.                                             | - 0<br>                               | ☆ =                                                                                                    |
| DIAN - MUISCA - Mexilia Feefex<br>DIAN - MUISCA - Mexilia Feefex<br>DIAN<br>DIAN<br>Asignar Caso de FISILIQ                                                                                                    | Instruction                    | dian.gov.co/V<br>ret 1918 g<br>esarrollar o d                                                               | AchArquitectura/DefBan<br>A.E. SIRECCION DE INFLESTO<br>INCIONARIO REPORTES RUT<br>Bandeja de Ta<br>Continuar investigaci<br>Isosquede de Tareas                                | dejaTareo (99%)<br>s v aduanas nacionaci<br>ireas<br>ón pendiente.                                             | - 0                                   | ☆≡                                                                                                    |
| DIAN - MUISCA - Mexilia Feefex<br>Dian - MUISCA - Mexilia Feefex<br>DIAN<br>DIAN<br>Asignar Caso de FIS/LIQ<br>Descripcion                                                                                               | NJUR para de<br>Expración      | dian.gov.co/V<br>ret tate g<br>P<br>esarrollar o d<br>Fecha de<br>Asignación                                | AcbArquitectura/DefBan<br>Ac Direccion de Infractor<br>incronvalo reportes nut<br>Bandeja de Ta<br>continuar investigaci<br>isospede de Tareas<br>Asunto                        | dejaTareo (90%)<br>5 y aduanato Nacionaci<br>Ireas<br>ón pendiente,<br>Detaile Tarea                           | - D<br>S<br>Es<br>Deb<br>Asigns       | file<br>totón                                                                                                    |
| DIAN - MUISCA - Mozilla Feefox<br>The https://pruebastunicional<br>DIAN<br>Asignar Caso de FIS/LIQ<br>Descripcion<br>El caso 201981690100000182<br>es aplo para dar ínicio o<br>continuar a la investigación.            | NJUR para de<br>Expractos      | dian.gov.co/V<br>etatate u<br>n<br>esarrollar o d<br>E<br>Fecha de<br>Asignación<br>19-sep-2019             | AcbArquitectura/DefBan<br>Ac Dragooov or INPLESTO<br>INCOMARD REPORTER RUT<br>Bandeja de Tr<br>Continuar investigaci<br>Isuggeede de Tareas<br>Asunto<br>201981890100000182     | dejaTareo (92%)<br>5 y ADUANAD NACIONALI<br>Ireas<br>ón pendiente,<br>Detaile Tarea<br>200117000279419         | - D<br>S<br>Deb<br>Asigns<br>20000700 | fite<br>(codin)<br>03113345                                                                                                    |
| DIAN - MUISCA - Mozilla Feefox<br>The https://pruebasfundonal<br>DIAN<br>Asignar Caso de FIS/LIQ<br>Descripcion<br>El caso 2019811690100000182<br>es apto para dar inicio o<br>continuar a la investigación.             | UJUR para de<br>Expression     | dian.gov.co/V<br>etatate u<br>p<br>esarrollar o o<br>E<br>Fecha de<br>Asignación<br>19-sep-2019<br>e=   +   | AcbArquitectura/DefBan<br>Ac Defeccion de Infruesto<br>incrionanio Reportes nut<br>Bandeja de Tr<br>continuar investigaci<br>torqueda de Tareas<br>Asunto<br>201981690100000182 | dejaTareo (92%)<br>s v aduanas nacionaci<br>ireas<br>ón pendiente,<br>Detale Tarea<br>200117000279419          | - Deb<br>Asigns                       | fite<br>fite<br>fite |
| DIAN - MUISCA - Mozilla Feefox<br>The https://pruebashundonal<br>DIAN<br>Caso DIAN<br>Asignar Caso de FIS/LIQ<br>Descripcion<br>El caso 201981690100000182<br>es apto para dar inicio o<br>continuar a la investigación. | VJUR para de<br>Expiración     | dian.gov.co/V<br>et 18.55 U<br>p<br>esarrollar o (<br>E<br>Fecha de<br>Asignación<br>19-sep-2019<br>[**   * | ArbArquitectura/DefBan<br>Ar E Defeccion de Infrastr<br>Bandeja de Ta<br>continuar investigaci<br>sospeda de Tareas<br>Asunto<br>201931690100000182                             | dejaTareo (90%)<br>5 y ADUANAD NACIONALI<br>Ireas<br>ón pendiente,<br>Detaile Tarea<br>200117000279419<br>** ] | - D                                   | fie<br>(coon)<br>0313346                                                                                                    |

A continuación, se debe seleccionar el funcionario que continuará la investigación.

 $\geq$ 

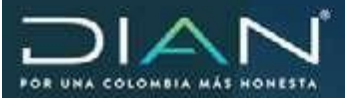

| El presente Caso esta dis   | ponible para seleccionar el funcionano que continue o               | ion la investigación. |
|-----------------------------|---------------------------------------------------------------------|-----------------------|
| Proceso origen              | Procedimiento                                                       | Materia               |
| Fiscalización y Liquidación | Determinación del Impuesto, Gravámenes<br>y Líquidaciones Oficiales | Tributario            |
| No Expediente               | Fec. Māxima Liquidación (dd-<br>mm-aaaa)                            | Investigación         |
| 201961690100000182          | 18-12-2024                                                          | Definitiva            |
|                             | identificación del Investigado/Responsable                          | 1                     |
|                             | Datos Corporativos                                                  |                       |
| Auditores                   | - Seleccione un funcionario -                                       | ت هر                  |
| Fecha linal prevista:       | Ø                                                                   |                       |
| Observaciones               |                                                                     |                       |

## Complete la información y haga clic en Asignar.

| El presente Caso está dispo | nible para seleccionar el funcionario que continue o                | on la investigación. |    |
|-----------------------------|---------------------------------------------------------------------|----------------------|----|
| Proceso origen              | Procedimiento                                                       | Materia              |    |
| Fiscalización y Liquidación | Determinación del Impuesto, Gravámenes<br>y Liquidaciones Oficiales | Tributario           |    |
| No. Expediente              | Fec. Mäxima Liquidación (dd-<br>mm-aaaa)                            | investigación        | ĺ. |
| 201981690100000182          | 18-12-2024                                                          | Definitiva           |    |
|                             | Datos Corporativos                                                  |                      |    |
| uditores                    | JEFE DIVISION LIQUIDACION PJ ROAMING                                | - a                  |    |
| echa final prevista:        | 17-09-2020 🕑                                                        |                      |    |
| Ibservaciones               | Para continuar con la investigación.                                |                      |    |

El funcionario asignado para continuar con la investigación debe ingresar por la tarea denominada Desarrollar o continuar investigación de Caso de Fiscalización/Liquidación/Jurídica.

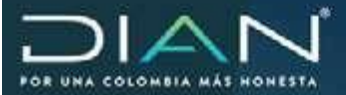

| C 🔒 https://pruebasfuncion                       | alesfiscalizacion.dian.gov.o              | oyWebArquitectura/DefBan                   | dejaTarea (190%)        | 🖾      | ☆ Ξ       |
|--------------------------------------------------|-------------------------------------------|--------------------------------------------|-------------------------|--------|-----------|
| DIAN                                             | 0-0-2219/ 10-22-0                         | PUNCIONARIO REPORTES RUT                   | IS Y ADUANAS NACIONALEI |        |           |
| Bandeja de Tare                                  | 0.35                                      |                                            |                         |        | () Passa  |
|                                                  | Tipo Tarea                                |                                            | Numero de               | Tareas | *Fecha    |
| Desarrollar o continuar anvestiça                | ción de Claso de Fiscalizació             | nA iquidaciónLluñaca                       | 74                      |        | 24-ago-20 |
| Asignación de Caso de Fiscaliza                  | ción para Apertura.                       |                                            | 8                       |        | 30-nov-20 |
| Revisar Ado Administrativo en Fi                 | scalización/l, iquidación/Jurio           | lica                                       | 1                       |        | 20-nov-20 |
| Firmar un Acto Administrativo en                 | Fiscalización/Liquidación/Ju              | rídica                                     | 20                      |        | 13-500-2  |
| Confirmar recepción de actos o e                 | expedientes en una Pianilla I             | Aùtiple.                                   | 21                      |        | -         |
| Asignación de la custodia de un                  | Expediente físico en Fiscaliz             | ación/Jurídica                             | 42                      |        |           |
| Asignar Caso de FIS/LIQ/JUR pa                   | ra desarrollar o continuar inv            | estigación pendiente.                      | 22                      |        |           |
| Imprimir y enviar para notificación              | n documentos a través de la               | aplicación Notificar.                      | 67                      |        | -         |
| Alarmas y Alertas                                |                                           |                                            | 18                      |        | -01       |
|                                                  | 4                                         | 🗑 Anterior j 1 🔛 1 🚱 Septemb               | 9                       |        |           |
|                                                  |                                           |                                            |                         |        |           |
|                                                  |                                           |                                            |                         |        |           |
| ll'hiemane de vigencia de la tarea, en nangia co | uo contesponde a la flicha legal en que i | e debs complix la attlipación expresida en | i la tarea.             |        |           |
|                                                  |                                           |                                            |                         |        |           |

#### A continuación, seleccionar el asunto.

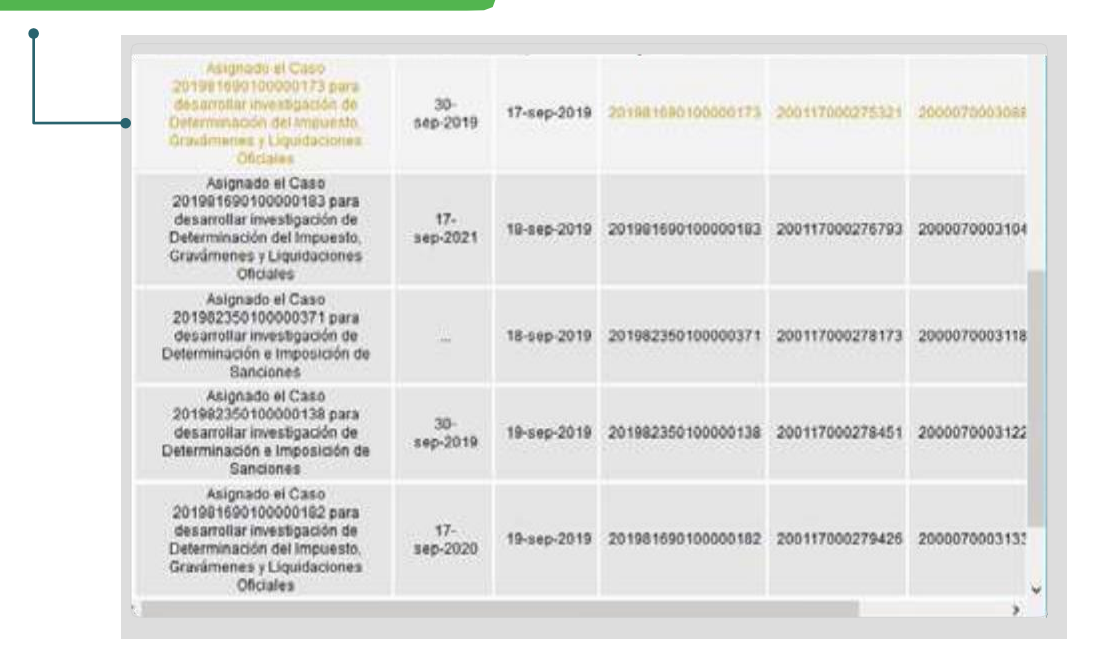

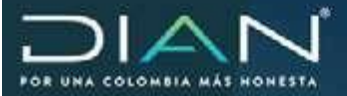

Para continuar con la proyección del acto administrativo seleccione Liquidación Oficial y a continuación clic en el botón proyectar.

| Proces             | so origen                      | Procedimi                                                | ento                            | Materia<br>1 - Tributario                                |         |  |
|--------------------|--------------------------------|----------------------------------------------------------|---------------------------------|----------------------------------------------------------|---------|--|
| Fiscalización      | n y Liquidación é              | 5 - Determinación del Imp<br>y Liquidaciones             | ouesto, Gravámenes<br>Oficiales |                                                          |         |  |
| No                 | Expediente                     | Fecha de                                                 | Expediente                      | Investigad                                               | ión     |  |
| 201981690100000173 |                                | 17-09                                                    | -2019                           | Definitiva                                               |         |  |
|                    |                                | Documentos en                                            | Elaboración                     |                                                          |         |  |
| No Documento       | Mombre                         | Provacción                                               | Revisión                        | Eirma                                                    | Alarmas |  |
| 13229000036591     | Auto de Apertura               | JEFE DIVISIOn<br>LIQUIDACION PJ<br>ROAMING<br>17-09-2019 | 1100000000                      | JEFE DIVISIOn<br>LIQUIDACION PJ<br>ROAMING<br>17-09-2019 | F       |  |
| 11868000040256     | Datos del Asunto<br>Expediente | JEFE DIVISIOn<br>LIQUIDACION PJ<br>ROAMING               |                                 |                                                          | R       |  |

# En Modalidad del acto Seleccione

Inicial

|                             | LIQUIDACIÓN OF                                   | FICIAL                  |               |
|-----------------------------|--------------------------------------------------|-------------------------|---------------|
| Proceso origen              | Procedimient                                     | 2                       | Materia       |
| Fiscalización y Liquidación | Determinación del Impuesto<br>Liguidaciones Ofic | . Gravámenes y<br>sales | Tributano     |
| No Expediente               | Fec. Máxima Liquidación (dd-<br>mm-aaaa)         | No. Documento           | Investigación |
| 201981690100000173          | 16-04-2020                                       |                         | Definitiva    |

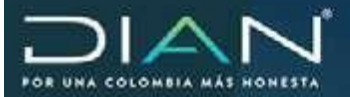

 $\langle$ 

# Continúe con el diligenciamiento de la sección "Detalle de Liquidación Propuesta"

|                      |                                                                     | Apo                                                                      | derado del Garante                                               |                                                           |                                    |  |
|----------------------|---------------------------------------------------------------------|--------------------------------------------------------------------------|------------------------------------------------------------------|-----------------------------------------------------------|------------------------------------|--|
|                      |                                                                     | De                                                                       | dos Carperativos                                                 |                                                           |                                    |  |
|                      |                                                                     | Dates del Vestelle                                                       |                                                                  |                                                           |                                    |  |
| i.                   | A Formulato (Formula                                                | the Exempto (Supply) fact                                                | acta Demotrati (Th. (Therman), Text data: Objective Constants in |                                                           |                                    |  |
| 710                  | Declaración de Ronta 🔠                                              | Sameran From                                                             |                                                                  | a sine the container                                      |                                    |  |
|                      | M                                                                   | attinuone in a                                                           | 444                                                              | - Obstration Output                                       | oi nelli                           |  |
| BiQ1<br>Sugar        | - Onlisión de Ingresos o ling<br>x un menor inguesto o sel          | uestas generados por las aperacio<br>de a pagas, e un meyor saldo a faci | nes gravades, de blenes o so<br>in para el contribuyente, ap     | claaciones susceptiblet de j<br>min retenedor a responsib | grovenen, que dan<br>In: Numeral 1 |  |
|                      | Ease Vaor Sanción P                                                 | Yopunita 5                                                               | Tarita Alase Sancien                                             | Valer Sanda                                               | on Propuesta S                     |  |
|                      |                                                                     | Detaller de                                                              | r Lupudación Propuesta                                           |                                                           |                                    |  |
|                      |                                                                     | No. Fo                                                                   | annularia Producello                                             |                                                           |                                    |  |
| 211                  | 11500008782                                                         | W                                                                        |                                                                  |                                                           |                                    |  |
|                      | 596                                                                 | ir Propoestoli                                                           |                                                                  | Vice Sanctie S                                            |                                    |  |
| 1.2                  | 00.000                                                              |                                                                          | 1.200.000                                                        |                                                           |                                    |  |
| 1                    | 65.<br>1079                                                         | Daulta                                                                   | Declaración Privada                                              | Liouidación<br>Própupata                                  | Déennae                            |  |
|                      | Total patrimonio orato                                              |                                                                          | 12.873.765.000                                                   | 12.473.705.000                                            | 0                                  |  |
|                      | 2 Deudas                                                            |                                                                          | 170.174.000                                                      | 170.574.000                                               | 0                                  |  |
|                      | <ol> <li>Total patrimonio liquid</li> </ol>                         | 5                                                                        | 12.203.191.000                                                   | 12,253,141,003                                            | 0                                  |  |
|                      | 4 Recibidos como empl                                               | pado                                                                     | 0                                                                | 15.000.000                                                | 35.000.000                         |  |
|                      | <ul> <li>Recibidos por pension<br/>adorenviente y mesion</li> </ul> | es jubrisción, invalidez, vejez, de<br>Isócrales                         | 0                                                                | -1                                                        | 0                                  |  |
|                      | 6 Honoranica, comissione                                            | IS y SANACIOS                                                            | 200.608.000                                                      | 200.608.000                                               | 0                                  |  |
|                      | 7 Britoroodia y reindimigné                                         | os financieros                                                           | 67.471.000                                                       | 457 973.003                                               | 0                                  |  |
|                      | E Dividendos y Partoipa                                             | dones                                                                    | 70.075.000                                                       | 70.075.000                                                | 0.                                 |  |
|                      | 9 Obos (Ventas, amenda                                              | mientos. etc.)                                                           | 27.452.000                                                       | 27.452.000                                                | 0                                  |  |
|                      | 12 Otheredas en el eldes                                            | 17<br>17                                                                 | 0                                                                |                                                           |                                    |  |
| a Casta              | Fieral de los Nenes ensi                                            | anadra                                                                   | 0                                                                | 0                                                         | 0                                  |  |
| 10 indem             | nizaciones y otros L.E. I) Ar                                       | 1332 FT                                                                  | 0                                                                | 0                                                         | 0                                  |  |
| 53 Retro             | s fondos de pens, de jubil                                          | ac. e invalidez fdos                                                     | 0                                                                | 0                                                         | 0                                  |  |
| cesan                | tias y cuentas AFC                                                  |                                                                          |                                                                  |                                                           |                                    |  |
| 54 Renta             | Gravable Attemptiva (Bas                                            | e del IIAAti)                                                            | D                                                                | 0                                                         | ΰ                                  |  |
| 5 Impue              | sto sobre la renta liquida                                          | gravable                                                                 | 92.525.000                                                       | 92,525,000                                                | 0                                  |  |
| s Impue              | sto Minimo Alternativo Na                                           | conal-eAVA empleados                                                     | 0                                                                | 0                                                         | 0                                  |  |
| partici              | paciones IE a), b) y c) art 3                                       | IS4E.T.                                                                  | v                                                                | v                                                         | 0                                  |  |
| 58 Impue<br>particip | stos pagados en el eiteri<br>paciones lit di art. 254 E.T           | or sobre dividendos y                                                    | 0                                                                | 0                                                         | 0                                  |  |
| 59 Por im            | puestos pagados en el el<br>ados anteriormente                      | derior, distintos a los                                                  | 2.759.000                                                        | 2,759.000                                                 | 0                                  |  |
| O Coos               |                                                                     |                                                                          | 0                                                                | 0                                                         | D                                  |  |
| 11 Total d           | escuentos tributarios                                               |                                                                          | 2.759.000                                                        | 2.759.000                                                 | 0                                  |  |
| 52 Impue             | ato neto de centa                                                   |                                                                          | 89.766.000                                                       | 89.766.000                                                | 0                                  |  |
| 53 Impue             | sto de ganancias ocasion                                            | ales                                                                     | 0                                                                | 0                                                         | 0                                  |  |
| 4 Descu<br>ganan     | ento por impuestos paga<br>cias ocasionales                         | dos en el exterior por                                                   | 0                                                                | 0                                                         | 0                                  |  |
| 55 Totat in          | mpuesto a cargo                                                     |                                                                          | 89.766.000                                                       | 89.769.000                                                | 0                                  |  |
| 66 Anticip           | o renta por el año gravabi                                          | e que declara                                                            | 11.767.000                                                       | 11.767.000                                                | Ó                                  |  |
| 57 Saldo             | a favor año onterior sin so                                         | licitud de devolución o                                                  | 0                                                                | 0                                                         | ٥                                  |  |

217.520.000

139.521.000

0

b

0

217.520.000

1.200.000

138.321,000

G Ocardar )

0

0

0

0

0

0

1.200.000

1.200.000

 $\bigcirc$ 

**Dirección de Impuestos y Aduanas Nacionales** 

71 Sanciones

74 PAGO TOTAL

72 Total saldo a pagar

73 o Total saldo a favor

68 Total retenciones año gravableque declara

69 Anticipo renta por el año gravable siguiente

(277 m)

70 Saldo a pagar por impuesto

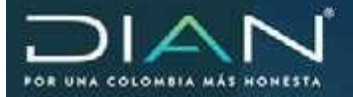

Estos datos corresponden a los mismos generados en el Requerimiento Especial. Una vez terminado se guarda el documento y se activa la opción para el documento contextual que se puede enviar para revisión o firma.

|                                                                                                    |                                                                                                    | Base a la                                                                                                    | IAN                                                                                                    | 0                                                                                                    |                                                                                                    |
|----------------------------------------------------------------------------------------------------|----------------------------------------------------------------------------------------------------|----------------------------------------------------------------------------------------------------|----------------------------------------------------------------------------------------------------|----------------------------------------------------------------------------------------------------|----------------------------------------------------------------------------------------------------|
|                                                                                                    | I                                                                                                    | IQUIDACIÓN OFIC<br>De fec<br>No. Acto Adr                                                                                                    | CIAL DE REN<br>ha: y<br>ninistrativo                                                                                                    | VISION                                                                                                    |                                                                                                    |
| XPE                                                                                                    | DIENTE:                                                                                                    | 20198169010000                                                                                                    | 00182                                                                                                    |                                                                                                    |                                                                                                    |
| ECH                                                                                                    | A DEL<br>DIENTE                                                                                                    | 18 de Septiembre                                                                                                    | e de 2019                                                                                                    |                                                                                                    |                                                                                                    |
| IVES                                                                                                    | TIGADO:                                                                                                    | BASSIL PACHEO                                                                                                    | CO LIZA YULI                                                                                                    | ETTE                                                                                                    |                                                                                                    |
| IT:                                                                                                    |                                                                                                    | 10207138332                                                                                                    |                                                                                                    |                                                                                                    |                                                                                                    |
| REC                                                                                                    | CION:                                                                                                    | CR 69 A 49 48                                                                                                    | MZ 2 OF 270                                                                                                    | )                                                                                                    |                                                                                                    |
| UD/                                                                                                    | AD / MUNICIPIO:                                                                                                    | Bogotá, D.C.                                                                                                    |                                                                                                    |                                                                                                    |                                                                                                    |
| EPA                                                                                                    | RTAMENTO:                                                                                                    | Bogotá D.C.                                                                                                    |                                                                                                    |                                                                                                    |                                                                                                    |
| IPUE                                                                                                    | ESTO:                                                                                                    | Impuesto sobre la                                                                                                    | a renta                                                                                                    |                                                                                                    |                                                                                                    |
| NO:                                                                                                    |                                                                                                    | 2016                                                                                                    |                                                                                                    |                                                                                                    |                                                                                                    |
| ERIC                                                                                                    | 000:                                                                                                    | 1                                                                                                    |                                                                                                    |                                                                                                    |                                                                                                    |
| SPO                                                                                                    | NSABLE POR EL IN<br>re o Razón Social:                                                                                                    | VESTIGADO                                                                                                    |                                                                                                    | Documento:                                                                                                    | Número:                                                                                                |
| spo                                                                                                    | NSABLE POR EL IN<br>re o Razón Social:                                                                                                    | VESTIGADO                                                                                                    | 1                                                                                                    | Documento:                                                                                                    | Número:                                                                                                |
| SPO                                                                                                    | IN SABLE POR EL IN<br>re o Razón Social:                                                                                                    | IVESTIGADO                                                                                                    |                                                                                                    | Documento:                                                                                                    | Número:                                                                                                |
| SPO<br>omb                                                                                                    | IN SABLE POR EL IN<br>re o Razón Social:<br>del sereco tomístico<br>Costo Facal de los tienes en<br>indemataciones y otra Lt C                                                                                                    | IVE STIGADO                                                                                                    | 0<br>0                                                                                                    | Documento:                                                                                                    | Número:                                                                                                |
| 51<br>53                                                                                                    | IN SABLE POR EL IN<br>re o Razón Social:<br>del sento domástico<br>Costo Fiscal de los tienes en<br>le demattaciones y otros Lt i<br>Partinos fondos de pens, de job<br>creantas y usertas AP                                                                                                    | emades<br>to 322 ET<br>tipe: e musices                                                                                                    | 0<br>0<br>0                                                                                                    | Documento:                                                                                                    | Número:<br>0<br>0<br>0                                                                                 |
| 51<br>53<br>54                                                                                                    | IN SABLE POR EL IN<br>re o Razón Social:<br>del seneco domástico<br>Costo Rácal de los bienes em<br>Indemitizaciones y otros Lt &<br>Partico fondos de pens, de job<br>creantas y ruentas AC<br>Barta Gravable Atamativa (Be                                                                                                    | ternades<br>ternades<br>ter 332 ET<br>titac e rivaldez 1008<br>ter 6M MAA)                                                                                                    | 0<br>0<br>0<br>0                                                                                                    | Documento:                                                                                                    | Número:<br>0<br>0<br>0<br>0                                                                            |
| 51<br>53<br>54<br>55                                                                                                    | IN SABLE POR EL IN<br>re o Razón Social:<br>del sento domético<br>Colo Fiscal de los bienes en<br>Indemataciones y otra Lt (<br>Retros fondos de pens, de pl<br>creantas y urentas AC<br>literta Gravate Atamativa (file<br>impuesto sobre la renta Roade<br>una sobre la renta Roade                                                                                                    | ternadies<br>ter 332 ET<br>tlac: e mvalidez 1008<br>es del 86492<br>garanole                                                                                                    | 9<br>0<br>0<br>92 502,000<br>0                                                                                                    | Documento:<br>e<br>e<br>v:.scs.sv                                                                                                    | Número:<br>0<br>0<br>0<br>0                                                                            |
| 51<br>53<br>54<br>55<br>54<br>55                                                                                                    | IN SABLE POR EL IN<br>re o Razón Social:<br>Colo Fiscal de los bienes en<br>Indematicanes y otra Lt &<br>Retros fondos de pens, de jul<br>cleantas y cuentas A/C<br>Barta Craudio Atamativa (Ba<br>Impuesto sobre la renta Road)<br>Impuestos Maino, Atamativo II<br>Impuestos Balano, Atamativo II<br>Impuestos Balano, Atamativo II                                                                                                    | ternadios<br>le 332 ET<br>tác: e rivalides; tácis<br>as del MARZ;<br>a privaciós<br>consal -BMAL simpleados<br>nor sobre dividendos y                                                                                                    | 0<br>0<br>0<br>92 525,000<br>0<br>0<br>0                                                                                                    | Documento:                                                                                                    | Número;<br>0<br>0<br>0<br>0<br>0<br>0<br>0<br>0<br>0<br>0<br>0<br>0<br>0<br>0<br>0<br>0<br>0<br>0<br>0 |
| 51<br>53<br>54<br>55<br>54<br>55<br>54                                                                                                    | IN SABLE POR EL IN<br>re o Razón Social:<br>Costo Fiscal de los bienes en<br>indemaziones y otro Lt. 6<br>Retros fondos de pens. de jub<br>cesardas y ruentas Al C<br>Barta Gruedos Atamativa (Ba<br>Impuesto socre la renta Boudo<br>Impuesto socre la renta Boudo<br>Impuesto socre la renta Boudo<br>Impuesto socre la renta Boudo<br>Impuesto socre la renta Boudo<br>Impuesto socre la renta Boudo<br>Impuesto socre la renta Boudo<br>Impuesto socre la renta Boudo<br>Impuesto socre en el ada                                                                                                    | IVE STIGADO                                                                                                    | 0<br>0<br>0<br>72 523,000<br>0<br>0<br>0                                                                                                    | Documento:                                                                                                    | Número:<br>0<br>0<br>0<br>0<br>0<br>0<br>0<br>0<br>0<br>0<br>0<br>0<br>0<br>0<br>0<br>0<br>0<br>0<br>0 |
| SPO<br>omb<br>51<br>53<br>53<br>54<br>55<br>54<br>51<br>54                                                                                                    | IN SABLE POR EL IN<br>re o Razón Social:<br>Colo Rical de los bienes esc<br>indemaziones y otro Lt. 6<br>Retros fondos de pena. de jul<br>cesandas y ruentas A/C<br>Bierta Cruactio Alemativa (Bia<br>impuesto sobre la renta Road<br>impuesto sobre la renta Road<br>partos pocores III da) da 244 E                                                                                                    | Igenadine<br>Igenadine<br>Ide 322 ET<br>Idec e mvalidec, folos<br>ex det MAN()<br>igenvación<br>actional -BIAN(, empleadors<br>mor sobre disidendos y<br>T<br>for sobre disidendos y<br>T                                                                                                    | 0<br>0<br>0<br>72.52.00<br>0<br>0<br>0<br>0<br>0<br>0                                                                                                    | Documento:                                                                                                    | Número:<br>0<br>0<br>0<br>0<br>0<br>0<br>0<br>0<br>0<br>0<br>0<br>0<br>0<br>0<br>0                     |
| 51<br>53<br>54<br>55<br>54<br>57<br>54<br>59                                                                                                    | NSABLE POR EL IN<br>re o Razón Social:<br>Colo Rocal de los tienes ex<br>Indemiziaciones y otros LE (<br>Retro fondos de para, de jul<br>cesarias y cuertas A/C<br>Retro fondos de para, de jul<br>cesarias y cuertas A/C<br>Retro fondos de para, de jul<br>cesarias y cuertas A/C<br>Retro fondos de para, de jul<br>cesarias y cuertas A/C<br>Retro fondos de para, de jul<br>cesarias y cuertas A/C<br>Retro fondos de jul<br>cesarias y cuertas A/C<br>Retro fondos de jul<br>cesario fondos de jul<br>cesario de la del jul<br>parto pocorei III (a), dy o at<br>Impuestos pagados en el ede<br>parto pocorei III (a) du 254E<br>Por industa pagados de el<br>registrados ambitarimente                                                                                                    | INTERSTIGADO                                                                                                    | 0<br>0<br>0<br>92 52.000<br>0<br>0<br>0<br>2.791.000                                                                                                    | Documento:                                                                                                    | Número:<br>0<br>0<br>0<br>0<br>0<br>0<br>0<br>0<br>0<br>0<br>0<br>0<br>0<br>0<br>0<br>0<br>0<br>0<br>0 |
| 51<br>53<br>53<br>54<br>57<br>54<br>57<br>54<br>57<br>64<br>57<br>64<br>57<br>64<br>57<br>64<br>57<br>64<br>57<br>64<br>57<br>64<br>57<br>64<br>57<br>64<br>57<br>64<br>57<br>64<br>57<br>64<br>57<br>64<br>57<br>64<br>64<br>64<br>64<br>64<br>64<br>64<br>64<br>64<br>64<br>64<br>64<br>64                                                                                                    | IN SABLE POR EL IN<br>re o Razón Social:<br>Colo Recel de los tienes en<br>Indematadorne y otros LE G<br>Retro fondos de para de la<br>cesanta y cuentas AC<br>Berto fondos de para de la<br>cesanta y cuentas AC<br>Berto fondos de para de la<br>cesanta y cuentas AC<br>Impuesto sobre la renta licuid<br>impuesto sobre la renta licuid<br>impuesto sobre la renta licuid<br>impuesto sobre la renta licuid<br>impuesto sobre la renta licuid<br>impuesto sobre la renta licuid<br>impuesto sobre la renta licuid<br>impuesto sobre la renta licuid<br>partopacore il 143, 0 y o at<br>impuestos pagatos en el ada<br>partopacore il 143, 0 y o at<br>impuestos pagatos en el ada<br>partopacore il 143, 0 y o at<br>regulatados ambritamente<br>Carce                                                                                                    | International and a second second sec                                                                                                    | 0<br>0<br>0<br>92 523.000<br>0<br>0<br>2.791.000<br>0<br>2.791.000<br>0<br>0<br>2.791.000                                                                                                    | Documento:<br>6<br>6<br>71.303.00<br>6<br>72.303.00<br>6<br>1.799.00<br>6<br>1.799.00<br>6                                                                                                    | Número:<br>0<br>0<br>0<br>0<br>0<br>0<br>0<br>0<br>0<br>0<br>0<br>0<br>0<br>0<br>0<br>0<br>0<br>0<br>0 |
| SPO<br>omb<br>51<br>53<br>53<br>53<br>54<br>55<br>54<br>51<br>54<br>51<br>54<br>51<br>54<br>51<br>54<br>51<br>54<br>51<br>54<br>51<br>51<br>53<br>54<br>51<br>54<br>51<br>51<br>54<br>51<br>51<br>51<br>51<br>51<br>51<br>51<br>51<br>51<br>51<br>51<br>51<br>51                                                                                                    | IN SABLE POR EL IN<br>re o Razón Social:<br>Coto-Recei de los tienes en<br>lo dematas y conta Lt Er<br>Retro fondos de pens, de job<br>crisardas y contas Alexandos<br>Impuesto Alexandos de job<br>crisardas y contas Alexandos<br>Impuesto Exandos Alexandos fil<br>Impuesto Sobre Ia renta Rocad<br>Impuesto Espectos en el ade<br>partogaciones III.a) o o al<br>Impuestos Espectos en el ade<br>partogaciones III.a) o o 254 El<br>Por impuesto Bagados en el registrados ambitariores<br>Caros                                                                                                    | Agenades<br>Agenades<br>Ar 332 ET<br>Bac e mvaldes; 1508<br>ar det MAN()<br>b grzva3/e<br>ar det MAN()<br>b grzva3/e<br>ar det MAN()<br>b grzva3/e<br>ar det MAN()<br>b grzva3/e<br>ar det MAN()<br>b grzva3/e<br>ar det Man()<br>b grzva3/e<br>ar det Man()<br>b grzva3/e<br>ar det Man()<br>b grzva3/e<br>ar det Man()<br>b grzva3/e<br>ar det Man()<br>b grzva3/e<br>ar det Man()<br>b grzva3/e<br>ar det Man()<br>b grzva3/e<br>ar det Man()<br>b grzva3/e<br>ar det Man()<br>b grzva3/e<br>b grzva3/e | 0<br>0<br>0<br>92 523.000<br>0<br>0<br>2.791.000<br>0<br>2.793.000<br>0<br>2.793.000                                                                                                    | Documento:<br>6<br>6<br>7<br>7<br>7<br>7<br>7<br>7<br>7<br>7<br>7<br>7<br>7<br>7<br>7                                                                                                    | Número:<br>0<br>0<br>0<br>0<br>0<br>0<br>0<br>0<br>0<br>0<br>0<br>0<br>0<br>0<br>0<br>0<br>0<br>0<br>0 |
| SPO<br>omb<br>51<br>53<br>53<br>53<br>53<br>53<br>53<br>53<br>54<br>55<br>53<br>54<br>55<br>53<br>54<br>56<br>51<br>56<br>53<br>53<br>53<br>53<br>53<br>54<br>55<br>53<br>54<br>55<br>53<br>54<br>55<br>51<br>55<br>51<br>55<br>51<br>55<br>51<br>54<br>54<br>54<br>55<br>54<br>55<br>54<br>55<br>54<br>55<br>55<br>55<br>55                                                                                                    | IN SABLE POR EL IN<br>re o Razón Social:<br>del sento domástico<br>Costo Recal de los bienes en<br>lo demataciones y otros LE E<br>Retros fondos de pens, de jul<br>crisarias y cuestas A/C<br>Berta Snuché Atemativa (Ba<br>impuesto boors la renta legado<br>impuesto soglabos en el ello<br>partorpoores III d) al 254 E<br>Por inquestos Bigados en el el<br>regulatados ambritarimente<br>Chros<br>Impuesto noto de nenta<br>impuesto conto de nenta<br>Impuesto noto de nenta<br>Impuesto noto de nenta<br>Impuesto noto de nenta                                                                                                    | Aprinadies<br>Aprinadies<br>Mar 332 ET<br>Mar de MAN2<br>Sy 574 ET<br>for sobre dividendos y<br>T<br>for sobre dividendos y<br>T<br>meterior destros a tos                                                                                                    | 9<br>0<br>0<br>9<br>2 523.000<br>0<br>0<br>2.759.000<br>0<br>2.759.000<br>0<br>2.759.000<br>8<br>9 700.000<br>8<br>9 700.000<br>8<br>9 700.000<br>8<br>9 700.000<br>8<br>9 700.000<br>8<br>9 700.000<br>8<br>9 700.000<br>9 700<br>9 7000<br>9 7000<br>9 7000<br>9 70000000000 | Documento:                                                                                                    | Número:<br>0<br>0<br>0<br>0<br>0<br>0<br>0<br>0<br>0<br>0<br>0<br>0<br>0<br>0<br>0<br>0<br>0<br>0<br>0 |
| SPO<br>omb<br>51<br>52<br>53<br>53<br>54<br>55<br>53<br>54<br>55<br>54<br>55<br>54<br>56<br>60<br>61<br>62<br>63<br>64                                                                                                    | IN SABLE POR EL IN<br>re o Razón Social:<br>del sentos domástico<br>Codo-Recel de los bienes em<br>todematizaciones y otros LE (<br>Retrios fondos de pens, de job<br>cesaritas y utertas. Al-<br>de la craudia Atamativa (Ba<br>impuesto sobre la renta legado<br>impuesto sobre la renta legado<br>impuesto sobre la renta legado<br>impuesto sobre la renta legado<br>impuesto sobre la renta legado<br>impuesto sobre la renta legado<br>impuesto sobre la renta legado<br>impuesto sobre la renta legado<br>impuesto sobre la renta legado<br>impuesto sobre la renta legado<br>participaciones III d) al 254 E<br>Por impuesto sobre situatorios<br>impuesto sobro de renta<br>impuesto noto de renta<br>impuesto noto de renta<br>impuesto noto de renta<br>impuesto noto de renta<br>impuesto noto de renta<br>impuesto noto de renta                                                                                                    | Remadus<br>La del BLANCI<br>2014 E.T.<br>fue conveltedos foce<br>as del BLANCI<br>2014 E.T.<br>fue sobre dividendos y<br>T.<br>del enor destribus à los<br>exceles<br>actors al el effector por                                                                                                    | 0<br>0<br>0<br>9<br>0<br>9<br>9<br>0<br>0<br>2.757.000<br>0<br>2.757.000<br>0<br>2.757.000<br>0<br>8<br>19.760.000<br>0<br>0<br>0<br>0<br>0<br>0<br>0<br>0<br>0<br>0<br>0<br>0<br>0<br>0<br>0<br>0<br>0                                                                                                    | Documento:<br>6<br>6<br>6<br>7<br>7<br>7<br>7<br>7<br>7<br>7<br>7<br>7<br>7<br>7<br>7<br>7                                                                                                    | Número:<br>0<br>0<br>0<br>0<br>0<br>0<br>0<br>0<br>0<br>0<br>0<br>0<br>0<br>0<br>0<br>0<br>0<br>0<br>0 |
| SPO<br>omb<br>51<br>53<br>53<br>53<br>53<br>53<br>53<br>53<br>53<br>53<br>54<br>51<br>54<br>51<br>54<br>51<br>54<br>51<br>53<br>53<br>54<br>51<br>54<br>55<br>54<br>55<br>54<br>55<br>54<br>55<br>55<br>55<br>55<br>55<br>55                                                                                                    | IN SABLE POR EL IN<br>re o Razón Social:<br>del seneco domástico<br>Codo-Riscal de los bienes en<br>indemitizaciones y otros LE U<br>Retrios fondos de pens, de jul<br>cosantas y urentas AC<br>llanta Crisuada Atlantativa (file<br>impuesto sobre la renta Bouidi<br>impuesto sobre la renta Bouidi<br>impuesto appàcios en el atle<br>participaciones III d) al 254 E<br>por impuestos pagatos en el atle<br>participaciones III d) al 254 E<br>por impuestos anteriatmente<br>Chros<br>Tota descuentes situatorios<br>impuesto de garancias ocasio<br>Censcuinto por impuestos pagatos en el<br>regularación de garancias ocasio<br>Censcuinto por impuestos pagatos en el<br>participaciones III d) al 254 E<br>por impuestos de renta<br>Impuesto nello de renta<br>Impuesto por impuestos paga<br>ganancias ocasionales<br>Totá impuesto a cogo                                                                                                    | Agrinadius<br>Agrinadius<br>Mar 232 ET<br>Mar e mvalidez Totos<br>sa dec MARA()<br>sprovable<br>consul alMAR, ampleadors<br>provable<br>consul alMAR, ampleadors<br>provable<br>consul alMAR, ampleadors<br>provable<br>consul alMAR, ampleadors<br>provable<br>consul alMAR, ampleadors<br>provable<br>administration of the sector of the<br>markes<br>about en el effector por<br>the provable declara                                                                                                    | 9<br>0<br>0<br>92 522.000<br>0<br>0<br>2.751.000<br>0<br>2.751.000<br>0<br>81 764.000<br>0<br>0<br>11 767.000                                                                                                    | Documento:<br>6<br>6<br>7<br>70.50.00<br>6<br>7<br>70.50.00<br>6<br>1.795.00<br>8<br>7.795.00<br>8<br>97.795.00<br>8<br>97.795.00<br>8<br>97.795.00<br>97.795.00<br>97.795 | Número;<br>0<br>0<br>0<br>0<br>0<br>0<br>0<br>0<br>0<br>0<br>0<br>0<br>0<br>0<br>0<br>0<br>0<br>0<br>0 |
| SPO<br>omb<br>51<br>53<br>53<br>53<br>53<br>53<br>54<br>55<br>54<br>55<br>54<br>57<br>60<br>61<br>62<br>63<br>64<br>65<br>64<br>65<br>65<br>65                                                                                                    | IN SABLE POR EL IN<br>re o Razón Social:<br>del senso domástico<br>Codo Fiscal de los benes em<br>trósenstaciones y otra LL E/<br>Retrios fondos de pens, de job<br>cesantas y uertas A/C<br>llarta Srauche Atamativa (file<br>impuesto sobre la renta iscusé<br>impuesto acores in 43, b) y ci at<br>impuesto pagotos en el atle<br>partorgacores in 43, b) y ci at<br>impuestos pagotos en el atle<br>partorgacores in 43, b) y ci at<br>impuestos pagotos en el atle<br>partorgacores in 43, b) y ci at<br>impuestos pagotos en el atle<br>partorgacores in 14, b) y ci at<br>impuestos pagotos en el atle<br>partorgacores in 14, b) y ci at<br>impuestos pagotos en el atle<br>partorgacores in 14, b) y ci at<br>impuestos pagotos en el atle<br>partorgacores in 14, b) y ci at<br>impuestos pagotos en el atle<br>partorgacores in 14, b) y ci at<br>impuestos pagotos en el atle<br>partorgacores in 14, b) y ci at<br>impuestos pagotos en el atle<br>partorgacores in 14, b) y ci at<br>impuestos de granocas organis<br>Tata impuesto a cargo<br>Antitigo renta por el alle grane;<br>Dato a favor año artergo                                                                                                    | Igenados<br>Igenados<br>Idea 322 ET<br>Idea e Avalideo; Tidos<br>Idea e Avalideo; Tidos<br>Idea e Avalideo; Tido                                                                                                    | 9<br>0<br>0<br>72 523.000<br>0<br>2.751.000<br>8 7.751.000<br>8 7.751.000<br>8 95 754.000<br>11.767.000<br>9                                                                                                    | Documento:<br>()<br>()<br>()<br>()<br>()<br>()<br>()<br>()<br>()<br>()                                                                                                    | Número;<br>0<br>0<br>0<br>0<br>0<br>0<br>0<br>0<br>0<br>0<br>0<br>0<br>0<br>0<br>0<br>0<br>0<br>0<br>0 |
| SPO<br>omb<br>51<br>53<br>53<br>53<br>53<br>53<br>53<br>54<br>55<br>53<br>53<br>53<br>54<br>55<br>53<br>53<br>53<br>53<br>53<br>53<br>53<br>53<br>53<br>53<br>53<br>53                                                                                                    | IN SABLE POR EL IN<br>re o Razón Social:<br>del senso domésico<br>Colo Fiscal de los bienes en<br>tróemataciones y otra LL C<br>Retros fondos de pens, de jo<br>cesanda y urentas AC<br>Inspesto Sobre la renta Roudé<br>impuesto Malmo Attemativa (Ba<br>impuesto Sobre la renta Roudé<br>impuesto apações en el emp<br>partogacores III d) al 254 E<br>Por impuestos pagados en el emp<br>partogacores III d) al 254 E<br>por impuestos pagados en el emp<br>partogacores III d) al 254 E<br>por impuestos pagados en el emp<br>partogacores III d) al 254 E<br>por impuestos pagados en el emp<br>partogacores III d) al 254 E<br>por impuestos pagados en el emp<br>partogacores III d) al 254 E<br>por impuestos por impuestos pag-<br>citas descuertes situatoros<br>impuestos de garancias ocasio<br>Descuntos por impuestos paga<br>anincias ocasionales<br>Tata impuesto e ago<br>Antigo renta por el alle garancias<br>Datos es favor año anterior sito<br>compensación                                                                                                    | Igenacións<br>Igenacións<br>Idade e musicideo; folos<br>Idade e musicideo; folos<br>Idade e musicideo; f                                                                                                    | 9<br>0<br>0<br>72.52.00<br>0<br>0<br>2.751.00<br>81.764.00<br>11.767.00<br>9<br>2.752.00<br>9<br>2.752.00<br>9                                                                                                    | Documento:<br>()<br>()<br>()<br>()<br>()<br>()<br>()<br>()<br>()<br>()                                                                                                    | Número:<br>0<br>0<br>0<br>0<br>0<br>0<br>0<br>0<br>0<br>0<br>0<br>0<br>0<br>0<br>0<br>0<br>0<br>0<br>0 |
| SPO<br>omb<br>51<br>52<br>53<br>53<br>54<br>55<br>53<br>54<br>55<br>54<br>51<br>54<br>54<br>51<br>54<br>54<br>60<br>61<br>62<br>63<br>64<br>65<br>66<br>67<br>64<br>69                                                                                                    | IN SABLE POR EL IN<br>re o Razón Social:<br>del senso domástico<br>Colo Fiscal de los bienes en<br>tróemataciones y otra LL C<br>Retrios fondos de pens, de jo<br>cesanda y urentas A/C<br>llereta Gravada Atamativa (Ba<br>impuesto Malmo Atemativa (Ba<br>impuesto Sobre la renta Roadé<br>impuesto Sobre la renta Roadé<br>impuesto apações en el elle<br>partorgacores III d) al 254 E<br>Por impuestos pagados en el elle<br>partorgacores III d) al 254 E<br>Por impuestos pagados en el elle<br>partorgacores III d) al 254 E<br>Por impuestos pagados en el elle<br>partorgacores III d) al 254 E<br>Por impuestos pagados en el elle<br>partorgacores III d) al 254 E<br>Por impuestos pagados en el<br>regular acido en ereta<br>Imposento de garancias ocasio<br>Descuntos por impuestos paga<br>anincias ocasionales<br>Tatal enguestão e alego<br>Antigio renta por el alle gavado<br>Porto renta por el año gavadore<br>Antigio renta por el año gavadore<br>Antigio renta por el año gavadore                                                                                                    | Agenadine<br>agenadine<br>lat 322 ET<br>libic e mvalidec, folos<br>actornal -Biblic empleadine<br>my actornal -Biblic empleadine<br>my actornal -Biblic empleadine<br>processor guadencos y<br>254 EL T<br>for actore dualencos y<br>254 EL T<br>for actore dualencos y<br>T<br>estencor deatencos y<br>T<br>estencor deatencos y<br>estencor deatencos y<br>estencor deat                                                                                                    | 0<br>0<br>0<br>72.52.000<br>0<br>2.751.000<br>0<br>2.751.000<br>0<br>2.751.000<br>0<br>2.751.000<br>0<br>2.751.000<br>0<br>2.751.000<br>0<br>0<br>2.751.000<br>0<br>0<br>2.751.000<br>0<br>0<br>0<br>0<br>0<br>0<br>2.751.000<br>0<br>0<br>0<br>0<br>0<br>0<br>0<br>0<br>0<br>0<br>0<br>0<br>0<br>0<br>0<br>0<br>0                                                                                                    | Documento:<br>()<br>()<br>()<br>()<br>()<br>()<br>()<br>()<br>()<br>()                                                                                                    | Número;<br>0<br>0<br>0<br>0<br>0<br>0<br>0<br>0<br>0<br>0<br>0<br>0<br>0<br>0<br>0<br>0<br>0<br>0<br>0 |
| SPO<br>omb<br>51<br>52<br>53<br>53<br>53<br>53<br>53<br>53<br>53<br>53<br>53<br>53<br>53<br>53<br>53                                                                                                    | NSABLE POR EL IN<br>re o Razón Social:<br>Colo Rocal de los tienes ex-<br>Indemiziaciones y otros LE G<br>Retro fondos de pena, de pa<br>cesarias y cuentas AC<br>Retro fondos de pena, de pa<br>cesarias y cuentas AC<br>Retro fondos de pena, de pa<br>cesarias y cuentas AC<br>Impuesto sobre la renta licuida<br>impuesto sobre la renta licuida<br>impuesto sobre la renta licuida<br>impuesto sobre la renta licuida<br>impuesto sobre la renta licuida<br>impuesto sobre la renta licuida<br>impuesto sobre la renta licuida<br>impuesto sobre la renta licuida<br>impuesto sobre la renta licuida<br>impuesto sobre la renta licuida<br>impuesto sobre la renta licuida<br>partogocoren ilitida ) do 254 E<br>Por induces alla sobre en el<br>regulatados ambietarmente<br>Cóno<br>Tota descuentes situidances<br>impuesto de gamancias ocasio<br>Cescionas por el alto gasos<br>descuenta por el alto gasos<br>Antoipo renta por el alto gasos<br>Dato a singor en ello gasos<br>Dato por enta por el alto gasos                                                                                                    | Interesting and the second second sec                                                                                                    | 0<br>0<br>0<br>72 5(2,000<br>0<br>2,75%,000<br>8%,764,000<br>0<br>2,75%,000<br>0<br>0<br>2,75%,000<br>0<br>0<br>2,75%,000<br>0<br>0<br>2,75%,000<br>0<br>0<br>0<br>2,75%,000<br>0<br>0<br>0<br>0<br>0<br>0<br>0<br>0<br>0<br>0<br>0<br>0<br>0<br>0<br>0<br>0<br>0                                                                                                    | Documento:                                                                                                    | Número:                                                                                                |
| SPO<br>omb<br>51<br>53<br>53<br>54<br>55<br>53<br>54<br>57<br>54<br>57<br>54<br>57<br>54<br>57<br>54<br>57<br>54<br>57<br>54<br>57<br>54<br>57<br>54<br>57<br>54<br>57<br>54<br>57<br>54<br>57<br>54<br>57<br>54<br>57<br>57<br>54<br>57<br>57<br>57<br>57<br>57<br>57<br>57<br>57<br>57<br>57<br>57<br>57<br>57 | NSABLE POR EL IN<br>re o Razón Social:<br>Colo Fiscal de los tienes en<br>Indematadorne y otros LE G<br>Retro fondos de pens, de po<br>cesarias y cuentas AC<br>Retros fondos de pens, de po<br>cesarias y cuentas AC<br>Retros fondos de pens, de po<br>cesarias y cuentas AC<br>Impuesto sobre la renta licuido<br>impuesto sobre la renta licuido<br>impuesto sobre la renta licuido<br>impuesto sobre la renta licuido<br>impuesto sobre la renta licuido<br>impuesto sobre la renta licuido<br>impuesto sobre la renta licuido<br>impuesto sobre la renta licuido<br>impuesto sobre la renta licuido<br>impuesto sobre la renta licuido<br>participacione il 143, 0 y o at<br>limpuesto apagatos en el ada<br>participacione il 143, 0 y o at<br>limpuesto ado de renta<br>impuesto de gunancias ocasio<br>Carso<br>Totar descuentos situitarios<br>impuesto de gunancias ocasio<br>Carson ado amientar na o<br>compensación<br>Totar intenciones año gravable<br>Antoipo renta por el año gravable<br>Antoipo tenta por el año gravable<br>Antoipo tenta por el año gravable | Indense declara ele oguiente ele oguiente el                                                                                                    | 0<br>0<br>0<br>92 523,000<br>0<br>2,759,000<br>88,766,000<br>0<br>2,759,000<br>0<br>89,766,000<br>0<br>11,707,000<br>0<br>237,523,000<br>0<br>0<br>0<br>0<br>0<br>0<br>0<br>0<br>0<br>0<br>0<br>0<br>0<br>0<br>0<br>0<br>0                                                                                                    | Documento:<br>6<br>6<br>7<br>7<br>7<br>7<br>7<br>7<br>7<br>7<br>7<br>7<br>7<br>7<br>7                                                                                                    | Número:<br>0<br>0<br>0<br>0<br>0<br>0<br>0<br>0<br>0<br>0<br>0<br>0<br>0                               |
| SPO<br>omb<br>51<br>53<br>53<br>53<br>53<br>53<br>53<br>53<br>53<br>53<br>53<br>53<br>53<br>53                                                                                                    | NSABLE POR EL IN<br>re o Razón Social:<br>Coto-Recei de los tienes en<br>Indemutaciones y otros LE G<br>Retro fondos de pens, de pt<br>cesarias y cuentas AC<br>Retros fondos de pens, de pt<br>cesarias y cuentas AC<br>Retros fondos de pens, de pt<br>cesarias y cuentas AC<br>Impuesto sobre la renta lecula<br>impuesto adore el la lo y o at<br>impuesto apagados en el ete<br>partogacores III d), by o at<br>impuestos pagados en el ete<br>partogacores III d), by o at<br>impuestos pagados en el ete<br>partogacores III d), by o at<br>impuestos pagados en el ete<br>partogacores III d), by o at<br>impuestos pagados en el ete<br>partogacores III d), by o at<br>impuestos de garancias ocaso<br>Totar descuentos situatoros<br>impuesto de garancias ocaso<br>Caros<br>Totar descuentos el acargo<br>Anticipo renta por el allo gaso<br>Saldos a pagar por impuesto<br>Saldos a pagar<br>o Total sante a fuere                                                                                                    | Indexs above declara se siguiente e la elector por la constitución o que declara se siguiente e la elector por la constitución o que declara se siguiente e la elector por la constitución o que declara se siguiente e la elector por la constitución o que declara se siguiente e la elector por la constitución o que declara se siguiente e la elector por la constitución o que declara se siguiente e la constitución o que declara se siguiente e la constitución se se siguiente e la constitución se se se siguiente e la constitución se se se se se se se se se se se se se                                                                                                    | 0<br>0<br>0<br>9<br>2 523,000<br>0<br>0<br>2 759,000<br>88,766,000<br>0<br>89,766,000<br>0<br>11,707,523,000<br>0<br>11,707,523,000<br>0<br>0<br>11,757,523,000<br>0<br>0<br>0<br>0<br>0<br>0<br>0<br>0<br>0<br>0<br>11,755,521,000<br>0<br>0<br>0<br>0<br>0<br>0<br>0<br>0<br>0<br>0<br>0<br>0<br>0<br>0<br>0<br>0<br>0                                                                                                    | Documento:<br>6<br>6<br>7<br>7<br>7<br>7<br>7<br>7<br>7<br>7<br>7<br>7<br>7<br>7<br>7                                                                                                    | Número:<br>0<br>0<br>0<br>0<br>0<br>0<br>0<br>0<br>0<br>0<br>0<br>0<br>0<br>0<br>0<br>0<br>0<br>0<br>0 |

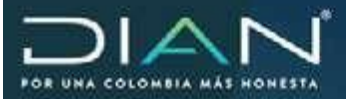

17.

### Traslado de expediente y cambio tipo de investigacion preliminar a definitiva

Considerando que las investigaciones que se inician desde la Subdirección de Gestión de Fiscalización Internacional o quien haga sus veces, son de tipo "preliminar", es requerido realizar tres pasos con el fin que, primero se muestre el procedimiento para realizar un traslado de expediente del Nivel Central a la seccional; Dos, mostrar el procedimiento de aceptación y formalización de la planilla de remisión por parte de la seccional y tres, que una vez el expediente este en cabeza de seccional y se haga la formalización de la planilla y a su vez se haga el cambio de investigación de "preliminar" a "definitivo"

El procedimiento para realizar el traslado que se muestra a continuación, aplica para traslado de un expediente de una Seccional a otra, como por ejemplo por cambio de ciudad del contribuyente y así mismo el procedimiento aplica para traslado de expediente de una División a otra dentro de una misma seccional.

#### 17.1. Generacion de planilla y traslado del expediente

Para el ejemplo del procedimiento se realiza el traslado de un expediente abierto como tipo de investigación "preliminar" y que corresponde al procedimiento "Determinación de Liquidaciones Oficiales". Para ello el funcionario encargado de realizar el traslado del expediente por parte de la Subdirección (para el caso el funcionario con rol de secretaria) ingresando por el menú del SI\_INTEGRA selecciona la opción "Elaborar planilla de remisión".

Los pasos que se muestran a continuación igualmente aplican cuando la apertura del expediente corresponde al procedimiento de "Determinación e imposición de sanciones"

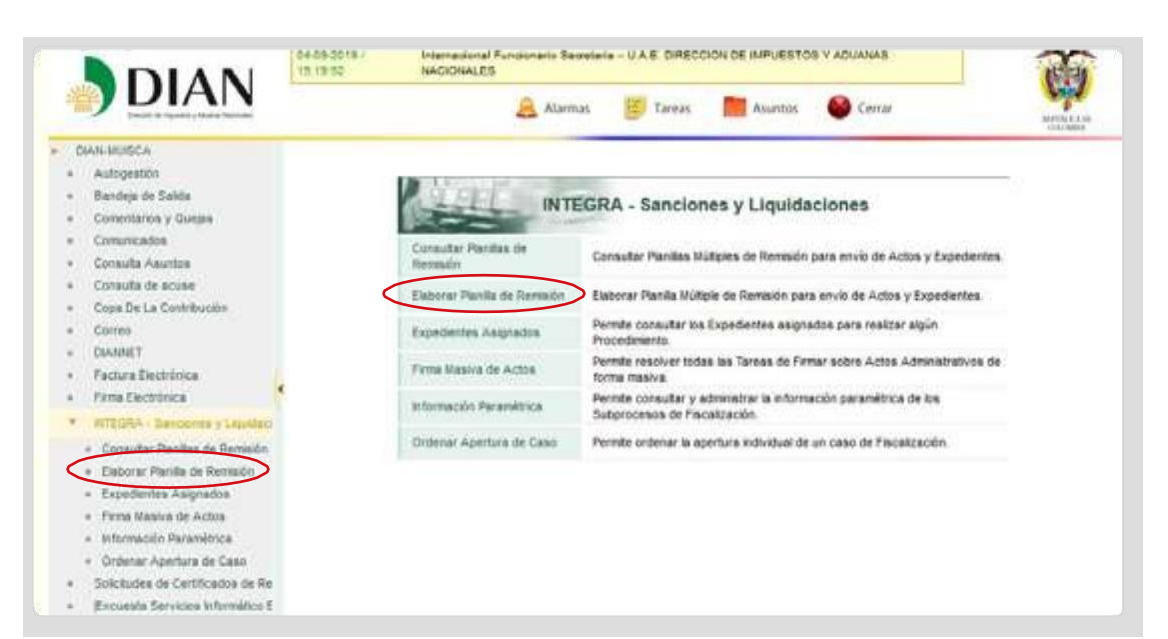

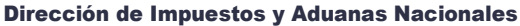

"Una vez impresoeste documento se considera Copia no Controlada"

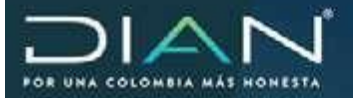

El sistema puede mostrar la siguiente ventana con listado con los expedientes pendientes para remitir, si el acto que se requiere notificar no se encuentra en este listado puede cerrar esta ventana.

|   | No. Asunto         | No. de Planilla en Borrador                         | Concepto de la Planilla |  |
|---|--------------------|-----------------------------------------------------|-------------------------|--|
| 0 | 201682430100000059 | 12329000008122                                      | Otra Clase de Envio     |  |
| 0 | 201882430100000050 | 12329000009944                                      | Otra Clase de Envio     |  |
| 0 | 201882430100000054 | 12329000009983                                      | Otra Clase de Envío     |  |
| _ | ¿Desea o           | ontinuar con la elaboración de Planifla que se encu | uentra en borrador?     |  |

Una vez cerrada la ventana anterior el sistema muestra la siguiente ventana en el cual deberá diligenciar las secciones Datos Generales, Datos de Destino y Expediente.

|                                         |                                    | Planillas de                                                                                                    | Remisión D   | iligenciadas                                                  |                                                                                                    |                                                             |                                                       |                                                                                                    |                                                                                                    |
|-----------------------------------------|------------------------------------|----------------------------------------------------------------------------------------------------|--------------|---------------------------------------------------------------|----------------------------------------------------------------------------------------------------|-------------------------------------------------------------|-------------------------------------------------------|----------------------------------------------------------------------------------------------------|----------------------------------------------------------------------------------------------------|
|                                         | No                                 | Asunto de Remisión                                                                                                    |              | No                                                            | Ocumento                                                                                                    | 8                                                           |                                                       |                                                                                                    |                                                                                                    |
|                                         | 12                                 | •                                                                                                    | Datus Genera | len                                                           |                                                                                                    |                                                             |                                                       |                                                                                                    |                                                                                                    |
|                                         | Concepto                           | Seleccione un Concepto                                                                                                    |              |                                                               | Ŷ                                                                                                    |                                                             |                                                       |                                                                                                    |                                                                                                    |
|                                         | 2. Datos f                         |                                                                                                    |              | 0                                                             |                                                                                                    |                                                             |                                                       |                                                                                                    |                                                                                                    |
|                                         | <u>.</u>                           |                                                                                                    | Expediente   | \$                                                            |                                                                                                    |                                                             |                                                       |                                                                                                    |                                                                                                    |
|                                         | 1                                  |                                                                                                    | 100          |                                                               |                                                                                                    |                                                             |                                                       |                                                                                                    |                                                                                                    |
| la sección                              | "datos gen                         | erales"                                                                                                    | Guanter      |                                                               |                                                                                                    |                                                             |                                                       |                                                                                                    |                                                                                                    |
| la sección<br>berá selec<br>ra clase de | "datos gen<br>ccionar la<br>envió" | erales"<br>opción                                                                                                    | Gusnar       | 1071 Parquery I<br>101 autobuch                               | ringt berget i                                                                                                    | #>£ @%0000                                                  | n bû demukatiya v sala                                | unte la constante de la constante de la consta | - And - And |
| la sección<br>perá selec<br>ra clase de | "datos gen<br>ccionar la<br>envió" | erales"<br>opción                                                                                                    | Gustar)      | KLOFS FROMOUND FO<br>TOT SACROMENTS                           | ninat lana i                                                                                                    | e + £ GP 2000                                               | 1 SG. BHYONE TON Y NAME                               |                                                                                                    | -                                                                                                    |
| la sección<br>perá selec<br>ra clase de | "datos gen<br>ccionar la<br>envió" | erales"<br>opción                                                                                                    | Guarder)     | nillers Parmers La<br>Station Parmers La                      | Planifies                                                                                                    | en E draccoo<br>E Terre<br>de Remisió                       | nda kendartak v kar<br>Manasan 🌚<br>Sen Diligenciadas | unité.                                                                                                    | à                                                                                                    |
| la sección<br>perá selec<br>ra clase de | "datos gen<br>ccionar la<br>envió" | erales"<br>opción                                                                                                    |              | Norse Papagers La<br>Norse Scotter, P                         | Planitas<br>Ranzan                                                                                                    | en E. Graccop<br>Treve<br>de Remissió                       | n Deligenciadas                                       | anne<br>Done<br>No Disumento                                                                                                    | 1<br>1<br>1                                                                                                    |
| la sección<br>berá selec<br>ra clase de | "datos gen<br>ccionar la<br>envió" | erales"<br>opción<br>• Consent<br>• Arrent<br>• Consent<br>• Consent<br>•                                                                    | Guander      | NUT Promoved La<br>Sectore.ch<br>No Austo de<br>Cananta Salat | Plantilas<br>Roman<br>Roman<br>Roman                                                                                                    | en E Gruccoo<br>e terre<br>de Remisió<br>linea Ge           | nac kensantak v saa<br>Te turmu 🍨                     | interne<br>Conve<br>Pio Documento                                                                                                    | Ť                                                                                                    |
| la sección<br>berá selec<br>ra clase de | "datos gen<br>ccionar la<br>envió" | erales"<br>opción<br>• Consum<br>• Consum<br>• Cons |              | Norse<br>The Australia<br>No Australia<br>Concepts            | Plantilas<br>Roman<br>Roman<br>Roman<br>Roman<br>Roman                                                                                                    | en E Graccop<br>Treve<br>de Remissió<br>Jame Ge             | n Deligenciadas                                       | erente<br>Donne<br>Prix Discurrentia                                                                                                    | Č.                                                                                                    |
| la sección<br>berá selec<br>ra clase de | "datos gen<br>cionar la<br>envió"  | erales"<br>opción                                                                                                    |              | North Parment of Control of State                             | Plantilas<br>Remon<br>Plantilas<br>Remon<br>ethers as concepts<br>area of concern<br>to concepts<br>area of concern<br>to concepts<br>area of concern<br>to concepts<br>area of concern<br>to concepts<br>area of concern<br>to concepts<br>area of concern<br>to concern<br>to | en E Gruppop<br>Deres<br>de Remissió<br>Sense Ge<br>Sagesti | n bil keristittet i Kale<br>terren 🍨                  | ineres<br>Corre<br>Pio Documento                                                                                                    | ě.                                                                                                    |

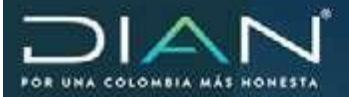

En la sección "datos de destino" de la lista desplegable debe seleccionar el "lugar administrativo" y la "dependencia" de destino para el caso y considerando el ejemplo el cual es un expediente remitido por la Subdirección de Gestión de Fiscalización Internacional o quien haga sus veces, se selecciona la opción seccional de impuestos de Bogota.

| DIAN                                                                                                    | finghotra second P             | www.en.bearain.co.k.f. (MRCORD-DE RAVIOTO)                                                                                                    | 2                                                                                                    |
|----------------------------------------------------------------------------------------------------|--------------------------------|----------------------------------------------------------------------------------------------------|----------------------------------------------------------------------------------------------------|
| DIAN                                                                                                    |                                | 🛓 Auran 💕 tana 📕 Auran                                                                                                    | Gene .                                                                                                    |
| <ul> <li>Takureta</li> <li>Autymtin</li> <li>Tarres is tale</li> <li>Constanty Lass</li> </ul>                                                                                                    |                                | Planillas de Remision Oligenci                                                                                                    | adas                                                                                                    |
| <ul> <li>Detectade</li> <li>Detectade Aquino</li> <li>Detectade Aquino</li> <li>Detectade Aquino</li> </ul>                                                                                                    | The Anixes a                   | n Derhörden                                                                                                    | No. Decumenter                                                                                                    |
| <ul> <li>Dens De La Cor Missoury</li> <li>Dersu</li> </ul>                                                                                                    | 1.1                            | Date Generalie                                                                                                    |                                                                                                    |
| 1 Patient Sections                                                                                                    | 1                              | Bake Dation                                                                                                    |                                                                                                    |
| Prova Statilitys     BECKG - Lascolmers / Uppress     Canada Rassalan / Desail     Practice Rassala (Enclands)     Practice Rassala (Enclands)     Practice Rassala (Enclands)     Press Rassala (Enclands)     Press Rassala (Enclands)     Press Rassala (Enclands)     Press Rassala (Enclands)     Press Rassala (Enclands) | Loge Adversarias<br>Departance | Advet Castell     Constant Constant     Constant Constant Constant Constant Constant     Constant Constant Constant Constant Constant     Constant Constant Constant Constant Constant     Constant Constant Constant Constant Constant     Constant Constant Constant Constant Constant     Constant Constant Constant Constant Constant     Constant Constant Constant Constant Constant | The second second secon |
|                                                                                                    |                                | <ol> <li>Drescolo: Sectional de Seguration y Julian</li> <li>Descolo: Sectional de Seguration y Julian</li> <li>Descolo: Sectional de Seguration y Adap</li> <li>Descolo: Seccional de Seguration y Julian</li> </ol>                                                                                                    | nus (le Table<br>nus (le Fadle<br>nus (le Fadle)<br>nus (le Fadle)                                                                                                    |
|                                                                                                    |                                | 17 - Devocer Sectors de Impuetor y Adar<br>18 - Descolo Sectors de Impuetor y Adar<br>19 - Descolo Sectors de Impuetor y Adar<br>10 - Descolo Sectors de Impuetor y Adar<br>10 - Descolo Sectors de Impuetor y Adar                                                                                                    | non de Popersia<br>Anix de Quillot<br>Anix de Sartis Marts<br>Anix de Tudija                                                                                                    |
|                                                                                                    |                                | <ol> <li>Description Secciental de Importine y Adam</li> <li>Description Secciental de Importine y Adam</li> </ol>                                                                                                    | nis de villance                                                                                                    |
|                                                                                                    |                                |                                                                                                    |                                                                                                    |

Para la sección "dependencia" se selecciona ya sea la dependencia a la cual será remitido el expediente, para el caso puede seleccionar la División en el cual llegara a la bandeja de tareas del Jefe de División o puede ser remitido los grupos internos ya sean de auditoria o al de secretaria.

| DIAN                                                                                                    | IN STAR. MACOUNTY                 | THE PARTY AND AND AND AND                                                                                                    | 1                                                                                                    |
|----------------------------------------------------------------------------------------------------|-----------------------------------|----------------------------------------------------------------------------------------------------|----------------------------------------------------------------------------------------------------|
|                                                                                                    |                                   | 🔒 Alartes 😸 Sana 🗮 Alar                                                                                                    | ns 🔮 Cartar                                                                                                    |
| Baut-debt/2<br>= Autourbler<br>= Survey de Sutte<br>= Survey de Sutte                                                                                                    |                                   | Planifias de Remisión Dilig                                                                                                    | enciadas                                                                                                    |
| <ul> <li>Consults Associate</li> <li>Consult de abuse</li> </ul>                                                                                                    | No. Asserts                       | te Hermatin                                                                                                    | St. Datuments                                                                                                    |
| <ul> <li>Country a Particular</li> <li>Carran</li> <li>Taxantry</li> </ul>                                                                                                    |                                   | Easter Canadralice                                                                                                    |                                                                                                    |
| <ul> <li>Tallets (bothless</li> <li>Tros Sector (cr</li> </ul>                                                                                                    |                                   | Detail Decision                                                                                                    |                                                                                                    |
| mitigane, parameter 2<br>consider Parliase in Remain<br>consider Parliase in America<br>fractiones interaction<br>fractiones in America<br>denotes in America<br>denotes in America in Ameri<br>denotes in America in Ameri<br>consider America in Ameri<br>transmission and america in America<br>transmission and america in America<br>transmission and america in America<br>transmission and america in America<br>transmission and america in America<br>transmission and america in America<br>transmission and america in America<br>transmission and america in America in America<br>transmission and america in America in America<br>transmission and america in America in America in America<br>transmission and america in America in America in America in America<br>transmission and america in America in Ameri | Dapa Anventanin<br>Dapadosta<br>4 | 22 - Diffective bacchend die Impuntos     - Seleccium una dependencia     - Indecement una dependencia     - Indecement una dependencia     - 2246 - Onsola de la destrice de Practaciane     - 2246 - Onsola Determini de Tratago de Aud     - Carpo Determini de Tratago de Aud     - Carpo Determini de Tratago de Aud     - El de - Carpo Determini de Tratago de Aud     - El de - Carpo Determini de Tratago de Aud     - El de - Carpo Determini de Tratago de Aud | An Tongenta Initia de la cambajan<br>pero persona malor alter e aumétajan<br>pero persona junto e y personale<br>attala de franciscos<br>tatala franciscos<br>tatala franciscos<br>mais Telucios di<br>mais telucios di<br>mais telucios di |
|                                                                                                    |                                   | 424 - Suppi Bosmo dh Tabag Gir Auli<br>425 - Capt Interne dh Tabagi nin Auli<br>428 - Gapt Interne dhi Tabagi nin Auli<br>428 - Gapt Interne dhi Tabagi nin Shri<br>426 - Gapt Interne dhi Tabagi nin Shri<br>426 - Gapt Interne dhi Tabagi nin Alex<br>427 - Gapt Interne dhi Tabagi nin Alex<br>427 - Gapt Internetion                                                                                                    | ture 19 July 20<br>tan Tetutar IV<br>Aurore Research Articles<br>etce Ar Laurachie<br>Aurores Persona Tetanike<br>Experience Abanesis v Cancol Cambano                                                                                      |

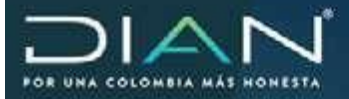

El diligenciamiento de la pantalla se vera de la siguiente manera

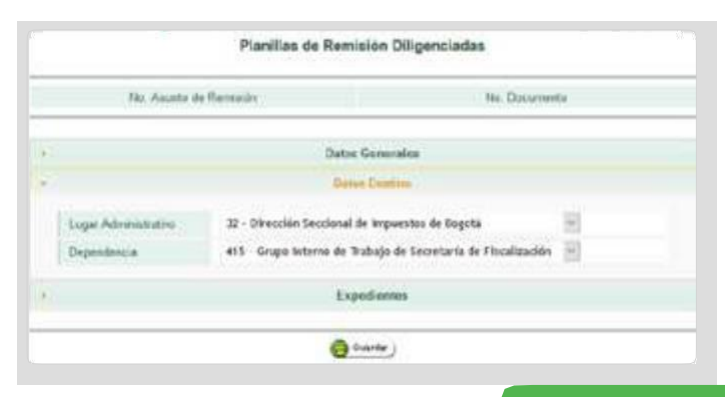

Con el fin de identificar cual será el expediente a remitir se debe dar clic en el mas (+-)

|    | Datos Generales |  |
|----|-----------------|--|
| i. | Datos Destino   |  |
| -2 | Expedientes     |  |
|    |                 |  |
|    |                 |  |

El sistema mostrará la siguiente ventana en el cual se deberá digitar el número del expediente que se va a trasladar y le da clic en la opción "buscar"

|                          |                      | Seleccion de Expedientes |  |
|--------------------------|----------------------|--------------------------|--|
|                          |                      |                          |  |
| Mr. Enja-Junio 301001.00 | 10000000000 CO Ruman |                          |  |

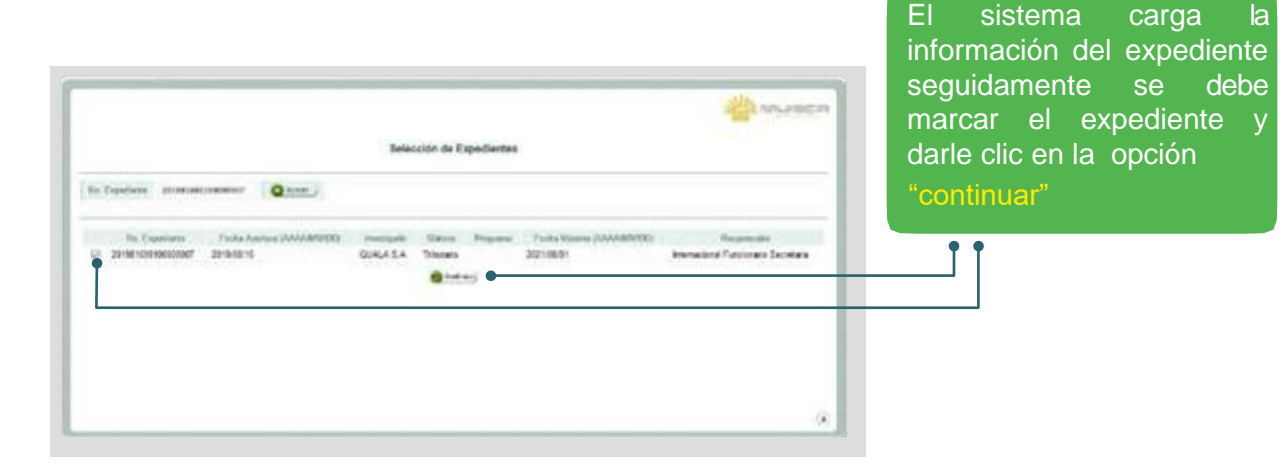

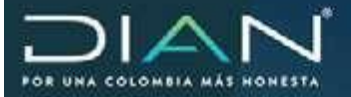

El sistema mostrara la siguiente ventana en el cual puede indicar el número de folios que adjunta, si el expediente enviado tiene anexos y una descripción de anexos

|   |                    | Planillas de                        | Remisión Diligeno | iadas    |                       |    |
|---|--------------------|-------------------------------------|-------------------|----------|-----------------------|----|
|   | No. Asunto d       | le Remisión                         |                   | No. Docu | mento                 |    |
| 1 |                    |                                     | Datos Generales   |          |                       |    |
| 8 |                    |                                     | Datos Destino     |          |                       |    |
|   |                    |                                     | Expedientes       |          |                       |    |
|   | No. Expediente     | Fecha de Expediente<br>(AAAA/MM/DD) | No. de Folios     | Anexos?  | Descripción<br>anexos |    |
|   | 201981690100000007 | 2019/08/15                          | 1                 |          |                       | ×  |
|   |                    |                                     |                   |          |                       | db |

|   | No. Asunto d       | le Remisión                         |                 | No. Do  | cumento                                |   |                     |
|---|--------------------|-------------------------------------|-----------------|---------|----------------------------------------|---|---------------------|
| • |                    |                                     | Datos Generales |         |                                        |   | Si roquioro onvi    |
|   |                    |                                     | Datos Destino   |         |                                        |   |                     |
|   |                    |                                     | Expedientes     |         |                                        |   | mas de un expedient |
|   | No. Expediente     | Fecha de Expediente<br>(AAAA/MM/DD) | No. de Folios   | Anexos? | Descripción<br>anexos                  |   | opción mas (+)      |
|   | 201981690100000007 | 2019/08/15                          | 20              | Ø       | proyecto de pliego y<br>acta de visita | × | Ť                   |
|   |                    |                                     |                 |         |                                        |   |                     |
|   |                    |                                     | -               |         |                                        |   |                     |

|               |                   |           | Selección de Expedie | antes                                                                                            |
|---------------|-------------------|-----------|----------------------|--------------------------------------------------------------------------------------------------|
| No Expediente | 2010010010000005d | G Barry ( |                      |                                                                                                  |
|               |                   |           | •                    | Se debe digitar el número del<br>expediente, le dará clic en el<br>botón " <mark>buscar</mark> " |

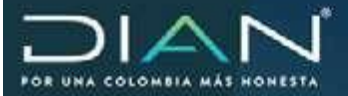

•

El sistema mostrará la informacion del contribuyente que se esta investigando, se selecciona el expdiente y se dar aclic en el boton "continuar"

|      |                     |                           | Selección          | de Expedi | lentes   |                            |                                      |
|------|---------------------|---------------------------|--------------------|-----------|----------|----------------------------|--------------------------------------|
| 96.8 | Excediente 20198149 | 0180008056 Q Beicer )     |                    |           |          |                            |                                      |
|      | No Expediente       | Fecha Apenura (AAAAAMAOD) | Investigade        | Materia   | Programs | Fecha Maxima (AAAA/MM/CCI) | Responsable                          |
| - 22 | 201301696100000056  | 2013/19/04                | ALMACENES EXTO S & | Intutano  |          | 2021/09/05                 | Internacional Functoriano Secretaria |
|      |                     |                           |                    |           |          |                            |                                      |

El sistema adicionara el nuevo expediente a remitir, como se muestra a continuacion.

|    | No Asunto d        | le Ramisión                         | No Documento    |         |                       |   |  |  |  |
|----|--------------------|-------------------------------------|-----------------|---------|-----------------------|---|--|--|--|
| e. |                    |                                     | Datos Generales |         |                       |   |  |  |  |
| 1  |                    |                                     | Datos Destino   |         |                       |   |  |  |  |
| •  |                    |                                     | Expedientes     |         |                       |   |  |  |  |
|    | No. Expediente     | Fecha de Expediente<br>(AAAA/MM/DD) | No. de Folios   | Anexos? | Descripción<br>anexos |   |  |  |  |
|    | 20198169010000007  | 2019/08/15                          |                 |         |                       | × |  |  |  |
|    | 201981690100000056 | 2019/09/04                          |                 |         |                       | × |  |  |  |

|   | No. Asunto d       | e Remisión          |                 | No. Do  | ocumento                       |    | identifique el expedier  |
|---|--------------------|---------------------|-----------------|---------|--------------------------------|----|--------------------------|
| 8 |                    |                     | Datos Generales |         |                                |    | a enviar se le dará clie |
| 8 |                    |                     | Datos Destino   |         |                                |    | el boton guardar         |
|   | No. Expediente     | Fecha de Expediente | No. de Folios   | Anexos? | Descripción                    |    | Ī                        |
|   |                    | (AAAA/MM/DD)        |                 |         | anexos<br>proyecto de pliego y |    |                          |
|   | 201981690100000007 | 2019/08/15          | 50              |         | ac ta de visita                | ×  |                          |
|   |                    |                     |                 |         |                                | 15 |                          |
| _ |                    |                     | Gurbr )         |         |                                | ý. |                          |

Dirección de Impuestos y Aduanas Nacionales "Unavez impresoeste documento se consideraCopia noControlada" te

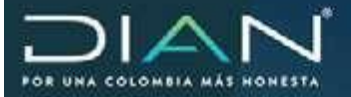

En esta pantalla es importante tener presente el "No de asunto de remisión", ya que este número identificara la planilla con el cual el área a donde fue enviado el expediente lo pueda consultar y así mismo aceptar la planilla.

| No. Asunto de Rem                                 | nisión                                        | No: Docume                      | nto                       |
|---------------------------------------------------|-----------------------------------------------|---------------------------------|---------------------------|
| 201982430100000                                   | 0054                                          | 12329000010                     | 690                       |
| •                                                 | Acto Administrative                           | e Guardade                      |                           |
| No. Expediente Fech<br>(A<br>201981690100000007 ; | El documento Acto Ad<br>guardado exitosamente | ministrativo 12329000010690 fue | xión<br>os<br>X           |
| (a) 225                                           | 🙆 Gaardar j                                   | () Peter                        | Contraction of the second |

Con ello el sistema guardará la solicitud de la planilla, caso en el cual se debe dar clic en el botón "enviar a formalizar" con el fin que el jefe inmediato formalice la solicitud y la planilla sea enviada a la seccional y grupo antes indicados.

Se mostrará la siguiente ventana indicando que se enviará la planilla al funcionario competente. Para el caso se refiere al funcionario que tienen el rol para firmar.

| 201962430100000054                                                                  |                                                   | No. Documento<br>12329000010690 |                       |  |  |
|-------------------------------------------------------------------------------------|---------------------------------------------------|---------------------------------|-----------------------|--|--|
| Contrascon<br>Emar a Revisión                                                       | Datos Generales                                   |                                 |                       |  |  |
| A continuación se enviará la Plac<br>funcionario competente para form<br>continuar? | illa de Remisión al<br>alizar la remisión. ¿Desea | Anexos?                         | Descripción<br>anexos |  |  |
| @¥%) @                                                                              | S S                                               | ()<br>(()                       | 19                    |  |  |

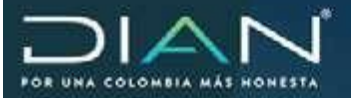

El sistema mostrará la siguiente pantalla en el cual se indica que el acto fue guardado exitosamente y así mismo se muestra el listado de funcionarios que tienen el rol para firmar y que a su vez formalizaran él envió

|                                        | <ul> <li>Technological</li> <li>extractions</li> <li>Device in Defini</li> <li>Construction y Guiges</li> </ul> |             | Asigner para envio de P                                                                                                    | ianilia de R                | temiakon     |        |           |                |
|----------------------------------------|----------------------------------------------------------------------------------------------------|-------------|----------------------------------------------------------------------------------------------------|-----------------------------|--------------|--------|-----------|----------------|
|                                        | Constants     Constants     Constants     Constants     Constants                                               | No.Asate    | 2619420130100030054 I                                                                                                    | 11. Cocament                | •            | 12329  | 061611004 |                |
|                                        | <ul> <li>Capit Cir La Communitation</li> <li>El Viren</li> <li>Taxamini T</li> </ul>                            | Devenide Se | ulwa                                                                                                    |                             | Nord Central |        |           |                |
| Ť                                      | <ul> <li>Packers Declaration</li> <li>Faces Declaration</li> </ul>                                              | Detections  | Foreinsmith Aprilation                                                                                                    |                             | Property     | Retier | Front.    | Cept<br>(1923) |
| Arto Advante                           | tatina Guandada                                                                                                 |             | VEAMA FARA ALDERSON as Subdivision de Gr<br>Facebracies warnage and rel Jahr Secontaria Piel-L                                     | aties to                    | 4            | Y      |           |                |
|                                        |                                                                                                    | 0           | BARRAGAN DERMAL CESAR AUGUSTO Sula<br>Generative De Estadorania mananaria del Julo Sant                                            | lemente de<br>atada Finilia | 4            | Y      |           |                |
|                                        |                                                                                                    |             | Internacional Funcionano Secretaria en Dubdireccio<br>de Función de Internacional est Ade Secretaria Fi                            | in de Orstein<br>af la      | 4            | 4      |           |                |
| E) documento Acta<br>guardade exituane | Administration 12229600855696 K.w.<br>antia                                                                     | D           | BUBDRECTOR PROVIDENT INTERNOCIAL<br>es Sublección de Centra de Fracalización Maren<br>Autor de Fracalización Jele                  | HOMMING<br>accord rol       | 4            | *      | 4         |                |
|                                        |                                                                                                    | •           | Internacional Subdiviction Fracelización en Subdivic<br>Georgia de Fracalización Internacional nel Auditor d<br>Fracelización Arts | cida da                     | 4            | Y      | Y         |                |
|                                        |                                                                                                    | Jantes are  | •                                                                                                    |                             |              |        |           |                |
|                                        |                                                                                                    |             |                                                                                                    |                             |              |        |           |                |
|                                        |                                                                                                    | @38855      | 0                                                                                                    |                             |              |        |           |                |

En el listado de funcionarios se debe seleccionar el funcionario que formalizara el expediente y seguidamente se da clic en el botón "asignar".

| No. Asorto   | 201582430130004054                                                                                                    | No. Document                          |               | 121290 | 000010690 |                 |
|--------------|----------------------------------------------------------------------------------------------------|---------------------------------------|---------------|--------|-----------|-----------------|
| Direcode Ser | cional                                                                                                    |                                       | Nivel Central |        |           |                 |
| Seleccionar  | Funcionarios Apropiadas                                                                                                 |                                       | Proyectar     | Rentar | Famor     | Carga<br>(7523) |
| П            | VIRAMA FARA ALDERSON en Subdrección d<br>Fiscalización internacional rol Jele Secretaria F                              | e Gestion de<br>Isoluig               | *             | *      |           |                 |
|              | BARRAGAN BERNAL CESAR ALIGUSTO es 5<br>Gestión de Fiscalización Internacional rol Jele 5                                | lubdirección de<br>Secretaria Fis/Lig | *             | *      |           | 3               |
|              | Internacional Functionario Secretaria en Octobre<br>de Fisicalización Internacional rol Jefe Secretari                  | cción de Gestión<br>a FisiLiq         | *             | 1      |           | - 3             |
| Ð            | SUBDRECTOR FISCALIZACION INTERNADIO<br>en Subdirección de Gestide de Fiscalización Im<br>Audtor de Fiscalización Jele   | NAL ROAMING<br>(emacional rel         | *             | *      | ~         |                 |
|              | Internacional Gubdrector Fracalización en Subo<br>Gestión de Piscalización Internacional rol Aude<br>Fiscalización Jels | linección de<br>or de                 | *             | ×      | V         |                 |
| Observacione | 1                                                                                                    |                                       |               |        |           |                 |
|              |                                                                                                    |                                       |               |        |           |                 |

# El funcionario que tiene el Rol de jefe ingresa al sistema y da clic en la opción de "tareas"

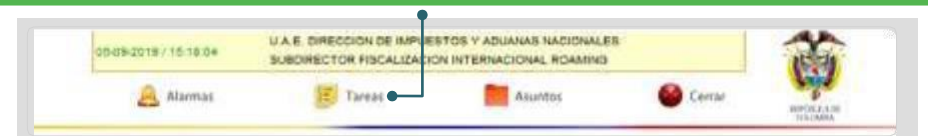

Dirección de Impuestos y Aduanas Nacionales "Una vez impresoeste documento se considera Copia no Controlada"

174

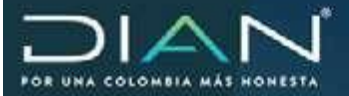

Se despliega las tareas que el funcionario tiene pendiente, para el ejemplo y considerando que se le envió un acto para formalizar, deberá dar clic en la opción "formalizar la remisión de actos o expedientes mediante planillamúltiple.

| DIAN                                  | DS-OB-2018 / 15 TB 23 U.A.E. DARECOOK OF INFORMATION PECALIZACI                                                                                                    | ISTOS Y ACUANAS NACIONALES<br>DA INTERNACIONAL ROAMINO | NITE CAR             |
|---------------------------------------|----------------------------------------------------------------------------------------------------|--------------------------------------------------------|----------------------|
| Bandeja de Tarea                      | 5                                                                                                    | •                                                      | O heavy w)           |
|                                       | Тіро Тагка                                                                                                    | Numero de Tareas                                       | "Fecha de Expiración |
| Asignación de Caso de Fiscalización   | para Apentura.                                                                                                    | 3                                                      | 29-sep-2018          |
| Desarrollar o continuar investigación | de Caso de Fiscalización/Liquidación/Junktica                                                                                                    | 6                                                      | 31-oct-2018          |
| Formalizar la remisión de actos o ex  | pedientes mediante Planilla Miltiple                                                                                                    | 1                                                      |                      |
|                                       | cumentos a través de la aplicación Notificar                                                                                                    | 10                                                     |                      |
| Imprimir y emiar para notificación do | Construction of the second second sec |                                                        |                      |

Teniendo en cuenta que el proceso que se está realizando es un traslado de expediente, la búsqueda no se realiza con el número del expediente generado en el auto de apertura Considerado. Para este procedimiento la búsqueda se realiza con el "No Asunto de remisión"

| •                               |                            | Bande                                   | ja de Tareas                  |               |                      |          |
|---------------------------------|----------------------------|-----------------------------------------|-------------------------------|---------------|----------------------|----------|
| Formalizar la remisión de actor | s o expedienter            | s mediante Pla                          | anilla <mark>Múltiple.</mark> |               |                      |          |
|                                 |                            |                                         |                               |               |                      |          |
|                                 | Ð                          | ançueta de Tare                         | M.                            |               |                      |          |
| Descripcion                     | B<br>Fecha de<br>Expración | Fecha de Tare<br>Fecha de<br>Asignación | an.<br>Asunta                 | Detalle Tavea | Detalle<br>Aognacide | *<br>Rol |

El funcionario que formalizará el acto, se le mostrará la siguiente venta en el cual se podrá verificar a quien será enviado el expediente y cuales expedientes serán enviados.

|                      | Planillas de Remi          | sión Diligenciadas                                                                                                    |             |  |
|----------------------|----------------------------|----------------------------------------------------------------------------------------------------|-------------|--|
| No. Asunto           | de Remisión                | No. Documento                                                                                                    |             |  |
| 20198243             | 0100000054                 | 123290                                                                                                    | 00010690    |  |
|                      | Datos                      | Generales                                                                                                    |             |  |
|                      | Dato                       | s Destino                                                                                                    |             |  |
| Lugar Administrativo | 32 - Dirección Seccional d | le Impuestos de Bogotà                                                                                                    | 2           |  |
| Dependencia          | 415 - Grupo Interno de Tr  | abajo de Secretaria de Fiscaliza                                                                                                    | ción 🔄      |  |
|                      | Exp                        | edientes                                                                                                    |             |  |
| (a) Where (          | 🕞 Guardar )                | () for the second second secon | ( figular ) |  |

Dirección de Impuestos y Aduanas Nacionales

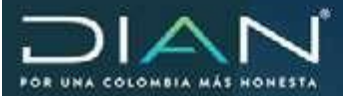

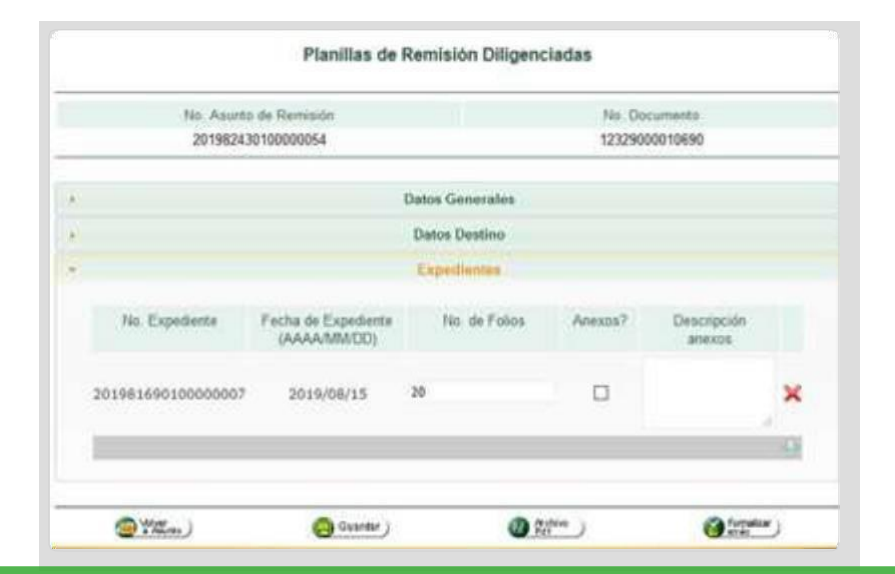

Una vez revisada la información se debe dar clic en el botón "formalizar envió"

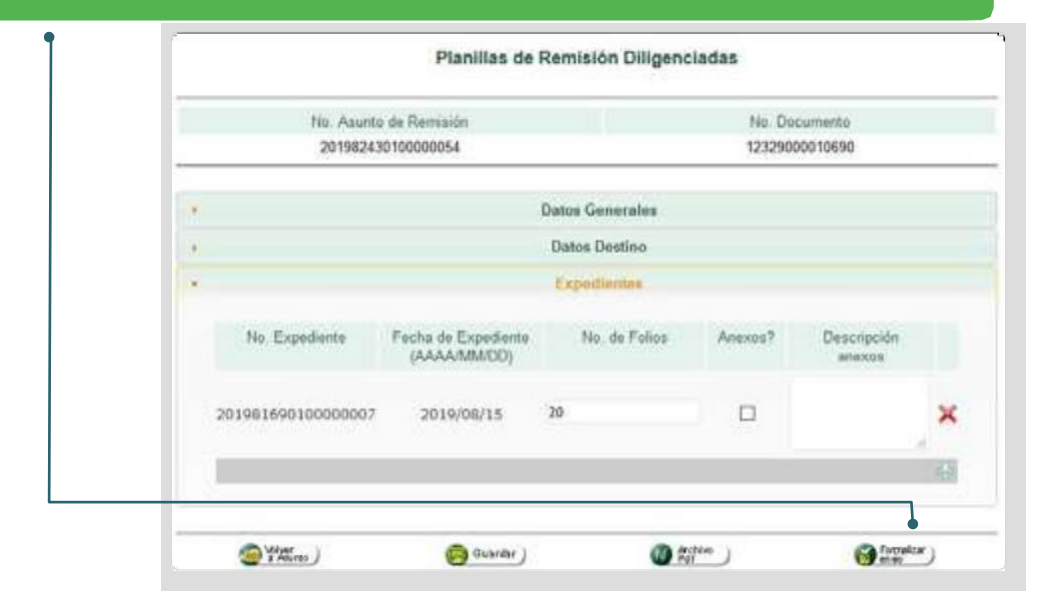

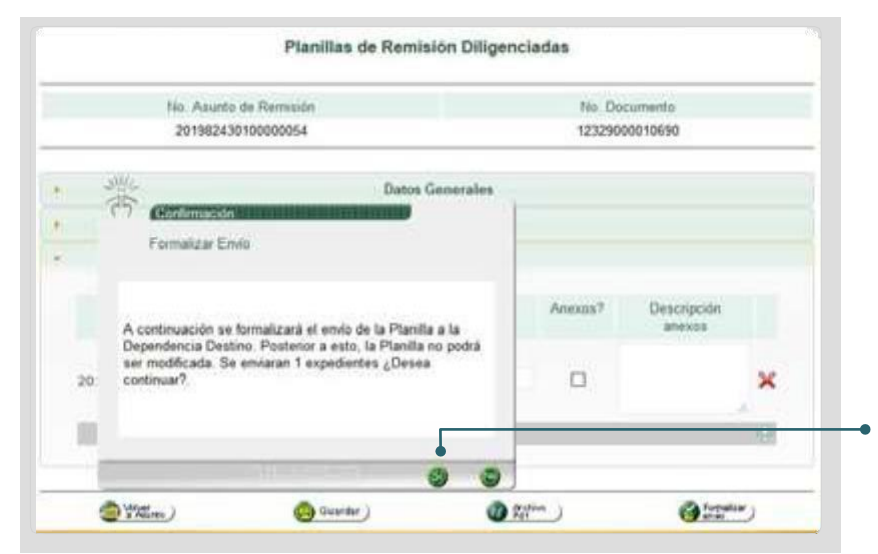

El sistema mostrará el mensaje indicando que se formalizara el envió y bajo qué condiciones será enviada para el ejemplo se indica: "Se enviaran 1 expediente", por último, se da clic en el botón "SI"

Dirección de Impuestos y Aduanas Nacionales

"Una vez impresoeste documento se considera Copia no Controlada"

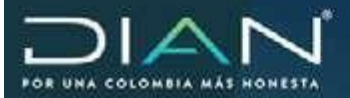

# El sistema indicara el No de la planilla con la que fue enviado el expediente

|      | No. Asunto de Remisión                                                                                 | No. Do  | cumento               |
|------|----------------------------------------------------------------------------------------------------|---------|-----------------------|
|      | 20198243010000054                                                                                      | 1232900 | 00010690              |
|      | Planilla Mültiple Formalizada                                                                          |         |                       |
|      | La Planilla Múltiple de Remisión 12329000010690 fue<br>Formalizada y enviada a la Dependencia destino. | Anexos? | Descripción<br>anexos |
| 2019 |                                                                                                    |         | à                     |

Para el ejemplo la planilla de remisión se ve de la siguiente manera.

|                                                                                                    | Panifa Wittele de Reminia |                                         |                                                                                                    |                      |                                                                                                    |
|----------------------------------------------------------------------------------------------------|---------------------------|-----------------------------------------|----------------------------------------------------------------------------------------------------|----------------------|----------------------------------------------------------------------------------------------------|
|                                                                                                    |                           |                                         |                                                                                                    |                      |                                                                                                    |
|                                                                                                    | Ministryn<br>Ministryn    |                                         |                                                                                                    | atta ikia            |                                                                                                    |
| Editorial de Bellin de Paratante menanere                                                                                                    | < las                     |                                         | Softer read management in any a state                                                                                                    | 1 - 10. 1000 - 10 Am | in a second second                                                                                                    |
| ve Centra                                                                                                    |                           | 102                                     | CAR II. Decorption surges : ten-charge                                                                                                    | 41.46                |                                                                                                    |
| As Astronom and at Lance                                                                                                    | elestania -               |                                         |                                                                                                    |                      |                                                                                                    |
|                                                                                                    | - lie                     |                                         | Bassing of face space                                                                                                    | 1 - 10, 1010 - 10 MB |                                                                                                    |
| Provide and a second second seco |                           | 1 10                                    | COL Designed adapt (Bernard                                                                                                    |                      | 11 11 11                                                                                                    |
| or view in Tubaron Income in Tankar                                                                                                    | - 1415                    |                                         |                                                                                                    |                      | 16 11                                                                                                    |
|                                                                                                    |                           |                                         | Augustania di Paris Apaga                                                                                                    | at 10,750. 10.500    | n frederinderen //                                                                                                    |
| unatio in dogita                                                                                                    |                           | 2 11 Har                                |                                                                                                    | -                    | 11 3 3 4                                                                                                    |
|                                                                                                    | Don                       | * 352<br>* 352<br>* 352                 |                                                                                                    |                      |                                                                                                    |
| Automa /                                                                                                    | A Antonio                 |                                         |                                                                                                    | A COLORED            | 1 1000000000000000000000000000000000000                                                                                                    |
| riveranees                                                                                                    |                           | 18.                                     | LAB I Startanta Antasi (Bernicita                                                                                                    | Sector Sector        |                                                                                                    |
| Anna Parments Depetate mathematic                                                                                                    |                           |                                         |                                                                                                    | · Lawrence Labor     | The base of the second second s |
| ine fathers //                                                                                                    | 13                        |                                         | 11                                                                                                    |                      | 1                                                                                                    |
|                                                                                                    | A Previous parent         | · 30                                    | and C Destante silves ( Destante)                                                                                                    |                      |                                                                                                    |
|                                                                                                    | ().                       |                                         |                                                                                                    | Loren and Labor      | and the descent states                                                                                                    |
|                                                                                                    |                           |                                         | 1 2.7                                                                                                    | -                    | 1                                                                                                    |
| And BADMELTIN POCAUDION AT                                                                                                    | TRACION, TIANNI R THE     | * 1952                                  | Call in the second areas included                                                                                                    |                      |                                                                                                    |
| tons mandarit                                                                                                    | E' Chip                   |                                         |                                                                                                    | a late term later    |                                                                                                    |
| 1 Milesone [2 2 1 2 4 2 2 2 1 1 2 1                                                                                                    | 84/312 B MINISTER         | one the law bit the bit the             | MA                                                                                                    |                      |                                                                                                    |
| Hind Conce                                                                                                    |                           | 1 1 1 1 1 1 1 1 1 1 1 1 1 1 1 1 1 1 1 1 | MARY M Statement Annual I Strengther                                                                                                    |                      | A 10-                                                                                                    |
|                                                                                                    |                           |                                         | and the second second se |                      |                                                                                                    |
|                                                                                                    |                           |                                         |                                                                                                    | Luna Int             |                                                                                                    |

 $\sum$ 

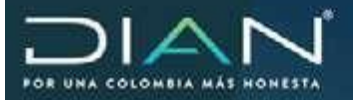

#### 17.2. Aceptacion y formalizacion planilla de remision - seccional de destino

Para confirmar la recepción del expediente, el funcionario con rol de secretaria o el jefe a quien se le remita el expediente ingresando al sistema, debe ir a la opción de "tareas".

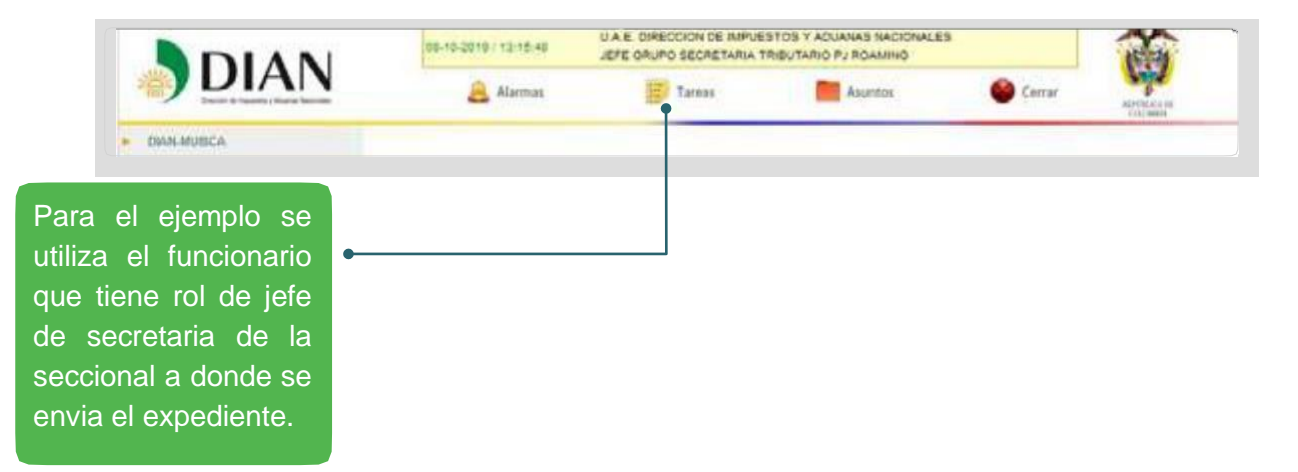

Seguidamente se desplegará el listado de tareas que el funcionario tiene pendientes, para ejemplo y considerando que le fue enviada una planilla múltiple, el funcionario deberá aceptar la planilla, para ello primero debe dar clic en la opción "confirmar recepción de actos o expediente en una planilla múltiple"

| Bandeja de Tareas                                                                   | 0                | () Readignar         |  |
|-------------------------------------------------------------------------------------|------------------|----------------------|--|
| Тіро Тагеа                                                                          | Numero de Tareas | *Fecha de Expiración |  |
| Asignación de Caso de Fiscalización para Apertura.                                  | 35               | 31-dic-2016          |  |
| Desarrollar o continuar investigación de Caso de Fiscalización/Liquidación/Jurídica | 74               | 30-abr-2017          |  |
| Firmar un Acto Administrativo en Fiscalización/Liquidación/Juridica                 | 42               | 25-ago-2020          |  |
| Asignación de la custodia de un Expediente físico en Fiscalización/Jurídica         | 26               |                      |  |
| Imprimir y enviar para notificación documentos a través de la aplicación Notificar. | 55               |                      |  |
| Asignar Caso de FIS/LIQ/JUR para desarrollar o continuar investigación pendiente.   | 3                |                      |  |
| Confirmar recepción de actos o expedientes en una Planilla Múltiple.                | 25               | -                    |  |
| Alarmas y Alertas                                                                   | 50               |                      |  |

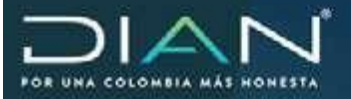

El sistema muestra el historial de las planillas enviadas, por lo cual el funcionario deberá buscar la que corresponda conforme al No de planilla generada por el sistema, según las pantallas anteriores.

|                                                                                   |                        | turqueda de Tare       | 85/                 |                 |                       | ,   |
|-----------------------------------------------------------------------------------|------------------------|------------------------|---------------------|-----------------|-----------------------|-----|
| Descripcion                                                                       | Fecha de<br>Expiración | Fecta de<br>Asignación | Aturto              | Detaile Tarea   | Ostalie<br>Anignación | Fol |
| La Planila múltiple de Rémaidn No.<br>329600009500 está pendiente por confirmar   |                        | 31 ene 2018            | 20188243010000006   | 200117000245410 | 200007000276091       | ND  |
| La Planilla múltiple de Remeiren No.<br>329900003329 está pendiente por confirmar |                        | 05/eb-2018             | 291282430100808062  | 290117000246361 | 280007000276598       | ND  |
| La Planila múltiple de Remisión No.<br>329000006799 está pendiente por confirmar  |                        | 054eb-2010             | 2915824301008080001 | 200117000246301 | 260007008276638       | NO  |
| La Planda múltiple de Remailin No.<br>329000005596 está pendiente por confirmar   |                        | 13-feb-2018            | 291882430100800015  | 200117000247562 | 200007000277643       | ND  |
| La Planilla mütigle de Remaión No<br>32900010051 está pendiente por confermar     |                        | 10-oct-2018            | 281682430100800060  | 200117000256505 | 280007008298259       | NO  |
| La Planilla múltiple de Remisión No.<br>329000010146 está pendiente por confirmar |                        | 25-ene-2019            | 201582430100000003  | 20011300025942? | 200007000291395       | NO  |
| La Planila mútigle de Remisión No.<br>309900010081 está pendiente por confirmar   |                        | 21/eb-2019             | 291882430100608063  | 200117000260324 | 200007000292412       | NO  |
| La Planita mútigle de Remaión No.<br>329000010225 está pendiente por confirmar    |                        | 93-sep-2019            | 291582430100000013  | 200117000264531 | 200007000296838       | NO  |
| La Planilla múltiple de Remoión No.<br>379608010241 está condente por confirmat   | 142                    | 05-sep-2019            | 281982430100808015  | 200117000265515 | 200007000298917       | ND  |

| •                                                                                    |                         | Bande                  | ja de Tareas       |                 |                       | _   |
|--------------------------------------------------------------------------------------|-------------------------|------------------------|--------------------|-----------------|-----------------------|-----|
| Confirmar recepción de actor                                                         | s o expediente          | s en una Plani         | lla Múltiple.      |                 |                       |     |
|                                                                                      | - E                     | Jusqueda de Tare       | as                 |                 |                       |     |
| Descripcion                                                                          | *Fecha de<br>Expiración | Fecha de<br>Asignación | Aaunto             | Detalle Tarea   | Detaile<br>Asignación | Rol |
| La Ptanilla múltiple de Remisión No.<br>12329000010669 está pendiente por confirmar. |                         | 01-oct-2019            | 201982430100000051 | 200117000351639 | 200007000386588       | ND  |
| La Planita múltiple de Remisión No.<br>12329000010690 está pendiente por confirmar   | 8                       | 08-oct-2019            | 201982430100000054 | 200117000355140 | 200007000390419       | N/D |
|                                                                                      | ** 5 * 1                | 11234                  | 1.1.+1.++          |                 |                       |     |

Seleccionada la planilla correspondiente podrá verificará la información enviada.

•

|                        | Planillas de Re             | emisión Diligenciadas                     |
|------------------------|-----------------------------|-------------------------------------------|
| No. Asunto<br>20198243 | o de Remisión<br>0100000054 | No. Documento<br>12329000010690           |
| •                      | Da                          | itos Generales                            |
|                        | (                           | latos Destino                             |
| Lugar Administrativo   | 32 - Dirección Sección      | nal de Impuestos de Bogota                |
| Dependencia            | 415 - Grupo Interno d       | le Trabajo de Secretaría de Fiscalización |
|                        | ì                           | Expedientes                               |

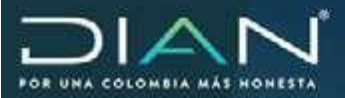

(<

|   | 20                | 198243010000005                        | 4             |                   |                       | 1232900001065 | 0             |   |
|---|-------------------|----------------------------------------|---------------|-------------------|-----------------------|---------------|---------------|---|
| 6 |                   |                                        | 0             | latos Generales   |                       |               |               |   |
|   |                   |                                        |               | Datos Destino     |                       |               |               |   |
|   |                   |                                        |               | Expediances       |                       |               |               |   |
|   | No. Expediente    | Fecha de<br>Expediente<br>(AAAA/MM/DD) | No. de Folios | Aresus7           | Descripción<br>anexos | Rechazu?      | Justificación |   |
|   | 20198169010000007 | 2019/08/15                             | 20            |                   |                       |               |               | Į |
|   | (a) YALao         | )                                      | (             | <b>)</b> %;****_) | Ø                     |               |               | _ |

Si por alguna situación administrativa no es posible recibir el expediente el sistema igualmente tiene la opción de rechazo, para ello deberá marcar la opción correspondiente y su justificación.

| Ê.  |                      |                                       | Planillas de F | temisión Dilig  | enciadas              |                               |              |       |
|-----|----------------------|---------------------------------------|----------------|-----------------|-----------------------|-------------------------------|--------------|-------|
| 1   | Hic<br>2             | Aquato de Familio<br>2196243010000005 | ón<br>4        |                 |                       | No Decumento<br>1232900001069 | a<br>D       |       |
|     |                      |                                       | - 1            | Datos Generales |                       |                               |              |       |
| x.  |                      |                                       |                | Datos Destino   |                       |                               |              |       |
| *   |                      |                                       |                | Capydiantes     |                       |                               |              |       |
|     | No Expediente        | Fecha de<br>Expedienta<br>(AAAAMMOO)  | No. de Folins  | Anizios?        | Descripción<br>anexos | Reckazo?                      | Autificación |       |
|     | 20108109010000007    | 2019/06/15                            | 26             |                 |                       | Ø                             |              |       |
| Ota | ervaciones Generales |                                       |                |                 | /                     | /                             | Cill<br>Cill | and a |
|     |                      |                                       |                |                 |                       |                               |              |       |
|     |                      |                                       |                |                 | 10.00                 |                               |              |       |

**Dirección de Impuestos y Aduanas Nacionales** 

de el  $\geq$
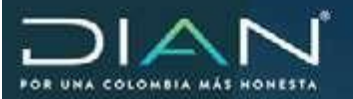

| No.<br>20                                                                                                    | Asunto de Remis<br>19824301000006      | ion<br>it                        |               |                        | 1232500001069                     | 0                           |                                |                                      |                                     |                           |
|----------------------------------------------------------------------------------------------------|----------------------------------------|----------------------------------|---------------|------------------------|-----------------------------------|-----------------------------|--------------------------------|--------------------------------------|-------------------------------------|---------------------------|
|                                                                                                    |                                        |                                  |               |                        |                                   |                             | -                              |                                      |                                     |                           |
|                                                                                                    |                                        |                                  | Datos Destino |                        |                                   |                             |                                |                                      |                                     |                           |
|                                                                                                    |                                        |                                  | Expediation   |                        |                                   |                             |                                |                                      |                                     |                           |
| No Expedimite                                                                                                    | Fecha de<br>Expediente<br>(AAAA/MM/DD) | No. de Folios                    | Anexes?       | Descripción<br>anexist | Recharo?                          | Austrilicación              |                                |                                      |                                     |                           |
| 201981690106000007                                                                                                    | 2019/08/15                             | 20                               |               |                        | п                                 |                             |                                |                                      |                                     |                           |
| and the second second s |                                        |                                  |               |                        |                                   |                             |                                |                                      |                                     |                           |
| ویتیں<br>vez se form<br>rará el sigu<br>en el cual                                                                                                    | alice el<br>uiente m<br>se dará        | sistema<br>iensaje,<br>i clic en |               | 0                      |                                   | Con<br>para<br>se o<br>"con | tinua<br>ı fo<br>Jebe<br>firma | nd o<br>ormaliz<br>dar c<br>ar plani | con el<br>ar la<br>:lic en<br>illa" | ejemp<br>plani<br>el bote |
| vez se form<br>trará el sigu<br>en el cual<br>tón "SI"                                                                                                    | alice el l<br>uiente m<br>se dará      | sistema<br>iensaje,<br>i clic en |               | (2)<br>161. A<br>221   | sees (b Tarreste<br>B2/K2 1000554 | Con<br>para<br>se o<br>"con | tinua<br>fo<br>debe<br>firma   | nd o<br>Irmaliz<br>dar c<br>ar plani | con el<br>ar la<br>clic en<br>illa" | ejemp<br>plani<br>el bot  |

# Con lo anterior la planilla queda confirmada y asignada al área indicada por la subdirección

|      | No. Asunto de Remaider<br>201982430100000054                                                       | No. Documents<br>12329000010690 |                       |  |  |
|------|----------------------------------------------------------------------------------------------------|---------------------------------|-----------------------|--|--|
|      | Confermación Planilla                                                                              |                                 |                       |  |  |
|      | La Planilla ha sido Confirmada y los Casos han sido<br>enviados al rol de Jefe para su axignación. | Anexos?                         | Descripción<br>anexos |  |  |
| 2011 |                                                                                                    |                                 |                       |  |  |

Dirección de Impuestos y Aduanas Nacionales

 $\geq$ 

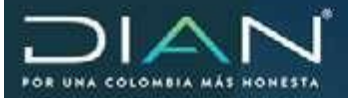

Al volver al asunto el sistema mostrará la pantalla principal del expediente

| Nº Asunto      |                   | 2019824301000                | 201982430100000054                                      |             |       |              |  |
|----------------|-------------------|------------------------------|---------------------------------------------------------|-------------|-------|--------------|--|
| Nombre Asunto: |                   | Circuito Remisi              | Circuito Remision de Actos y Expedientes Fiscalizacion: |             |       |              |  |
| Año Apertura   |                   | 2019                         | Estado                                                  | Abierto     |       | nto          |  |
| Monte:         |                   | 0                            | Tipo de Aaunto:                                         |             | Caso  |              |  |
| Ver Detelle    | Personas Due      | onertis Conergoie            | Partie Social                                           | Desposeshis | Teres | Fatada Taun  |  |
| Var Detalle    | N' Identificación | Nombr                        | Razón Social                                            | Responsable | Tares | Estado Tarea |  |
| Q,             | 1000255223        | JEFE GRUPO SECRETAR          | A TRIBUTARIO PJ ROAMING                                 | Funcionario |       |              |  |
| a,             | 1000255228        | SUBDIRECTOR FISCALIZA        | CION INTERNACIONAL ROAMING                              | Funcionario |       |              |  |
|                | 2500000136        | Funcionario Secretaria Inter | nacional                                                | Funcionario |       |              |  |
| Q.             |                   |                              |                                                         |             |       |              |  |

Con el fin de realizar la asignación del expediente, el funcionario que confirmo la planilla, para el ejemplo el funcionario con rol de secretaria, se debe ir a la opción de tareas y allí en la opción de "Asignar caso de fis/liq para desarrollar o continuar investigación"

| Bandeja de Tareas                                                                   |                  | Dearlight Passing |
|-------------------------------------------------------------------------------------|------------------|-------------------|
| Tipo Tarea                                                                          | Numero de Tatezo | Techa             |
| Asignación de Caso de Fiscalización para Apertura.                                  | 34               | 31-dc-201         |
| Desarrollar o continuar investigación de Caso de Fiscalización/Liquidación/Jurídica | 75               | 30-abr-201        |
| Firmar un Acto Administrativo en Fiscalización/Liquidación/Jurídica                 | 43               | 25-ago-202        |
| Asignar Caso de FIS/UQ/JUR para desarrollar o continuar investigación pendiente.    | 5                |                   |
| Imprimir y enviar para notificación documentos a través de la aplicación Notificar. | 54               |                   |
| Confirmar recepción de actos o expedientes en una Planilla Múltiple.                | 21               |                   |
| Asignación de la custodia de un Expediente físico en Fiscalización/Jurídica         | 26               | 344               |
| Alarmas y Alertas                                                                   | 50               |                   |

La búsqueda se hace con el número del expediente con el cual se generó el auto de apertura y se da clic sobre el nombre de la descripción.

| 9                                                                                         |                        | Bande                  | a de Tareas         |                 |                      |      |
|-------------------------------------------------------------------------------------------|------------------------|------------------------|---------------------|-----------------|----------------------|------|
| Asignar Caso de FISILIQUUR para                                                           | desarrollar o          | continuar inve         | stigación pendiente | e. : /          |                      |      |
|                                                                                           | 6                      | henquode de Tern       |                     |                 |                      |      |
| Descripcion                                                                               | Fecha da<br>Escaración | Fachá de<br>Asignación | Amanto              | Detalle Tares   | Detale<br>Asignación | Ibi  |
| El caso 201192358100901117 posee Agentara y<br>es apto para dar inicio a la investigación |                        | 02 dic 2011            | 201182250100301117  | 200117300037781 | 230007003840077      | NC   |
| El case 201282356108000133 posee Apertura y<br>es apte para dar inicis a la investigación |                        | 15-mar-2012            | 201282350100000133  | 200117300046431 | 220007003848334      | NES  |
| El caso 201282350100000292 es aplo para dar<br>inicis e portinuar la investigación        |                        | 23-may-2012            | 291282353100000262  | 200117300055431 | 230007000059455      | 142  |
| El caso 201682350100000516 es apro para dar<br>inicio o continuar a la investigación.     |                        | 2146-2011              | 291682353100360516  | 200117300200331 | 230007003252421      | N    |
| Ph case 20-36 Investmental 7 we wind party car                                            |                        | 09-act-2011            | 20-001000-00000007  | 20011720005518  | 250007002350420      | 14/2 |

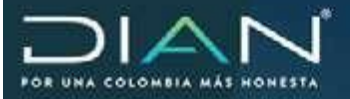

Se muestra la siguiente pantalla donde se podrá observar el detalle del expediente a trabajar, así mismo está la opción con el fin que se identifique el funcionario que continuará con la investigación.

| El presente Caso está disponi | ble para seleccionar el funcionario que continue con la             | i investigación. |     |
|-------------------------------|---------------------------------------------------------------------|------------------|-----|
| Process origen                | Procedimiento                                                       | Materia          |     |
| Fiscalización y Liquidación   | Determinación del Impuesto, Gravámenes y<br>Liquidaciones Oficiales | Tributario       |     |
| No Expediente                 | Fec. Máxima Fiscalización (dd-<br>mm-asaa)                          | Investigacio     | in  |
| 201981690100000007            | 01-08-2021                                                          | Prelimina        | e ( |
| . Ada                         | utilicación del Investigado/Responsable<br>Datos Corporativos       |                  | 2   |
| Auditores.                    | Seleccione un funcionacio ->                                        | <b>₩</b>         |     |
| echa feat povista             | 0                                                                   |                  |     |
| Stanaciones                   |                                                                     |                  |     |

En la sección de auditores se desplegará el listado de todos los funcionarios que hacen parte fiscalización, para el ejemplo se muestra el listado de funcionarios que hacen parte de fiscalización pj:

| Autopathin     Autopathin     Autopathin     Committing on Tables     Committing     Committing     Committing     Committing     Committing     Committing     Committing     Committing     Committing     Phone Discontence     Phone Discontence     Substances on Discontence on More     Substances on Discontence on More | Asignación de Expediente para Resolver |                                                                                                    |             |  |  |  |
|----------------------------------------------------------------------------------------------------|----------------------------------------|----------------------------------------------------------------------------------------------------|-------------|--|--|--|
|                                                                                                    | El procerta Case està dispenible       | gecille,                                                                                                    |             |  |  |  |
|                                                                                                    | Fracess cense                          | JEFE GRUPO AUDITORIA 1 P2 ROARING<br>JEFE COVISION F25CALIZACION P3 ROARING                                     | Maturia     |  |  |  |
|                                                                                                    | Piscalización y Liquidación            | lete Dieson Feralization (I)                                                                                    | Telasterio  |  |  |  |
|                                                                                                    | Ne. Expedierte                         | Auditor Tributaria (P)                                                                                          | inveligação |  |  |  |
| Property Services information for                                                                                                    | 201991090139000097                     | Renaio: Tributano I PJ<br>Jefe Grupo Auditoria II PJ<br>JEFE GRUPO AUDITORIA II PJ ROAMBIG                      | Preiseinar  |  |  |  |
| 1                                                                                                    | 4 Mart                                 | Auditor Tributaria II F3<br>Revisor Tributaria II F9                                                            | 8           |  |  |  |
|                                                                                                    | *                                      | Buster Control & Obgatemes PJ<br>Revisor Control a Oblgatomes PJ<br>SERE GRUPG CONTROL & OBJGACIONES PJ EGARENI |             |  |  |  |
|                                                                                                    |                                        | Jefe Grupo Control a Oblgacknes P3                                                                              | la          |  |  |  |
|                                                                                                    | Audeava                                | - Selecoone un funcionano -                                                                                     | <b>R</b> .  |  |  |  |
|                                                                                                    | Fecho final proviata                   | Θ                                                                                                    |             |  |  |  |
|                                                                                                    | Observationes                          |                                                                                                    |             |  |  |  |
|                                                                                                    |                                        | 0                                                                                                    | 8           |  |  |  |

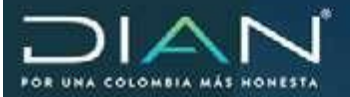

Según el manejo de se haga en la División o en el grupo se seleccionará al funcionario que continuara con la investigación. Para el ejemplo el expediente será trasladado al funcionario con rol auditor control a obligaciones PJ, así mismo deberá seleccionar una fecha prevista de investigación y las observaciones correspondientes y por ultimo clic en la opción "asignar"

| Proceso origen           | Procedimiento                                                 |                                                                               | Ma       | ana      |
|--------------------------|---------------------------------------------------------------|-------------------------------------------------------------------------------|----------|----------|
| Fiscalización y Liquidad | on Determinad                                                 | Determinación del Impuesto, Gravámenes y Tributano<br>Liquidaciones Oficiales |          |          |
| No. Expedient            |                                                               | Fec. Máxima Fiscalización (dó-<br>mm-aaaa)                                    | Inves    | tigación |
| 2019816901000000         | 97                                                            | 01-08-2021                                                                    | Pro      | liminar  |
|                          | Identificación del Investigado/Responsable Datos Corporativos |                                                                               |          |          |
| Auditores                | Auditor Con                                                   | trol a Obligaciones PJ                                                        | <b>Q</b> |          |
| Fecha final prevista:    | 07-10-2020                                                    | 0                                                                             |          |          |
| Observaciones            | PARA CONT.<br>EXPEDIENTI                                      | INUAR INVESTIGACION Y PASAR<br>E A DEPINITIVO                                 |          |          |

El sistema mostrará el mensaje a que funcionario será enviado el expediente, según lo indicado en la pantalla anterior

| El presente Caso e     | ità disposible para seleccienar el funcionano que o                                       | anthus con la in | wstigación                  |  |
|------------------------|-------------------------------------------------------------------------------------------|------------------|-----------------------------|--|
| Fines                  | ación para Desarrollo                                                                     | i Desaristo      |                             |  |
| El caso 4<br>Ottigacio | e asignode al auditor Auditer Control a<br>es PJ para desarrolaricontinuar la mestigación |                  | Investigación<br>Pretiminar |  |
| •                      |                                                                                           | -                | E                           |  |
|                        |                                                                                           |                  |                             |  |
| Auditorea              | Auditor Control a Obligacianes F3                                                         |                  | H 4.                        |  |
| Radio feel amilian     | ana 10 m                                                                                  |                  |                             |  |

Dirección de Impuestos y Aduanas Nacionales "Una vez impresoeste documento se consideraCopia noControlada"

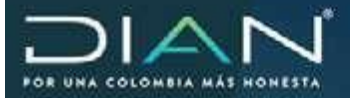

Enviado el expediente el funcionario debe ingresar al sistema, y opción de "tareas"

| 08-10-2019 / 18:28:60 | Auditor Control & Obligationes PJ |        |         |        |             |
|-----------------------|-----------------------------------|--------|---------|--------|-------------|
| 🙈 Alarmas             | 1                                 | Tareas | Asuntos | Cerrar | HIP TA A IN |
|                       |                                   |        |         |        | CDLONGLA.   |

Se desplegará las tareas que el funcionario tiene pendiente, por ende, para continuar con el proceso de cambio de tipo de investigación debe ir a la opción de "desarrollar o continuar con la investigación de caso de fiscalización/liquidación/jurídica"

| Bandeja de Tareas                                                                   |                  | ( Peangrar)         |
|-------------------------------------------------------------------------------------|------------------|---------------------|
| Tipo Tarea                                                                          | Numero de Tareas | *Fecha de Espración |
| Desarrollar o continuar investigación de Caso de Fiscalización/Liquidación/Jurídica | 5                | 31-dic-2016         |
| Asignación de Caso de Fiscalización para Apertura.                                  | 1                | 31-dic-2020         |
| Asignar Caso de FIS/UQ/JUR para desarrollar o continuar investigación pendiente.    | 2                |                     |
| Asignación de la custodia de un Expediente físico en Fiscalización/Jurídica         | 16               |                     |
| Confirmar recepción de actos o expedientes en una Planilla Múltiple.                | 21               |                     |
| Imprimir y enviar para notificación documentos a través de la aplicación Notificar  | 93               |                     |

En el listado que muestra el sistema, deberá buscar el número del expediente con el que se generó el auto de apertura.

|                                                                                                    |                            | 1.11.01                | and a second             |                  |                      | -                |
|----------------------------------------------------------------------------------------------------|----------------------------|------------------------|--------------------------|------------------|----------------------|------------------|
| Desarrellar o continuar investigación o                                                                                                    | se Caso de F               | lacalization/          | Liquidación/Jundio       |                  |                      | 0                |
|                                                                                                    | them                       | queda de Tores         | *                        |                  |                      | /#               |
| Dourgelier                                                                                                    | Yechi in<br>E-plaster      | Fecha tis<br>Ascpacito | Jouris                   | Octato Tana      | Dataiw<br>Autgración | Ref              |
| Asignado el Caso 281881980160060203 para<br>desenstra integración de Determinación del<br>Impasso, Gradimenes y Lapidaciones Oficiales                                                                   | 10 000-2015                | 10 401 2015            | 201581099100000239       | 200107000171081  | 2000079000101086     | ND               |
| Asignada el Gaso 2814223028000007 para<br>desamitar investigación de Dataminación e<br>Imposición de Sanconen                                                                                            | Nimayotti                  | 16-10-2016             | 2015/821) verheelcoectev | 20811036154272   | 200001900214514      | 840              |
| Automativ el Cano 20148 1950 (E0800504 pora<br>docanalize investigación de Deneminación del<br>triguisto, Grandmenes y Liguidaciones Oficiales                                                           | 31 aut.2017                | 21 407 2016            | 22-1310-00 10000000-     | 209107080294968  | 200007000259631      | 640              |
| Augustis el Caso 2018/00/102002459 pera<br>Javantifar reveligación de Deletentección del<br>Impaneto, Gravienenes y Lagodacianas Oficiales                                                               | 31-06-0010                 | (6-sep-2012            | 221031039100000495       | 2091070825-088   | 200007800295469      | ND.              |
| Asignada el Caso 20198236160900913 pica<br>atsantifita illunatigación de Determinación e<br>Impatisión de Sandones                                                                                       | 25-56-2010                 | 16 args 2015           | 2010/02/160100000010     | 2001110626566    | 200607900254257      | ND               |
|                                                                                                    |                            | Bendeja                | de Tareas                |                  | -                    |                  |
| esarrollar o continuar investigación de C                                                                                                    | aso de Fis                 | calización/l           | .iquideción/Juric        | dica             |                      |                  |
|                                                                                                    | Henge                      | eda de Careo           | 65                       |                  |                      |                  |
| Description                                                                                                    |                            | Tacha de<br>Expiración | Fecha de<br>Assgración   | Asieta           | Octable To           | ***              |
|                                                                                                    | ection .                   | -                      | N                        | 201383490 100003 | 200117000            | 221404           |
| do el Caso 201961690100000334 para desarrollar inv<br>rminación del Impuesto, Gravienenes y Legardacione                                                                                                 | s Oficiales                | 39-983-2007            | 28-04D-2018              |                  | 102 S.M. 1000        | M2.182           |
| do el Caso 201961690 (0000334 para desamiliar inv<br>invenances del Impuesto, Guelennes y Legustecione<br>de el Caso 201962363 (0003548 para desamiliar inv<br>da Datarminación e Imposición de Sancones | e Oficiales<br>religionite | 39-sep-2022            | 22-449-2018              | 201942366100000  | NALE 200117000       | 129529<br>129529 |

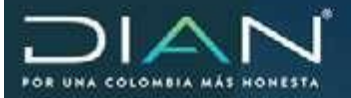

El sistema mostrará la información del expediente e igualmente al funcionario que le asignan el expediente, debe aceptar el caso con el fin de poder continuar con la investigación

| Le ha sido asignado e<br>Gravámenes y Liquid<br>Custodia del Expedier | I Caso 201981690100000007<br>sciones Oficiales Por favor ind<br>te físico | para desarrollar investigación<br>líque si acepta o rechaza el | de Determinación del Impuesto,<br>Caso. La asignación incluye la |
|-----------------------------------------------------------------------|---------------------------------------------------------------------------|----------------------------------------------------------------|------------------------------------------------------------------|
| Información para G                                                    | estionar el Caso                                                          |                                                                |                                                                  |
| Process origen                                                        | Fiscalización y Liquidación                                               |                                                                |                                                                  |
| Procedimento                                                          | Determinación del Impuesto,                                               | Gravámenes y Liquidaciones                                     | Oficiales                                                        |
| Materia                                                               | Tributatio                                                                |                                                                |                                                                  |
| Tipo Investigación                                                    | Preliminar                                                                |                                                                |                                                                  |
|                                                                       | IdynOfica                                                                 | sión del hountigeda                                            | Observadio                                                       |
| Tipo de Documento                                                     |                                                                           | dentificación                                                  | RUT                                                              |
| NIT                                                                   |                                                                           | 800074450                                                      | M                                                                |
| Primer Apellido                                                       | Segundo Apellido                                                          | Primer Nombre                                                  | Otros Nombres                                                    |
| Lander Description                                                    |                                                                           |                                                                |                                                                  |
| Razón Socal                                                           |                                                                           |                                                                |                                                                  |
| QUALA S.A.                                                            |                                                                           |                                                                |                                                                  |
| Razón Secal<br>QUALA S.A.                                             | Dat                                                                       | os Corporativos                                                |                                                                  |

Una vez aceptado el caso el sistema muestra la pantalla principal del expediente, caso en el cual en la pestaña "personas" se puede ver la trazabilidad del expediente, así mismo en la pestaña "documentos" puede ver y descargar el PDF de todos los actos generados hasta el momento.

|           |                                       |                                                                                      |                                                 | Detaile A                | sunto                                                                        |                                                                        |             |
|-----------|---------------------------------------|--------------------------------------------------------------------------------------|-------------------------------------------------|--------------------------|------------------------------------------------------------------------------|------------------------------------------------------------------------|-------------|
| Nº Asert  |                                       |                                                                                      | 281981690100                                    | 000607                   |                                                                              |                                                                        |             |
| Number -  | den Asunto Determinación d            |                                                                                      | da Gravdmenes y                                 | Liquidaciones Oficiales: |                                                                              |                                                                        |             |
| Allo Ape  | Allo Apertura 2019                    |                                                                                      | Estado                                          |                          | Abieto                                                                       |                                                                        |             |
| Montu 0   |                                       | Tipo de A                                                                            | with.                                           | Expediarea               |                                                                              |                                                                        |             |
| A vertrag | 243                                   |                                                                                      |                                                 |                          |                                                                              | G Opwildone                                                            | antre el An |
| 4 4       | 960074450<br>1000255223<br>1000255228 | GUALA S.A.<br>JEFE GRUPO<br>TRIBUTARIO P<br>SUEDRECTO<br>FISCALIZACIO<br>INTERNACION | SECRETARIA<br>U ROAMING<br>R<br>N<br>AL ROAMING | Funcionano<br>Funcionano |                                                                              |                                                                        |             |
|           | 260000123                             | Auditor Control<br>PJ                                                                | a Colgaciones                                   | Funcionario              | Asignato el Caso 22190<br>mestigación de Deserro<br>y Ligartaciones Oficiare | 19530120030037 para éessenitar<br>risolon dal linguasta. Gradmana<br>1 | Actua       |
| er.       |                                       |                                                                                      | tioned.                                         | Funcionano               |                                                                              |                                                                        |             |
| e,        | 2500000335                            | Auditor leterna                                                                      | CIONIN                                          |                          |                                                                              |                                                                        |             |

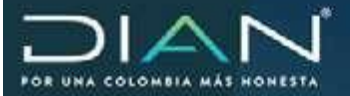

187

Una vez aceptado el caso el sistema muestra la pantalla principal del expediente, caso en el cual en la pestaña "personas" se puede ver la trazabilidad del expediente, así mismo en la pestaña "documentos" puede ver y descargar el PDF de todos los actos generados hasta el momento.

| _              |                       |                                                       | Detaile A       | sunto                                                                                           |                                                      |                 |
|----------------|-----------------------|-------------------------------------------------------|-----------------|-------------------------------------------------------------------------------------------------|------------------------------------------------------|-----------------|
| Nº Asunto      | N° Asunto. 2019016501 |                                                       | 600007          |                                                                                                 |                                                      |                 |
| Fearndare A    | aunta:                | Determinación                                         | de Gravdmenes ; | Liquidaciones Oficiales:                                                                        |                                                      |                 |
| Adu Aper       | tura:                 | 2019                                                  | Estato:         |                                                                                                 | Aberta                                               |                 |
| Monte 0        |                       | Tipo de A                                             | vonto:          | Expediente                                                                                      |                                                      |                 |
| Vertmap        | ien                   |                                                       |                 |                                                                                                 | Coeraciones :                                        | obré el Asu     |
| Proposition    | tue Persones          | Occumentas Jerensule                                  |                 |                                                                                                 |                                                      |                 |
| Ver<br>Detaile | Nº<br>Identificación  | Nombru/Razde Social                                   | Responsable     | Tarea                                                                                           | 6                                                    | Estude<br>Tarea |
| 6              | 060074450             | QUALA S.A.                                            | Cliente         |                                                                                                 |                                                      |                 |
| e,             | 1000255223            | JEFE GRUPO SECRETARIA<br>TRIBUTARIO PJ ROAMINO        | Puncionario     |                                                                                                 |                                                      |                 |
| а <b>,</b>     | 1000255228            | SUBDIRECTOR<br>FISCALIZACION<br>INTERNACIONAL ROAMING | Funcionario     |                                                                                                 |                                                      |                 |
| e,             | 2500000123            | Audior Control a Obligaciones<br>PJ                   | Funcienario     | Avignado el Casto J0190108010<br>Investigación de Determiniación (<br>y Liquidaciones Oficiales | 0000007 para desarrolar<br>del imposizio, Gendimenso | Activa          |
| e,             | 2500000135            | Auditor Internacional                                 | Funcionario     |                                                                                                 |                                                      |                 |
| e,             | 2500000136            | Funcionario Secretaria<br>Internacional               | Funcionario     |                                                                                                 |                                                      |                 |
|                |                       |                                                       | 100100          | ( a fair)                                                                                       |                                                      |                 |

Se mostrará la siguiente ventana en el cual para continuar con la investigación y
realizar el cambio de tipo de investigación se debe ir a la opción "Proyectar acto administrativo"

|                                        | Operacion    |  |
|----------------------------------------|--------------|--|
| Descher Caso                           |              |  |
| Documentos Pandientes de Impresión y f | fotificación |  |
| Entregar Custinita a Secretaria        |              |  |
| Estado del Espottente                  |              |  |
| Proyectar Acte Administrativo          |              |  |
| Sustanciación                          |              |  |
|                                        |              |  |

Ingresada a la opción "Proyectar acto administrativo" se mostrará la siguiente ventana donde en la casilla "seleecione el documento" de indicar la opcion "comunicación".

**NOTA:** El funcionario que continuara con la investigacion igualmente puede realizar entre otros autos comisorio, requerimientos de información.

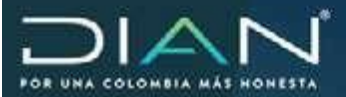

| Decareers        | Auto Comporto<br>Anguermento d                              | e bilanacón                                                            |                                                                     |                                                                       |        |
|------------------|-------------------------------------------------------------|------------------------------------------------------------------------|---------------------------------------------------------------------|-----------------------------------------------------------------------|--------|
| No. Discoverents | Auto de Arthus                                              |                                                                        |                                                                     | Pinne                                                                 | Aurors |
| 123230000-10241  | Plane Constraction<br>Remi Auco Admi, Inac<br>Memoratu Solo | ins, Revoc o Confirma doi o<br>cuid                                    | uts mad Soc Reconsider correc                                       | FE CIVIDON<br>BCALIZACION PJ<br>JAMING<br>145-2019                    | 1      |
| 11547000005048   | Acta de Diligoncia                                          | SLEDRECTOR<br>PISCALITACION<br>INTERNACIONAL<br>RCAMING<br>21-02-2019  | Internacional Auditor<br>25-03-2816                                 | Homeolonal Auditor<br>21-62-2019                                      | 1      |
| 10905000006434   | Auto Comisero                                               | SLEORECTOR<br>FISCALIZACION<br>INTERNACIONAL<br>ROAMING<br>21-02-2519  | SUBDRECTOR<br>FISCAL2ADON<br>INTERNACIONAL<br>ROAMING<br>21-02-2019 | SUBDRECTOR<br>FISCALIZACION<br>INTERNACIONAL<br>ROMMING<br>21-02-0015 | 1      |
| 13029000033364   | Auto de Apetiza                                             | SCIEGRIECTOR<br>FISCALIZACION<br>INTERNACIONAL<br>ROAMING<br>TING22018 |                                                                     | SUBDRECTOR<br>FISCALIZACION<br>INTERNACIONAL<br>ROAMING<br>1942-2019  | 1      |
| 11353200027808   | Datos del Asurta<br>Especiante                              | BUBDRECTOR<br>PISCALEACION<br>INTERNACIONAL                            |                                                                     |                                                                       | 1      |

### Seleccionada la opción "comunicación" el sistema mostrara el siguiente mensaje en el cual se debe dar clic en la opción "SI"

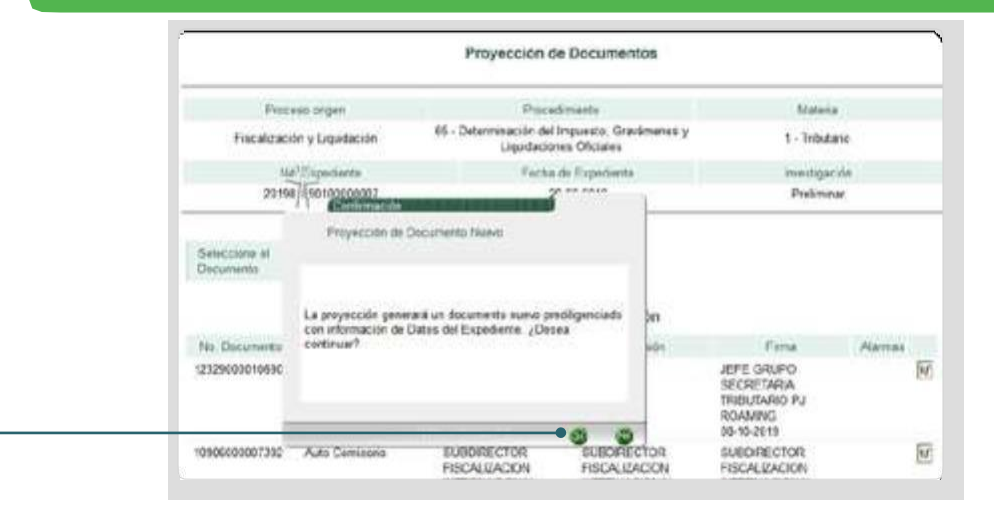

En la siguiente pantalla en la casilla "concepto" se deberá indicar la acción a realizar, lo cual para el ejemplo que se viene mostrando se debe seleccionar la opción "cambio de tipo de investigación"

|    | Process seger               | Personnella                                                                                                    | Motoria                 |
|----|-----------------------------|----------------------------------------------------------------------------------------------------|-------------------------|
|    | Fracalización y Liquetarian | Outerminación a Impossibilir de Sanciones                                                                                                    | Tritutary               |
|    | No. Expedients              | Fec. Maxima Felcalización Sill. Occurrente<br>(obreve saes)                                                                                                    | in entrancial           |
|    | 261962362108636013          | 34-03-2020                                                                                                    | Pretmaner               |
|    | Parameter                   | - feeting and -                                                                                                    |                         |
|    | Constant                    | and a strength of the strength of the strength |                         |
|    | *                           | 1. New York                                                                                                    |                         |
|    | The Decision of             | 2 - Through                                                                                                    | 100                     |
| i. | Shareful land and shareful  | 1. Research as presented                                                                                                    |                         |
|    | Envela de a eleccia         | 4 - Soletanta                                                                                                    | California (California) |
|    | Piccar Apabelo              | T - Decalut / Subsidiarie                                                                                                    | as funçõese             |
|    |                             | A - Britsenski / Saltan                                                                                                    |                         |
|    | Harm David                  | 7.000                                                                                                    |                         |
| _  |                             | il - Centus Tao de Sweeticación                                                                                                    |                         |
|    |                             | 8 - Cartino La Torra Anto / Santa / Facta Reference Influente-                                                                                                    |                         |
|    |                             |                                                                                                    |                         |
|    | 1. Contract (1. Contract)   | Unicersia                                                                                                    |                         |
|    |                             | Dates Conternations                                                                                                    |                         |

Dirección de Impuestos y Aduanas Nacionales

•

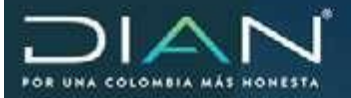

Se mostrará la siguiente pantalla diligenciará de manera automática el destinatario, caso en el cual se muestra el nombre del jefe del área donde se encuentra el funcionario.

| Concepto                  | 8 - Cambio Tipo de In | westigaci 😪         |               |    |
|---------------------------|-----------------------|---------------------|---------------|----|
| ÷                         |                       | Destinatario        |               |    |
| Tipo Documento            |                       | No. Identificación  |               | DV |
| 13 - Cédula de Ciudadanía |                       | 1000255225          |               |    |
| Primer Apellido           | Segundo Apellido      | Primer Nombre       | Otros Nombres |    |
| JEFE                      | GRUPO                 |                     | PJ ROAMING    |    |
| Razón Social              |                       |                     |               |    |
|                           |                       |                     |               |    |
| -                         | Infor                 | macion Organización |               |    |
|                           |                       | Ubicación           |               |    |
| ,                         | D                     | atos Corporativos   |               |    |
|                           |                       |                     |               |    |
| I Volume                  |                       |                     |               |    |

 $\langle \rangle$ 

En la sección información organización se mostrará la dirección seccional y la división donde llego el expediente

|                                  | Informacion Organización                   |
|----------------------------------|--------------------------------------------|
| Comunicación Dirigida a Funciona | rio DIAN                                   |
| NIT                              | Razón Social                               |
| 800197268                        | U.A.E. DIRECCION DE IMPUESTOS Y ADUANAS NA |
| Cargo                            | Lugar Administrativo                       |
|                                  | 32 - Dirección Seccional de Im 😪           |
| Área                             | Dependencia                                |
|                                  | 240 - División de Gestión de F             |

En la sección ubicación se mostrará la dirección seccional y la ciudad

|                     |   | Ubicaci      | òn |                  |    |
|---------------------|---|--------------|----|------------------|----|
| Dirección           |   |              |    |                  |    |
| Impuestos de Bogotá |   |              |    |                  |    |
| País                |   | Departamento |    | Ciudad/Municipio |    |
| COLOMBIA            | ~ | Bogotá D.C.  | ~  | Bogotá, D.C.     | 14 |

 $\geq$ 

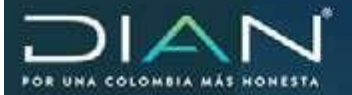

Por último, en la sección datos corporativos, se deberá diligenciar los campos referencia de la solitud y el objeto de la solicitud. Para el ejemplo se puede diligenciar con el siguiente texto y se da clic en el botón "guardar"

| Concepto            | 8 - Campio Tipo de Investigaci * |             |
|---------------------|----------------------------------|-------------|
| E                   | Destinatario                     |             |
| e.                  | Informacion Organización         |             |
| 1. C                | Ubicación                        |             |
| -                   | Dates Corporativity              |             |
| Referencia de la Co | municación                       |             |
| camblo de tipo de   | e Investigacion                  | 6           |
| Objeto Solicitud    |                                  |             |
| para cambio de ti   | ipo de investigacion             |             |
|                     |                                  |             |
|                     | (a) way                          | B Guardar ) |

El sistema mostrará el siguiente mensaje, y se debe dar clic en el botón "enviar a formalizar" con el fin que el jefe autorice el cambio de tipo de investigación

| 844.1    | Eventeria          | For Mission                     | No Decoments    | Institut   |
|----------|--------------------|---------------------------------|-----------------|------------|
| 142      | Cabedeure          | Fiscalización (dd-mm-<br>aaaii) | NO. LOCALIMENTO | investige. |
| 201981   | 59010000007        | 01-08-2021                      | 14529000003531  | Ptelmin    |
| Concepts |                    | 8 - Cambio Tipo de Investigaci  | 2               |            |
| *        | Alle .             | Destina                         | tario           |            |
| *        | Cometo             |                                 | Cerer .)        |            |
|          | Acto Administra    | tivo Guardado                   |                 |            |
|          |                    |                                 |                 |            |
|          |                    |                                 |                 |            |
| Referer  | El documento Acto  | Administration \$162900000363   | 164             |            |
| Carrop   | guardado exitosame | nte.                            |                 | 1          |
| Objeta   |                    |                                 |                 |            |
| para     |                    |                                 |                 |            |
|          |                    |                                 |                 |            |
|          |                    | 10                              |                 |            |
|          |                    |                                 |                 |            |
|          |                    |                                 |                 |            |
|          |                    |                                 |                 |            |
|          |                    |                                 |                 |            |

Dirección de Impuestos y Aduanas Nacionales "Unavezimpresoeste documento se consideraCopia noControlada"

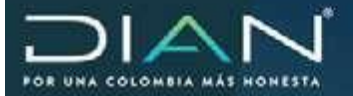

Una vez se dé clic en el botón de formalizar el sistema indicara a quien fue enviado el expediente para su formalización

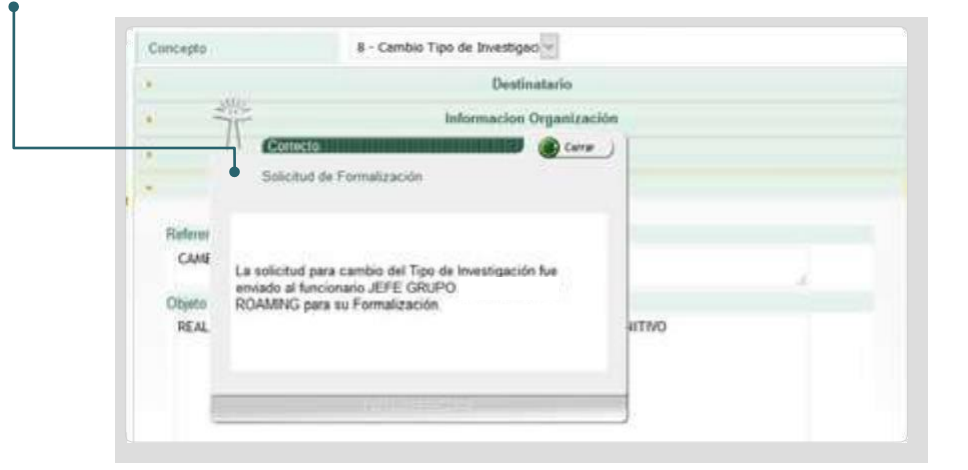

Para el ejemplo el funcionario con rol de jefe ingresará al sistema para formalizar la solicitud, para ello dar clic en la opción de tareas

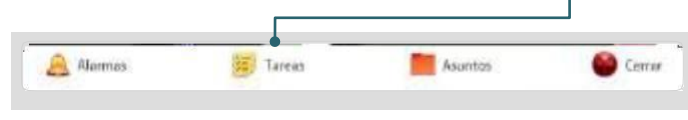

En el listado de las tareas, se debe dar clic en la opción "firmar un acto administrativo en fiscalización/liquidación/jurídica"

| Bandeja de Tareas                                                                   |                   | ( Annual and Annual Annual Annua |
|-------------------------------------------------------------------------------------|-------------------|----------------------------------------------------------------------------------------------------|
| Tipo Tarea                                                                          | Numero de Tareas. | Fecha de Expiración                                                                                                    |
| Asignación de Caso de Fiscalización para Apertura.                                  | 6                 | 22-feb-2018                                                                                                    |
| Desansilar o continuar investigación de Caso de Fiscalización/Liquidación/Jurídica  | 23                | 23-may-2018                                                                                                    |
| Firmar un Acto Administrativo en Fiscalización/Liquidación/Jurídica                 | 6                 | 30-sep-2020                                                                                                    |
| Formalizar la remisión de actos o expedientes mediante Planilla Múltiple.           | 1                 | -                                                                                                    |
| Asignar Caso de FIS/UQ/JUR para desarrollar o continuar investigación pendiente.    | 2                 |                                                                                                    |
| Confirmar recepción de actos o expedientes en una Planila Múltiple.                 | 21                |                                                                                                    |
| Imprimir y enviar para notificación documentos a través de la aplicación Notificar. | 50                |                                                                                                    |
| Asignación de la custodia de un Expediente físico en Fiscalización/Jurktica         | 56                |                                                                                                    |
| Alarmas y Alertas                                                                   | 900               |                                                                                                    |
| Contraction 1 1 1 100 1 100 1100                                                    |                   |                                                                                                    |

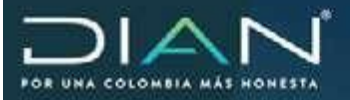

## En el listado de actos para firmar se debe buscar el que corresponde al No. de expediente

|                                                                                                    |                   | requires its Taxe      |                      |                  |                      |
|----------------------------------------------------------------------------------------------------|-------------------|------------------------|----------------------|------------------|----------------------|
| Decepter                                                                                                    | Telsie<br>Essaile | Proba St<br>Automatica | America              | Center Tarro     | Details<br>Associate |
| El Acte Admensionen 1988000017635 - Dans<br>de Aneros Espectente la fas situ segnado para<br>Toma.          |                   | Q aug-2919             | 2010/2010 1000/01/17 | 200117000270573  | 20000/201200000      |
| E) Acta Admeniaturo 19800000220667 - Datas<br>dal Asarto Papetente le las acto solgidos pase<br>Fiena       |                   | (U-asp.29/8            | 311962313100000144   | 200117080270333  | 200007010304001      |
| El Acia Admenutativo 1186800019787 - Quint<br>del Acusto Espediente le Na solo asagnado cana<br>Fioria      |                   | 13-ang-2015            | 201002252100002515   | 2001112002211628 | 2000/20224204        |
| Ki Acto Assessment (1888)000387K3 - Datos<br>del Asianto Especiante la Na olici angliazio para<br>Fuena     |                   | 1) sup 2019            | 20100230100000151    | 20011/000271227  | 20000/2012204375     |
| El Acto Administrativo 119(20000982) - Phege<br>de Chigos le les sint assents para Fama                     |                   | 11-140-2213            | 201902203100000033   | 200111000273826  | 200001002084051      |
| El Acto Administrativo 1101700000025 -<br>Responsemento Especial lo na esde augrano para<br>Forna           |                   | 16 urg-2318            | 22106103100000111    | 2001070002/1018  | 20000/020204001      |
| E) Acta Admenistrativo 19660000228812 - Dotor<br>do: Adanto Expediente la da solto angestito para<br>Europa | 36 mg-2018        | 16 osp 2013            | 201002012100000103   | 208117308271814  | 20080760000211       |
| El Acto Administrativo 1191700000011 -<br>Factamente l'apactal la las solo asignade para<br>Fierra          |                   | %-sep-2911             | activeness howevers  | 200111000272581  | 200007202200711      |
| FLActs Administrative 11543700010204 - Plags<br>de Carpos la faz acto assensio care finma.                  |                   | 25-10-2010             | 2010020101000000119  | 200111000343549  | 20000723379291       |
| El Acto Administrativo 1962900000931                                                                        | 91acr208          | 0115-cm-40             | 22198-011100000017   | 200117000314330  | 200007201250948      |

El sistema mostrará la siguiente pantalla y se da clic en el botón "formalizar envió". Igualmente, el funcionario que realizara la formalización puede verificar la identificación del investigado y los datos del corporativos.

| 8         | Identificación del Inves | tigado/Responsable | ( |
|-----------|--------------------------|--------------------|---|
| *         | Datos Corp               | orativos           |   |
| ( YANGE ) | Pat (                    | Formulizar         |   |

En el campo de observaciones se puede indicar el motivo de la formalización y por ultimo clic en el botón "continuar"

| FORMALIZAR PARA PASAR TIPO DE INVESTIGACIÓN |  |
|---------------------------------------------|--|
|                                             |  |
|                                             |  |
| Cardinuar)                                  |  |
|                                             |  |
|                                             |  |
|                                             |  |
|                                             |  |
|                                             |  |
|                                             |  |
|                                             |  |
|                                             |  |
|                                             |  |

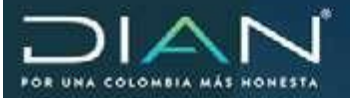

.

Seguidamente el sistema muestra el siguiente mensaje el cual indica que el expediente se pasa al funcionario del grupo auditoria y así mismo que el expediente pasa a ser definitivo.

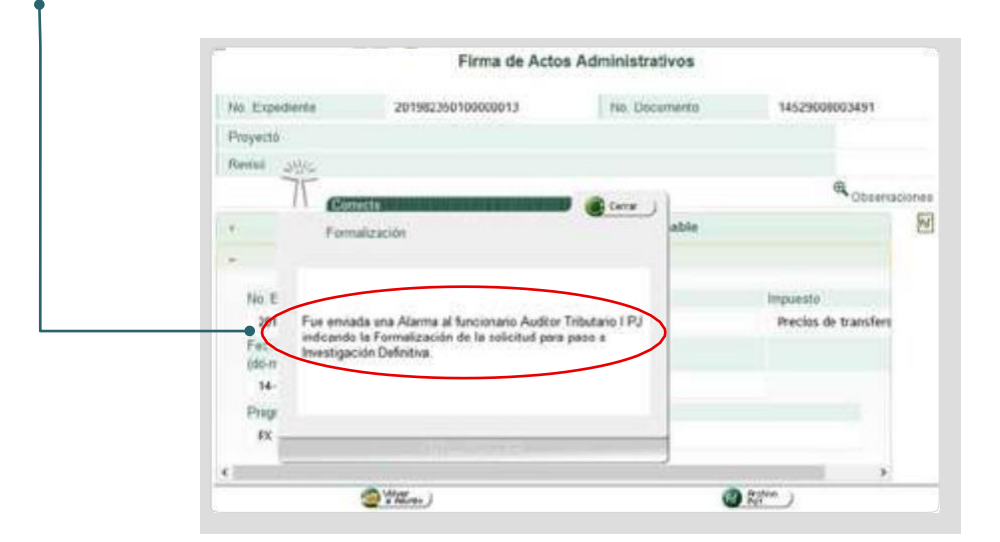

Finalizado el paso anterior, el funcionario que hace parte del grupo y que continuara la investigación ingresara al sistema y por la opción "desarrollar o continuar con la investigación de caso de fiscalización/liquidación/jurídica"

| Tipo Tarea                                                                          | Numero de Tareas | *Fecha de Expiració |
|-------------------------------------------------------------------------------------|------------------|---------------------|
| Asignación de Case de Fiscalización para Apertura                                   | 42               | 14-nov-2011         |
| Desarrollar o continuar investigación de Caso de Fiscalización/Liquidación/Jurídica | 66               | 10-nov-2015         |
| Corregir proyección de un Acto Administrativo en Piscalización/Liquidación/Unidica  | 1                |                     |
| Asignación de la custodia de un Expediente físico en Fiscalización/Jurídica         | 27               |                     |
| Alarmas y Alertas                                                                   | 490              |                     |

Del listado de tareas se selecciona la que corresponde al expediente trabajado

| 3                                                                                                    | Bandeja (               | de Tareas              |                    |                 |     |
|----------------------------------------------------------------------------------------------------|-------------------------|------------------------|--------------------|-----------------|-----|
| Desarrollar o continuar investigación de Caso de Fi                                                                                       | scalización/Li          | quidación/Jur          | idica              |                 |     |
| Busq                                                                                                    | ueda de Tareas          |                        |                    |                 |     |
| Descripcion                                                                                                    | "Fecha de<br>Expiración | Fecha de<br>Asignación | Asunto             | Detaile Tarea   | Rol |
| Asignado el Caso 201981690100000304 para desarrollar investigación<br>de Determinación del Impuesto, Gravámenes y Liquidaciones Oficiales | 30-sep-2022             | 26-sep-2019            | 201981690100000304 | 200117000347167 | N/D |
| Asignado el Gaso 201982350100003648 para desarrollar investigación<br>de Determinación a Innecessión de Serciones                         | 30-sep-2022             | 27-sep-2019            | 201982350100003648 | 200117000349529 | N/D |
|                                                                                                    |                         |                        |                    |                 |     |

**Dirección de Impuestos y Aduanas Nacionales** 

"Una vez impresoeste documento se considera Copia no Controlada"

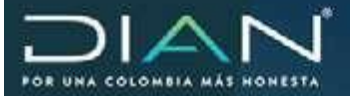

•

# El sistema igualmente mostrará la pantalla principal del expediente caso en el cual para continuar con la investigación deberá ir a la opción "operaciones sobre elasunto".

|                |                                                       |                  |                        | D                        | etalle       | Asunto                    |                         |            |             |                         |
|----------------|-------------------------------------------------------|------------------|------------------------|--------------------------|--------------|---------------------------|-------------------------|------------|-------------|-------------------------|
| N* Asunt       | 0.                                                    |                  | 201982                 | 350100000013             | é.           |                           |                         |            |             |                         |
| Nombre /       | Asunto:                                               |                  | Determinación e Imp    |                          |              | mposición de Sanciones    |                         |            |             |                         |
| Аль Арн        | tura                                                  |                  | 2019                   | 1                        | Estado       |                           |                         | Abierto    |             |                         |
| Monto:         |                                                       |                  | 0                      |                          | Tipo de      | Asunto                    |                         | Expedien   | te          |                         |
| Ver Imag       | pen                                                   |                  |                        |                          |              |                           |                         | <          | R Operacion | es sobre el Asi         |
| Procedanie     | ntos Personas Do                                      | Christen 1008    | Jerargula              | 1                        |              |                           |                         |            |             |                         |
| Ver<br>Detalle | Descripción                                           | Fecha i<br>m-a/t | Inicial (d-<br>uh.mmi) | Fecha de F<br>(d-m-ahh m | in (<br>m) ( | Cantidad de<br>Documentos | Cantidad de<br>Personas | Duración   | Estado      | Nº Tareas<br>Pendienter |
| a,             | Creación de caso                                      | 19-02-20<br>AM   | 19 / 07:59             | 19-02-2019 /<br>07:59 AM | 0            |                           | 1                       | OH OM OS   | Terminado   | 0                       |
| a,             | Asignar Caso (Para<br>apertura)                       | 19-02-20<br>AM   | 19/07.59               |                          | 2            |                           | 1                       | 6M 15D 7H  | Terminado   | 0                       |
| a,             | Elaboración Acto<br>(Auto de Apertura)                | 19-02-20<br>AM   | 19 / 08:03             |                          | 1            |                           | 1                       | 6M 15D 6H  | Terminado   | 0                       |
| R,             | Asignar Caso (Para<br>desarrollo de<br>investigación) | 19-02-20<br>AM   | 19 / 08.05             | 21-02-2019 /<br>11:06 AM | 0            |                           | 2                       | 20 3H 1M   | Terminado   | 0                       |
| R.             | Sustanciación ()<br>Etapa)                            | 21-02-20<br>AM   | 19 / 11:08             | 21-02-2019 /<br>11.09 AM | 0            |                           | 1                       | 0H 2M 15   | Terminado   | 0                       |
| R,             | Asignación<br>Custodia                                | 04-09-20<br>PM   | 19/03.08               | 04-09-2019 /<br>03:17 PM | ٥            |                           | 2                       | 0H 10M 30S | Terminado   | 0                       |
| R.             | Asignación<br>Custodia                                | 04-09-20<br>PM   | 19 / 03:35             | 04-09-2019 /<br>03:37 PM | 0            |                           | 1                       | 0H 3M 1S   | Terminado   | 0                       |
| R.             | Asignación<br>Custodia                                | 05-09-20<br>PM   | 19 / 02:59             | 05-09-2019 /<br>03:00 PM | ٥            |                           | 2                       | 0H 1M 5S   | Terminado   | 0                       |
| R.             | Elaborar Acto<br>(Planilla Múltiple de                | 05-09-20<br>PM   | 19 / 03 28             |                          | 1            |                           | 2                       | 23H 32M 8S | Terminado   | 0                       |

# clic en la opción

"proyectar acto

| Operación                                         |  |
|---------------------------------------------------|--|
| Devolver Caso                                     |  |
| Documentos Pendientes de Impresión y Notificación |  |
| Entregar Custodia a Secretaria                    |  |
| Estado del Expediente                             |  |
| Proyectar Acto Administrativo                     |  |
| Sustanciación                                     |  |
|                                                   |  |

 $\bigcirc$ 

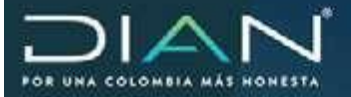

El sistema lo enviará a la pantalla de proyección de documentos en el cual el auditor podrá continuar con los actos finales, igualmente se observa que el tipo de investigación del expediente paso de preliminar a definitivo.

Alpasarel expediente adefinitivoelsistema habilitaopcionesadicionales comoelde Requerimiento especial.

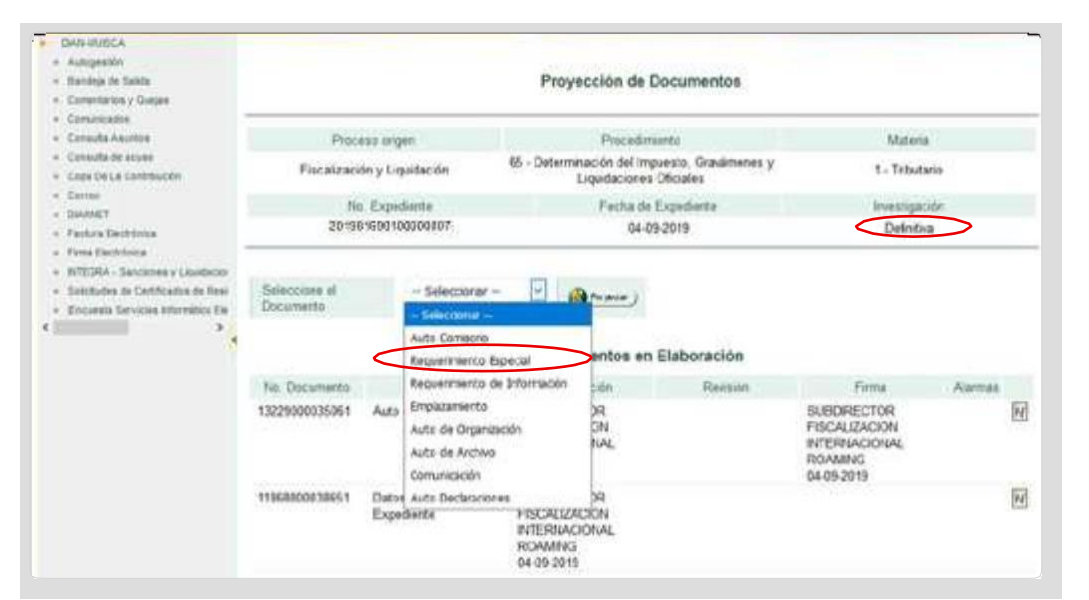

Con lo anterior se finaliza la etapa de cambio de investigación y con ello se inicia la etapa de la generación del Requerimiento especial.

# 18. Proyección actos administrativos Liquidación cambiaria.

Una vez trasladado el expediente a la División Fiscalización y Liquidación o quien haga sus veces, se procede previa asignación al liquidador cambiario, a la sustanciación de la investigación mediante la proyección de uno de los siguientes actos administrativos, cuando fuere del caso:

### 18.1 Auto de pruebas.

El liquidador cambiario dará clic en tareas, proyectar acto administrativo, escogiendo auto de pruebas.

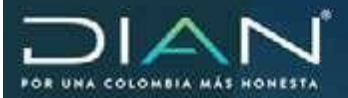

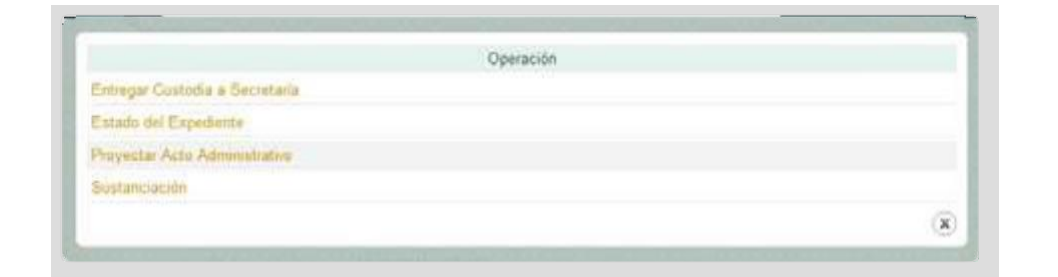

| Autopestón     Bandeja de Salde     Comentarios y Quejes                                                                                                    |                                    |                                           |                                                                    | Proyección d                                                        | e Documentos                                                    |                                                                      |        |
|----------------------------------------------------------------------------------------------------|------------------------------------|-------------------------------------------|--------------------------------------------------------------------|---------------------------------------------------------------------|-----------------------------------------------------------------|----------------------------------------------------------------------|--------|
| Comunication     Computer Assume     Computer Assume     Computer Assume     Cope De La Commonite     Come     Come     Convert                                      | Proce<br>Fincalizaci<br>No<br>2019 | eso origi<br>ón y Liq<br>Exped<br>1235010 | en<br>uidación<br>Sente<br>10003832                                | Proces<br>15 - Determinación e Ir<br>Fecha<br>13                    | Smiento<br>nposición de Sanciones<br>de Expediente<br>2-10-2019 | Materia<br>3 - Cambiano<br>Investigación<br>Definitiva               |        |
| Facture Destinance     Foren Destinance     Foren Destinance     Foren Destinance     Selectures of Cartification de Next     Encounts Services Informático De     S | Selections el<br>Documente         |                                           | - Seleccionar<br>Subcriteror<br>Auto Comisorio<br>Requerimiento    | - V Arranse )<br>de Información                                     |                                                                 | Firms                                                                | Marmas |
|                                                                                                    | 12329000010716                     | Ptani<br>Remi                             | Auto de Prueba<br>Auto de Organi<br>Comunicación<br>Remolación Tar | e<br>zación                                                         |                                                                 | JEFE DIVISION<br>LIQUIDACION<br>CARTAGENA<br>12-10-2019              | M      |
|                                                                                                    | 11927000007881                     | Requi                                     | Resolución sen<br>Resolución que                                   | ción<br>Resuelve Recursos Soliciti                                  | ades Rechazo Correción                                          | JEFE DIVISION<br>FISCAL/ZACION<br>CARTAGENA<br>12-10-2019            | Ø      |
|                                                                                                    | 11947000010595                     | Pliege                                    | Resolución No /                                                    | FISCALIZACION<br>CARTAGENA<br>12-10-2019                            | FISCALIZACION<br>CARTAGENA<br>12-10-2019                        | JEFE DIVISION<br>FISCALIZACION<br>CARTAGENA<br>12-10-2019            | ×.     |
|                                                                                                    | 13229000040366                     | Auto                                      | de Apentura                                                        | JEFE<br>GRUPO SECRETARI<br>FISCALIZACION<br>CARTAGENA<br>12-10-2019 | A                                                               | JEFE<br>GRUPO SECRETARIA<br>FISCALIZACION<br>CARTAGENA<br>12-10-2019 | M      |
|                                                                                                    | 11868000075039                     | Datos                                     | i del Asunto                                                       | JEFE<br>ODUDO SECONTADI                                             | A                                                               | 10 10 2010                                                           | 1      |

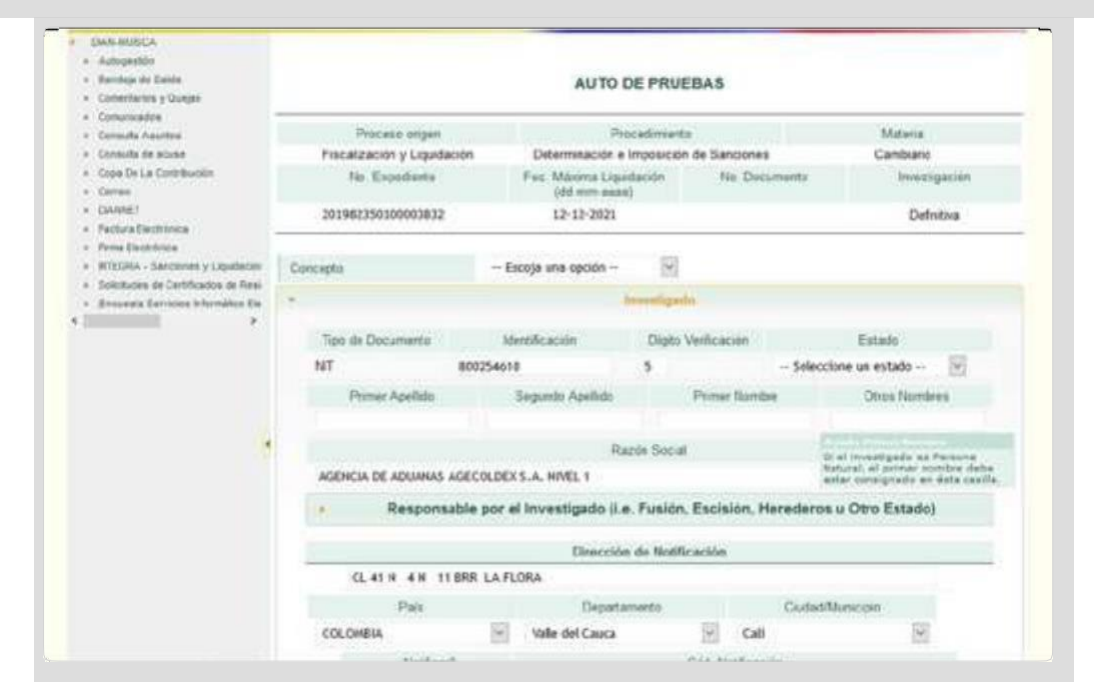

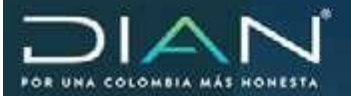

 $(\langle$ 

197

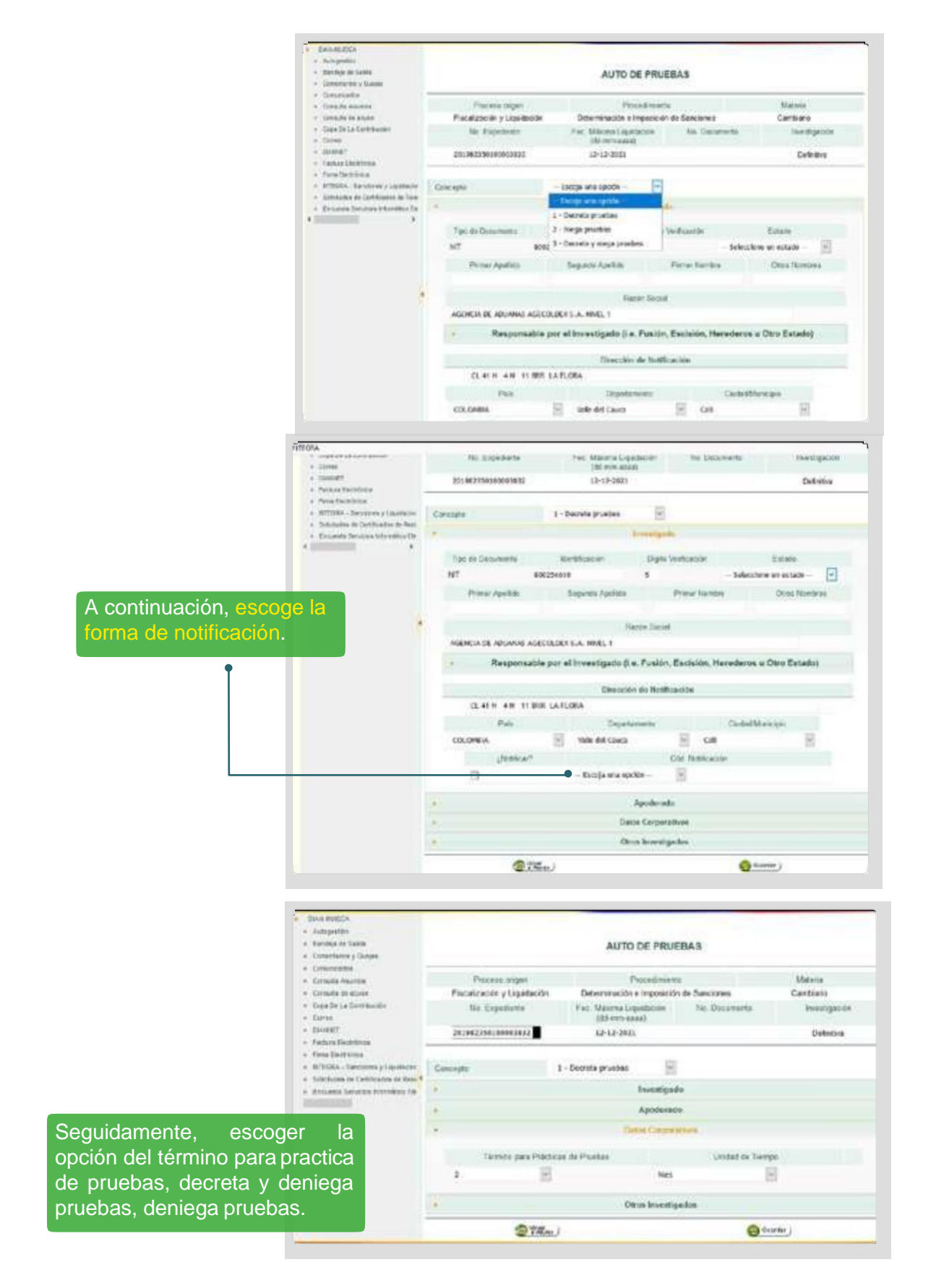

Dirección de Impuestos y Aduanas Nacionales "Unavezimpresoeste documento se consideraCopia noControlada"

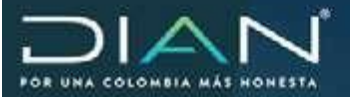

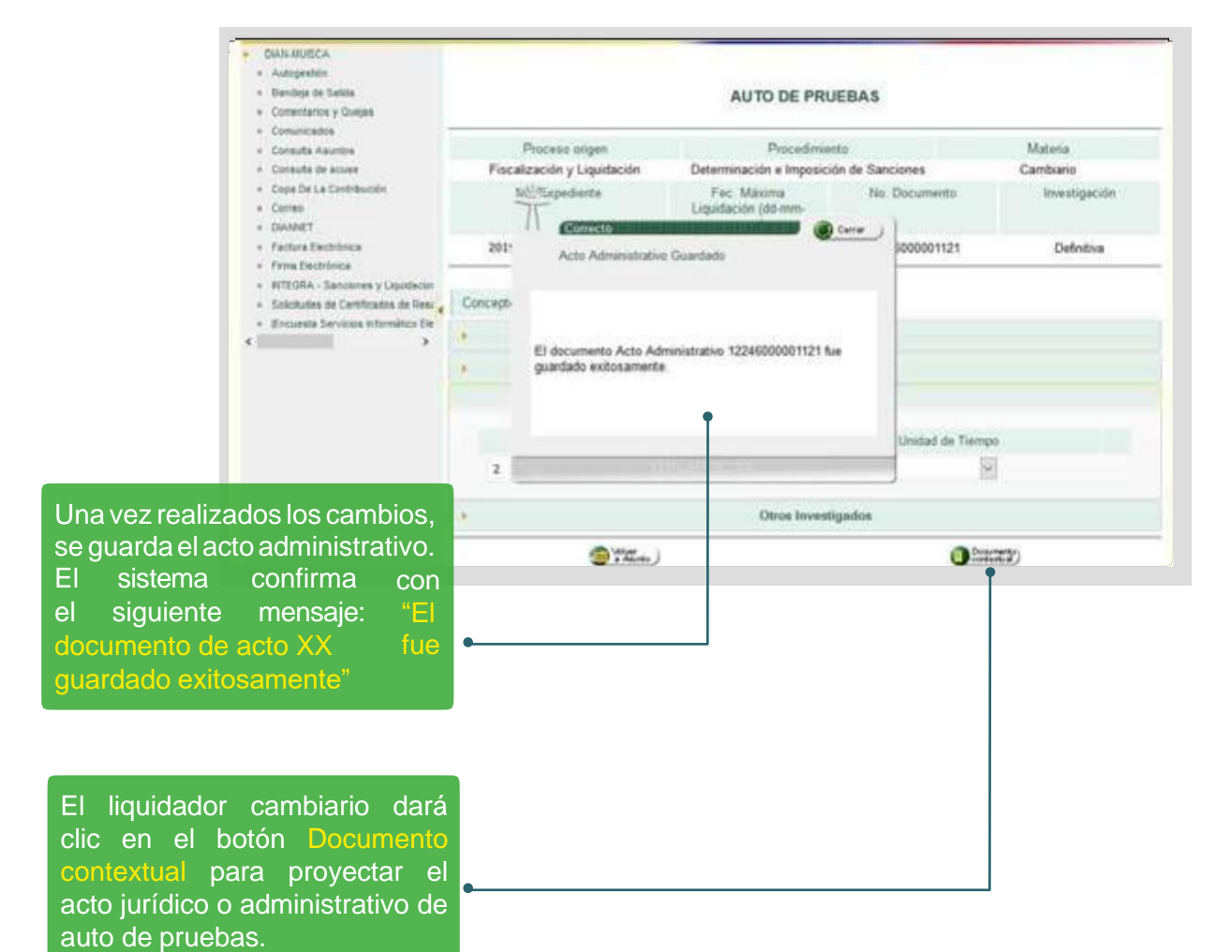

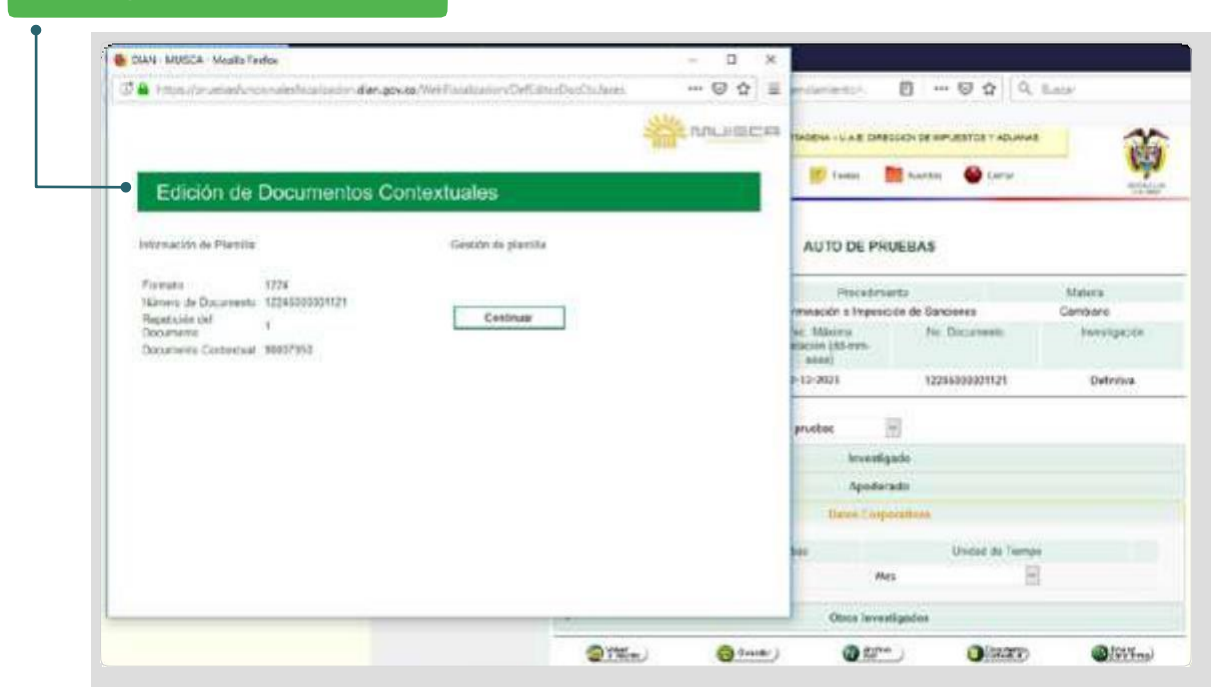

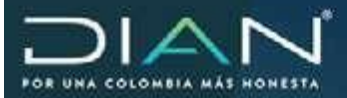

|                               |         | DIAN                                                                                                    |
|-------------------------------|---------|----------------------------------------------------------------------------------------------------|
|                               | RESOLUC | ION POR LA CUAL SE DECRETAN PRUEBAS                                                                             |
|                               |         | 0                                                                                                    |
| CODIGO ACTO:                  |         | 6431                                                                                                    |
| EXPEDIENTE:                   |         | 201982350100003832                                                                                              |
| PROGRAMA / ACCION DE CONTROL: |         | 1                                                                                                    |
| INVESTIGADO:                  |         | AGENCIA DE ADUANAS AGECOLDEX S.A. NIVEL 1                                                                       |
| TIPO DE DOCUMENTO             | 2       | NIT                                                                                                    |
| NUMERO:                       |         | 800254610 5                                                                                                    |
| DIRECCION:                    |         | CL41 N 4 N 11 BRR LAFLORA                                                                                       |
| MUNICIPIO:                    |         | Call                                                                                                    |
| MUNICIPIO:                    |         | - contract of the second second second second second second second second second second second second second se |

|                             | DIAN — — — — — — — — — — — — — — — — — — — |
|-----------------------------|--------------------------------------------|
|                             | Treele u leases, Suspekkands               |
|                             |                                            |
|                             |                                            |
|                             |                                            |
|                             |                                            |
| DEAD                        |                                            |
| RESOL                       | UCION POR LA CUAL SE DENIEGAN PRUEBAS      |
|                             | No.                                        |
|                             | 0                                          |
|                             |                                            |
| CODIGO ACTO:                | 6419                                       |
| EXPEDIENTE:                 | 201982350100003832                         |
| PROGRAMA / ACCION DE CONTRO | XL:                                        |
| INVESTIGADO:                | AGENCIA DE ADUANAS AGECOLDEX S.A. NIVEL 1  |
| TIPO DOCUMENTO:             | NIT                                        |
| NUMERO:                     | 800254610 5                                |
| DIRECCION:                  | CL 41 N 4 N 11 BRR LAFLORA                 |
| MUNICIPIO                   | Cali                                       |
|                             |                                            |

>

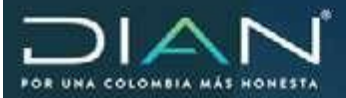

 $\langle$ 

|                               | DIAN — — — — — — — — — — — — — — — — — — — |
|-------------------------------|--------------------------------------------|
| inity                         | Could a speciel States Hales A             |
|                               |                                            |
|                               |                                            |
|                               |                                            |
|                               |                                            |
| RESOLUCION POR LA C           | UAL SE DECRETAN Y DENIEGAN UNAS PRUEBAS    |
|                               | No.                                        |
|                               | 0                                          |
|                               |                                            |
|                               |                                            |
| CODIGO ACTO:                  | 6442                                       |
| EXPEDIENTE:                   | 201982350100003832                         |
| PROGRAMA / ACCION DE CONTROL: | 1                                          |
| INVESTIGADO:                  | AGENCIA DE ADUANAS AGECOLDEX S.A. NIVEL 1  |
| TIPO DOCUMENTO                | NIT                                        |
| NUMERO                        | 800254610 5                                |
| DIRECCION:                    | CL41 N 4 N 11 BRR LAFLORA                  |
|                               | 1958                                       |
| MUNICIPIO:                    | Gai                                        |

|                                | DIAN                                      |  |  |
|--------------------------------|-------------------------------------------|--|--|
| - hui-                         | United & Reactory Values Related a        |  |  |
|                                |                                           |  |  |
|                                |                                           |  |  |
|                                |                                           |  |  |
|                                |                                           |  |  |
| PESOLUCI                       |                                           |  |  |
| RESOLUCI                       | No.                                       |  |  |
|                                | 0                                         |  |  |
|                                | 0                                         |  |  |
|                                |                                           |  |  |
| CODIGO ACTO:                   | 6419                                      |  |  |
| EXPEDIENTE:                    | 201982350100003832                        |  |  |
| PROGRAMA / ACCION DE CONTROL : |                                           |  |  |
| INVESTIGADO:                   | AGENCIA DE ADUANAS AGECOLDEX S.A. NIVEL 1 |  |  |
| TIPO DOCUMENTO:                | NIT                                       |  |  |
| NUMERO:                        | 800254810 5                               |  |  |
| DIRECCION:                     | CL41 N 4 N 11 BRR LAFLORA                 |  |  |
| MUNICIPIO                      | Call                                      |  |  |
|                                |                                           |  |  |

Dirección de Impuestos y Aduanas Nacionales

>

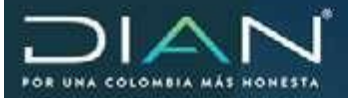

A continuación, se le asigna el expediente a quien se escogió para la firma

| Autograden     Bandeja de Salida     Comentantes y Guejas | AUTO DE PRUEBAS             |                                            |                                          |                  |  |  |  |  |  |  |
|-----------------------------------------------------------|-----------------------------|--------------------------------------------|------------------------------------------|------------------|--|--|--|--|--|--|
| Consulta Asprilite                                        | Procesa orgen               | Proc                                       | Materia                                  |                  |  |  |  |  |  |  |
| · Consulta de acues                                       | Fiscalización y Liquidación | Determinación e Im                         | Cambiario                                |                  |  |  |  |  |  |  |
| Cope De La Contribución     Comes     DIAMET              | No. Expediente              | Fec. Maxima<br>Liquidación (dd-mm<br>assa) | No. Documento                            | a Investigación  |  |  |  |  |  |  |
| · Factura Deciritraca                                     | 201962350100003832          | 12-12-2021                                 | 1224600000112                            | 1. Definitiva    |  |  |  |  |  |  |
| + Ercuenta Servicas Informitica En                        | 4<br>4                      | tan<br>Ap                                  | estigado<br>oderado                      |                  |  |  |  |  |  |  |
|                                                           | - Dette Corporatives        |                                            |                                          |                  |  |  |  |  |  |  |
|                                                           | Térriere para Práct         | icas de Privebas                           | es de Phoebas Unidad de 1                |                  |  |  |  |  |  |  |
|                                                           | — Escoja una opción — 🔛     |                                            | Mes                                      |                  |  |  |  |  |  |  |
|                                                           | *                           | Otros                                      | Investigados                             |                  |  |  |  |  |  |  |
|                                                           | AWW. )                      | Guardar )                                  | () () () () () () () () () () () () () ( | (1979) (APOINT ) |  |  |  |  |  |  |

## 18.2 Resolución sanción.

El liquidador cambiario, según el hecho sancionable y la respuesta dada por el contribuyente o falta de respuesta procederá a proferir la resolución sancionatoria.

| DIAN                                                                                                    | Comment                    | 4                                 | Alamaa                          | () tess                              | Marta 🕹 C                                                 | etar                                                       | (C)      |  |
|----------------------------------------------------------------------------------------------------|----------------------------|-----------------------------------|---------------------------------|--------------------------------------|-----------------------------------------------------------|------------------------------------------------------------|----------|--|
| uva MutticA<br>Autopiettiin<br>Iterotopa de Samae<br>Camentantes y Surgee                                                                                                    |                            |                                   | P                               | royección de                         | Documentos                                                |                                                            |          |  |
| Connected on<br>Connected on Assertion<br>Corpus for a Continuantion<br>Corpus for a Continuantion<br>Corpus for<br>Marking The Theorem State<br>Continues Sector Sector Sector<br>Continues for Continues Con-<br>Continues Continues Con-<br>Continues Continues Con- | Proc<br>Fiscalizaci        | nau origen<br>Se y Liquidación    | 15 - De                         | Pricedi<br>terminación e Im          | niertu<br>posicion de Sancianes                           | Statusa<br>3 - Cambian                                     | 0        |  |
|                                                                                                    | 740<br>20134               | Expediente<br>2340138003810       |                                 | Fectu d<br>12                        | e Expediente<br>18-2019                                   | investigación<br>Defeitiva                                 |          |  |
|                                                                                                    | Seletcime el<br>Discumente | Resultación servo                 | de 💽                            | (and the second                      |                                                           |                                                            |          |  |
|                                                                                                    |                            |                                   | D                               | ocumentos e                          | n Elaboración                                             |                                                            |          |  |
|                                                                                                    | file Decomento             | Nombre .                          |                                 | hayeccide                            | Revision                                                  | Tana                                                       | Alarreas |  |
|                                                                                                    | 12246039801121             | Auto de Provides                  | JEFE<br>LIGUE<br>CARD<br>12-18- | DIVISION<br>IACION<br>IGENA<br>2919  |                                                           |                                                            | E        |  |
|                                                                                                    | 123294008010796            | Flanita Múltiple da<br>Fierrisión |                                 |                                      |                                                           | JEFE DMISCH<br>LIQUEACION<br>CARDACENA<br>12-10-2019       | E        |  |
|                                                                                                    | 11927000007881             | Regenimento de<br>Informacion     | JEFE<br>FISCA<br>CARD<br>12-18- | DMISION<br>LIZACION<br>VGENA<br>2019 | JEFE DIVISION<br>FISCALIZACION<br>CARTAGENA<br>12-36-3019 | JEFE DIVISION<br>FISCALIJACION<br>CARDACENA<br>12/10/2019  | M        |  |
|                                                                                                    | 11347030013505             | Fliego de Cargos                  | JEFE<br>FISCA<br>CARD<br>12-15  | OMERON<br>LOACION<br>VGENA<br>2919   | JEFE DIVENON<br>FISCALIZACION<br>CARTAGENA<br>12:10:2019  | JEFE DIVIDION<br>FISCALIZACION<br>CARTACIENA<br>12 10 2019 | Pr       |  |
|                                                                                                    | 13225000040356             | Auto de Apetara                   | JEFE                            | O_SECRETARA                          | (                                                         | JEFE<br>GRUPO_SECRETARIA                                   | P        |  |

**Dirección de Impuestos y Aduanas Nacionales** 

 $\sum$ 

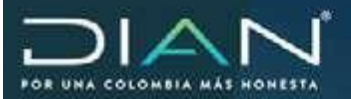

 $\langle$ 

| DIAN                                                                                                    | 12-16-251-3 /<br>12-23-37       | TRUE SAVERON FROM OF CONCASE                              | 2014 CANTADENA - U.A.E. DIRE<br>8 Alimmet 🛛 🍯 Tanas       | COON DE HARUES                               | 1105 VADIA<br>11         | 445<br>2018                                               | <b>Ö</b> |
|----------------------------------------------------------------------------------------------------|---------------------------------|-----------------------------------------------------------|-----------------------------------------------------------|----------------------------------------------|--------------------------|-----------------------------------------------------------|----------|
| Dock-Androd CA     Adorpetition     Bendug de Delos     Consentance y Conpe                                                     |                                 |                                                           | Proyección d                                              | le Documen                                   | tos                      |                                                           |          |
| + Construction<br>+ Consulta Asortes                                                                                            | Price                           | eso origen                                                | Poce                                                      | direito                                      |                          | Materia                                                   |          |
| · Consulta de acuse                                                                                                    | Fiscalizaci                     | ón y Liquidación                                          | 15 - Determinación e Imposición de Sanciores              |                                              |                          | 3 - Cambianio                                             |          |
| · Consilie La Gentiliación                                                                                                    | 14                              | a Espediente                                              | Fecha                                                     | de Expediente                                |                          | Investigación                                             |          |
| + Come<br>+ DANNET                                                                                                    | 2015                            | 0180003832                                                | 3                                                         | 2 10-2019                                    |                          | Dofinitiva                                                |          |
| - Factors Electronics                                                                                                    | -                               | Gerfinnanding                                             |                                                           | i.                                           | 1                        |                                                           |          |
| Principalitica     KitCORA - Sanctories y Liputacion     KitCORA - Sanctories y Liputacion     Kitchutes de Carithrades de Bess | Beleccione el<br>Documento      | Proyección de D                                           | locamente Naevo                                           |                                              |                          |                                                           |          |
| <ul> <li>ground Service Merchine Se</li> </ul>                                                                                  |                                 |                                                           |                                                           |                                              | 'n                       |                                                           |          |
|                                                                                                    | No. Docamenta<br>12246800001121 | La ployección geren<br>con información de D<br>continuar? | ară un documento nuevo pr<br>latos del Expediente. ¿Des   | edligenciado<br>es                           | 14015                    | Fama                                                      | Alarmas  |
|                                                                                                    | 12329600016716                  |                                                           |                                                           |                                              |                          | JEFE DIVISION<br>LIQUIDACION<br>CARTAGENA                 | 5        |
|                                                                                                    | 10000000000                     |                                                           | STEAL COLUMN                                              |                                              | 2                        | 12-10-2019                                                | _        |
|                                                                                                    | 11927000007881                  | Requermiento de<br>Información                            | JEFE DIVISION<br>FISCALIZACION<br>CARTACENA<br>12-10-2015 | JEFE DIV<br>FISCALIZ<br>CARTAGE<br>12-10-201 | SION<br>ACION<br>NA      | JEFE DIVISION<br>FISCALIZACION<br>CARTAGENA<br>12-10-2019 | <u>b</u> |
|                                                                                                    | 11947000210695                  | Plego de Cargos                                           | JEFE DIVISION<br>FISCALIZACION<br>CARTAGENA<br>12-10-2015 | JEFE DIV<br>FISCALIZ<br>CARTAGE<br>12-10-201 | SION<br>ACION<br>NA<br>3 | JEFE DIVISION<br>FISCALIZACION<br>CARTAGENA<br>12-10-2019 | B        |
|                                                                                                    | 13229000040366                  | Auto de Aportura                                          | JEVE<br>CRUPO_SECRETAR                                    | 54                                           |                          | JERE<br>GRUPO_SECRETARIA                                  | N        |

```
Seleccionar modalidad del
acto (inicial, corrección,
contingencia, reversión) y
notificación
```

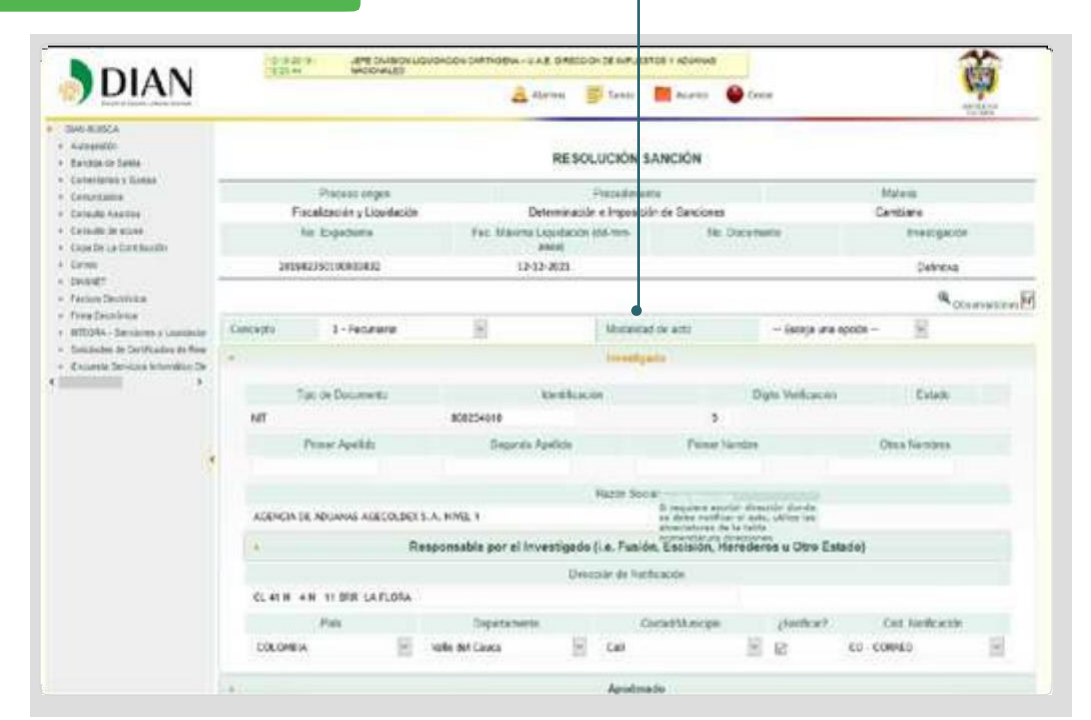

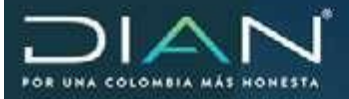

Sanción pecuniaria: trae los datos de la sanción del acto de formulación.

•

| These a range of these becaut.                                                                   |                | -                      | Allemas 📰                                             | Tarras 🚺                     | Auunos                                     | Centar  | antipa a long  |  |
|--------------------------------------------------------------------------------------------------|----------------|------------------------|-------------------------------------------------------|------------------------------|--------------------------------------------|---------|----------------|--|
| DAREMISCA<br>• Autopathir<br>• Bandepath Salita                                                  |                |                        | RESO                                                  | LUCIÓN SA                    | NCIÓN                                      |         |                |  |
| <ul> <li>Comentarian y Gueges</li> <li>Comunication</li> </ul>                                   |                | Proceso origen         |                                                       | Pricedmient                  | 0                                          |         | Materia        |  |
| <ul> <li>Corouta Aquittos</li> </ul>                                                             | Fiscal         | ización y Liquidación  | Determinación e Imposición de Sanciones               |                              |                                            |         | Cambianio      |  |
| Consulta de acuaie     Copia De La Contribuición     Corres     DisAbert     Facture Electrinica | N              | o Expediente           | Fec. Máxima Liguidación No. Documento<br>(dd-mm-asas) |                              |                                            | cumento | Investigación  |  |
|                                                                                                  | 20198          | 2350100003832          | 12-12-202                                             | 12-12-2021                   |                                            |         | Definitiva     |  |
|                                                                                                  | •              |                        |                                                       |                              |                                            |         | Conservacionas |  |
| <ul> <li>Prima cectoriala</li> <li>NTEDIA - Sanctimes y Liquidacan</li> </ul>                    | Concepto       | 1 - Pecuniaria         |                                                       | Modalida                     | d de acto                                  | Incial  | 1              |  |
| Scilcitudes de Certificados de Resi     Forunale Terumas informática Fie                         | r. Investigado |                        |                                                       |                              |                                            |         |                |  |
| -                                                                                                | Apoderado      |                        |                                                       |                              |                                            |         |                |  |
|                                                                                                  |                |                        |                                                       | ielis Corpor                 | elives.                                    |         |                |  |
|                                                                                                  |                | Tipo de Obliga         | ción                                                  | Cód. Programa                |                                            |         |                |  |
|                                                                                                  | Sancior        | es independientes camb | iarias                                                | artas XPA - Pagos recibildos |                                            |         |                |  |
|                                                                                                  |                |                        | Sar                                                   | icide Pecuni                 | oria                                       |         |                |  |
|                                                                                                  |                | Valor Total Sanción \$ |                                                       | Valor Total                  | r Total Sanción Reducida / Altanamiento \$ |         |                |  |
|                                                                                                  |                | 14000000               |                                                       | 105                          | 00000                                      |         |                |  |
|                                                                                                  |                |                        | (                                                     | Otros Investig               | pados                                      |         |                |  |

Una vez realizados los cambios, se guarda el acto administrativo.

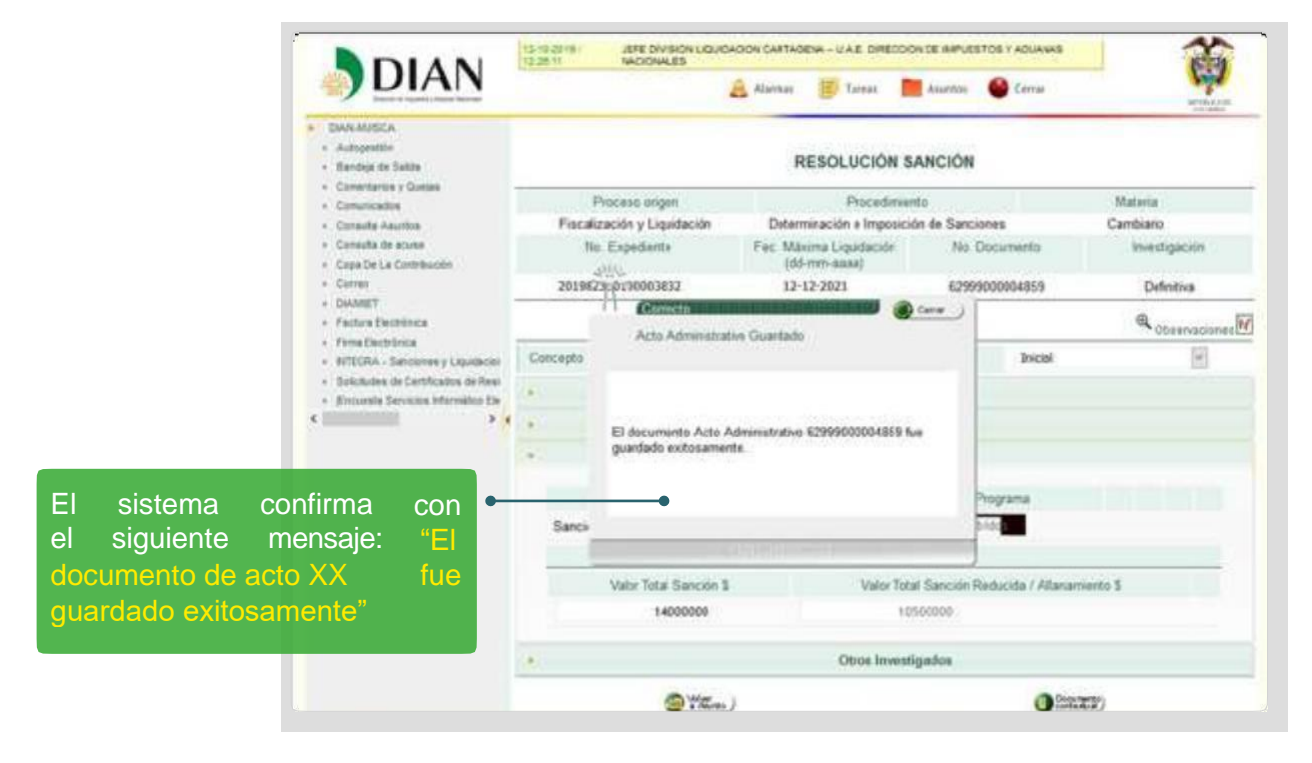

**Dirección de Impuestos y Aduanas Nacionales** 

"Una vez impresoeste documento se consideraCopia noControlada"

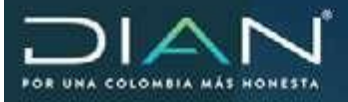

#### Documento contextual

|                                           | RESOLUCIÓN SANCIÓN<br>Número:<br>de fecha          |
|-------------------------------------------|----------------------------------------------------|
| EXPEDIENTE:                               | 201982350100003832                                 |
| FECHA DEL<br>EXPEDIENTE:                  | 12 de Octubre de 2019                              |
| INVESTIGADO:                              | AGENCIA DE ADUANAS AGECOLDEX S.A. NIVEL 1          |
|                                           |                                                    |
| NIT:                                      | 800254610 5                                        |
| NIT:<br>DIRECCIÓN:                        | 800254610 5<br>CL 41 N 4 N 11 BRR LA FLORA         |
| NIT:<br>DIRECCIÓN:<br>CIUDAD / MUNICIPIO: | 800254610 5<br>CL 41 N 4 N 11 BRR LA FLORA<br>Call |

### Guardar y continua

| 187 🔒 Tittps://www.instoncionalesticolaution.clan.gov.co/V | Wolface/control will have a control with the second second s | 🖾 🕁 🚍               | - AsthAtterine                    | 🖸 😭 🔍                                            | dijicar          |
|------------------------------------------------------------|----------------------------------------------------------------------------------------------------|---------------------|-----------------------------------|--------------------------------------------------|------------------|
|                                                            |                                                                                                    |                     | NOW-YAE DRECOON                   |                                                  | *                |
| Edición de Documentos Conte                                | extuales                                                                                                    |                     | 🖉 Tarent 📑                        | Asartana 🔴 Carran                                | arries an        |
| internación da Partilla                                    | Gestido de plantita                                                                                                    |                     | RESOLUCIÓN SA                     | NCIÓN                                            |                  |
|                                                            |                                                                                                    |                     | Fracedorierta                     | i                                                | Mauria           |
| Portuetto de Data enantes E2000000022853                   |                                                                                                    |                     | minación e fregosición            | de Serviores                                     | Cambiano         |
| Bapeticion del 1                                           | Contrust                                                                                                    | 1                   | Bitta Ligoidación<br>Bittro-Annal | No. Occurrentia                                  | Intelligionie    |
| Ocuments Convextual 10007953                               |                                                                                                    |                     | 17-2021                           | 629990000004819                                  | Dafotha          |
|                                                            |                                                                                                    |                     |                                   |                                                  | Q Disservestores |
|                                                            |                                                                                                    |                     | Manakata                          | l de arte la la la la la la la la la la la la la | 9                |
|                                                            |                                                                                                    |                     | Investigad                        | 0                                                |                  |
|                                                            |                                                                                                    |                     | Apoderada                         |                                                  |                  |
|                                                            |                                                                                                    |                     | Dates Corpora                     | dese                                             |                  |
|                                                            |                                                                                                    |                     |                                   | Cot Programs                                     |                  |
|                                                            |                                                                                                    |                     | 1.1863                            | upos recibidas                                   |                  |
|                                                            |                                                                                                    |                     | Sanchin Pecurit                   | via                                              |                  |
|                                                            |                                                                                                    |                     | Value Tetal                       | Sanciae Raducida / Allana                        | miento S         |
|                                                            |                                                                                                    | 14800000            | 1000                              | 0000                                             |                  |
|                                                            |                                                                                                    |                     | Otras levestig                    | ados.                                            |                  |
|                                                            |                                                                                                    |                     |                                   |                                                  | -                |
|                                                            | ( The second                                                                                                    | () (2 <sup></sup> ) | artanin 6                         | pas ama)                                         | and Guardan      |

Dirección de Impuestos y Aduanas Nacionales "Una vez impresoeste documento se consideraCopia noControlada" >

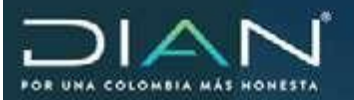

 $\langle$ 

| DIAN                                                                     | 12-10-0018 (<br>12-30-36 | JEFE DIVISION LIQUID<br>NACIONALES | Alormas 😕 Ya                                     |                     | Auritos       | Certar             | <b>Ö</b>      |  |
|--------------------------------------------------------------------------|--------------------------|------------------------------------|--------------------------------------------------|---------------------|---------------|--------------------|---------------|--|
| Dens audica     Autopeston     Bandeps de Salida                         |                          |                                    | RESOLU                                           | ICIÓN SA            | NCIÓN         |                    |               |  |
| <ul> <li>Comentarize y Guepe</li> <li>Comunicados</li> </ul>             | 1                        | Proceso origen                     | P                                                |                     | Materia       |                    |               |  |
| + Consulta Asontos                                                       | Fiscal                   | ización y Liquidación              | Determinación (                                  |                     | Cambiario     |                    |               |  |
| Consulta de acuse     Cope.De La Contribución                            | No. Expediente           |                                    | Fec Mäxima Liquidación Ne. Docun<br>(dd-mm-aaaa) |                     |               | umento             | Investigación |  |
| + Corres                                                                 | 20198                    | 201982350100003832 12-             |                                                  | 2021 62999000004869 |               |                    | Definitiva    |  |
| Counter     Facture Electrines                                           |                          |                                    |                                                  |                     |               |                    | Coservacione  |  |
| Filma Dechricka     NTEGRA - Sanctenes y Lepidacier                      | Concepto                 | 1 - Pecunieria                     |                                                  | Modalidad           | f de acto     | Inicial            | 181           |  |
| Schotudes de Certificados de Reis     Encuesta Servicias Informático Ele | investigado              |                                    |                                                  |                     |               |                    |               |  |
| · · · · · · · · · · · · · · · · · · ·                                    | Apoderado                |                                    |                                                  |                     |               |                    |               |  |
|                                                                          | * Datus Corporativos     |                                    |                                                  |                     |               |                    |               |  |
|                                                                          |                          | Tipo de Oblig                      | pición                                           |                     | Cód. Pro      | узти               |               |  |
|                                                                          | Sancio                   | nes independientes cam             | biarias                                          | 20% - I             | Pagos recibió | os                 |               |  |
|                                                                          |                          |                                    | Sanc                                             | ión Pecuni          | aria          |                    |               |  |
|                                                                          |                          | Value Total Sanción \$             |                                                  | Valor Total         | Sancidn Red   | ucida / Allanamier | to S          |  |
|                                                                          |                          | 14000000                           |                                                  | 1050                | 00000         |                    |               |  |
|                                                                          | 1.                       |                                    | Ot                                               | os Investig         | ados          |                    |               |  |
|                                                                          | a war                    | a more                             | a Bula                                           | a                   | Breit         | (Courses)          |               |  |

# 18.3 Resolución que resuelve recurso.

| DIAN                                                                                                    | 15/16-2019/<br>12:21:54                         | JEFE DIVIS                | sion Liquidadi<br>Liqs                                                                                                    | ON CARTADENA - U.A.E. DIRE                                                               | COON DE NATUESTOS Y ADUA                                  | Centur                                                    | Ť            |
|----------------------------------------------------------------------------------------------------|-------------------------------------------------|---------------------------|----------------------------------------------------------------------------------------------------|------------------------------------------------------------------------------------------|-----------------------------------------------------------|-----------------------------------------------------------|--------------|
| DAALASISCA     Autopretión     Hundeja de Sakta     Contentarios y Duejas                                            |                                                 |                           |                                                                                                    | Proyección d                                                                             | e Documentos                                              |                                                           |              |
| Convectative     Consulta Assorbes                                                                                   | Proceso ongen                                   |                           |                                                                                                    | Proce                                                                                    | dimiento                                                  | Materia                                                   | é.           |
| <ul> <li>Consulté de souse</li> </ul>                                                                                | Fiscalizació                                    | in y Liquid               | lación                                                                                                    | 15 - Determinación e I                                                                   | mposición de Sanciones                                    | 3 - Cambi                                                 | ano          |
| Cepa De La Contribución                                                                                              | No.                                             | Expeder                   | nte .                                                                                                    | Fecha                                                                                    | de Expediente                                             | Investigat                                                | oidm         |
| · DUADET                                                                                                    | 20196                                           | 23501000                  | 03832                                                                                                    | 1                                                                                        | 2.10-2019                                                 | Defniti                                                   | a            |
| INTEGRA - Sanctanes y Liquidaces     Institution do Centification de Final     Environte financiales Information Ele | No. Documents<br>620000004653<br>12246000001121 | A<br>Resol A<br>Auto<br>R | Soleccional<br>uno Comisiono<br>lequerimiento<br>uno de Prueba<br>uno de Organi<br>comunicación<br>tesolución Ten<br>tesolución que<br>tesolución No | de Información<br>Is<br>ización<br>Resuelva Recursos Solicit<br>Acepta Pago Sanción Redo | uées Rechazo Carreción<br>cido                            | Fema                                                      | Alarmas<br>M |
|                                                                                                    | 12329000010716                                  | Ptanila<br>Remisió        | Mültiple de<br>In                                                                                                    |                                                                                          |                                                           | JEFE DVISION<br>LIQUIDACION<br>CARTAGENA<br>12-10-2019    |              |
|                                                                                                    | 11927000007881                                  | Requerir<br>Informac      | miento de<br>ción                                                                                                    | JEFE DIVISION<br>FISCALIZACION<br>CARTAGENA<br>12-10-2019                                | JEFE DIVISION<br>FISCALIZACION<br>CARTAGENA<br>12-10-2019 | JEFE DIVISION<br>FISCAL/ZACION<br>CARTAGENA<br>12-10-2119 | 2            |
|                                                                                                    | 11947000010595                                  | Pliego d                  | le Cargos                                                                                                    | JEFE DIVISION<br>FISCALIZACION                                                           | JEFE DIVISION<br>FISCALIZACION                            | JEFE DIVISION<br>FISCALIZACION                            | M            |

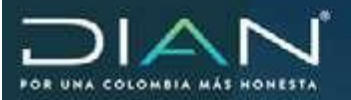

| DIAN                                                                         | (2-15-2019)<br>12:30:26         | JEFE DIVISION LIQUIDAD<br>NACIONALES                       | ON CAPTADENA - U.A.E. DINE                                |                                                 | 1705 Y ADUA         | ens<br>enter                                            | ő       |
|------------------------------------------------------------------------------|---------------------------------|------------------------------------------------------------|-----------------------------------------------------------|-------------------------------------------------|---------------------|---------------------------------------------------------|---------|
| DAALAUECA<br>• Autopeation<br>• transign de Salida<br>• Comentación y Guegne |                                 |                                                            | Proyección                                                | de Documen                                      | tos                 |                                                         |         |
| Consoliation     Consolia Adurtize                                           | Prec                            | ess cogen                                                  | Pyper                                                     | dinianto                                        |                     | Mataria                                                 |         |
| <ul> <li>Consulta de anuse</li> </ul>                                        | Fiscalizaci                     | de y Liquidación 15 - Determinación a Imposición de S      |                                                           | imposición de S                                 | anciones            | 3 - Cambio                                              | ario    |
| <ul> <li>Cope De La Certificarian</li> <li>Corren</li> </ul>                 | 140                             | 2. Expediente                                              | fecta                                                     | de Expediente                                   |                     | wwsbgac                                                 | 194     |
| + DAMET                                                                      | 2019                            | 22350100003832                                             |                                                           | 12-10-2019                                      |                     | Detnitv                                                 | 3       |
| Factore Excitings     From Employees                                         |                                 | Continueda                                                 | THE R P LOT BUILD                                         |                                                 | 1                   |                                                         |         |
| BTECRA - Sanctones y Lapidacion     Solutudes de Certification de Resi       | Salaccione el<br>Documente      | Proyección de D                                            | ocumento Nuevo                                            |                                                 |                     |                                                         |         |
| + Brouests Services Internation De                                           |                                 |                                                            |                                                           |                                                 | 'n                  |                                                         |         |
|                                                                              | No Documento<br>6222002000-4852 | La proyectide genera<br>con información de D<br>continuar? | rà un documento nuevo pr<br>atos del Expediente, ¿Der     | edigenciado<br>sea                              | whe                 | Fema                                                    | Alarran |
|                                                                              | 1224600000 1121                 |                                                            |                                                           |                                                 | -                   |                                                         | 1       |
|                                                                              |                                 |                                                            |                                                           | 0 0                                             | 5                   |                                                         |         |
|                                                                              | 12329000010716                  | Planilla Mültiple de<br>Remisión                           |                                                           |                                                 |                     | JEFE DIVISION<br>LIQUIDACION<br>CARTAGENA<br>12-10-2019 | 1       |
|                                                                              | 11827000007881                  | Requorimients de<br>Infermación                            | JEFE DIVISION<br>FISCALIZACION<br>CARTAGENA<br>12-10-2019 | JEFE DIVI<br>FISCALIZA<br>CARTAGE<br>12-10-2011 | SION<br>ACION<br>NA | JEFE DMSION<br>FISCALIZACION<br>CARTAGENA<br>12-10-2019 | 1       |
|                                                                              | 1134/000010595                  | Plego de Cargos                                            | JEFE DIVISION<br>FISCALIZACION                            | JEFE DW<br>FIGCALIZA                            | SION                | JEFE DIVISION<br>FIDCALIZACION                          | 1       |

Saldrá esta advertencia indicando que va a cambiar de acto si se tenía uno grabado con información previa, para hacer la selección. Al aceptar dejará la última seleccionada

| DIAN                                                                                                    | 12-10-2019)           | SUISION LIQUENDON<br>SHUES                                                               | CARTABENA - U.A.E. DRECOCUDE APR                             | alanca 🚱 Carcar     | (in the second second s |  |  |  |
|----------------------------------------------------------------------------------------------------|-----------------------|------------------------------------------------------------------------------------------|--------------------------------------------------------------|---------------------|----------------------------------------------------------------------------------------------------|--|--|--|
| BAD-BURCA<br>= Junepeakle<br>+ Reedes to Salite                                                                                                    |                       | RESOL                                                                                    | UCIÓN QUE RESUELVE RE                                        | CURSOS O SOLICITUDE | 5                                                                                                    |  |  |  |
| <ul> <li>Comunication</li> </ul>                                                                                                    | Precesso or           | upon .                                                                                   | Procedenies                                                  | 0                   | Maleta                                                                                                    |  |  |  |
| * Cresulte Asurtico                                                                                                    | Fiscalización y L     | iquidación                                                                               | Determinación e Imposició                                    | n de Sanciones      | Cambiado                                                                                                    |  |  |  |
| <ul> <li>Consults its aircan</li> <li>Cope De Lo Contribuistion</li> </ul>                                                                                                    | No. Expedients        |                                                                                          | Maxima Liquidacsin (Mismis<br>maa)                           | Na Documente        | Investigación                                                                                                    |  |  |  |
| + Gerns                                                                                                    | 201362350100003       | 632                                                                                      | 12-12-2021                                                   |                     | Definitiva                                                                                                    |  |  |  |
| + Dativity<br>+ Factors Decisions                                                                                                    |                       | T .                                                                                      |                                                              |                     | Cityerrationer                                                                                                    |  |  |  |
| <ul> <li>Press Emiliana</li> <li>INTERN - Developerary Lincolection</li> </ul>                                                                                                    | Curunges              | Adastarcia                                                                               |                                                              |                     | 00.00040000000000000000000000000000000                                                                                                    |  |  |  |
| · Dutcholes its Certification on Row                                                                                                    | *                     | somerrore i                                                                              |                                                              |                     |                                                                                                    |  |  |  |
| <ul> <li>Formation between the second second se</li></ul> | Tiges de Davia        |                                                                                          |                                                              | 0.V                 | RUT                                                                                                    |  |  |  |
|                                                                                                    | NT Alwairs            | Al realizar el camb                                                                      | A vealizar el cambio se eliminarán los datos del corriektual |                     | 12                                                                                                    |  |  |  |
|                                                                                                    | Primar Age            | actual ¿Dessa co                                                                         | nieuw?                                                       | er libreten         | Ctros Nentres                                                                                                    |  |  |  |
|                                                                                                    |                       |                                                                                          |                                                              |                     |                                                                                                    |  |  |  |
|                                                                                                    | ACENCIA UL ADUAN      |                                                                                          |                                                              |                     |                                                                                                    |  |  |  |
|                                                                                                    | Cura a                |                                                                                          |                                                              |                     |                                                                                                    |  |  |  |
| 1                                                                                                    | - No se encontro esta | ado registrado                                                                           | 0                                                            |                     |                                                                                                    |  |  |  |
|                                                                                                    | *2                    | <ul> <li>Responsable por el Investigado (i.e. Fusión, Escisión, Herederos u f</li> </ul> |                                                              |                     |                                                                                                    |  |  |  |
|                                                                                                    |                       |                                                                                          | cacim                                                        |                     |                                                                                                    |  |  |  |
|                                                                                                    | Q. 41 H 4 H 11 SM     | LAFLORA                                                                                  |                                                              |                     |                                                                                                    |  |  |  |
|                                                                                                    | Tipe Deeccid          | r.                                                                                       | Path                                                         | Departaments        | CiudasMunicipio                                                                                                    |  |  |  |
|                                                                                                    | 9 - Dieschie informa  | da BUT - COL                                                                             | 000000                                                       | le del Casca        | Cell 10                                                                                                    |  |  |  |

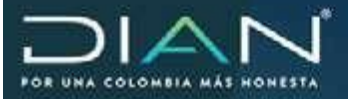

### Datos del recurrente o solicitante

| - Consulty to plate                                                          | No. 25              | pertants.          | Fec Silteria Ligadad | chi (125-0005- | No. Documents           | tmestqueite                                |
|------------------------------------------------------------------------------|---------------------|--------------------|----------------------|----------------|-------------------------|--------------------------------------------|
| <ul> <li>Cope Da La Leomannon</li> <li>Contex</li> </ul>                     | 201102205           | 0100003332         | 12-12-2821           | 1              |                         | Deloitur                                   |
| = Linhter:<br>= Fachera Electricis                                           |                     | AND DESCRIPTION OF |                      |                |                         | Case vacio                                 |
| <ul> <li>Pres Incluince</li> <li>INTELEC - Security a Viscolation</li> </ul> | Concepto            |                    | 1 - Fallo definitivo | 1              |                         |                                            |
| <ul> <li>Substantia da Caritticados da Nasi</li> </ul>                       | ¥.                  |                    |                      | broatig        | ado                     |                                            |
|                                                                              |                     |                    | · Recorder 2 B       | elichaets (Pge | darada ( Gajessastavis) |                                            |
|                                                                              |                     | Tipo d             | ie Dicumento         |                | łde                     | etficación                                 |
|                                                                              | - Escoja ura        | epclen 🔄           |                      |                |                         |                                            |
|                                                                              | Para                | н Арибос           | Seganda Ageild       |                | Prime Nonlaw            | Open Roelleen                              |
|                                                                              | Tipo ca             | Representación     | No. Tarjeta Prote    | statal         | Eve                     | costs                                      |
|                                                                              | Eccoja una          | epcien             |                      |                |                         |                                            |
|                                                                              | Ten                 | Exección           | Pau                  |                | Departamento            | CudidMuscos                                |
|                                                                              | 9 - Dirección       | Informada RUT      | - Seleccisee un Para | 10             | 8                       |                                            |
|                                                                              |                     | Notifica?          |                      |                | Cid. NetAcación         |                                            |
|                                                                              |                     |                    | - Ercola una opció   | 4 in           |                         |                                            |
|                                                                              | *                   |                    |                      | Obus Reca      | rentes                  |                                            |
|                                                                              | 1                   |                    |                      | Union Corps    | aution -                |                                            |
|                                                                              | F.                  |                    |                      | Denne stei P   | hinate:                 |                                            |
|                                                                              | 2                   |                    | De                   | nes del Recars | n / Salicitud           |                                            |
|                                                                              | - Escoja una opci   | da [4]             | Presspects Process   | hicursplide    |                         | Dentida del Fullo<br>— Cacaja una apolia 🔛 |
|                                                                              | P. Land Transformer | OF THE SECOND      |                      |                |                         | and a transfer of the later                |

### Otros recurrentes

|    |                                                                                                    |                                                      | Numer 1                                        |                            | 0.00                      |                                          |  |  |  |  |  |
|----|----------------------------------------------------------------------------------------------------|------------------------------------------------------|------------------------------------------------|----------------------------|---------------------------|------------------------------------------|--|--|--|--|--|
|    |                                                                                                    | Voler Tetal Confirmado S                             | Valor Aceptade \$                              | Valor Tetal Revocad        | to \$ Valor definitivo \$ | Valor Total Modificado S                 |  |  |  |  |  |
|    |                                                                                                    | — Escoja una opción 🗑                                | Presupesto Pro                                 | unal Incumplido            |                           | Sentido del Fallo<br>Escoja una opción 👘 |  |  |  |  |  |
|    |                                                                                                    | 1                                                    |                                                | Datos del Necurso          | / Solicitad               |                                          |  |  |  |  |  |
|    |                                                                                                    | A.                                                   |                                                | Datos del Pro              | ceso                      |                                          |  |  |  |  |  |
|    |                                                                                                    | 1                                                    |                                                | Datos Corpora              | tiros                     |                                          |  |  |  |  |  |
|    |                                                                                                    |                                                      |                                                |                            |                           | (Q.dennur)                               |  |  |  |  |  |
|    | 1                                                                                                    | 100                                                  |                                                | Otes Recurr                | inform .                  |                                          |  |  |  |  |  |
| ٩. | Converse     Converse     Converse     Converse     Functional Electrititions     Virtual Electrititions     Virtual Electrititions     Virtual Electrititions     Virtual Electrititions     Solutionales de Cartificacións de Virtualities De     Virtual Electrititicación de Virtual Electrititicación | Recurrente / Solicitante (Apoderado / Representante) |                                                |                            |                           |                                          |  |  |  |  |  |
|    |                                                                                                    | *                                                    |                                                | Investigad                 | 0                         |                                          |  |  |  |  |  |
|    |                                                                                                    | Concepto                                             | 1 - Fala definitiv                             | • 🔄                        |                           |                                          |  |  |  |  |  |
|    |                                                                                                    |                                                      |                                                |                            |                           | Cosevacione                              |  |  |  |  |  |
|    |                                                                                                    | 201982350100003832                                   | 12-1                                           | 2-2821                     |                           | Definitiva                               |  |  |  |  |  |
|    | <ul> <li>Consults de acuse</li> <li>Coga De La Contribución</li> </ul>                                                                                                    | Ne. Expediente                                       | Fec Máxma                                      | Liquidación (dd-<br>-easa) | Ne. Documento             | Investigación                            |  |  |  |  |  |
|    | + Consults Aduntos                                                                                                    | Fiscalización y Liquida                              | acién Deten                                    | minación e Imposición      | de Sanciones              | Cambiario                                |  |  |  |  |  |
|    | <ul> <li>Comentarios y Cuejas</li> <li>Cuesura años</li> </ul>                                                                                                    | Proceso origen                                       | Materia                                        |                            |                           |                                          |  |  |  |  |  |
| 1  | <ul> <li>Autopetitie</li> <li>Bandepide Salita</li> </ul>                                                                                                    |                                                      | RESOLUCIÓN QUE RESUELVE RECURSOS O SOLICITUDES |                            |                           |                                          |  |  |  |  |  |
| 1  | DATE AUDICA                                                                                                    |                                                      |                                                |                            |                           |                                          |  |  |  |  |  |

**Dirección de Impuestos y Aduanas Nacionales** 

 $\sum$ 

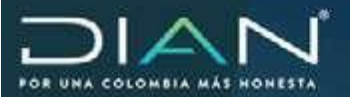

| <ul> <li>Bandep de Saltis</li> <li>Commentaria de Califia</li> </ul>                                                                                | 1                               | RESOLUCIÓN QUE RESUELVE RI                | ECURSOS O SOLICITUDE       | 5                        |  |  |  |
|----------------------------------------------------------------------------------------------------|---------------------------------|-------------------------------------------|----------------------------|--------------------------|--|--|--|
| Comentarius y Guidas     Comunicative                                                                                                    | Process organ                   | Pricedmie                                 | Pricedments                |                          |  |  |  |
| · Comula Adultus                                                                                                    | Piscalzación y Liquidaci        | ión Determinación e Imposici              | ón de Sanciones            | Cembiario                |  |  |  |
| Consulta de acuse     Cosa De La Centritución                                                                                                    | No. Expediente                  | Pec: Másiesa Liquidación (dd<br>enn-aaxa) | Re. Docementa              | Investigación            |  |  |  |
| e farme                                                                                                    | 201902350100083032              | 12-12-2021                                |                            | Defeitve                 |  |  |  |
| <ul> <li>DANNET</li> <li>Factors Electricits</li> <li>Faces Electricits</li> <li>Faces Electricits</li> <li>MTEDIA: Tancaren e Liastacas</li> </ul> |                                 |                                           |                            | Cossessiones             |  |  |  |
|                                                                                                    | Cencepto                        | 1 - Fallo definitivo                      |                            |                          |  |  |  |
| · Solchules de Certificados de Resi                                                                                                    |                                 | Investig                                  | ado                        |                          |  |  |  |
| 4 Provinsi Andrea a succession in                                                                                                    |                                 | Recurrente / Solicitante sApo             | dorado i Representante).   |                          |  |  |  |
|                                                                                                    | 1                               |                                           |                            |                          |  |  |  |
|                                                                                                    |                                 | Same Corpo                                | ratives                    |                          |  |  |  |
|                                                                                                    |                                 | Cild Programa                             | Tipo de                    | • Dtágación              |  |  |  |
|                                                                                                    | IDA - Pagos recibildos por a    | nticipality                               | SHOL SANCIONES NEE         | PENDENTES CAMBIARIAS     |  |  |  |
|                                                                                                    | Lugar Admir                     | visitative Origen                         | Eependencia Origen         | Ama                      |  |  |  |
|                                                                                                    | ·· Seleccione un lugar admi     | inistra 🖓 - Selec                         | cione una dependencia 🔛    |                          |  |  |  |
|                                                                                                    |                                 |                                           |                            |                          |  |  |  |
|                                                                                                    | » Datos del Recurso / Solicitud |                                           |                            |                          |  |  |  |
|                                                                                                    | Escoja ena opcitin 📳            | Santiela del Falla<br>Escoja una opción 🐨 |                            |                          |  |  |  |
|                                                                                                    | Valor Total Confirmado S        | Valie Aceptade 5 Valor Tetal Revoc        | ado \$ Valor definitivo \$ | Valor Total Modificado 5 |  |  |  |
|                                                                                                    | 0                               | diat                                      | 0.00                       | rate )                   |  |  |  |

# Datos del proceso

| <ul> <li>Bandose de Salida</li> </ul>                                                            | RESOLUCION QUE RESUELVE RECURSOS O SOLICITUDES                                        |                                                                                                    |                                                                                         |                                            |  |  |  |  |  |
|--------------------------------------------------------------------------------------------------|---------------------------------------------------------------------------------------|----------------------------------------------------------------------------------------------------|-----------------------------------------------------------------------------------------|--------------------------------------------|--|--|--|--|--|
| <ul> <li>Committees y Lorges</li> <li>Committees</li> </ul>                                      | Processo greater                                                                      | Procediments                                                                                                    |                                                                                         | Materia                                    |  |  |  |  |  |
| · Consulta Asuntos                                                                               | Piscalización y Liquidar                                                              | ción Determinación e Imposición o                                                                                                    | Determinación e Imposición de Sanciones                                                 |                                            |  |  |  |  |  |
| <ul> <li>Carouda de anure</li> <li>Cara Ce La Carobhumin</li> </ul>                              | Nr. Expediente                                                                        | Fac. Mánima Lipadación (80<br>mm-aasa)                                                                                                    | No Documento                                                                            | Investigation                              |  |  |  |  |  |
| + Garay                                                                                          | 201962350130003632                                                                    | 12-12-2021                                                                                                    |                                                                                         | Definitiva                                 |  |  |  |  |  |
| Escare technica                                                                                  |                                                                                       |                                                                                                    |                                                                                         | A Costracine                               |  |  |  |  |  |
| <ul> <li>Firms Electricitie</li> <li>BETUGRA - Sanctimes y Liquidactor</li> </ul>                | Concepto                                                                              | 1 - Falia definitivo                                                                                                    |                                                                                         |                                            |  |  |  |  |  |
| <ul> <li>Exilizitados de Cartificados de Resi</li> <li>Encuento Carcono Historidos Re</li> </ul> |                                                                                       | a Investgado                                                                                                    |                                                                                         |                                            |  |  |  |  |  |
| ( )                                                                                              | Recurrente / Solicitante (Apoderado / Representante)                                  |                                                                                                    |                                                                                         |                                            |  |  |  |  |  |
|                                                                                                  | a Otom Recurrentee                                                                    |                                                                                                    |                                                                                         |                                            |  |  |  |  |  |
|                                                                                                  | Datos Corporativos                                                                    |                                                                                                    |                                                                                         |                                            |  |  |  |  |  |
|                                                                                                  | Casta del Proceso                                                                     |                                                                                                    |                                                                                         |                                            |  |  |  |  |  |
|                                                                                                  | cambiario por tuera del po<br>imposeba una malta equivo<br>o fracción de mes de recar | de a operation congeter amente canacegoe a<br>aza general de reintagro señalade por la normat<br>elemte a cuarenta (40) Unitades de Valor Triouu<br>de, sin exceder el egstvalente a cuatrocientas i<br>Canactor Decimiento | matividad aplicable, se<br>Routario (UVT) per cada mes v<br>tas (400) Unidades de tiace |                                            |  |  |  |  |  |
|                                                                                                  | Value Samuel Property                                                                 | ata 8 Uglui Bancido Determinada 5                                                                                                    | Value Conferendo I                                                                      | Value Revocado 5                           |  |  |  |  |  |
|                                                                                                  | 14,800.808                                                                            | 14.000.000                                                                                                    |                                                                                         |                                            |  |  |  |  |  |
|                                                                                                  |                                                                                       |                                                                                                    |                                                                                         | 1                                          |  |  |  |  |  |
|                                                                                                  | Vale                                                                                  | r aceptado \$                                                                                                    | Anthe Reported and Anthe                                                                | and a                                      |  |  |  |  |  |
|                                                                                                  | Valo<br>Valo                                                                          | r sceptado \$<br>Nodificade \$                                                                                                    | /ana esociola papia                                                                     |                                            |  |  |  |  |  |
|                                                                                                  | vite<br>vite                                                                          | r aceptado \$<br>Modificado \$<br>Datos del Baccoso /                                                                                                    | Value solution datas                                                                    |                                            |  |  |  |  |  |
|                                                                                                  | Vila<br>Vila                                                                          | r sceptado \$<br>Nodificade \$<br>Gatos del Baccoso /<br>Presugedo Procesal Incurgido                                                                                                    | Solicitud                                                                               | Sentido del Palin                          |  |  |  |  |  |
|                                                                                                  | Vdo<br>•<br>• Escaja una opción 💌                                                     | r sceptado \$<br>Modificade \$<br>Datos del Maccous /<br>Presuperto Precesal Incurspide                                                                                                    | Solicitud                                                                               | Sentolo del Palin<br>– Escoja una apción 💌 |  |  |  |  |  |

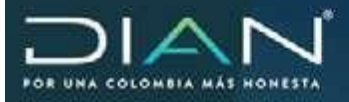

### Datos del recurso

| Reconvoir / Solicitator (Apaderado / Representanto) |                                                |                          |                       |                         |  |  |  |
|-----------------------------------------------------|------------------------------------------------|--------------------------|-----------------------|-------------------------|--|--|--|
| 4                                                   | <ul> <li>One Reconstant</li> </ul>             |                          |                       |                         |  |  |  |
| 1. C. C. C. C. C. C. C. C. C. C. C. C. C.           | n Baite Corporations                           |                          |                       |                         |  |  |  |
| 4                                                   |                                                | Dates dai Process        |                       |                         |  |  |  |
|                                                     | (                                              | Darwe del Riscarat ( Set | (here)                |                         |  |  |  |
| Tipo Recut                                          | Tipo Resulta Scotte Acto Rado                  |                          | eto Ilia Acto Recundo |                         |  |  |  |
| · Escoja una spekte                                 | - Estet                                        | a una opchin - 🕅         |                       |                         |  |  |  |
|                                                     | Feche Especial                                 |                          | Facha tiotfcar        | 60                      |  |  |  |
| Θ                                                   | Ø                                              |                          | 0                     |                         |  |  |  |
|                                                     | Functionary Nivel control                      |                          |                       | Finishing Dectarial     |  |  |  |
| 0                                                   |                                                |                          |                       |                         |  |  |  |
|                                                     | Sieszo coma Reccarata Descta                   |                          |                       |                         |  |  |  |
| L                                                   | Disercits southin Resource de Distretauitemode |                          |                       |                         |  |  |  |
| 0                                                   |                                                |                          |                       |                         |  |  |  |
|                                                     | -                                              | Upon incentantical       |                       |                         |  |  |  |
| 1 - indebita Rotificaçã                             | 800                                            |                          |                       |                         |  |  |  |
| 14.000.000                                          | Recarde \$                                     | Vege Raturds &           | Volo                  | Pagada S.               |  |  |  |
|                                                     | PosqueraP                                      |                          | Sentsto del Palto     |                         |  |  |  |
| - Escoja una opckie 🔛                               |                                                |                          |                       | - stoja ura opcior 🔄    |  |  |  |
| Valor Tidol Confermatic B                           | Valor Acaptada 3                               | Value Total Reviscade 3  | Value definition &    | Veto Total Modificade 3 |  |  |  |
|                                                     | Over 1                                         | Change 1                 |                       |                         |  |  |  |

# Indicar el tipo de recurso y nombre acto recurrido

| 4 (1997) (1997) | * | Recommun / Solicitante (Apoderado / Representante) |                                          |                   |               |                     |                                        |  |  |
|-----------------|---|----------------------------------------------------|------------------------------------------|-------------------|---------------|---------------------|----------------------------------------|--|--|
|                 |   | + Otros Recurrentes                                |                                          |                   |               |                     |                                        |  |  |
|                 |   | * Bative Cooperatives                              |                                          |                   |               |                     |                                        |  |  |
|                 |   | Datos del Proceso                                  |                                          |                   |               |                     |                                        |  |  |
|                 |   | · Email for Resure / Solitified                    |                                          |                   |               |                     |                                        |  |  |
|                 |   | Teo Recurso Nontre Acta                            |                                          | Raturido N        |               | es. Acta Recumda    |                                        |  |  |
|                 |   | Exceja una epción 🖗                                | – Escoj                                  | a una opción      | 4             |                     |                                        |  |  |
|                 |   | 1                                                  | echa Expedición                          |                   |               | Peche Nellicación   |                                        |  |  |
|                 |   | 0                                                  |                                          |                   |               | Θ                   |                                        |  |  |
|                 |   | Fa                                                 | ncionans filinal central                 |                   |               | Funcionate Sac      | cienti                                 |  |  |
|                 |   | 0                                                  |                                          |                   | 0             |                     |                                        |  |  |
|                 |   |                                                    |                                          | Giancio contrà Ro | vicatoria Dei | rta                 |                                        |  |  |
|                 |   | u                                                  | Silve                                    | ein sentra Resara | o de Flacereo | teracile            |                                        |  |  |
|                 |   | 0                                                  |                                          |                   |               |                     |                                        |  |  |
|                 |   |                                                    | -                                        | Metion basis      | murnidad      |                     |                                        |  |  |
|                 |   | 1 - Indebida Notificación                          |                                          |                   |               |                     |                                        |  |  |
|                 |   | Valor Acto R                                       | ecuritée 3                               | Value Res         | arrelo S      | Vilu                | Pagadu S                               |  |  |
|                 |   | 14,000,000                                         |                                          |                   |               |                     |                                        |  |  |
|                 |   | Presuperto Poccess' Insurgi                        |                                          |                   |               |                     | Dentida del Fallo<br>Escoja una opcide |  |  |
|                 |   | Valer Tital Continuado \$                          | Valor Aceptado \$                        | Value Total Ra    | riocade \$    | Valor definitive \$ | Valor Total Modificado S               |  |  |
|                 |   | 1                                                  | () () () () () () () () () () () () () ( |                   |               | G ours              | 5                                      |  |  |
|                 |   |                                                    |                                          |                   |               | •                   |                                        |  |  |

 $\sum$ 

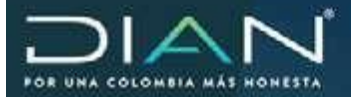

### 18.4 Resolución de terminación por aceptación del allanamiento del 75%

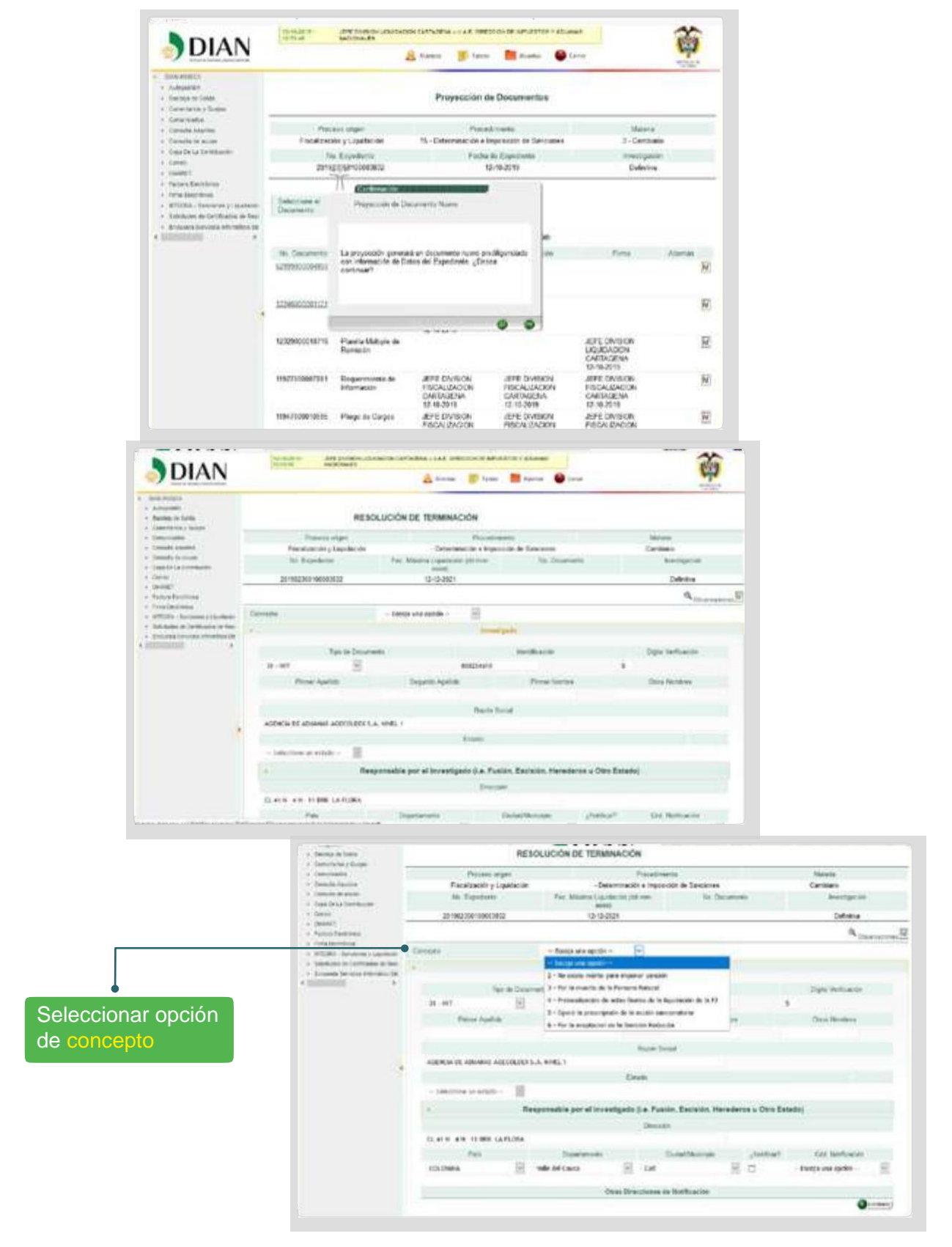

 $\sum$ 

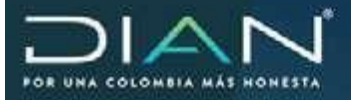

### Documento contextual

|                                                    |                     |              | Oton Incent                                                                                                    | Sparler .           |                      |                    |   |
|----------------------------------------------------|---------------------|--------------|----------------------------------------------------------------------------------------------------|---------------------|----------------------|--------------------|---|
|                                                    | 4                   |              | Dates and P                                                                                                    | 100748              |                      |                    |   |
|                                                    | (m)                 |              | Hama Carps                                                                                                    | aprices .           |                      |                    |   |
|                                                    |                     |              | Applei                                                                                                    | ala -               |                      |                    |   |
|                                                    |                     |              | 1                                                                                                    |                     |                      |                    |   |
|                                                    |                     |              | a Dissidents de                                                                                                    | Arthurine           |                      |                    |   |
|                                                    |                     |              | 25 . 124                                                                                                    |                     | E 2                  | CO-CIMMET2         |   |
|                                                    |                     |              | 0                                                                                                    | obel Maragor        | _hinker              | East State and     |   |
|                                                    |                     |              |                                                                                                    |                     |                      |                    |   |
|                                                    |                     |              | Carlo D.A. Facto                                                                                                    | n, 1.8419400, 79879 | arros a Olivi E      | Libral /           |   |
|                                                    |                     |              |                                                                                                    | . Facility Have     | division in China Mi | at a dist          |   |
| Chrumente Esemetue 18827916                        |                     |              | trink                                                                                                    |                     |                      |                    |   |
| Pepetestin del e<br>Oscorrenta                     | Conterver           |              | and the second second s |                     |                      |                    |   |
| Parnato S200<br>Polnato de Deconatos S200600001114 |                     |              | And And                                                                                                    |                     |                      |                    |   |
|                                                    | and a part of       |              | -                                                                                                    | First fait          | -                    | Gres löstlare      |   |
| information in Frankr                              | Table is short to   |              | Att:Setut                                                                                                    |                     |                      |                    |   |
| Edición de Documentos Cont                         | extuales            |              |                                                                                                    | mericaner           |                      | Digna thefficients |   |
|                                                    |                     |              | in succession                                                                                                    |                     |                      |                    |   |
|                                                    |                     | AUNLINESCONE | ta bacili                                                                                                    |                     |                      |                    |   |
| (7 🛔 Hapelle math-strainfoldure Sergeon)           | WRITE MARKED AND AN |              | and an and a second                                                                                                    | 0                   | 1 9, 8.mm            |                    |   |
| a contract the second second                       |                     |              |                                                                                                    |                     |                      |                    | - |

### Seleccionar notificación y darguardar

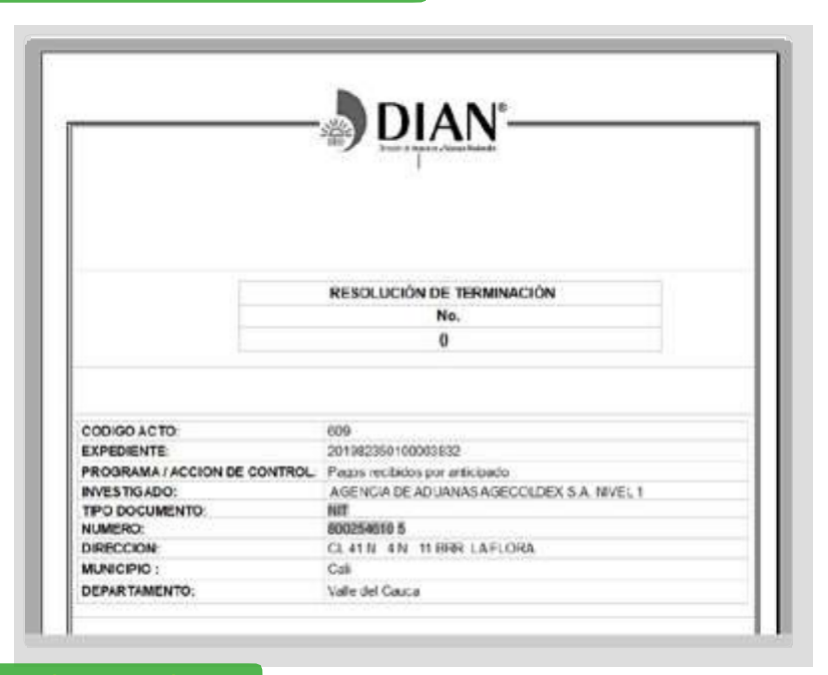

Realizar cambios guardar y continuar

>

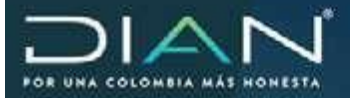

 $\langle$ 

### 18.5 Resolución no acepta pago de sanción reducida

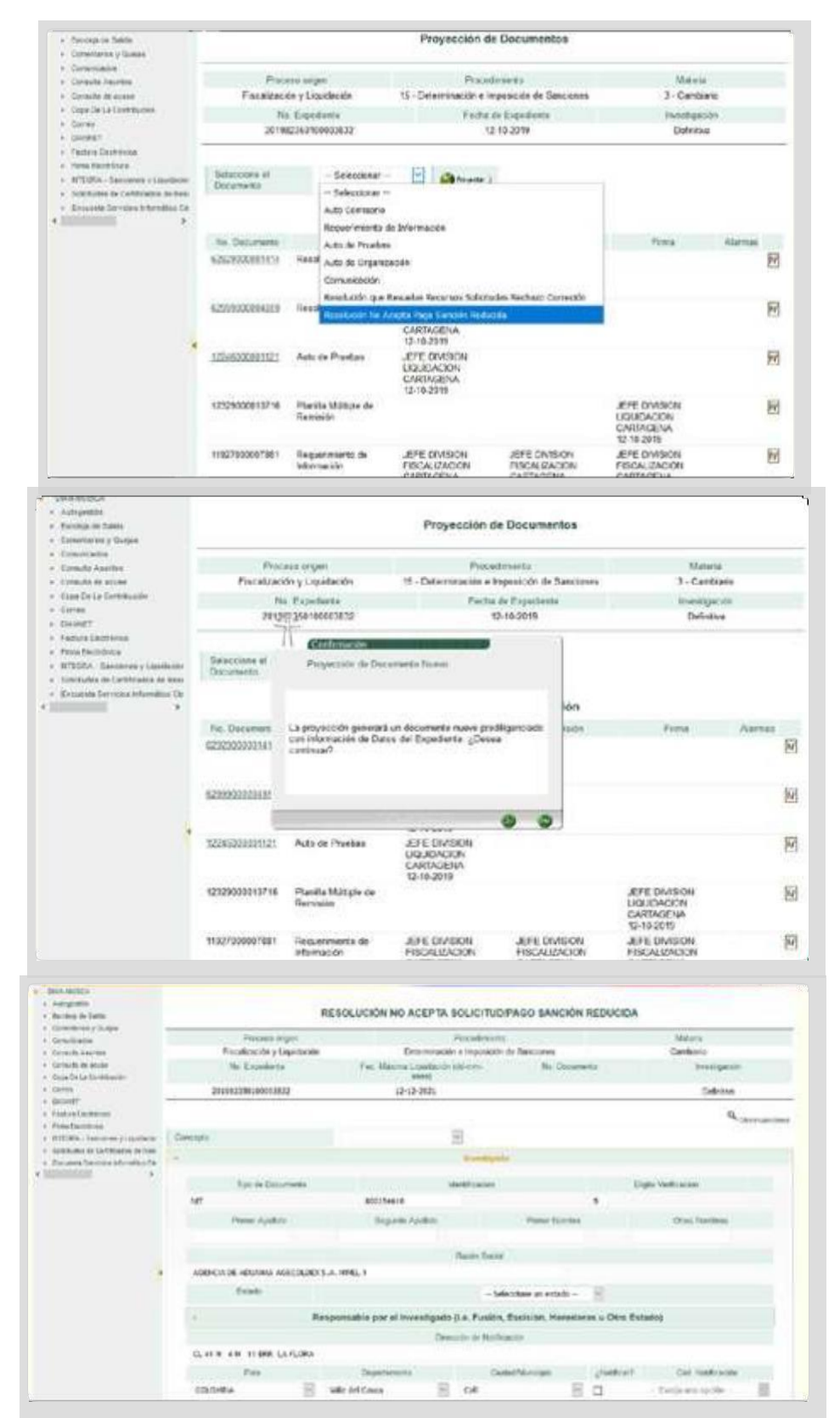

212

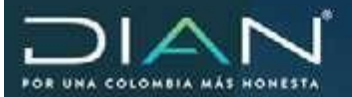

 $\langle$ 

>

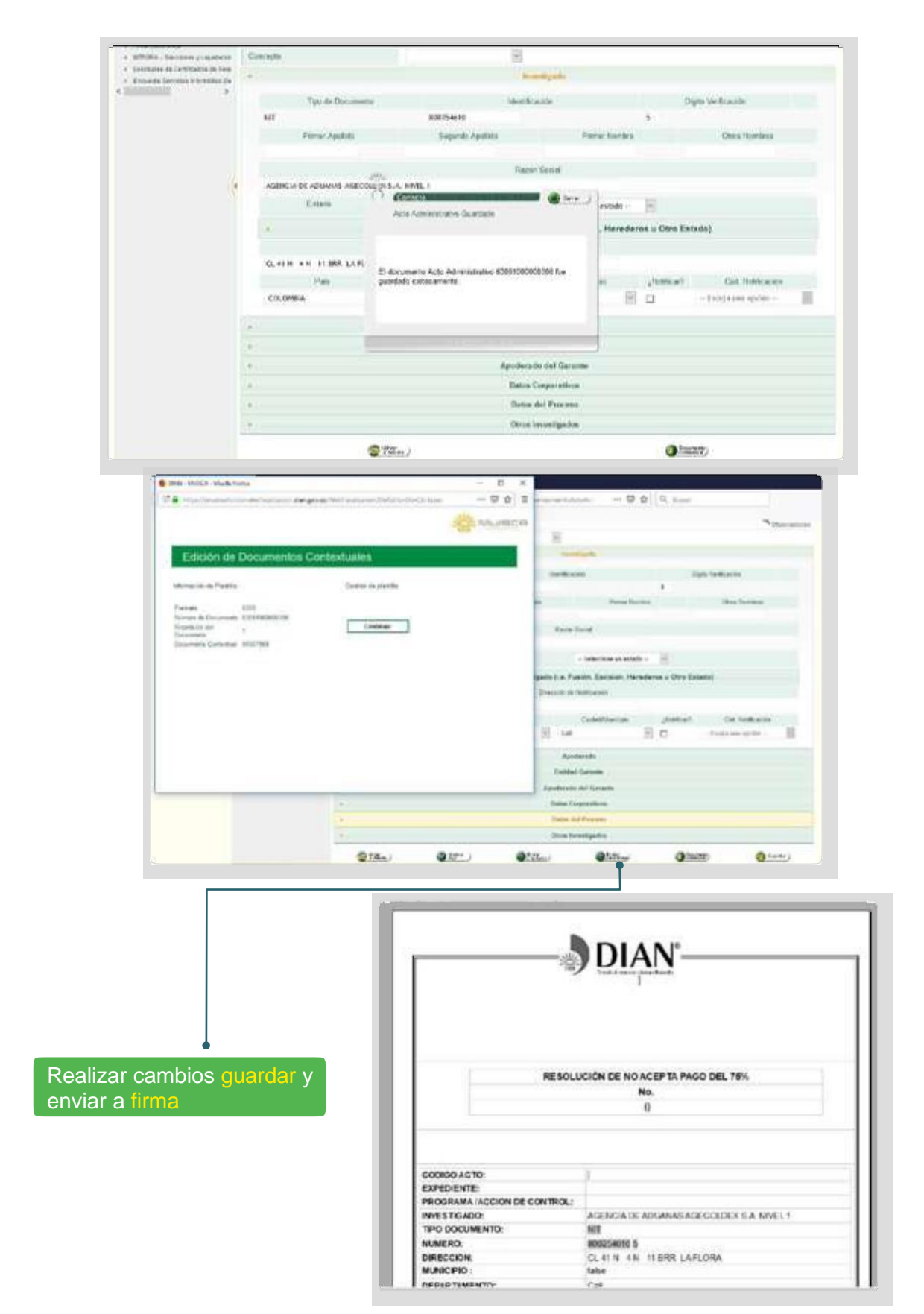

Dirección de Impuestos y Aduanas Nacionales "Una vez impresoeste documento se consideraCopia noControlada"